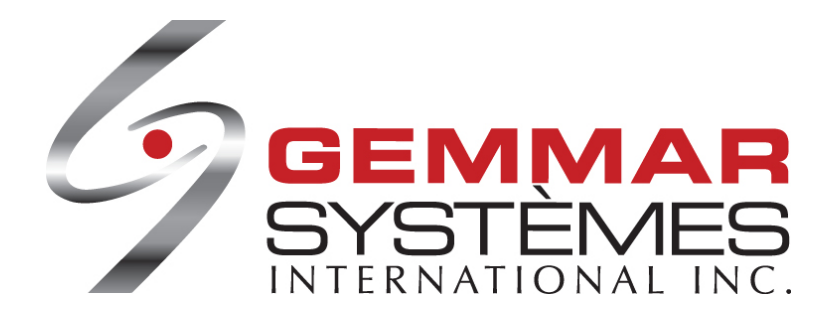

# Retail-1<sup>®</sup> Point de Vente

Étape 9.1 Manuel de l'utilisateur du PDV

11450 boul. Côte De Liesse, Dorval, QC H9P 1A9 Canada téléphone 514.631.3336 | télécopieur 514.631.7722 | www.gemmar.com

Confidentiel et de propriété industrielle, Gemmar Systèmes International Inc.

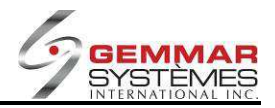

# Table des matières

| 9.1.1 Po | ur débuter avec Retail-1 <sup>®</sup> Point de vente | 7                            |
|----------|------------------------------------------------------|------------------------------|
| 9.1.1.1  | Accéder au Retail-1 <sup>®</sup> point de vente      | 7                            |
| 9.1.1.2  | Navigation                                           | 8                            |
| 9.1.1.3  | Menu principal                                       | 9                            |
| 9.1.1.4  | Les clés rapides                                     | 10                           |
| 9.1.1.5  | Les sous-menus et la fenêtre active                  | 11                           |
| 9.1.1.6  | Les instructions de l'opérateur                      | 14                           |
| 9.1.1.7  | Le Calendrier                                        | 15                           |
| 9.1.1.8  | Fonctions communes dans Retail-1 <sup>®</sup>        | 16                           |
| 9.1.1.9  | Centre de communication                              | 17                           |
| 9.1.1.10 | Centre des médias                                    | 18                           |
| 9.1.1.11 | Comment sortir du logiciel Retail-1 <sup>®</sup>     | 19                           |
| 9.1.2 A- | Menu du registre                                     | 21                           |
| 9.1.2.1  | Ventes                                               | 22                           |
| 9.1.2.2  | Diviser une vente entre deux employés ou plus        | 23                           |
| 9.1.2.3  | Vente de marchandise avec escompte                   | 24                           |
| 9.1.2.4  | Vente avec escompte sur toute la marchandise         | 24                           |
| 9.1.2.5  | Vente avec marchandise promotionnelle                | 25                           |
| 9.1.2.6  | Mettre une vente en attente                          | 26                           |
| 9.1.2.7  | Exemptions de taxe sur articles spécifiques          | 26                           |
| 9.1.2.8  | Exemptions de taxe pour tous les articles            | 27                           |
| 9.1.2.9  | Enregistrer un article comme cadeau                  | 27                           |
| 9.1.2.10 | Enregistrer une vente et un retour (un échange)      | 28                           |
| 9.1.2.11 | Faire une mise de côté                               | 28                           |
| 9.1.2.12 | Enregistrer un remboursement                         | 29                           |
| 9.1.2.13 | Enquête d'inventaire lors d'une vente                | 33                           |
| 9.1.2.14 | Annuler une transaction                              | 34                           |
| 9.1.2.15 | Mettre à jour une mise de côté existante             | 35                           |
| 9.1.2.15 | 1 Ramasser une mise de côté                          | 35                           |
| 9.1.2.15 | .2 Enregistrer un dépôt sur une mise de côté         | 36                           |
| 9.1.2.15 | 3 Modifier une mise de côté                          | 36                           |
| 9.1.2.16 | Mises de cote agees                                  | 37                           |
| 9.1.2.17 | Debourse                                             | 40                           |
| 9.1.2.18 | Certificats                                          | 41                           |
| 9.1.2.19 |                                                      | 42                           |
| 9.1.2.19 | 2 Pamassor garde                                     | 43                           |
| 9.1.2.19 | 2 Appuler garde                                      | 44                           |
| 91220    | Paiement sur compte - (module ontionnel)             | <del>ر ب</del><br>46         |
| 91220    | Achats d'employé                                     | <del>7</del> 0<br><u>4</u> 7 |
| 9,1 2 21 | 1 Ventes d'employés                                  |                              |
| 9.1.2.21 | 2 Mise de côté d'employé                             | 48                           |
| 9.1.2.21 | 3 Remboursement                                      | 49                           |

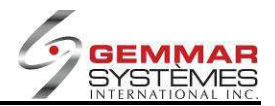

| 9   | 9.1.2.22  | Enregistrer le retour d'un cadeau                    | .49  |
|-----|-----------|------------------------------------------------------|------|
| 9.1 | 3 B- N    | /lenu d'inventaire                                   | 50   |
| 9   | 9.1.3.1   | Réception de marchandise                             | .51  |
| 9   | 9.1.3.2   | Menu des transferts                                  | .52  |
|     | 9.1.3.2.1 | Transfert « DE »                                     | . 53 |
|     | 9.1.3.2.2 | Confirmation Transfert « DE »                        | . 54 |
|     | 9.1.3.2.3 | Confirmation Transfert « À »                         | . 55 |
|     | 9.1.3.2.4 | Consultation des transferts en attente               | . 56 |
|     | 9.1.3.2.5 | Demande d'entrepôt                                   | . 57 |
|     | 9.1.3.2.6 | Conversion du fichier de transfert                   | . 57 |
|     | 9.1.3.2.7 | Transferts sortant en attente                        | . 58 |
| 0   | 9.1.3.3   | Inventaire physique                                  | .59  |
|     | 9.1.3.3.1 | Préparer une liste d'inventaire                      | . 60 |
|     | 9.1.3.3.2 | Entrée d'inventaire physique                         | . 61 |
|     | 9.1.3.3.3 | Entrée physique manuelle                             | . 62 |
|     | 9.1.3.3.4 | Liste des lots                                       | . 63 |
|     | 9.1.3.3.5 | Transmission MSI                                     | . 63 |
|     | 9.1.3.4   | Bon de commande                                      | 64   |
|     | 9.1.3.4.1 | Commande décentralisée (entrée d'un bon de commande) | . 65 |
|     | 9.1.3.4.2 | Réception d'un bon de commande                       | . 66 |
|     | 9.1.3.4.3 | Impression des bons de commande ouverts              | . 66 |
|     | 9.1.3.4.4 | Demande de bon de commande                           | . 67 |
|     | 9.1.3.4.5 | Enquête sur demande de bon de commande               | . 68 |
|     | 9.1.3.4.6 | Réception par UGS                                    | . 69 |
|     | 9.1.3.4.7 | Rapport bon de commande                              | . 70 |
|     | 9.1.3.4.8 | Conversion bon de commande                           | . 70 |
|     | 9.1.3.5   | Impression d'étiquettes                              | .71  |
|     | 9.1.3.6   | Fournitures de magasin                               | .72  |
|     | 9.1.3.7   | Menu de consommation                                 | .73  |
|     | 9.1.3.7.1 | Consommation                                         | . 74 |
|     | 9.1.3.7.2 | Rapport de consommation                              | . 75 |
|     | 9.1.3.7.3 | Fin de rouleau                                       | . 76 |
|     | 9.1.3.8   | Entrée UGS restes multiples                          | .77  |
| 9.1 | 4 C-N     | Nenu de gestion                                      | 78   |
| 0   | 9.1.4.1   | Contrôle de caisse                                   | .79  |
| 9   | 9.1.4.2   | Dépôt journalier                                     | .80  |
| 9   | 9.1.4.3   | Ouvrir le tiroir-caisse                              | .81  |
| 9   | 9.1.4.4   | Menu d'employés                                      | .82  |
|     | 9.1.4.4.1 | Fichier employé / Fichier employé condensé           | . 83 |
|     | 9.1.4.4.2 | Horodateur                                           | . 84 |
|     | 9.1.4.4.3 | Cédule                                               | . 85 |
|     | 9.1.4.4.4 | Heures travaillées par les employés                  | . 88 |
|     | 9.1.4.4.5 | Heures travaillées hebdomadaires                     | . 90 |
|     | 9.1.4.4.6 | Impression des heures de la journée                  | . 91 |
| 9   | 9.1.4.5   | Encaissement chèques                                 | .92  |
| 9   | 9.1.4.6   | Rapports                                             | 93   |
|     | 9.1.4.6.1 | Liste de transmission journalière                    | . 94 |
|     | 9.1.4.6.2 | Liste des ventes totales des employés                | . 95 |
|     |           |                                                      |      |

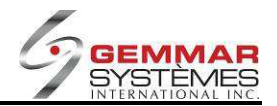

|    | 9.1.4.6.3 | Ventes totales par UGS                                           | 96         |
|----|-----------|------------------------------------------------------------------|------------|
|    | 9.1.4.6.4 | Ventes totales par classe                                        | 97         |
|    | 9.1.4.6.5 | Journal                                                          |            |
|    | 9.1.4.6.6 | Achat employé                                                    |            |
|    | 9.1.4.6.7 | Remboursement/échange                                            | 100        |
|    | 9.1.4.6.8 | Classement par style/couleur                                     | 101        |
|    | 9.1.4.6.9 | Rapport de frais divers                                          | 102        |
|    | 9.1.4.7   | Menu déclarations multiples (si cette option est activée.)       |            |
|    | 9.1.4.7.1 | Sans déclaration                                                 |            |
|    | 9.1.4.7.2 | Déclaration                                                      |            |
|    | 9.1.4.8   | Activer les promotions spéciales                                 |            |
|    | 9.1.4.9   | Menu personnalisé                                                |            |
| 9. | 1.5 D-M   | Venu d'enquêtes                                                  |            |
|    | 9.1.5.1   | Inventaire par magasin                                           |            |
|    | 9.1.5.1.1 | Enquête par code                                                 | 111        |
|    | 9.1.5.1.2 | Enquête par fournisseur/style/couleur/grandeur                   | 114        |
|    | 9.1.5.1.3 | Enquête par fournisseur/style                                    | 115        |
|    | 9.1.5.1.4 | Enquête par classe/fournisseur                                   | 115        |
|    | 9.1.5.1.5 | Enquête par description                                          | 116        |
|    | 9.1.5.2   | Par coordonnée                                                   |            |
|    | 9.1.5.3   | Ventes d'employé par heure                                       |            |
|    | 9.1.5.4   | Menu d'enquête de ventes                                         |            |
|    | 9.1.5.4.1 | Ventes du magasin par heure                                      | 121        |
|    | 9.1.5.4.2 | Ventes par département                                           | 122        |
|    | 9.1.5.4.3 | Ventes par catégorie                                             | 123        |
|    | 9.1.5.4.4 | Ventes par style                                                 | 124        |
|    | 9.1.5.5   | Menu âges                                                        |            |
|    | 9.1.5.5.1 | Âge des certificats en circulation (si l'option est activée)     | 126        |
|    | 9.1.5.5.2 | Âge des notes de crédit en circulation (si l'option est activée) | 127        |
|    | 9.1.5.5.3 | Mises de côté âgées                                              | 128        |
|    | 9.1.5.5.4 | Commandes gardées                                                | 131        |
|    | 9.1.5.5.5 | Déboursé                                                         | 131        |
|    | 9.1.5.6   | Moyenne de ventes                                                |            |
|    | 9.1.5.7   | Budget employé                                                   |            |
|    | 9.1.5.8   | Enquête caractéristiques                                         |            |
|    | 9.1.5.9   | Enquête paramètre                                                |            |
|    | 9.1.5.10  | Vente chargée                                                    |            |
| 9. | 1.6 E-N   | /enu Maintenance                                                 |            |
|    | 9.1.6.1   | Fichier de contrôle                                              | 139        |
|    | 9162      | Codes de facturation divers                                      | 139        |
|    | 9163      | Sélection de magasins                                            | 139        |
|    | 9161      | Menu de code de raisons                                          | 1/0        |
|    | 0165      | Entrós d'imago                                                   | 110<br>110 |
|    | 9.1.0.9   | Maccage facture                                                  | 14U        |
|    | J.I.O.D   |                                                                  | 141        |
|    | 9.1.6.7   | IVI.A.J. disquette                                               |            |
|    | 9.1.6.8   | Ivienu metnode de palement                                       |            |
|    | 9.1.6.8.1 | Niethodes de palement                                            | 141        |

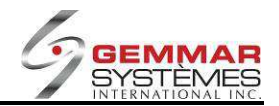

| 9.1.6.8.2            | Taux d'échange                             | 141 |
|----------------------|--------------------------------------------|-----|
| 9.1.7 F- M           | Лепи Polling                               | 142 |
| 9.1.7.1              | Fin de journée                             | 143 |
| 9.1.7.2              | Polling manuel                             | 144 |
| 9.1.7.3              | Pas de polling                             | 145 |
| 9.1.7.4              | Réimprimer le polling                      | 145 |
| 9.1.7.5              | Copie de sécurité                          | 145 |
| 9.1.7.6              | Récupérer du net                           | 145 |
| 9.1.7.7              | Mise à jour forcée du polling              | 145 |
| 9.1.7.8              | Liste d'inventaire physique B              | 145 |
| 9.1.8 G-             | Menu Modules                               | 146 |
| 9.1.8.1              | Mode de formation                          | 147 |
| 9.1.8.2              | Menu compteur trafic                       | 147 |
| 9.1.8.3              | Table de coupe                             | 148 |
| 9.1.8.4              | Menu de vitrine                            | 149 |
| 9.1.8.4.1            | Maintenance vitrine                        | 150 |
| 9.1.8.4.2            | Enquête vitrine                            | 151 |
| 9.1.8.4.3            | Bordereau fin de journée                   | 152 |
| 9.1.8.4.4            | Fermer vitrine                             | 153 |
| 9.1.8.4.5            | Rapport vitrine                            | 155 |
| 9.1.8.4.6            | Transmission vitrine                       | 156 |
| 9.1.8.4.7            | Rapport vitrine fabriquée                  | 157 |
| 9.1.8.4.8            | Enquête vitrine                            | 158 |
| 9.1.8.4.9            | Activité vitrine                           | 160 |
| 9.1.8.4.1            | 0 Total vitrine                            | 161 |
| 9.1.8.5              | Menu reparation                            | 162 |
| 9.1.8.5.1            | Entree reparation                          | 162 |
| 9.1.8.6              | Entrée évaluation                          | 163 |
| 9.1.8.7              | Menu Démarquage                            | 164 |
| 9.1.8.7.1            | Confirmation diminution                    | 164 |
| 9.1.8.7.2            | Enquete demarquage                         | 166 |
| 9.1.8.8              | Statut enligne                             | 16/ |
| 9.1.9 H-1            |                                            | 168 |
| 9.1.9.1              | Maintenance client                         | 169 |
| 9.1.9.1.1            | Ajouter un nouveau client                  | 170 |
| 9.1.9.1.2            | Détruire un client existent                | 170 |
| 9.1.9.1.3            | Notes pour un client existant              | 170 |
| 9192                 | Menu d'achats                              | 171 |
| 91921                | Historique achats                          | 172 |
| 9.1.9.2.2            | Enquête achats                             | 173 |
| 9.1.9.3              | Sélection de client                        |     |
| 9.1.9.4              | Imprimer un rapport des clients inactifs   | 175 |
| 9.1.9.5              | Utilitaires client                         |     |
| 9.1.9.5.1            | Changer le numéro de téléphone d'un client | 177 |
| 9.1.9.5.2            | Effacer l'historique d'achats d'un client  | 178 |
| 9.1.9.6              | Profil de client                           | 179 |
| · · · · <del>·</del> |                                            |     |

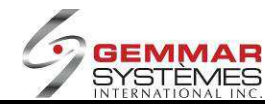

| 9.1.9.7     | M.A.J. client par CD            |     |
|-------------|---------------------------------|-----|
| 9.1.9.8     | M.A.J. détail client CD         |     |
| 9.1.10 I- N | 1enu Courriels                  | 181 |
| 9.1.10.1    | Envoi de messages électroniques |     |
| 9.1.10.2    | Voir les messages reçus         |     |
| 9.1.11 L- N | Aenu Utilitaires                | 184 |
| 9.1.11.1    | Sauvegarde                      |     |
| 9.1.11.2    | Support                         |     |
| 9.1.11.3    | Télécharg. PDT au PDV           |     |
| 9.1.11.4    | Version P.D.V.                  |     |
| 9.1.11.5    | M.A.J. GSI                      |     |

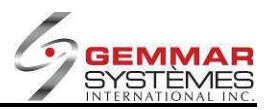

# 9.1.1 Pour débuter avec Retail-1<sup>®</sup> Point de vente

# 9.1.1.1 Accéder au Retail-1<sup>®</sup> point de vente

Après le chargement du logiciel, vous verrez l'écran suivant :

| InTouch Retail-1 PDV - 01 | - 02/14/20 | 2 - 10:21      |           |                  | GS          | 1       |         |        |              |                    | Hors Ligne 🔴                                                                                                    | Fermer     |
|---------------------------|------------|----------------|-----------|------------------|-------------|---------|---------|--------|--------------|--------------------|----------------------------------------------------------------------------------------------------|------------|
|                           | \$         | -              |           | 0                |             | 8       |         | ė†.    | $\sim$       | 15                 |                                                                                                    | (          |
|                           | Registre   | Inventaire     | Gestion   | Enquête          | Maintenance | Polling | Modules | Client | E - Courrier | ••••<br>Utilitaire | CI                                                                                                    | és rapides |
|                           | A          | В              | C         | D                | E           | F       | G       | Н      |              | L                  | Eévrier + 2012 + Au                                                                                                    | Shft+F10   |
|                           |            |                |           |                  |             |         |         |        |              |                    |                                                                                                    |            |
|                           |            |                |           |                  |             |         |         |        |              |                    | Janvier 2012<br>D L M M J V S                                                                                                 |            |
|                           |            |                |           | NUMERICAL STREET |             |         |         |        |              |                    | 1 2 3 4 5 6 7<br>8 9 10 11 12 13 14<br>15 16 17 18 19 20 21                                                                   |            |
|                           |            |                |           |                  |             |         |         |        |              |                    | 22 23 24 25 26 27 28<br>29 30 31                                                                                              |            |
|                           |            |                |           |                  |             |         |         |        |              |                    |                                                                                                    |            |
|                           |            |                |           |                  |             |         |         |        |              |                    | D L M M J V                                                                                                    | s          |
|                           |            |                |           |                  |             |         |         |        |              |                    | <u>1 2 3</u><br><u>5 6 7 8 9 10</u>                                                                                           | 4          |
|                           |            |                |           |                  |             |         |         |        |              |                    | 12         13         14         15         16         17           19         20         21         22         23         24 | 18<br>25   |
|                           |            |                |           |                  |             |         |         |        |              |                    | 26 27 28 29                                                                                                    |            |
|                           |            |                |           |                  |             |         |         |        |              |                    | Mars 2012                                                                                                    | 1          |
|                           |            |                |           |                  |             |         |         |        |              |                    | DLMMJVS                                                                                                    | ]          |
|                           |            |                |           |                  |             |         |         |        |              |                    | 4 5 6 7 8 9 10<br>11 12 13 14 15 16 17<br>18 19 20 21 22 23 24                                                                |            |
|                           |            |                |           |                  |             |         |         |        |              |                    | 25 26 27 28 29 30 31                                                                                                    |            |
|                           |            |                |           |                  |             |         |         |        |              |                    |                                                                                                    |            |
| Instruction Opérateur     | Pointez    | et cliquez     | ou entrez | : la bouss       | ole         |         |         |        |              |                    |                                                                                                    |            |
|                           |            |                |           |                  |             |         |         | ×      |              |                    |                                                                                                    |            |
| NOURLE                    | 7 DAS      |                |           |                  | SOID        |         |         |        |              |                    |                                                                                                    |            |
| NOODLIE                   |            |                |           |                  | JOIN        |         |         |        |              |                    |                                                                                                    |            |
|                           |            |                |           |                  |             |         |         | -      |              |                    |                                                                                                    |            |
| Messages Ger              | nx .       | Analytiques VV | eb l      | E-Courrier       | A           | de      | Intrane | t      | <b>• •</b>   |                    |                                                                                                    | • •        |

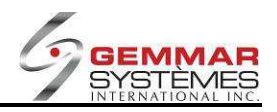

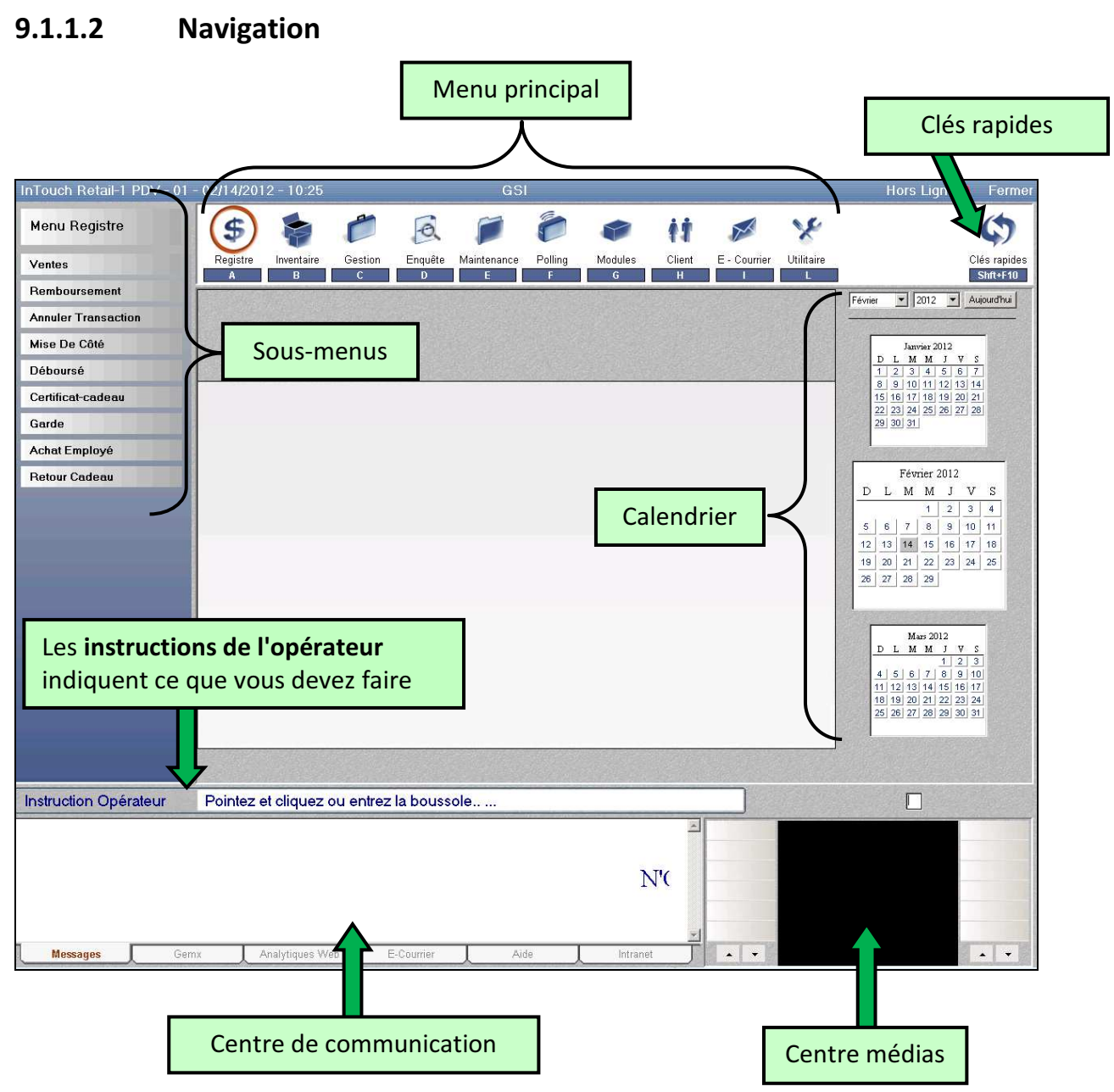

#### Trucs de navigation

Les fonctions **MAJUSCULE** « CAPS LOCK » et **VERROUILLAGE NUMÉRIQUE** « NUM LOCK » devraient toujours être allumées.

Utilisez la souris pour sélectionner des options et vous déplacer entre les menus.

Utilisez le **clavier** pour saisir de l'information et vous diriger dans un programme ouvert dans la fenêtre active.

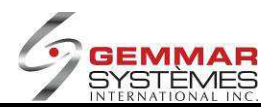

# 9.1.1.3 Menu principal

Les options du menu principal sont situées dans la partie supérieure de l'écran.

| \$       |            | C       | 0       |             | ð       | 1       | 11     | X            | ×                  |
|----------|------------|---------|---------|-------------|---------|---------|--------|--------------|--------------------|
| Registre | Inventaire | Gestion | Enquête | Maintenance | Polling | Modules | Client | E - Courrier | Utilitaire         |
| A        | B          | С       | D       | E           | F       | G       | Н      |              | Lorenteen Lorentee |

| A- Registre    | La majorité des fonctions du PDV ont lieu dans ce menu, y compris les ventes, les remboursements, etc. |
|----------------|----------------------------------------------------------------------------------------------------|
| B- Inventaire  | Pour les options d'inventaire comme les transferts et l'inventaire physique.                           |
| C- Gestion     | Pour la fermeture de caisse, les rapports et les options de gérant(e).                                 |
| D- Enquête     | Pour effectuer des requêtes d'inventaire par magasin, les ventes par employé, etc.                     |
| E- Maintenance | Pour les fichiers de données du magasin (fichier de contrôle, fichier d'employés, etc.)                |
| F- Polling     | Pour établir la communication de fin de journée avec le siège social.                                  |
| G- Modules     | Pour le mode de formation et les modules spéciaux actifs.                                              |
| H- Client      | Pour la maintenance des dossiers clients, l'historique d'achats et les rapports.                       |
| I- E-Courrier  | Pour la transmission de messages entre le magasin et le siège social.                                  |
| L- Utilitaire  | Inclut les menus pour le soutien technique de GSI.                                                     |

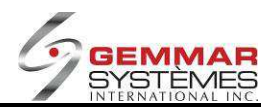

#### 9.1.1.4 Les clés rapides

Cliquer sur le bouton de « **Clés rapides** » dans le coin supérieur droit de l'écran pour accéder aux options de raccourci.

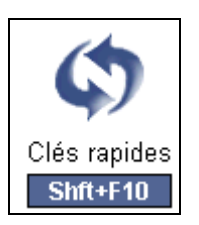

Les options de menu affichent les fonctions suivantes :

|         |            |            | ††      | 0        | 6       | X            | G       |
|---------|------------|------------|---------|----------|---------|--------------|---------|
| Langue  | Cart Achat | Horodateur | Client  | Enquêter | Images  | E - Courrier | Reimpr. |
| Shft+F1 | Shft+F2    | Shft+F4    | Shft+F5 | Shft+F6  | Shft+F7 | Shft+F8      | Shft+F9 |

Les touches rapides sont des raccourcis aux menus ou aux fonctions qui sont fréquemment employées dans le système PDV.

| Langue         | Shift+F1 | Change la langue du système de l'anglais au français ou du français à<br>l'anglais. |
|----------------|----------|-------------------------------------------------------------------------------------|
| Carte d'achats | Shift+F2 | Accès direct au menu de la carte d'achats (si installé).                            |
| Horodateur     | Shift+F4 | Accès direct au menu d'horodateur (si actif).                                       |
| Client         | Shift+F5 | Accès direct au menu de profil client.                                              |
| Enquêter       | Shift+F6 | Accès direct au menu d'enquête d'inventaire par magasin (requête).                  |
| Images         | Shift+F7 | Accès direct au module d'images (si installé).                                      |
| E-Courrier     | Shift+F8 | Accès direct au menu de messages à envoyer.                                         |
| Réimprimer     | Shift+F9 | Accès direct à la réimpression de la dernière transaction.                          |

Pour sortir de ce menu et retourner au menu principal, cliquez sur le bouton « Menu » :

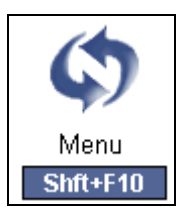

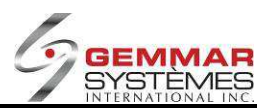

#### 9.1.1.5 Les sous-menus et la fenêtre active

Lorsque vous sélectionnez un des sous-menus, le programme s'ouvre alors dans la fenêtre active.

InTouch Retail-1 PDV - 01 - Jeu 15:49 0 () \$ X Menu Enquête M ŧ1 Inventaire Par M Touche Rapide Registre Inventaire Gestion Enquête Maintenance Polling Applications Client E - Courrier Utilitaire Speciales Par Coordonnée Octobre 💌 2008 💌 Aujourd'hui Ventes Par Employé F1 En Magasin F2 Suivant F4 En Comm. FS F3 Région Septembre 2008 D L M M J V 1 2 3 4 5 Enquête Ventes F6 F7 FB F9 F11 Menu Ages 
 1
 2
 3
 4
 5
 6

 7
 8
 9
 10
 11
 12
 13

 14
 15
 16
 17
 18
 19
 20

 21
 22
 23
 24
 25
 26
 27

 28
 29
 30
 30
 30
 30
 30
 30
 Movenne De Vente Budget Employé Code Enque Sold S-ique Fournisseur Octobre 2008 End Fenêtre active DLMMJVS Menus 1 2 3 4 5 6 7 8 9 10 11 Couleur Grandeur 12 13 14 15 16 17 18 19 20 21 22 23 24 25 Fournisseur 26 27 28 29 30 31 Style Classe Novembre 2008 D L M M J V Fournisseur S 1 2 3 4 5 6 7 8 9 10 11 12 13 14 15 16 17 18 19 20 21 22 23 24 25 26 27 28 29 30 Desc.1 Desc.2 ventaire Par Mag... ENTREZ ID DE L'EMPLOYE Entrée >>> Instruction Opérateur Imager Videof . . Messages Г Analytiques Web Gemx E-Courrier Aide Intranet

Dans l'exemple ci-dessous, le programme d'enquête d'inventaire par magasin s'affiche :

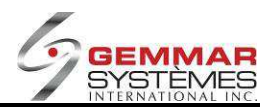

Si vous ouvrez plus d'un menu, il apparaît dans des onglets séparés dans la fenêtre active.

|                | Ventes                              |                       | Fermer                 |
|----------------|-------------------------------------|-----------------------|------------------------|
| F1 Escompte    | F2 Changer Ligne F3 Prix Net        | F4 Changer Tax        | re <b>F5</b> Promotion |
| F6 Annul./Cad. | F7 Garde F8 Sous-tot                | al <b>F9</b> Paiement | F11 Enquête            |
|                |                                     |                       |                        |
| UGS/CUP        | Description                         | Unités Prix           | Total Type             |
|                |                                     |                       |                        |
|                |                                     |                       |                        |
|                |                                     |                       |                        |
|                |                                     |                       |                        |
|                |                                     |                       |                        |
|                |                                     |                       |                        |
|                |                                     |                       |                        |
|                |                                     |                       |                        |
|                |                                     |                       |                        |
|                |                                     |                       |                        |
|                |                                     |                       |                        |
| Ventes         | mer Transfert A Inventaire Par Mag. |                       |                        |
|                |                                     |                       |                        |

Vous pouvez alterner d'un programme ouvert à l'autre en sélectionnant l'onglet désiré au bas de la fenêtre active.

Un maximum de six onglets peut être ouvert en même temps dans la fenêtre active. Si vous essayez d'ouvrir plus de six onglets, le message suivant apparaît :

| ٩ | Vous avez atteint le nombre maximum d'onglets permis. SVI<br>un onglet afin de démarrer un autre programme. |    |  |   |  |  |  |
|---|----------------------------------------------------------------------------------------------------|----|--|---|--|--|--|
|   |                                                                                                    | OK |  | 1 |  |  |  |
|   |                                                                                                    |    |  |   |  |  |  |
|   |                                                                                                    |    |  |   |  |  |  |
|   |                                                                                                    |    |  |   |  |  |  |

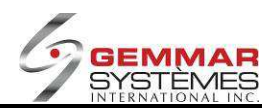

En raison de restrictions d'accès aux fichiers, certains programmes ne peuvent être ouverts simultanément. Par exemple, on ne peut ouvrir le programme de ventes en même temps que le programme de remboursement. Aussi, vous ne pouvez pas avoir le programme de registre ouvert plus d'une fois – le message suivant sera affiché :

| InTouch     | Retail-1 P05 - 01 🛛 🗙                                                              |
|-------------|------------------------------------------------------------------------------------|
| <b>(j</b> ) | Un autre programme de registre est en cours.<br>SVP, fermez et essayez de nouveau. |
|             | ОК                                                                                 |

Pour retourner au menu précédent, sélectionnez le bouton « **Retour** » dans la partie inférieure des sousmenus. Vous pouvez également utiliser la touche « **Échapp.**».

| Menu Transfert         |          |
|------------------------|----------|
| Transfert De           |          |
| Confirmer Transfert De |          |
| Confirmer Transfert A  |          |
| En Attente             |          |
| Demande D' Entrepôt    |          |
| Conversion Transfert   |          |
|                        |          |
|                        |          |
|                        |          |
|                        |          |
|                        |          |
|                        |          |
|                        |          |
|                        |          |
|                        |          |
|                        |          |
|                        |          |
|                        |          |
| Retour                 | <u>ل</u> |

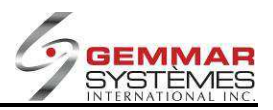

# 9.1.1.6 Les instructions de l'opérateur

Les **instructions de l'opérateur** (situées au-dessous des sous-menus) indiquent toujours ce que vous devez faire.

| InTouch Retail-1 PDV - 01 - | Jeu 15:49           | é               | Retail-1 Poin | t of Sale |                           |                |                    |                   | Fermer                                                              |
|-----------------------------|---------------------|-----------------|---------------|-----------|---------------------------|----------------|--------------------|-------------------|---------------------------------------------------------------------|
| Menu Enquête                | \$ 🍃                | 1               |               | 0         | 1                         | ŧŧ             | X                  | ×                 | \$                                                                  |
| Inventaire Par Magasin      | Registre Inventaire | Gestion Enquête | Maintenance   | Polling A | Applications<br>Speciales | Client         | E - Courrier       | Utilitaire        | Touche<br>Rapide                                                    |
| Par Coordonnée              |                     | E               | inquête Maga  | asin      |                           |                |                    | Fermer            | Octobre V 2008 V Aujourd'hui                                        |
| Ventes Par Employé          | F1 En Magasin       | F2 Suivant      | F3 Régio      | n )[[     | F4 En Con                 | nm.            | F5                 |                   |                                                                     |
| Enquête Ventes              |                     |                 |               |           | 50                        | $ \rightarrow$ |                    | $ \rightarrow 1 $ | Septembre 2008<br>D. L. M. M. L. V. S.                              |
| Menu Ages                   | FO                  |                 |               |           | Fa                        |                | (FI)               |                   | 1 2 3 4 5 6<br>7 8 9 10 11 12 13                                    |
| Moyenne De Vente            |                     |                 |               |           |                           |                |                    |                   | 14 15 16 17 18 19 20<br>21 22 23 24 25 26 27                        |
| Budget Employé              |                     | Co              | de            |           |                           |                |                    |                   | 28 29 30                                                            |
| Enquête Caractéristique     |                     | Fourniss        | eur           | -         |                           |                |                    |                   |                                                                     |
| Enquête Paramètre           |                     | St              | yle           |           |                           |                |                    |                   | Octobre 2008<br>DLMMJVS                                             |
| Vente Chargée               |                     | Coule           | eur           |           |                           |                |                    |                   | 1 2 3 4                                                             |
|                             |                     | Grande          | eur           |           |                           |                |                    |                   | 5 6 7 8 9 10 11<br>12 13 14 15 16 17 18                             |
|                             |                     | Fourniss        | eur           |           |                           |                |                    |                   | 19 20 21 22 23 24 25                                                |
|                             |                     | St              | yle           |           |                           |                |                    |                   | 26 27 28 29 30 31                                                   |
|                             |                     | Clas            | se            |           |                           |                |                    |                   |                                                                     |
|                             |                     | Fourniss        | eur           |           |                           |                |                    |                   | Novembre 2008<br>D L M M J V S                                      |
|                             |                     | Des             | c.1           |           |                           |                |                    |                   | 2 3 4 5 6 7 8                                                       |
|                             |                     | Des             | c.2           |           |                           |                |                    |                   | 9 10 11 12 13 14 15<br>16 17 18 19 20 21 22<br>23 24 25 26 27 28 20 |
|                             |                     |                 |               |           |                           |                |                    |                   | 30                                                                  |
|                             | Inventaire Par Mag  |                 |               |           |                           |                |                    |                   |                                                                     |
|                             |                     |                 |               |           |                           | 5.00           |                    |                   |                                                                     |
| Instruction Operateur       | ENTREZID DE L'      | EMPLOYE         |               |           |                           |                | Ent                | (ree >>>          |                                                                     |
|                             |                     |                 |               |           |                           | *              | Imagerie<br>Videof |                   |                                                                     |
|                             |                     |                 |               |           |                           |                | VILCO              |                   |                                                                     |
|                             |                     |                 |               |           |                           |                |                    |                   |                                                                     |
|                             |                     |                 |               |           |                           | -              | -                  |                   |                                                                     |
| Messages Gemi               | x Analytiques V     | /eb E-Courrier  | Aid           |           | Intranet                  |                |                    |                   |                                                                     |

Voici quelques exemples :

| Instruction Opérateur | Pointez et cliquez |  |
|-----------------------|--------------------|--|
|                       |                    |  |

Instruction Opérateur ENTRI

ENTREZ ID DE L'EMPLOYE

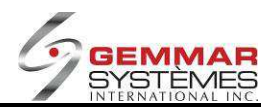

### 9.1.1.7 Le Calendrier

Le calendrier (situé à la droite de votre écran) a deux objectifs.

- (1) À titre informatif. Le mois courant est la vue par défaut et la date du jour est en surbrillance. On y affiche également le mois précédent et le mois suivant. Vous pouvez aller directement à un mois/année précis en les sélectionnant à partir des listes déroulantes au-dessus des calendriers.
- (2) Pour peupler les champs date dans Retail-1<sup>®</sup>. Pour ce faire, il suffit de cliquer sur le calendrier (au lieu de saisir manuellement la date avec le clavier). Voir l'exemple ci-dessous :

| Ventes Du Magasin Par                                        | Heure Ferme                            | 1 Octobre 💌 2008 💌 Aujourdhui                                                                                                    |
|--------------------------------------------------------------|----------------------------------------|----------------------------------------------------------------------------------------------------|
| F1         F2         F3           F6         F7         F8  | F4         F5           F9         F11 | Septembre 2008           D L M M J V S           1 2 3 4 5 5           7 1 8 0 101 (51 4 5 1 3)                                                                                                    |
| Date Départ 🔟                                                | 08 08                                  | I         15         16         17         16         10         20           I         21         21         21         21         21         21         21         21         21         21         21         21         21         21         21         21         21         21         21         21         21         21         21         21         21         21         21         21         21         21         21         21         21         21         21         21         21         21         21         21         21         21         21         21         21         21         21         21         21         21         21         21         21         21         21         21         21         21         21         21         21         21         21         21         21         21         21         21         21         21         21         21         21         21         21         21         21         21         21         21         21         21         21         21         21         21         21         21         21         21         21         21         21 |
| Heure Début                                                  |                                        | 12         13         14         15         10         17         16           19         20         21         22         22         24         25           26         27         28         29         30         31                                                                                                    |
| Verites Verites Par Employé Verites Par Heure DATE DE DEPART |                                        | 9 10 11 12 13 14 15<br>16 17 1 16 19 20 14 12<br>23 44 25 28 27 29 29<br>30                                                                                                    |

Lorsque vous employez des fonctions précises dans le système, telles que l'enregistrement d'une vente, le calendrier disparaît pour afficher l'information de cette transaction :

|                | Ventes                             | Fermer #Fecture                                                                                                    |
|----------------|------------------------------------|----------------------------------------------------------------------------------------------------|
| F1 Escompte    | F2 Changer Ligne F3 F4 Changer Ta  | axe F5 Promotion 0070100154                                                                                                    |
| F6 Annul./Cad. | F7 Garde F8 Sous-total F9 Paiement | F11 Enquête Magasin 007.01                                                                                                    |
|                |                                    |                                                                                                    |
| UGS/CUP        | Description )∥ Unités )∥ Prix      | Total         Type           Sous-total         \$0.00           Taxe1         \$0.00           Sous-total         \$0.00           Taxe2         \$0.00           \$0.00         Taxe2           \$0.00         \$0.00           Taxe1         \$0.00           Taxe2         \$0.00           S0.00         Tatal           \$0.00         Unités         0.00 |
| lentes         |                                    |                                                                                                    |
| ENTREZ CUP O   | U SELECTIONNEZ FONCTION            | Entrée >>>                                                                                                    |

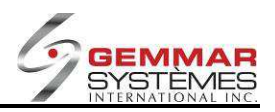

## 9.1.1.8 Fonctions communes dans Retail-1<sup>®</sup>

La touche Entrée (Enter) déplace le curseur vers le champ suivant sur l'écran.

La touche <--/Effacer déplace le curseur vers la gauche à l'intérieur du même champ, effaçant alors les caractères vers la gauche.

Les **flèches** vous déplacent vers le haut et le bas de l'écran sans effacer les informations entrées dans les champs.

La touche **Échapp**. permet de retourner à l'écran ou au menu précédent.

La touche Verrouiller majuscule (« Caps » doit être active en tout temps lorsque vous utilisez Retail-1<sup>®</sup>.

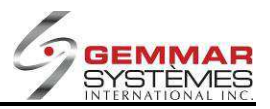

#### 9.1.1.9 Centre de communication

| N'OU | BLIEZ P. | AS LE POLI | LING CE S | OIR |  |
|------|----------|------------|-----------|-----|--|
| Noc  |          |            |           |     |  |

Les onglets du centre de communication servent de raccourcis pour accéder à des sites ou des pages Internet précis.

| Onglet          | Fonction                                                               |  |
|-----------------|------------------------------------------------------------------------|--|
| Messages        | Message défilant, salutation spéciale (si actif). Voir exemple ci-haut |  |
| GemX            | ien au site Internet de Gem X pour les cartes d'achats (si actif)      |  |
| Analytiques Web | Lien aux options de rapports spéciaux (si actif)                       |  |
| E-Courrier      | Lien au courriel de votre compagnie (si installé)                      |  |
| Aide            | Lien au manuel d'utilisateur du point de vente (aide en ligne).        |  |
| Intranet        | Lien à l'intranet de votre compagnie (si installé)                     |  |

Lorsque vous sélectionnez un onglet dans le centre de communication, vous pouvez double-cliquer sur l'onglet afin de le maximiser dans votre fenêtre active. Voir l'exemple ci-dessous. Sélectionnez « min » pour minimiser (fermer) l'onglet dans le centre de communication.

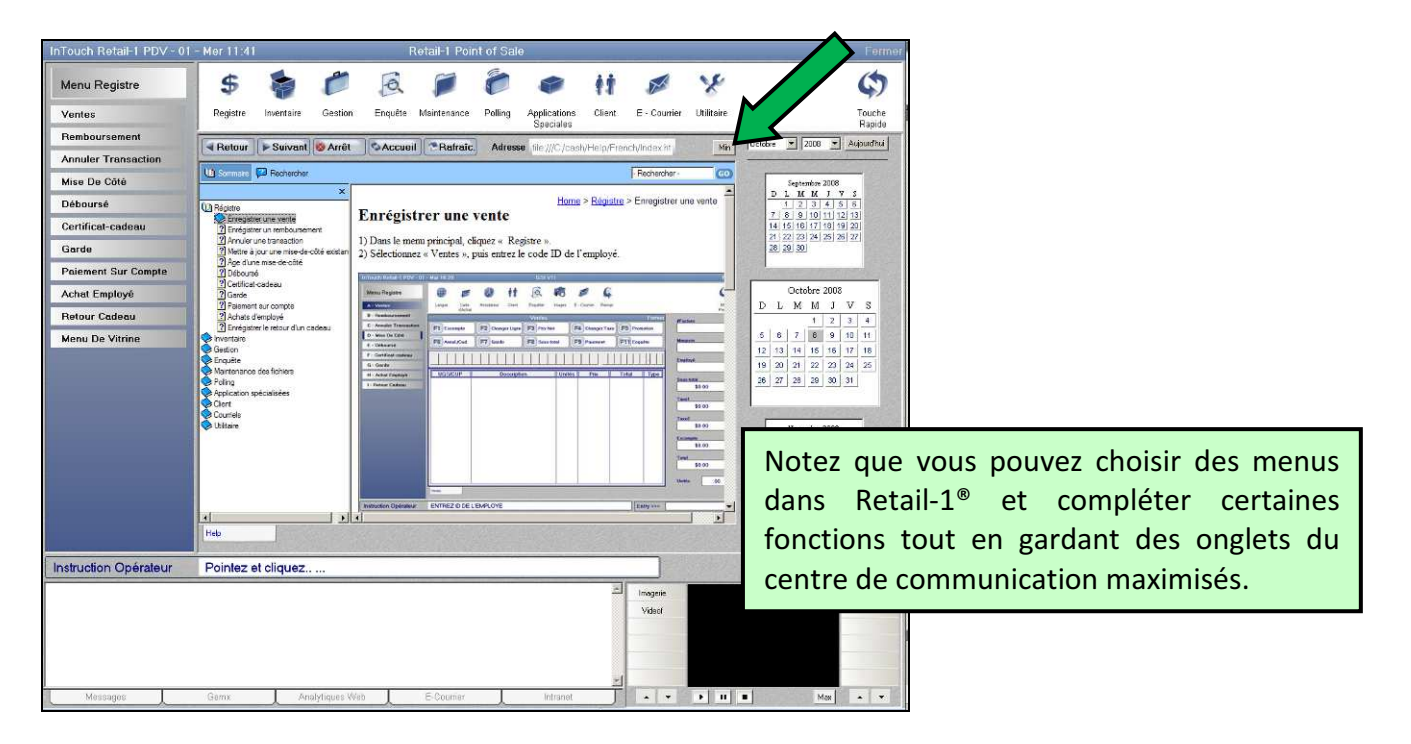

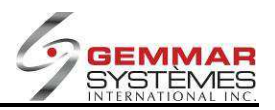

# 9.1.1.10 Centre des médias

Si vous avez le module d'images de Retail-1<sup>®</sup>, le centres des médias montrera des images de produit lorsque vous êtes dans l'enquête d'inventaire par magasin (menu DA).

| InTouch Retail-1 PDV - 01 - | 02/14/2012 - 11:13  |                              | GSI                 |                |                | Hors Ligne 🔴 Fermer                                  |
|-----------------------------|---------------------|------------------------------|---------------------|----------------|----------------|------------------------------------------------------|
| Menu Enquête                | \$ 🝙                | C Q                          | 10                  | 🗢 ii           | X              | * \$                                                 |
| Inventaire Par Mag.         | Registre Inventaire | Gestion Enquête              | Maintenance Polling | Modules Client | E - Courrier U | tilitaire Clés rapides                               |
| Par Coordonnée              | A B                 | U                            | nduête Madasin      | G H            |                | ermer Février V 2012 V Auiourd'hui                   |
| Ventes Par Employé          | F1 Sélection        | En Attente                   | F3 Mise-de-Côté     | F4 Region      | F5             |                                                      |
| Enquête Ventes              |                     |                              |                     |                |                | Janvier 2012                                         |
| Menu Ages                   | F6 Demande          | F7 Rech. Magasin             | F8 Gardes           | F9             | F11 Autre      | D L M M J V S<br>1 2 3 4 5 6 7<br>8 0 40 44 43 43 44 |
| Moyenne De Vente            | UGS 110             | 1740 CUI                     | P                   | Cate           | Saorie 36      | 15 16 17 18 19 20 21<br>22 23 24 25 26 27 28         |
| Budget Employé              | Style CLK           | -31832F -034-46              | <u>348</u>          | Dépa           | artem, 79      | 29 30 31                                             |
| Enquête Caractérist.        | Description CH/     | PEAU                         |                     | C              | lasse 791      |                                                      |
| Enquête Paramètre           | Description BOY     | SWEATER HAT                  |                     |                |                | Février 2012                                         |
| Vente Chargée               | Détail              | 14.99 Courant                | 4.99 Cor            | np. 14.99 S    | aison 30       |                                                      |
|                             |                     |                              | Région 99 - En Mai  | n              |                | 5 6 7 8 9 10 11                                      |
|                             | Magasin             | EM =                         | 0 E0                | C = 0          | REGION         | 19 20 21 22 23 24 25                                 |
|                             | 001                 |                              | 0                   | 0 M            | ONTREAL &      | 26 27 28 29                                          |
|                             | 003                 |                              | 0                   | 0 M            | ONTREAL &      |                                                      |
|                             | 005                 |                              | ŏ                   | ŏ              | ONTARIO        | Mars 2012<br>D.L.M.M.L.V.S                           |
|                             | 006                 |                              | 0                   | 0              | ONTARIO        | 4 5 6 7 8 9 10                                       |
|                             |                     |                              |                     |                |                | 11 12 13 14 15 16 17<br>18 19 20 21 22 23 24         |
|                             |                     |                              |                     |                |                | 25 26 27 28 29 30 31                                 |
|                             |                     |                              |                     |                |                |                                                      |
|                             | Ventes Confirmer Tr | anstert A Inventaire Par Mag | <u>.</u>            |                |                |                                                      |
| Instruction Opérateur       | SELECTIONNEZ U      | NE FONCTION;C                | LEF DEBUT/FIN       | POUR VOIR      |                |                                                      |
| N'OUI                       | BLIEZ PAS L         | E POLLIN                     | G CE SOIR           | <u>-</u>       | Се             | ntre médias                                          |
| Messages Gemi               | x 📃 Analytiques Web | E-Courrier                   | Aide                | Intranet J     | A 4            | Max • •                                              |
|                             | Image               | ie                           |                     |                |                | Avant                                                |
|                             |                     |                              |                     |                |                |                                                      |

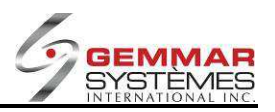

# 9.1.1.11 Comment sortir du logiciel Retail-1<sup>®</sup>

Pour **fermer** un programme, cliquez sur l'option « Fermer » dans le coin supérieur droit de la fenêtre active (onglet actif). Assurez-vous de sélectionner le bon bouton.

|                                                                                                    | Ce bouton ferme seulement l'onglet/programme actif                                                                                                    |
|----------------------------------------------------------------------------------------------------|----------------------------------------------------------------------------------------------------|
| nTouch Retail-1 PDV - 01<br>Menu Enquête<br>Inventaire Par Mag.<br>Par Coordonnée<br>Ventes Par Employé<br>Enquête Ventes<br>Menu Ages<br>Moyenne De Vente<br>Budget Employé<br>Enquête Caractérist.<br>Enquête Paramètre<br>Vente Chargée | • 02/14/2012 - 11:28         QSI         Hors Ligne         Fermer           Fegistre         immentaire         Geston         Enquéte         Maintenance         Polling         Modules         Client         E- Courrier         Clies registre         Clies registre |
| Instruction Opérateur                                                                                                    | Invertiate Par Mag.         SELECTIONNEZ UNE FONCTION; CLEF DEBUT/FIN POUR VOIR         N'OUBLIEZ P#                                                                                                    |

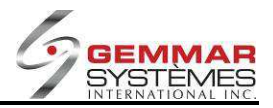

Si vous essayez de fermer le logiciel au complet sans avoir préalablement fermé les onglets ouverts, le message suivant s'affiche :

| Informa | tion 🔀                                                                                                    |                                                                                                    |
|---------|----------------------------------------------------------------------------------------------------|----------------------------------------------------------------------------------------------------|
| 1       | Tous les onglets n'ont pas été fermés. L'interruption<br>peut résulter en une perte des données.<br>Continuer l'interruption? | Nous vous suggérons de sélectionner « Non » afin<br>de retourner au logiciel et fermer chaque onglet |
|         | Yes No                                                                                                    |                                                                                                    |

Selon les paramètres que votre siège social a établis pour votre système de point de vente, il est possible que vous soyez obligé d'entrer un mot de passe avant de sortir du PDV.

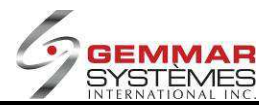

# 9.1.2 A- Menu du registre

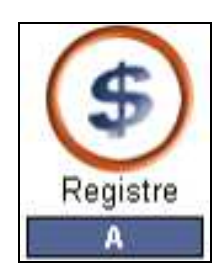

| Menu Registre           |
|-------------------------|
| A - Ventes              |
| B - Remboursement       |
| C - Annuler Transaction |
| D - Mise De Côté        |
| E - Déboursé            |
| F - Certificat-cadeau   |
| G - Garde               |
| H - Achat Employé       |
| I - Retour Cadeau       |
| L - Module Spécial      |

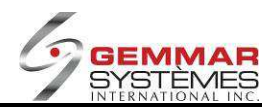

#### 9.1.2.1 Ventes

- 1) Dans le menu principal, cliquez sur « Registre ».
- 2) Sélectionnez « **Ventes** », puis entrez le code ID de l'employé.

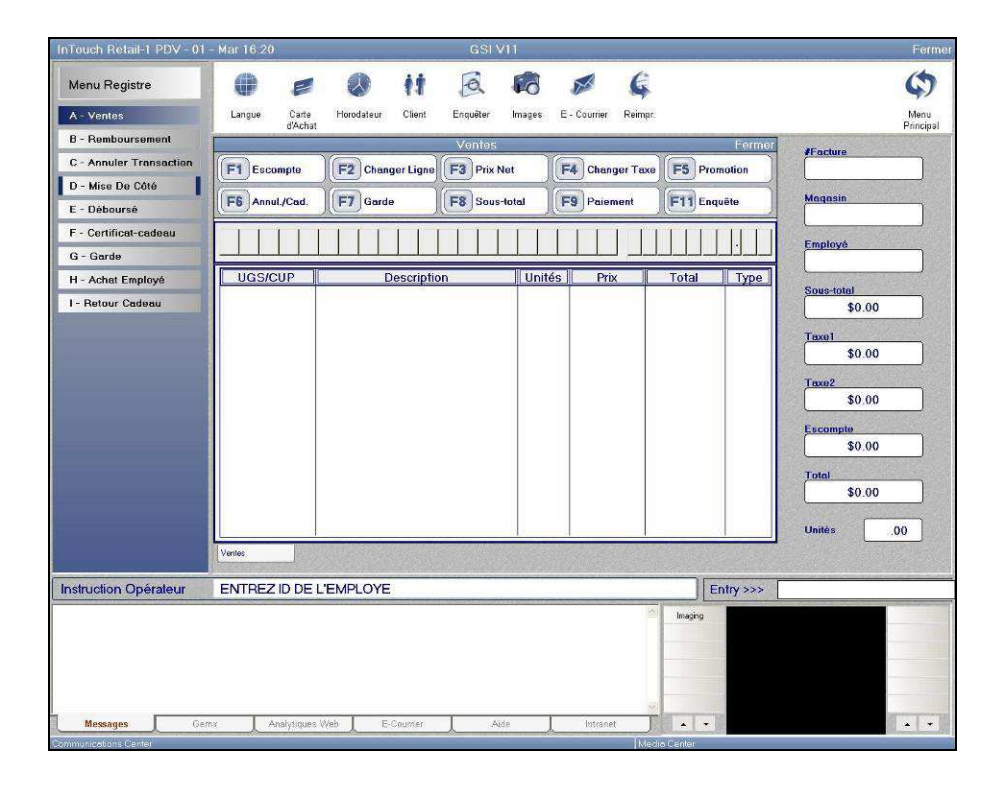

3) Si la fenêtre Client apparaît, entrez les renseignements du client. Si vous ne voulez pas entrer les renseignements du client, appuyez sur **<ENTRÉE**> pour passer à l'étape suivante.

4) Entrez, manuellement ou avec le lecteur optique, le code CUP ou UGS de l'article acheté. Pour modifier la quantité ou le prix, cliquez sur [F2] Changer ligne après avoir entré l'article. Utilisez la touche ↑ pour accéder au champ de quantité et apporter les changements requis.

**NOTE** : Si un code CUP ou UGS est incorrect, cliquez sur **[F6] Annul./Cadeau** une fois l'entrée terminée. Utilisez les touches  $\uparrow \downarrow$  pour mettre « Annuler ligne » en évidence, puis appuyez sur **ENTRÉE**>. Utilisez les touches  $\uparrow \downarrow$  pour mettre en évidence l'article que vous voulez « annuler », puis appuyez sur **ENTRÉE**>. Si vous forcez une UGS deux fois dans le système, complétez la ligne en entrant la description, le prix et la quantité avant d'annuler la ligne.

5) Lorsque tous les articles ont été entrés, cliquez sur [F9] Paiement pour enregistrer le paiement.

6) Sélectionnez la lettre correspondant au mode de paiement que le client utilise.

Comptant : entrez le montant du paiement Chèque : récupérez la carte d'identité requise. Carte crédit : récupérez la carte d'identité requise. Carte bancaire : récupérez la carte d'identité requise. Fonds US/CDN: affiche les fonds CDN/USD requis.

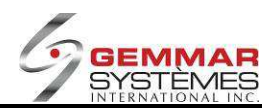

**Chèque-cadeau :** entrez le numéro de référence du chèque-cadeau. Lorsqu'il y a plus d'un mode de paiement (c.-à-d. comptant et un chèque-cadeau), entrez le chèque-cadeau comme premier mode de paiement\*.

**Note de crédit :** entrez le numéro de référence de la note de crédit (celui-ci se trouve au centre de la note de crédit). S'il est invalide, entrez le numéro de référence 2 fois et le système l'acceptera, si cette option est activée, puis entrez le montant de la note de crédit. Lorsqu'il y a plus d'un mode de paiement (c.-à-d. carte de crédit et note de crédit), entrez la note de crédit comme premier mode de paiement\*.

\***Note** : dans le fichier de système (HBF), il y a un champ « Deuxième mode de paiement avec Cr/Ce/CA (O/N) ». S'il est à N, vous devez entrer le chèque-cadeau / note de crédit comme la première méthode de paiement. S'il est à O, il n'est pas requis d'être la première méthode de paiement.

Mise de côté : le système suggère un montant de dépôt minimum. Ce montant peut être outrepassé.

Carte d'achats : récupérez la carte d'identité requise.

#### NOTE :

**[F2] Détails** : retourne au détail de la facture. Vous pouvez ajouter des articles en entrant les codes CUP ou UGS additionnels. Vous pouvez aussi annuler des articles en utilisant la fonction **[F6] Annul./Cadeau**, puis en sélectionnant la ligne à annuler.

**[F3] Note** : utilisez cette option avant de compléter la vente pour ajouter tout commentaire sur la facture.

7) entrez le montant du paiement et appuyez **<ENTRÉE>** pour compléter la transaction.

8) Appuyez n'importe quelle touche pour procéder à une autre vente.

**NOTE** : Durant la transaction de vente, la facture peut être annulée à tout moment en appuyant sur **<ÉCHAP>** et en sélectionnant un code de raison pour l'annulation.

# 9.1.2.2 Diviser une vente entre deux employés ou plus

1) Dans le menu principal, cliquez sur « Registre ».

2) Sélectionnez « **Ventes** », puis entrez le code ID de l'employé.

3) Plutôt que d'entrer le code UGS/CUP, entrez un astérisque (\*) suivi du nombre d'employés qui ont contribué à la vente des articles (ex. \*2,\*3, \*20).

4) Une fenêtre demandant les codes d'employé s'ouvre; entrez-les.

5) Entrez ensuite, manuellement ou avec le lecteur optique, les codes UGS ou CUP des articles achetés.

6) Répétez les étapes 3 à 5 pour modifier les données d'employé au besoin.

7) Continuez au paiement comme indiqué ci-haut.

**NOTE** : Si vous avez plusieurs UGS, entrez toutes les UGS non-partagées en premier pour réduire le nombre de touches à effectuer au clavier.

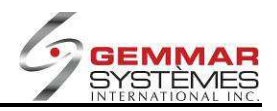

## 9.1.2.3 Vente de marchandise avec escompte

| InTouch Retail-1 PDV - 01 - | - Mar 16:24 GSI V11                                                   | Fermer        |
|-----------------------------|-----------------------------------------------------------------------|---------------|
| Menu Registre               | 🜒 🖉 🔕 ii 🗟 🕫 🖉 侯                                                      | ¢             |
| A - Ventes                  | Langue Carte Horodateur Client Enquêter Images E - Courrier Reimpr.   | Menu          |
| B - Remboursement           | Ventes Fermer                                                         | Principal     |
| C - Annuler Transaction     | F1 Escompte F2 Changer Ligne F3 Prix Net F4 Changer Taxe F5 Promotion | 0010100002    |
| D - Mise De Côté            |                                                                       | Manazia       |
| E - Déboursé                | F6 Annul/Cad. F7 Garde F8 Sous-total F9 Paiement F11 Enquête          | 001.01        |
| F - Certificat-cadeau       |                                                                       | Employé       |
| G - Garde                   |                                                                       | 0041 - STELLA |
| H - Achat Employé           | UGS/CUP Description Unités Prix Total Type                            | Sous-total    |
| I - Retour Cadeau           | CARTE SPC                                                             | \$49.99       |
|                             | UB VIP<br>BROMOTION                                                   | Taxe1         |
|                             | BOGO<br>NO TAX-ONT                                                    | \$3.00        |
|                             | NO TAX-PQ<br>NO TAX- BC                                               | Taxe2         |
|                             | UB.COM                                                                | \$1.00        |
|                             |                                                                       | Escompte      |
|                             |                                                                       | \$0.00        |
|                             |                                                                       | Total         |
|                             |                                                                       | \$56.99       |
|                             | \$%                                                                   | Unités 1.00   |
|                             | Ventes                                                                |               |
| Instruction Opérateur       |                                                                       |               |
| Interdention operated       |                                                                       |               |
|                             | Colemi                                                                |               |
|                             |                                                                       |               |
|                             |                                                                       |               |
|                             | 3                                                                     |               |
| Messages Gem                | ix Analytiques Web E-Courrier Aide Intranet                           | Max 🔺 🔻       |
| Communications Center       | Media Center                                                          |               |

1) Dans le menu principal, cliquez sur « Registre ».

2) Cliquez sur « Ventes », puis entrez l'ID de l'employé.

3) Entrez, manuellement ou avec le lecteur optique, les codes UGS ou CUP des articles achetés.

4) Cliquez sur **[F1] Escompte** après avoir entré le code UGS ou CUP de l'article que vous voulez vendre avec rabais.

5) Sélectionnez la raison de l'escompte à l'aide des touches  $\uparrow\downarrow$ .

6) Entrez le montant du rabais en \$ ou en %, puis cliquez sur <**ENTRÉE**> pour l'accepter.

7) Entrez les autres articles, s'il y a lieu, ou cliquez sur **[F9] Paiement**.

**NOTE** : Il est possible qu'un code d'autorisation soit requis pour terminer une transaction de vente avec escompte. Le code d'autorisation est déterminé par le siège social.

#### 9.1.2.4 Vente avec escompte sur toute la marchandise

1) Dans le menu principal, cliquez sur « Registre ».

2) Cliquez sur « **Ventes** », puis entrez le code de l'employé.

3) Entrez, manuellement ou avec le lecteur optique, les codes UGS ou CUP des articles achetés.

#### 4) Lorsque tous les articles sont entrés, cliquez sur [F8] Sous total.

5) Cliquez sur [F1] Escompte.

6) Sélectionnez la raison de l'escompte à l'aide des touches  $\uparrow \downarrow$ .

7) Entrez le montant de l'escompte en \$ ou en %, puis cliquez sur **<ENTRÉE**> pour l'accepter.

8) Cliquez sur [F9] Paiement.

9) Sélectionnez la lettre correspondant au mode de paiement.

**NOTE :** Il est possible qu'un code d'autorisation soit requis pour terminer une transaction de vente avec escompte. Le code d'autorisation est déterminé par le siège social.

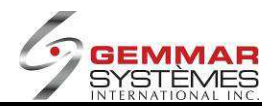

# 9.1.2.5 Vente avec marchandise promotionnelle

| InTouch Retail-1 PDV - 01                                                                                              | Mar 16:34                                                                                     | GSI V                                               | 11                                   |                                 | Ferm                                                                                                  |
|----------------------------------------------------------------------------------------------------|-----------------------------------------------------------------------------------------------|-----------------------------------------------------|--------------------------------------|---------------------------------|----------------------------------------------------------------------------------------------------|
| Menu Registre<br>A - Ventes                                                                                            | Langue Carte Horodat                                                                          | eur Client Enquêter                                 | images E - Courrier Rein             | ipr.                            | Menu<br>Principal                                                                                     |
| B - Remboursement<br>C - Annuler Transaction<br>D - Mise De Càté<br>E - Déboursé<br>F - Certificat-cadeau<br>G - Garde | F1         Escompte         F2         C           F6         Annul/Cad.         F7         C | Ventos<br>hanger Ligne F3 Prix N<br>iarde F8 Sous-1 | et F4 Changer Te<br>atal F9 Paiament | Former                          | Findure<br>0010100003<br>Magasia<br>001.01<br>Employé<br>0041 - STELLA                                |
| H - Achat Employé<br>I - Retour Cadeau                                                                                 | UGS/CUP<br>6518432 RAVIX 741<br>••• PRO<br>8771130 NEW-VOX<br>1 ITEM(S                        | Description<br>J<br>WOTON **<br>Y<br>J TOTAL        | I Unités Prix<br>1 49.99<br>1        | Total II Type<br>49.99 TX<br>TX | Saus-total<br>\$49.99<br>Tasai<br>\$3.00<br>Tasa2<br>\$4.00<br>Escompte<br>\$0.00<br>Total<br>\$56.99 |
| Instruction Opérateur                                                                                                  | Vertex                                                                                        | CTIONNEZ FONCTION                                   | 1                                    | Entry >>>                       | Unités 2.00                                                                                           |

Première méthode - Utilisée lors de la vente de plusieurs articles à prix unique :

- 1) Dans le menu principal, cliquez « Registre ».
- 2) Sélectionnez « **Ventes** », puis entrez le code ID de l'employé.
- 3) Cliquez sur [F5] Promotion; \*\*Promotion\*\* apparaît à l'écran.
- 4) Entrez, manuellement ou avec le lecteur optique, les codes UGS ou CUP des articles en promotion.
- 5) Lorsque tous les articles sont entrés, cliquez sur [F5] pour marquer la fin des articles en promotion.
- 6) Entrez le montant total de la promotion.
- 7) Entrez les autres articles, s'il y a lieu, ou cliquez sur **[F9] Paiement**.

Deuxième méthode - Utilisée pour identifier un article comme « cadeau avec achat » :

- 1) Dans le menu principal, cliquez « Registre ».
- 2) Sélectionnez « Ventes », puis entrez le code ID de l'employé.

3) Entrez, manuellement ou avec le lecteur optique, les codes UGS ou CUP des articles offerts en « cadeau avec achat ».

- 4) Cliquez sur [F2] Changer ligne.
- 5) Cliquez sur [F5] Promotion.
- 6) Appuyez sur <ENTRÉE> pour accepter.

7) La lettre « **P** » apparaît à l'écran à côté de l'article offert gratuitement. Ce montant apparaît dès lors comme escompte sur l'écran de paiement.

8) Entrez les autres articles, s'il y a lieu, ou cliquez sur **[F9] Paiement**.

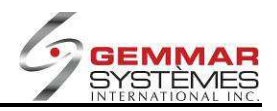

#### 9.1.2.6 Mettre une vente en attente

1) Dans le menu principal, cliquez « Registre ».

2) Sélectionnez « Ventes », puis entrez le code ID de l'employé.

3) Entrez, manuellement ou avec le lecteur optique, les codes UGS ou CUP des articles achetés.

4) Cliquez sur **[F7] Garde**; la facture est maintenant en attente.

5) Traitez la ou les ventes suivantes.

6) Pour récupérer la facture en attente, cliquez sur **[F7] Garde** lorsque le code ID de l'employé est demandé, plutôt que d'entrer votre ID d'employé.

#### 9.1.2.7 Exemptions de taxe sur articles spécifiques

|                         |                        | CONTRACTOR OF CONTRACTOR OF CONTRACTOR | GOLATI          |                    | and the second second Medi | Fei                                                              |
|-------------------------|------------------------|----------------------------------------|-----------------|--------------------|----------------------------|------------------------------------------------------------------|
| Menu Registre           | 0 =                    | 11 🔕                                   | ā 👩             | ø 6                |                            | ¢                                                                |
| A - Ventes              | Langue Carte           | Horodateur Client                      | Enquêter Images | E - Courrier Reimp |                            | Menu                                                             |
| B - Remboursement       | dAcha                  | e.                                     | Ventes          |                    | Ferme                      | Princip                                                          |
| C - Annuler Transaction | E1 Escompte            | E2 Changer Lign                        | e E3 Prix Net   | E4 Changer Tax     | E5 Promotion               | 0010100002                                                       |
| D - Mise De Côté        |                        |                                        |                 |                    |                            |                                                                  |
| E - Déboursé            | F6 Annul/Cad.          | F7 Garde                               | F8 Sous-total   | F9 Paiement        | F11 Enquête                | 001.01                                                           |
| F - Certificat-cadeau   |                        |                                        | RAVIX           | 740                |                            | England                                                          |
| G - Garde               |                        |                                        |                 |                    | 40.00                      | 0041 - STELLA                                                    |
| H - Achat Employé       | UGS/CUP                | Descript                               | tion Unit       | és Prix            | Total Type                 | Sous-total                                                       |
| I - Retour Cadeau       | 6518432                | RAVIX 740                              |                 | Changer            | Taxe                       | \$49.99                                                          |
|                         |                        |                                        |                 | Taxe1% 5.000       |                            | Taxe1                                                            |
|                         |                        |                                        |                 | Taxe2% 8.000       | Composée N                 | \$3.00                                                           |
|                         |                        |                                        | 1 E             | xemption           |                            | Taxo2                                                            |
|                         |                        |                                        |                 |                    |                            | 1 dont de                                                        |
|                         |                        |                                        |                 |                    |                            | \$4.00                                                           |
|                         |                        |                                        |                 |                    |                            | \$4.00                                                           |
|                         |                        |                                        |                 |                    |                            | \$4.00<br>Escompte<br>\$0.00                                     |
|                         |                        |                                        |                 |                    |                            | \$4.00<br>Escompte<br>\$0.00                                     |
|                         |                        |                                        |                 |                    |                            | \$4.00<br>Escompte<br>\$0.00<br>Total<br>\$56.99                 |
|                         |                        |                                        |                 |                    |                            | \$4.00<br>Escompte<br>\$0.00<br>Total<br>\$56.99                 |
|                         | Varias                 |                                        |                 |                    |                            | \$4.00<br>Escompte<br>\$0.00<br>Total<br>\$56.99<br>Unités 1.00  |
|                         | Verse                  |                                        |                 |                    |                            | \$4.00<br>Escompte<br>\$0.00<br>Total<br>\$66.99<br>Unitiv 1.00  |
| nstruction Opérateur    | Verres<br>ENTREZ LE PF | IX OU SELECTIO                         | NNEZ FONCTION   |                    |                            | \$4.00<br>Escompte<br>\$0.00<br>Total<br>\$56.99<br>Unité: 1.00  |
| nstruction Opérateur    | Venes<br>ENTREZ LE PF  | RX OU SELECTIO                         | NNEZ FONCTION   |                    | Inaging                    | \$4.00<br>Escompte<br>\$0.00<br>Total<br>\$56.99<br>Unite: 100   |
| nstruction Opérateur    | Veree<br>ENTREZ LE PF  | RIX OU SELECTIO                        | NNEZ FONCTION   | 2                  | Inaging                    | \$4.00<br>Escompte<br>\$0.00<br>Totel<br>\$56.99<br>Unités 1.00  |
| nstruction Opérateur    | Verres<br>ENTREZ LE PP | NX OU SELECTIO                         | NNEZ FONCTION   |                    | Inaging                    | \$4.00<br>Escompte<br>\$0.00<br>Totel<br>\$56.99<br>Unités 1.00  |
| nstruction Opérateur    | Verres<br>ENTREZ LE PR | ax ou selectio                         | NNEZ FONCTION   | 2                  | Inaging                    | \$4.00<br>Escompte<br>\$0.00<br>Total<br>\$56.99<br>Unities 1.00 |
| nstruction Opérateur    | Veres<br>ENTREZ LE PF  | NX OU SELECTIO                         | NNEZ FONCTION   |                    | Inaging                    | \$4.00<br>Escompte<br>\$0.00<br>Total<br>\$56.99<br>Unités 1.00  |

1) Dans le menu principal, cliquez « Registre ».

2) Sélectionnez « Ventes », puis entrez le code ID de l'employé.

3) Entrez, manuellement ou avec le lecteur optique, le code UGS ou CUP de l'article exempt de taxe.

4) Sélectionnez [F2] Changer ligne.

5) Sélectionnez [F4] Changer taxe.

6) Entrez « 0 » dans les champs de taxe dont l'article est exempt ou appuyez sur **<ENTRÉE>** pour accepter une taxe inchangée.

7) Entrez le numéro d'exemption de taxe.

8) Appuyez sur **<ENTRÉE>** dans le champ de prix. Cet article est maintenant enregistré sans taxe.

9) Sélectionnez [F9] Paiement et entrez la raison de l'exemption de taxe.

**NOTE :** Le système exige l'entrée des renseignements sur le client pour toute exemption de taxe.

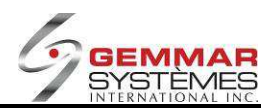

## 9.1.2.8 Exemptions de taxe pour tous les articles

- 1) Dans le menu principal, cliquez « Registre ».
- 2) Sélectionnez « **Ventes** », puis entrez le code ID de l'employé.
- 3) Entrez, manuellement ou avec le lecteur optique, les codes UGS ou CUP des articles achetés.
- 4) Lorsque tous les articles sont entrés, cliquez sur [F8] Sous total.
- 5) Cliquez sur [F4] Changer taxe.

6) Entrez « 0 » dans les champs de taxe dont l'article est exempt ou appuyez sur **<ENTRÉE>** pour accepter une taxe inchangée.

- 7) Entrez le numéro d'exemption de taxe.
- 8) Sélectionnez [F9] Paiement et entrez la raison de l'exemption de taxe.

**NOTE** : Le système exige l'entrée des renseignements sur le client pour toute exemption de taxe.

#### 9.1.2.9 Enregistrer un article comme cadeau

| nTouch Retail-1 PDV - 01 | - Mar 16:36                   |                  | GSI V11         | -                                                                                                    |                     |                     |                              | Ferm   |
|--------------------------|-------------------------------|------------------|-----------------|----------------------------------------------------------------------------------------------------|---------------------|---------------------|------------------------------|--------|
| Menu Registre            | 0 = 0                         | 0 it             | ā 6             |                                                                                                    |                     |                     |                              | \$     |
| A - Ventes               | Langue Carte Hor              | odateur Client E | Enquêter Images | E - Courrier Rein                                                                                                    | ibi.                |                     |                              | Menu   |
| B - Remboursement        | uAcnai                        | 10               | Ventes          |                                                                                                    |                     | Fermer              |                              | Findpa |
| C - Annuler Transaction  | F1 Escompte                   | Changer Ligne    | 3 Prix Net      | F4 Changer Ta                                                                                                    | xe F5 Pror          | notion              | 001010000                    | 4      |
| D - Mise De Côté         |                               |                  |                 |                                                                                                    |                     | _                   |                              |        |
| E - Déboursé             | F6 Annul./Cad.                | Garde (F         | Sous-total      | F9 Paiement                                                                                                    | E11 Enq             | iēte                | 001.01                       |        |
| F - Certificat-cadeau    | TITTT                         |                  |                 | 740                                                                                                    |                     |                     | Employé                      |        |
| G - Garde                |                               |                  |                 |                                                                                                    |                     |                     | 0041 - STEL                  | LA     |
| H - Achat Employé        | UGS/CUP                       | Description      | Unité           | is Prix                                                                                                    | Total               | Туре                | Sous-total                   |        |
| I - Retour Cadeau        | 6518443 RAVIX                 | 740              | -               | ANNUL                                                                                                    |                     |                     | \$49.99                      |        |
|                          |                               |                  |                 | CAL                                                                                                    | DEAU                |                     | Taxel                        |        |
|                          |                               |                  |                 |                                                                                                    |                     |                     | \$3.00                       |        |
|                          |                               |                  |                 |                                                                                                    |                     | 1376                | Тахе2                        |        |
|                          |                               |                  |                 |                                                                                                    |                     |                     | \$4.00                       |        |
|                          |                               |                  |                 |                                                                                                    |                     |                     | Escompte                     |        |
|                          |                               |                  |                 |                                                                                                    |                     | 2                   | \$0.00                       |        |
|                          |                               |                  |                 |                                                                                                    |                     |                     | Total                        |        |
|                          |                               |                  |                 |                                                                                                    |                     |                     | \$56.99                      |        |
|                          |                               |                  |                 |                                                                                                    |                     |                     | Unités 1                     | 00     |
|                          | Ventes                        |                  |                 |                                                                                                    |                     |                     |                              |        |
|                          | Provide a start of the second | n III.           |                 |                                                                                                    | 1                   |                     |                              |        |
| nstruction Opérateur     | ENTREZ CUP OU SE              | LECTIONNEZ FC    | NCTION          |                                                                                                    |                     |                     |                              |        |
|                          |                               |                  |                 |                                                                                                    | imaging             |                     |                              |        |
|                          |                               |                  |                 |                                                                                                    |                     |                     |                              |        |
|                          |                               |                  |                 |                                                                                                    |                     |                     |                              |        |
|                          |                               |                  |                 |                                                                                                    |                     |                     |                              |        |
| Messages Ge              | mx Analytiques Web            | E-Courrier       | Aide            | Intrenet                                                                                                    | E + +               |                     | Max                          |        |
|                          | ~                             |                  |                 | and the second second se | and the sector with | Contractor Planning | and the second second of the | II     |

1) Dans le menu principal, cliquez « Registre »

2) Sélectionnez « Ventes », puis entrez le code ID de l'employé.

3) Entrez, manuellement ou avec le lecteur optique, les codes UGS ou CUP des articles achetés.

4) Sélectionnez [F6] Annul./Cad.

5) Une fenêtre s'ouvre; utilisez les touches ↑↓ pour sélectionner « **Cadeau** » et appuyez sur <**ENTRÉE**>.

6) Utilisez les touches  $\uparrow \downarrow$  pour sélectionner l'article que vous voulez identifier comme « **cadeau** ».

7) Lorsque l'article est sélectionné, appuyez sur <**ENTRÉE**>. Un « **C** » apparaît à côté du prix total de l'article.

8) Identifiez de cette façon autant d'articles que vous le souhaitez.

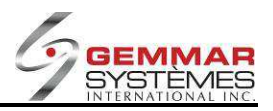

9) Lorsque vous avez terminé, cliquez sur [F9] Paiement.

**NOTE** : Le système imprimera un reçu de ventes régulier ainsi qu'un reçu cadeau spécial pour chaque article identifié comme cadeau. Le reçu cadeau contient un numéro de référence identifiant l'article cadeau (sans référence au prix et aux deux taxes). Ce numéro de référence doit être employé lorsque l'article est remboursé dans n'importe quel magasin de la chaîne.

#### 9.1.2.10 Enregistrer une vente et un retour (un échange)

1) Dans le menu principal, cliquez « Registre ».

- 2) Sélectionnez « Ventes », puis entrez le code ID de l'employé.
- 3) Entrez, manuellement ou avec le lecteur optique, le code UGS ou CUP de l'article acheté.
- 4) Entrez, manuellement ou avec le lecteur optique, le code UGS ou CUP de l'article retourné.
- 5) Cliquez sur [F2] Changer ligne.
- 6) Entrez le prix à nouveau, précédé du signe (-), puis appuyez sur < ENTRÉE>.

7) Cliquez sur **[F9] Paiement**.

**NOTE :** Un code d'autorisation est requis pour terminer la vente lorsque le montant du retour est supérieur à celui des achats.

#### 9.1.2.11 Faire une mise de côté

1) Dans le menu principal, cliquez « Registre ».

- 2) Sélectionnez « **Ventes** », puis entrez le code ID de l'employé.
- 3) Entrez, manuellement ou avec le lecteur optique, les codes UGS ou CUP des articles mis de côté.
- 4) Cliquez sur [F9] Paiement.
- 5) Cliquez sur **M-Mise de côté**.
- 6) Entrez les renseignements sur le client lorsqu'ils sont demandés.
- 7) Le système propose un montant minimum de dépôt.

8) Si vous voulez modifier ce montant, entrez le nouveau montant puis appuyez sur **<ENTRÉE>**. Si vous ne voulez pas modifier ce montant, appuyez simplement sur **<ENTRÉE>**.

9) Sélectionnez le mode de paiement.

10) Cliquez sur « **O** » pour obtenir un duplicata de la facture

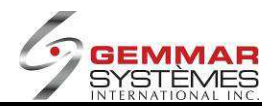

## 9.1.2.12 Enregistrer un remboursement

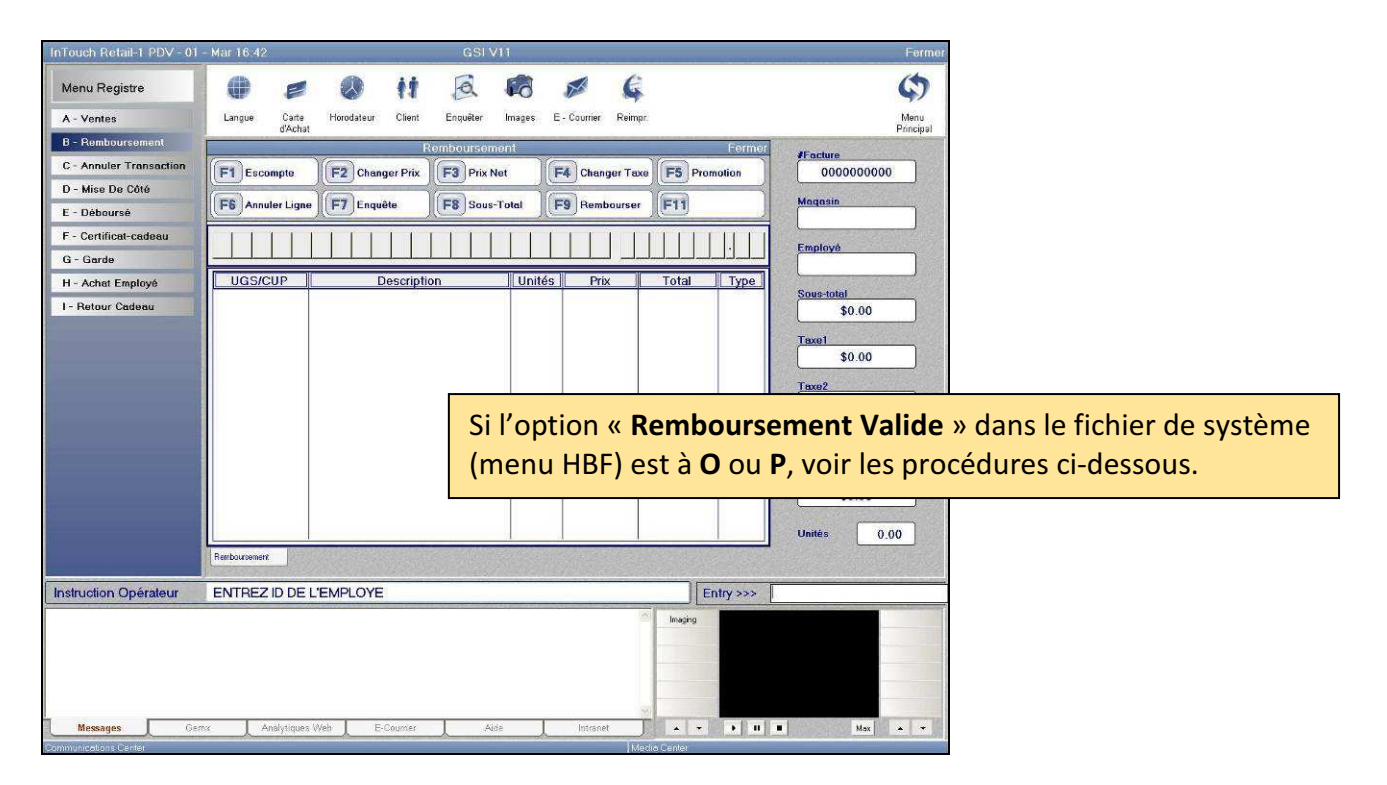

1) Dans le menu principal, cliquez « Registre ».

2) Sélectionnez « Remboursement », puis entrez le code ID de l'employé.

| nTouch Retail-1 PDV - 01                                    | - Mar 16:42 GSI V11                                                                                                    | Ferr                                                                                                    |
|-------------------------------------------------------------|----------------------------------------------------------------------------------------------------|----------------------------------------------------------------------------------------------------|
| Menu Registre<br>A - Ventes                                 | Langue Cane Horodsteur Client Enquêter Images E-Courtier Reimpr                                                                                                    | Menu                                                                                                    |
| B - Remboursement                                           | d'Achat<br>Bembourcement                                                                                                    | Principa                                                                                                    |
| C - Annuler Transaction<br>D - Mise De Côté<br>E - Déboursé | F1         Escompte         F2         Changer Prix         F3         Prix Net         F4         Changer Taxe         F5         Prov           F6         Annuler Ligne         F7         Enquête         F8         Sous-Total         F3         Rembourser         F11 | Magasin                                                                                                    |
| E - Cartificat-cadeau                                       | Facture Originale                                                                                                    |                                                                                                    |
| G - Garde                                                   | Numéro facture orig  Date Nom                                                                                                    | Employé                                                                                                    |
| I - Retour Cadeau                                           | Ne.magasin     Adresse 1       Employé     Adresse 2       Sous-total     00       Taxe 1     00       Taxe 2     00       Total     00       Rembourse total [0/N]     Nombre d'Employés                                                                                     | sour man<br>sour man<br>sour m |
|                                                             | Renboursement                                                                                                    |                                                                                                    |
| nstruction Opérateur                                        | ENTREZ LE NUMÉRO DE FACTURE ORIGINALE                                                                                                    |                                                                                                    |
| Messages Ce                                                 | nix Analytiques Web E-Counter Aide Infranet (* *                                                                                                    | <b>3 11 1 111</b>                                                                                                    |
|                                                             |                                                                                                    |                                                                                                    |

3) Entrez le numéro de la facture originale.

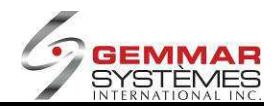

|                             | - Mar 16:44                          | GSI V1                | 1                          |              | Fe                    |
|-----------------------------|--------------------------------------|-----------------------|----------------------------|--------------|-----------------------|
| Menu Registre<br>A - Ventes | Langue Carle Horodateur              | r Client Enquêter     | images E · Courrier Reimpr |              | Men<br>Princi         |
| B - Remboursement           |                                      | Rembourseme           | nt                         | Fermer       | Fecture               |
| C - Annuler Transaction     | F1 Escompte F2 Che                   | anger Prix F3 Prix Ne | t F4 Changer Taxe          | F5 Promotion | 0000000000            |
| D - Mise De Côté            |                                      |                       |                            |              | Magasia               |
| E - Déboursé                | Fb Annuler Ligne                     | luete F8 Sous-1       | otal H-9 Rembourser        | E            |                       |
| F - Certificat-cadeau       |                                      | Facture Or            | iginale                    |              | Carolinia.            |
| G - Garde                   | Numéro facture orig. 001010          | 10005                 | # Téléphone                |              |                       |
| H - Achat Employè           | Heure                                | 00:00                 | Prénom                     |              | Press Andread         |
| - Retour Cadeau             | No.magasin 00                        | 1                     | Adresse 1                  |              | \$0.00                |
|                             | Employé 0                            | 041                   | Adresse 2                  |              |                       |
|                             |                                      |                       | Ville                      |              | \$0.00                |
|                             | Sous-total                           | 49.99                 | Prov.                      |              | • • • • • •           |
|                             | Taxe 1                               | 4.00                  | F-Mail                     |              | Taxe2                 |
|                             | Total                                | 56.99                 | 100000                     | 0.5          |                       |
|                             | Rembourse total (O/N)                |                       |                            |              | Escompte \$0.00       |
|                             | Nombre d'Employés                    |                       |                            |              | <b>\$0.00</b>         |
|                             |                                      |                       |                            |              | Total                 |
|                             |                                      |                       |                            | 12.00        | *0.00                 |
|                             |                                      |                       |                            |              | \$0.00                |
|                             |                                      |                       |                            |              | \$0.00<br>Unités 0.00 |
|                             | Renbourisment                        |                       |                            |              | \$0.00<br>Unités 0.00 |
| struction Opérateur         | Renbarassent<br>ENTREZ (O)UI OU (N)O |                       |                            |              | \$0.00<br>Unités 0.00 |
| istruction Opérateur        | Renbourseent<br>ENTREZ (O)UI OU (N)O |                       | ž                          | Imaging      | \$0.00<br>Unités 0.00 |
| struction Opérateur         | Renbourseert<br>ENTREZ (O)UI OU (N)O |                       | 2                          | Imaging      | \$0.00<br>Unités 0.00 |
| struction Opérateur         | Renboursent<br>ENTREZ (O)UI OU (N)O  |                       | <u>م</u>                   | Imaging      | \$0.00<br>Unités 0.00 |
| struction Opérateur         | Renbarisment<br>ENTREZ (O)UI OU (N)O |                       | ×                          | Inojno       | \$0.00<br>Unités 0.00 |
| struction Opérateur         | Renbarrsment<br>ENTREZ (O)UI OU (N)O |                       |                            | Inojno       | \$0.00<br>Unités 0.00 |

4) **Remboursement total OUI ou NON**. Si vous répondez *OUI*, toutes les UGS de la facture originale vont apparaître. Si vous répondez *NON*, vous devez entrer manuellement l'UGS.

5) Entrez les renseignements du client.

6) Entrez, manuellement ou avec le lecteur optique, les codes UGS ou CUP des articles retournés. **N'entrez pas de prix négatif à cet endroit**. Le système sait déjà que vous êtes en mode de remboursement. Si le client fait un achat au même moment, terminez d'abord le remboursement, puis traitez la vente par la suite.

7) Cliquez [F9] Remboursement pour compléter le remboursement.

8) Entrez le code de raison du remboursement.

9) Sélectionnez la lettre correspondant au mode de remboursement, puis appuyez sur **<ENTRÉE>** pour accepter le montant.

10) Cliquez sur n'importe quelle touche pour passer à la vente suivante ou sur **N**(on) pour traiter un autre remboursement.

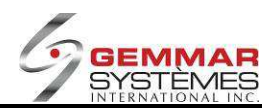

**« Remboursement Valide »** : Ce champ du fichier de système (menu HBF) contrôle si les remboursements au PDV sont validés.

N: Les remboursements fonctionne comme d'habitude – selon les procédures décrites ci-haut.

**O**: Au PDV, l'utilisateur ne peut pas rembourser les mêmes articles deux fois lorsque le numéro de facture originale existe au magasin. L'utilisateur peut choisir quels articles à rembourser pour des remboursements partiels ou ils peuvent choisir de faire un remboursement complet. Lorsqu'un article est remboursé, ils ne peuvent pas le rembourser à nouveau. Le même no. de facture ne peut pas être entièrement remboursée plus d'une fois. L'utilisateur ne peut pas démanteler des promotions pour un remboursement. Par exemple, si la vente inclut une F5-Promo, tous les articles dans la promotion F5 doivent être retournés ; l'ensemble de promotion ne peut pas être remboursé individuellement.

**P** : Même que « O » mais permet aussi de rembourser des articles individuels vendus dans un emballage promotionnel au point de vente. Ceci inclut toutes les promotions (F5-Promo au PDV et les promotions créées dans DOA au siège social).

**Note** : Les avantages de ce champ à O ou à P s'appliquent seulement si le remboursement est fait dans le magasin ayant la vente initiale. Le tout s'applique autant sur les remboursements clients que les remboursements employés, et les rabais sont maintenant calculés automatiquement.

Lorsque « **Remboursement Valide** » est à **O** ou **P**, l'écran suivant s'affiche dès que le numéro de transaction est entré :

|         |              |         | Facture C | riginale                                                                                                    |  |
|---------|--------------|---------|-----------|----------------------------------------------------------------------------------------------------|--|
| UGS     | Desc         | Qté     | Prix      | # Téléphone                                                                                                    |  |
| 0000000 | TEST         | 1       | 25.00     | Nom                                                                                                    |  |
| 10005E0 | CARNEGIE 138 | 31      | 345.00    | Deferre                                                                                                    |  |
| 10005E0 | CARNEGIE 138 | - 1     | 345.00    | Adresse 1<br>Adresse 2<br>Ville<br>Prov<br>Code Postal<br>E-Mail                                                                                                    |  |
| F1-Cor  | nplet        | F5-M.A. | J.        | a de la companya de la companya de la |  |

Vous avez le choix entre **F1-Remboursement Complet** ou sélectionner l'article à rembourser.

Saisissez les informations du client et complétez la transaction comme d'habitude.

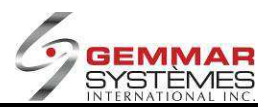

Si le client revient avec une transaction qui a partiellement été remboursée, le message suivant s'affiche : « Remboursement déjà fait – continuer (O/N) ».

| Facture Or                                  | riginale                                                                                                    |
|---------------------------------------------|----------------------------------------------------------------------------------------------------|
| Avertisse                                   | ement                                                                                                    |
| REMBOURSEMENT DE JA FAIT<br>CONTINUER (O/N) | 12/09/11       09:12       0010100008         TEST       (514)631-3336         IU       11       TEST2       25.00 T         SUB-TOTAL       25.00       Tax 1       1.25         Tax 1       1.25       Tax 2       1.00         TOTAL       27.25       Cash       27.25         CHANGE       0.00       Items Total: 1         REASON CODE FOR RETURN:       01         DEFECTUEUX       X         GSI       TEST         QC       631-3336         1397       Original Bill No.         1397       Original Employee No. |

En répondant **O**, l'écran suivant apparaît et tous les articles déjà remboursés seront en « rouge » et ne peuvent être remboursés à nouveau :

|          |                |         | Facture C | riginale                                                                    |        |
|----------|----------------|---------|-----------|-----------------------------------------------------------------------------|--------|
| UGS      | Desc           | Qté     | Prix      | # Téléphone                                                                 |        |
| 0000000  | TEST           | 1       | 25.00     | Nom                                                                         |        |
| 10005E0  | CARNEGIE 138   | .1      | 345.00    | Prénom<br>Adresse 1<br>Adresse 2<br>Ville<br>Prov.<br>Code Postal<br>E-Mail | Langue |
|          |                | F5-M.A. | J.        |                                                                             |        |
| Rembours | ement          | 11. 15  |           |                                                                             | 22 322 |
| ARTIC    | CLE DÉJÀ REMBO | DURSÉ   |           |                                                                             |        |

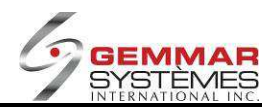

#### uch Retail-1 PDV Mar 11 E \$ () C 0 y Menu Registre ł1 M Registre Enquête E - Courrier Utilitaire A - Ventes Inventaire Gestion Maintenance Polling Applications Client Touche Rapide B - Remboursement Facture C - Annuler Transactio F1 Sélection F2 En Attente F3 Mise-de-Côté F4 F5 Image 0010100017 D - Mise De Côté F6 Demande F7 Rech. Magasin F8 Gardes F9 Accepter UGS F11 Autre E - Déboursé 001.01 F - Certificat-cadeau 6518432 UGS CUP Catégorie 04 Employé G - Garde 0041 - STELLA DIE-RAVIX 740 -GRY-28 -32 Départem. 42 Style H - Paiement Sur Compte RAVIX 740 Classe 42A Description I - Achat Employé RAVIX 740 Description \$49.99 J - Retour Cadeau Détail 210.00 Courant 49.99 Saison AG \$3.00 Magasin EM = EC = REGION 0 WALTER CAV \$4.00 WALTER CAV WALTER CAV WALTER CAV WALTER CAV WALTER CAV 002 003 004 005 006 000000 \$0.00 \$56.99 1.00 Instruction Opérateur SELECTIONNEZ UNE FONCTION; CLEF DEBUT/FIN POUR VOIR naging Mex + + . . . . . .

# 9.1.2.13 Enquête d'inventaire lors d'une vente

1) Lors d'une transaction de vente, cliquez [F11] Enquête.

2) Consultez la section « Enquête » de ce manuel sous « Inventaire par magasin » pour plus d'information sur les méthodes de recherche.

3) Après avoir trouvé l'UGS, cliquez sur **[F9] Accepter UGS**. Il apparaît automatiquement dans la boîte d'entrée de la vente.

4) Appuyez sur **<ENTRÉE>** pour accepter l'UGS dans la vente.

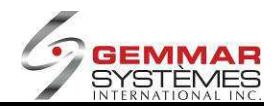

# 9.1.2.14 Annuler une transaction

| InTouch Retail-1 PDV - 01 | - Mar 16:47     |              |            |          | GSI        | V11    |              |         |         |          | Ferme                                                 |
|---------------------------|-----------------|--------------|------------|----------|------------|--------|--------------|---------|---------|----------|-------------------------------------------------------|
| Menu Registre             | ()              | E            |            | ŧŧ.      | a          | 63     | 1            | G       |         |          | \$                                                    |
| A - Ventes                | Langue          | Carte        | Horodateur | Client   | Enquêter   | Images | E - Courrier | Reimpr. |         |          | Menu                                                  |
| 8 - Remboursement         |                 | 0 ACRet      |            |          | Annuler 1  | fS     |              |         |         | Fermer   | Décembre • 2007 • Auxoundhui                          |
| C - Annuler Transaction   | F1              |              | F2         |          | F3         |        | F4           |         | F5      |          |                                                       |
| D - Mise De Côté          |                 |              |            | _        | -          |        | 6            |         |         |          | Novembes 2007                                         |
| E - Déboursé              | F6              |              | (F7)       |          | F8         |        | (Fa)         | _       | (F11)   |          |                                                       |
| F - Certificat-cadeau     |                 |              |            | -        |            |        |              | _       |         |          | 11 12 13 14 15 16 17<br>18 19 20 21 27 23 24          |
| G - Garde                 |                 |              |            |          |            |        |              |         |         |          | 25 26 27 28 29 30                                     |
| H - Achat Employé         |                 |              |            | Tran     | saction No | ·      |              |         |         |          |                                                       |
| I - Retour Cadeau         |                 |              |            |          |            |        |              |         |         |          | Décembre 2007<br>DLMMJVS                              |
|                           |                 |              |            |          |            |        |              |         |         |          | $\begin{array}{c ccccccccccccccccccccccccccccccccccc$ |
|                           |                 |              |            |          |            |        |              |         |         |          | 27 28 29 30 41                                        |
|                           | Annule: Transac | tion         |            |          |            |        |              |         |         |          |                                                       |
| Instruction Opérateur     | ENTREZ          | ID DE L      | EMPLOYE    |          |            |        |              |         | E       | ntry >>> |                                                       |
|                           |                 |              |            |          |            |        |              | 0       | Imaging |          |                                                       |
|                           |                 |              |            |          |            |        |              |         |         |          |                                                       |
|                           |                 |              |            |          |            |        |              |         |         |          |                                                       |
|                           |                 |              |            |          |            |        |              | 2       |         |          |                                                       |
| Messages Gen              | nx A            | nalytiques V | Veb E-     | Courrier | L F        | Vđe    | Intrane      | 1       |         | • •      | Max                                                   |
|                           |                 |              |            |          |            |        |              | 120/001 |         |          |                                                       |

1) Dans le menu principal, cliquez « Registre ».

2) Sélectionnez « Annuler transaction », puis entrez le code ID de l'employé.

3) Entrez le numéro de la transaction à annuler.

4) La transaction apparaît à l'écran et le système vous demande de confirmer : « **Est-ce la transaction à annuler (O/N)** ».

5) Entrez « **O** » et la transaction sera annulée.

**NOTE** : Vous ne pouvez pas annuler une mise de côté ou une transaction effectuée avant la dernière transmission, peu importe que ce soit une transmission manuelle ou de fin de journée.

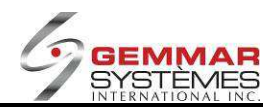

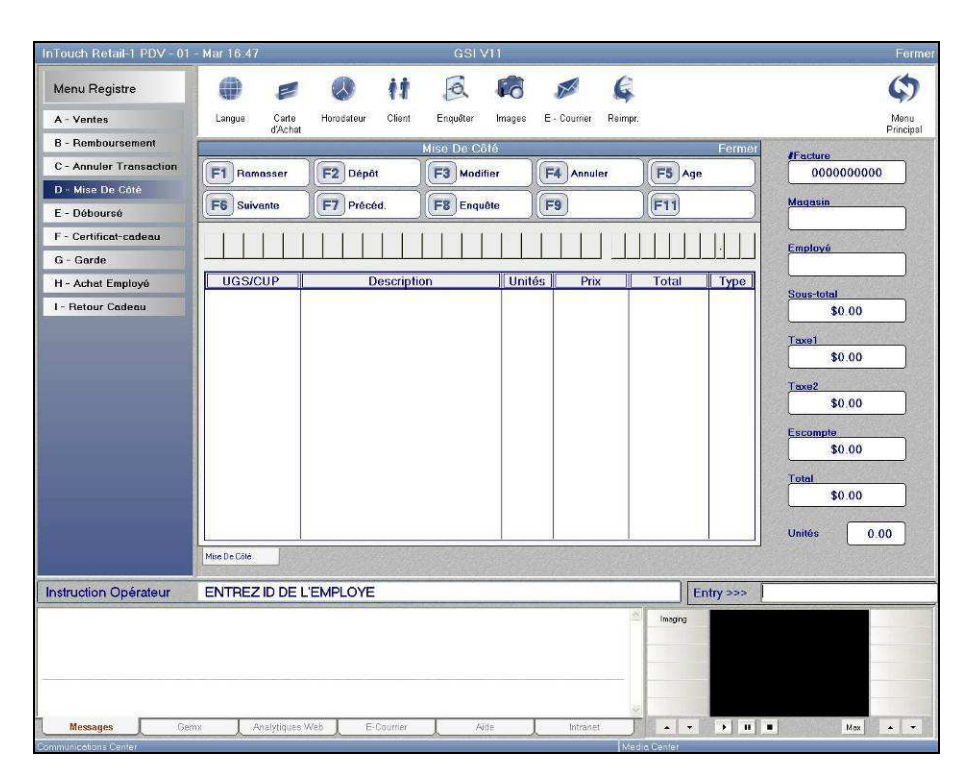

# 9.1.2.15 Mettre à jour une mise de côté existante

1) Dans le menu principal, cliquez « Registre ».

2) Sélectionnez « **Mise de côté** », puis entrez le code ID de l'employé.

NOTE : Il est possible de sélectionner [F5] Âge immédiatement après l'étape 2 pour toute mise de côté.
3) Entrez le numéro de la mise de côté (coin supérieur droit du bordereau). Si vous ne le connaissez pas, cliquez une fois sur <ENTRÉE> et entrez le numéro de téléphone du client.

# 9.1.2.15.1 Ramasser une mise de côté

#### Ramassage complet

- 1) Cliquez sur [F1] pour ramasser la mise de côté.
- 2) Cliquez sur **[F1] Complet**.
- 3) Sélectionnez le mode de paiement.

#### ΟU

#### Ramassage partiel

- 1) Cliquez sur [F1] pour ramasser la mise de côté.
- 2) Cliquez sur **[F2] Partiel**.
- 3) Mettez en évidence les articles ramassés et appuyez sur <**ENTRÉE**>. Ils seront identifiés d'un astérisque (\*).
- 4) Cliquez sur **[F9] Paiement**.
- 5) Sélectionnez le mode de paiement.

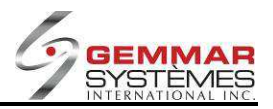

#### 9.1.2.15.2 Enregistrer un dépôt sur une mise de côté

- 1) Sélectionnez [F2] Dépôt
- 2) Entrez le montant.
- 3) Sélectionnez le mode de paiement.
- 4) Un autre bordereau portant le même numéro de référence et le nouveau solde s'imprime.

#### 9.1.2.15.3 Modifier une mise de côté

Sélectionnez [F3] Modifier et ensuite :

#### Pour supprimer un article

1) Sélectionnez **[F6] Annuler ligne**, utilisez les touches  $\uparrow \downarrow$  pour choisir un article et appuyez sur **<ENTRÉE**> lorsque l'article est en évidence.

2) Cliquez sur [F9] pour enregistrer le paiement.

#### Pour ajouter des articles à prix régulier

1) Entrez, manuellement ou avec le lecteur optique, le code UGS ou CUP des articles.

2) Sélectionnez [F9] pour enregistrer le paiement.

#### Pour ajouter des articles à prix d'escompte

1) Entrez, manuellement ou avec le lecteur optique, le code UGS ou CUP de l'article.

2) Sélectionnez [F1] Escompte.

3) Sélectionnez la raison de l'escompte, entrez le montant de l'escompte en \$ ou %, puis appuyez sur <**ENTRÉE**>.

- 4) Répétez les étapes 1 à 3 au besoin.
- 5) Sélectionnez [F9] pour enregistrer le paiement.

#### Pour modifier le prix d'une UGS déjà entrée

1) Entrez, manuellement ou avec le lecteur optique, le code UGS ou CUP de l'article.

- 2) Sélectionnez [F2] Changer prix pour corriger le prix erroné.
- 3) Sélectionnez [F9] pour enregistrer le paiement.

#### Pour ajouter des articles promotionnels [F5]

Voir « 9.1.2.5 Vente avec marchandise promotionnelle »

#### Pour ajouter des articles exempts de taxes [F4]

Voir « 9.1.2.7 Exemptions de taxe sur articles spécifiques ».

**NOTE :** Si une mise de côté doit être modifiée et ramassée, vous devez d'abord terminer la modification, puis retourner à la mise de côté et faire le ramassage.
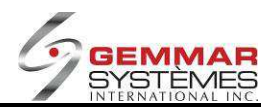

## 9.1.2.16 Mises de côté âgées

Dans le module de mise de côté, vous pouvez sélectionner **F5-Âge** et une boîte de dialogue avec 4 options s'ouvre. **Note** : ce menu est également disponible dans <u>DEC-Enquête MDC âgées</u>.

|             |                   | Mise De Côté  |            |        | Fermer |
|-------------|-------------------|---------------|------------|--------|--------|
| F1 Ramasser | F2 Dépôt          | F3 Modifier   | F4 Annuler | F5 Age |        |
| F6 Suivante | F7 Précéd.        | F8 Enquête    | F9         | F11    |        |
|             |                   | OPTIONS       |            |        |        |
|             |                   |               |            |        |        |
|             |                   |               |            |        |        |
|             |                   |               |            |        |        |
|             |                   |               |            |        |        |
| V           | ENTE CLIENT, MISE | DE CÔTÉ, TOUS | (V/M/T)    |        |        |
|             |                   | DÉDÂT         |            |        |        |
|             |                   | DEPOT         |            |        |        |
|             |                   | PASSÉ DÛ      | (T/O/N)    |        |        |
|             | ράτε δρ           |               |            |        |        |
|             | DATEAC            |               |            |        |        |
|             |                   |               |            |        |        |
|             |                   |               |            |        |        |
|             |                   |               |            |        |        |
|             |                   |               |            |        |        |

#### Vente client, mise de côté, tous (V/M/T) :

V : n'affiche que les mises de côté qui correspondent aux commandes du client.

**M** : n'affiche que les mises de côté régulières.

T : affiche toutes les mises de côté, peu importe qu'il s'agisse de commandes de client ou de mises de côté ordinaires.

Voir la section **3.11.5 Commandes client** pour plus de détails.

#### Dépôt (T/O/N) :

T : affiche les mises de côté avec ou sans acompte (toutes).

**O** : n'affiche que les mises de côté avec acompte.

N : n'affiche que les mises de côté sans acompte.

#### Passé dû (T/O/N) :

T : affiche les mises de côté échues et non échues (toutes).

- **O** : n'affiche que les mises de côté échues.
- N : n'affiche que les mises de côté qui ne sont pas échues.

#### Date âge mise de côté (C/M) :

**C** : l'âge des mises de côté est calculé à partir de la date de la création originale.

M : l'âge des mises de côté est calculé à partir de la dernière date de modification de la mise de côté.

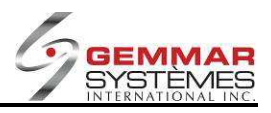

| F1          | <b>F2</b>             | F3                   |            | 4           | <b>F5</b>  |       |
|-------------|-----------------------|----------------------|------------|-------------|------------|-------|
| -6)         | <b>F7</b>             | F8 Imp               | rimer F    | 9           | <b>F11</b> |       |
| No. Réf.    | Tél.                  | Nom                  | Prm.Act.   | Drn.Act.    | 0-30 Passé | Dû    |
| 010136347*  | 829-8829              | PILON, VANESSA       | 13/03/12   | 13/03/12    | 40         | .10   |
| 1010136350  | 626-5555              | F, B                 | 13/03/12   | 13/03/12    | 0          | .11   |
| 4080136376  | 631-3336              | DOE, JANE            | 22/01/13   | 26/02/14    | 36         | .33   |
| 4080136388* | 631-3336              | AMOROSA, NANCY       | 23/08/13   | 26/02/14    | 20         | .86   |
| 1080136390* | 631-3336              | A, A                 | 23/08/13   | 23/08/13    | 30         | .86   |
| 4080136392* | 631-3336              | DOE, JANE            | 23/08/13   | 23/08/13    | 61         | .73   |
| 4080136393* | 631-3336              | AMOROSA, NANCY       | 27/08/13   | 27/08/13    | 30         | .86   |
| 4080136394* | 631-3336              | AMOROSA, NANCY       | 27/08/13   | 27/08/13    | 30         | .86   |
| 1080136395* | 631-3336              | PATRICK, CASSIDY     | 27/08/13   | 27/08/13    | 30         | .86   |
| 080136396*  | 631-33 <u>36</u>      | A, A                 | 27/08/13   | 27/08/13    | 30         | .86   |
| 4080136397* | 631-33                | r actoricanto (*) of | offiche ne | ur loc mie  | 30         | .86   |
| 1080136398* | 631-33 U              | n astensque (*) s    | aniche po  | ur les mis  | e de 30    | .86   |
| 1080136399* | 631-33 cć             | tés qui provient d'  | une comma  | ande client | 61         | .73   |
| 4080136400* | 631-2                 |                      |            |             | 61         | .73   |
| 4080136421* | 1300                  | 0.0                  | 20100110   | 20/02/14    | 44         | .38 H |
| 4080136422* | <del>403</del> 1-3336 | DOE, JANE            | 23/08/13   | 26/02/14    | 82         | .84 H |
| 4080136423  | 888-8888              | Amorosa, Nancy       | 26/02/14   | 26/02/14    | 98         | .35   |
| 4080136424  | 888-8888              | Amorosa, Nancy       | 26/02/14   | 26/02/14    | 37         | .91   |

La dernière colonne affiche un « H » pour les mises de côté contenant des données historiques. Si vous sélectionnez une mise de côté avec un « H » dans la dernière colonne, vous pouvez ensuite appuyez sur **F7-Historique** pour afficher ses détails historique.

|    | Histoi     | re pour 408 | 0136422        |
|----|------------|-------------|----------------|
|    | Date       | Heure       | Numero Facture |
| ľ. | 23/08/2013 | 16:03       | 4080136391     |
|    |            |             |                |
|    |            |             |                |
|    |            |             |                |
|    |            |             |                |
|    |            |             |                |
|    |            |             |                |
|    |            |             |                |

Appuyez sur ÉCHAP pour fermer la fenêtre d'historique.

Pour imprimer une liste de tous les mises de côté âgées dans cette liste appuyez sur F8-Imprimer.

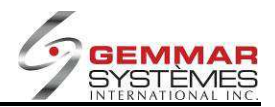

Voici un example de la liste imprimée :

| 04/02/15  | ***GS<br>11450 Côte-<br>DORVAL<br>tel. 514-<br>AGE DE | I***<br>de-Liesse<br>QC<br>631-3336<br>M.D.C. | 12:35    |
|-----------|-------------------------------------------------------|-----------------------------------------------|----------|
| NO FACT   | . # TELPH                                             | , NOM                                         | Pass 30  |
| Prm.Act.  | Drn.Act.                                              | 30 Jrs                                        |          |
| *10201573 | 364 514-524                                           | -1106 SERVIC                                  | E CLIENT |
| 19/08/13  | 03/07/14                                              | 0.00                                          | 231.39   |
| *1020100  | 249 514-525                                           | -6682 MARCHA                                  | ND, FRAN |
| 30/08/13  | 28/01/15                                              | 0.00                                          | 40.47    |
| *10201576 | 848 514-631                                           | -3336 Amoros                                  | a, Nancy |
| 30/08/13  | 28/01/15                                              | 0,00                                          | 112.28   |
| 10201003  | 382 514-631                                           | -3336 Amoros                                  | a, Nancy |
| 12/02/14  | 12/02/14                                              | 0,00                                          | 601.34   |
| 10201003  | 384 514-522-                                          | 8916 FONTAI                                   | NE, KATE |
| 12/02/14  | 12/02/14                                              |                                               | 65.06    |
| 10201004  | 101 514-555                                           | -5555 BEAURE0                                 | GARD, ER |
| 10/03/14  | 10/03/14                                              | 0.00                                          | 152,45   |
| 10201574  | 104 514-626-                                          | -9693 GAGNDN,                                 | , REJEAN |
| 18/08/14  | 18/08/14                                              | 0.00                                          | 698.98   |
| 10201576  | 29 514-656-                                           | 5656 NAUDILL                                  | ON, JIM  |
| 19/12/14  | 19/12/14                                              | 0.00                                          | 81.19    |
| *10201576 | 39 450-544-                                           | 5454 ROBITAI                                  | LLE, JU  |
| 28/01/15  | 28/01/15                                              | 209,99                                        | 0.00     |
| *10201576 | 40 450-522-                                           | 8952 TAILLEF                                  | ER, MAR  |
| 28/01/15  | 28/01/15                                              | 36.74                                         | 0,00     |
| To        | tal du                                                | 30 Jrs                                        | Pass 30  |
| 2         | 209.89                                                | 246.73                                        | 1963.16  |

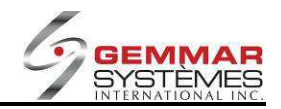

## 9.1.2.17 Déboursé

| eura Registre         - Ventes         - Remboursement         - Annulor Transaction         - Garde         - Cartificar-cadeau         - Cartificar-cadeau                                                                                                    | Touch Retail-1 PDV - 01 | - Jeu 09:25        |                    | GSI V11            |                   |              | F                                                                                                    |
|----------------------------------------------------------------------------------------------------|-------------------------|--------------------|--------------------|--------------------|-------------------|--------------|----------------------------------------------------------------------------------------------------|
| - Ventes     Largue Cane Hondatsur Cient Enquêter Imagés E-Courier Reimp:     Min       - Ramboursement     - Annuler Transaction     Déboursé     Permin       - Annuler Transaction     - Mise De Côté     Permin     Permin       - Obbursé     - Cartificat-cadeau     - Cartificat-cadeau     - Cartificat-cadeau       - Cardine     - Cardine     - Cardine     - Cardine     - Cardine       - Achat Employé     - Employ 0041 STELLA     - D0     - D       - Raison     - D0     - Taxe 1.     - D0       - Raison     - Courier     - Courier     - Courier       - Cadeau     - Courier     - Courier     - Courier                                                                                                    | Menu Registre           | 0 =                | Ø it               | ā 🕫                | ø 6               |              | Ģ                                                                                                    |
| - Rambaursement       Déboursé       Fermier       200 • 200 •                                                                                                    | A - Ventes              | Langue Carte       | Horodateur Client  | Enquêter Images    | E - Courrier Reim | ar.          | Ma                                                                                                    |
| - Ansuler Trensection<br>- Mice De Côlé<br>- Mice De Côlé<br>- Obboursé<br>- Cortificar-cadeau<br>- Cortificar-cadeau<br>- Achat Employé<br>- Achat Employé<br>- Achat Employé<br>- Achat Employé<br>- Achat Employé<br>- Retour Cadeau<br>- Raison<br>- Cortificar-cadeau<br>- Achat Employé<br>- Achat Employé | - Remboursement         |                    |                    | Déboursé           |                   | Ferr         | ner Décembre - 2007 - Aujour                                                                                                    |
| - Mise De Côté<br>- Othoursé<br>- Othoursé<br>- Certifico-cadeau<br>- Garda<br>- Achat Employ 0041 STELLA<br>Retour Cadeau<br>*Out* *In*<br>Montant. 0<br>- Taxe 2. 00<br>- Taxe 2. 00<br>- Taxe 2. 00<br>- Same                                                                                                    | - Annuler Transaction   | F1 Modifier        | F2                 | F3                 | F4                | F5           |                                                                                                    |
| Obbursé         PS         P7         PS         P3         P1           - Carlífeat-cadeau         - Carlífeat-cadeau         - Carlí                                                                                                    | - Mise De Côté          |                    |                    |                    |                   |              | Novembre 2007                                                                                                    |
| - Centificat-cadeau<br>- Gardu<br>- Gardu<br>- Achat Employ 0041 STELLA<br>Retour Cedeau                                                                                                    | - Déboursé              | F6                 |                    | <b>F8</b> Imprimer |                   | J(F11)       |                                                                                                    |
| - Gardo<br>- Achat Employé<br>Fetour Cedeau                                                                                                    | - Certificat-cadeau     |                    |                    |                    |                   |              | 11 12 13 14 15 16 17                                                                                                    |
| - Adhat Employé Employ 0041 STELLA  Patour Cadeau                                                                                                    | - Garde                 |                    |                    |                    |                   |              | 25 26 27 28 29 30                                                                                                    |
| "Out"         "In"         December 2007           Montant.         0         0         1         0         1         1         0         1         1         1         0         1         1         1         0         1         1         1         0         1         1         1         1         1         1         1         1         1         1         1         1         1         1         1         1         1         1         1         1         1         1         1         1         1         1         1         1         1         1         1         1         1         1         1         1         1         1         1         1         1         1         1         1         1         1         1         1         1         1         1         1         1         1         1         1         1         1         1         1         1         1         1         1         1         1         1         1         1         1         1         1         1         1         1         1         1         1         1         1         1         1<                                                                                                    | - Achat Employé         |                    | Employ 0041 ST     | TELLA              |                   |              | a supervision of the                                                                                                    |
| Montant.         00         1           Taxe 1         00         1           Taxe 2         00         1           Raison         1         1           D         1         1           1         1         1           1         1         1           1         1         1           1         1         1           1         1         1           1         1         1           1         1         1           1         1         1           1         1         1           1         1         1           1         1         1           1         1         1           1         1         1           1         1         1           1         1         1           1         1         1           1         1         1           1         1         1           1         1         1           1         1         1           1         1         1           1                                                                                                    | Retour Cadeau           |                    |                    | Out" "In"          |                   |              | Décembre 2007                                                                                                    |
|                                                                                                    |                         |                    | Taxe 2[L<br>Raison |                    |                   |              | 16         17         18         18         20         20         20         20         20         20         20         20         20         20         20         20         20         20         20         20         20         20         20         20         20         20         20         20         20         20         20         20         20         20         20         20         20         20         20         20         20         20         20         20         20         20         20         20         20         20         20         20         20         20         20         20         20         20         20         20         20         20         20         20         20         20         20         20         20         20         20         20         20         20         20         20         20         20         20         20         20         20         20         20         20         20         20         20         20         20         20         20         20         20         20         20         20         20         20         20         20         20< |
|                                                                                                    | addition operated       |                    | TANTADEDOO         |                    |                   | All Jacobs   |                                                                                                    |
|                                                                                                    |                         |                    |                    |                    |                   | (maing       |                                                                                                    |
|                                                                                                    | Messages Gen            | nx 📃 Analytiques V | reb 🗼 E-Courrier   | Aide               | Intrenet          | <b>F - -</b> |                                                                                                    |
| Messages Gerrix Analytiques Web E-Counter Aide Intranet • •                                                                                                    | unications Center       |                    |                    |                    | 18                | edia Center  |                                                                                                    |

- 1) Dans le menu principal, cliquez « Registre ».
- 2) Sélectionnez « **Déboursé** », puis entrez le code ID de l'employé.

#### Pour un retrait \$

- 1) Sous « Out », entrez le montant à retirer.
- 2) Entrez la raison.
- 3) Sélectionnez [F8] Imprimer ou [F1] pour modifier, au besoin.

#### Pour un dépôt \$

- 1) Sous « In », entrez le montant à déposer.
- 2) Entrez la raison.
- 3) Sélectionnez [F8] Imprimer ou [F1] pour modifier, au besoin.

#### Pour déclarer des taxes

- 1) Sous « Out », entrez le montant payé pour les articles.
- 2) Entrez le montant de taxes payées pour les articles.
- 3) Entrez la raison.
- 4) Sélectionnez [F8] Imprimer ou [F1] pour modifier, au besoin.

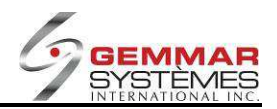

## 9.1.2.18 Certificats

- 1) Dans le menu principal, cliquez « Registre ».
- 2) Sélectionnez « **Certificat** », puis entrez le code ID de l'employé.

| the second second second second second second second second second second second second second second second se | 000.00.20        |                                                                                            | GSI V11                                       |                                             |         | Fe                                                                                                    |
|----------------------------------------------------------------------------------------------------|------------------|--------------------------------------------------------------------------------------------|-----------------------------------------------|---------------------------------------------|---------|----------------------------------------------------------------------------------------------------|
| /lenu Registre<br>A - Ventes                                                                                    | Langue Carte     | Norodateur Client                                                                          | Enquêter Images                               | E - Courrier Reimpr                         |         | Me                                                                                                    |
| 3 - Remboursement                                                                                               | S Zernar         |                                                                                            | Certificats                                   |                                             | Ferr    | 1101 Décembre + 2007 + Aujourd                                                                                                    |
| 2 - Annuler Transaction                                                                                         | F1               | E2                                                                                         | F3                                            | F4                                          | FS      |                                                                                                    |
| ) - Mise De Côté                                                                                                | 8                |                                                                                            |                                               |                                             |         | Novambra 2007                                                                                                    |
| E - Déboursé                                                                                                    | F6               | <b>F7</b>                                                                                  | F8                                            | F9                                          | FTT     |                                                                                                    |
| - Certificat-cadeau                                                                                             |                  |                                                                                            |                                               |                                             |         |                                                                                                    |
| 3 - Garde                                                                                                    |                  | # Téléphone 514                                                                            | 631 3338 PM                                   | 4                                           |         | 25, 26, 27, 28, 29, 30,                                                                                                    |
| I - Achat Employé                                                                                               |                  | Nom MIT                                                                                    | TLEMAN                                        |                                             |         |                                                                                                    |
| - Retour Cadeau                                                                                                 |                  | Prénom PE1<br>Adresse 1<br>Adresse 2<br>Ville MO<br>Code Postal<br>Escompte<br>De PE1<br>A | INTREAL<br>100.00 (<br>.00 (<br>IER MITTLEMAN | Prov. QC<br>Langue F<br>Quantité 2<br>.00 % |         | December 2007           D. L. M. M. J. V. S.           3. 4. 5. 80. 7. 6.           9. 10. 11. 12. 13. 41. 16.           10. 17. 10. 19. 19. 20. 21. 22.           20. 24. 25. 25. 25. 25. 25. 25. 25. 25. 25. 25 |
|                                                                                                    | Centricat-cadeau |                                                                                            |                                               |                                             |         |                                                                                                    |
| struction Opérateur                                                                                             | ENTREZ A NON     | 1                                                                                          |                                               |                                             |         |                                                                                                    |
|                                                                                                    |                  |                                                                                            |                                               |                                             | Imaging |                                                                                                    |
|                                                                                                    |                  |                                                                                            |                                               | 8                                           |         |                                                                                                    |

3) Entrez les renseignements sur le client.

4) Dans le champ « **Montant** », une fenêtre s'ouvre et affiche les différentes valeurs des coupures de certificat offertes.

- 5) Entrez la quantité de coupures achetées, puis appuyez sur **< ENTRÉE>** pour fermer la fenêtre.
- 6) Entrez l'escompte en \$ ou % (s'il y a lieu), ou appuyez sur **<ENTRÉE>** pour passer à l'étape suivante.
- 7) Entrez les champs « De » et « À » ou passez à l'étape suivante.
- 8) Entrez les numéros de référence des certificats vendus.
- 9) Sélectionnez le mode de paiement

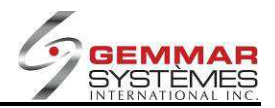

## 9.1.2.19 Garde

- 1) Dans le menu principal, cliquez « Registre ».
- 2) Sélectionnez « Garde ».

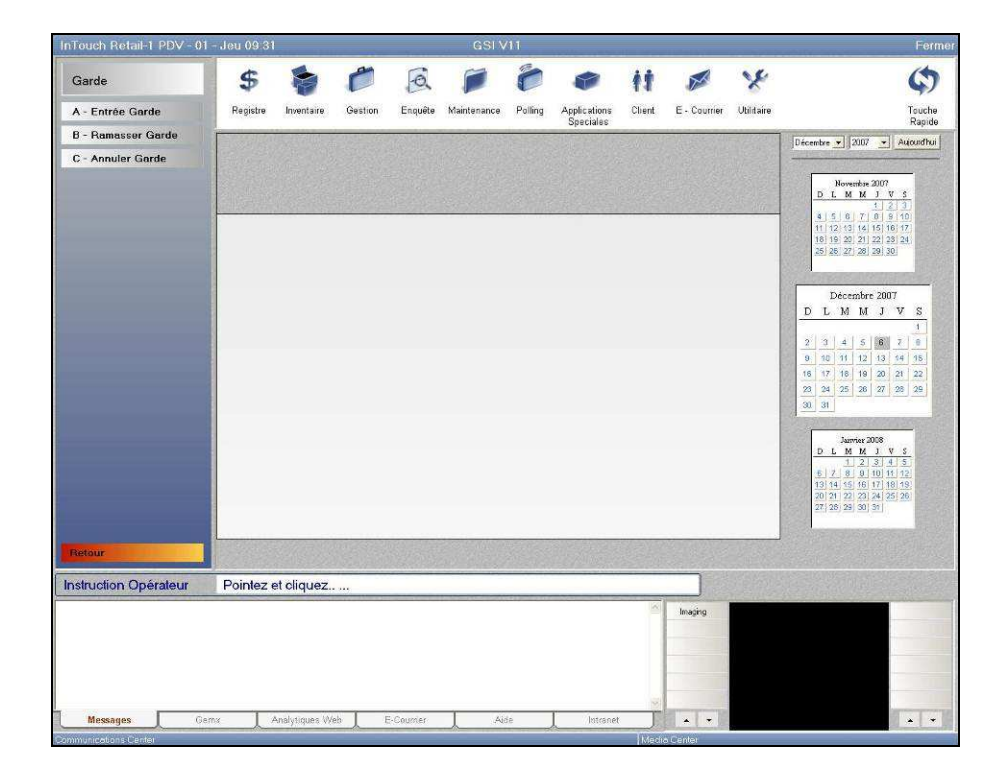

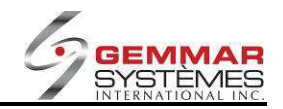

## 9.1.2.19.1 Entrée garde

| Touch Retail-1 PDV - 01 - | - Jeu 09.31        |                   | GSI V11        |                      |                                                       | Fer                                                               |
|---------------------------|--------------------|-------------------|----------------|----------------------|-------------------------------------------------------|-------------------------------------------------------------------|
| Garde                     | 0 =                | Ø it              | ā 6            | ø 6                  |                                                       | (                                                                 |
| A - Entrée Garde          | Langue Carte       | Horodateur Client | Enquêter Image | s E - Courrier Reim; | ¢.                                                    | Menu                                                              |
| B - Ramasser Garde        | u Acriai           |                   | Garde          |                      | Ferm                                                  | 101 Décembre • 2007 • Aujourdhu                                   |
| C - Annuler Garde         | (F1)               | F2                | F3             | F4                   | F5                                                    |                                                                   |
|                           | ES                 | (E7)              | E8             | E9 MAL               | En                                                    | Novembre 2007<br>D L M M J V S                                    |
|                           |                    |                   |                | M()                  | Jess .                                                | 4 5 5 7 8 9 10                                                    |
|                           |                    |                   |                |                      |                                                       | 11 12 13 14 15 16 17<br>18 19 20 21 22 23 24<br>25 26 27 28 29 30 |
|                           | Code               |                   | Description    | 0*6                  | 1                                                     |                                                                   |
|                           | Code               |                   | Description    |                      |                                                       | Décembre 2007                                                     |
|                           |                    |                   |                |                      |                                                       |                                                                   |
|                           |                    | 20075-01020-02800 | 225-90         |                      | 1                                                     | 2 3 4 5 8 7 8<br>9 10 11 12 13 14 15                              |
|                           |                    | Dern.Ent          | rée            |                      |                                                       | 16 17 18 19 20 21 22                                              |
|                           |                    |                   |                |                      |                                                       | 23 24 25 26 27 28 29<br>30 31                                     |
|                           |                    | Т                 | otal           |                      |                                                       | Lucia 200                                                         |
|                           |                    |                   |                |                      | 2<br>704                                              | D L M M J V S<br>1 2 3 4 5                                        |
|                           | Entrá              | Dar               |                |                      |                                                       | 6 7 8 9 10 11 12<br>13 14 16 16 17 18 19                          |
|                           | Entre              | Par:              |                |                      |                                                       | 27 20 29 30 31                                                    |
|                           |                    |                   |                |                      |                                                       |                                                                   |
| ietour .                  | Enliee Garde       |                   |                |                      | an earlier and an an an an an an an an an an an an an |                                                                   |
| struction Opérateur       | ENTREZ ID DE L'    | EMPLOYE           |                |                      | Entry >>>                                             | >                                                                 |
|                           |                    |                   |                |                      | Imaging                                               |                                                                   |
|                           |                    |                   |                |                      |                                                       |                                                                   |
|                           |                    |                   |                |                      |                                                       |                                                                   |
|                           |                    |                   |                |                      | al                                                    |                                                                   |
| Messages Gem              | n: 📃 Analytiques V | /eb E-Counter     | Aide           | Intrenet             |                                                       |                                                                   |
| nunications Center        |                    |                   |                | [16                  | rdie Genter                                           |                                                                   |

3) Cliquez sur « Entrée garde », puis entrez le code ID de l'employé.

4) Entrez les renseignements sur le client.

5) Entrez, manuellement ou avec le lecteur optique, les codes UGS ou CUP des articles, ainsi que les quantités.

6) Sélectionnez **[F9] M.A.J.** pour effectuer la mise à jour.

7) Une boîte « **Commentaire** » s'ouvre pour entrer des informations additionnelles concernant cette transaction. Ces commentaires seront imprimés sur la facture. (Ex. : vous promettez un escompte de 15 % au client s'il vient chercher ses achats avant 17 heures le jour même.)

8) Si vous n'avez pas de commentaire à indiquer, appuyez sur **<ENTRÉE>** pour passer à la boîte « Commentaire ».

9) Le système vous demande alors une date d'expiration. Appuyez sur **<ENTRÉE>** pour accepter la date ou modifiez-la au besoin.

10) Le bordereau et un duplicata s'impriment automatiquement.

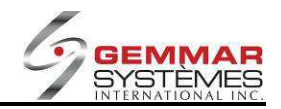

## 9.1.2.19.2 Ramasser garde

|                               | 01 - Jeu 09:32                     |                   | GSIV        | /11    |             |             |               |          | Fer                                                                                                    |
|-------------------------------|------------------------------------|-------------------|-------------|--------|-------------|-------------|---------------|----------|----------------------------------------------------------------------------------------------------|
| Garde<br>A - Entrée Garde     | Langue Carle                       | Horodateur Client | Enquêter    | images | E - Counier | G<br>Reimpr |               |          | (¢)<br>Menu<br>Brande                                                                                                    |
| 8 - Ramasser Garde            | 474018                             | F                 | lammasser G | iarde  |             |             |               | Fermer   | Décembre • 2007 • Aujourdh.                                                                                                    |
| C - Annuler Garde             | F1 Rammasser                       | F2                | F3          |        | F4          |             | F5            |          |                                                                                                    |
|                               |                                    |                   |             |        |             | 4           |               |          | Novembre 2007<br>D L M M J V S                                                                                                    |
|                               | FO                                 |                   |             |        | (1-3)       |             | (FI)          |          | 4 5 6 7 8 9 10                                                                                                    |
|                               |                                    |                   |             |        |             |             |               |          | 11 12 13 14 15 16 17<br>18 19 20 21 22 23 24                                                                                                    |
|                               |                                    |                   |             |        |             |             |               | 1        | 25, 26, 27, 28, 29, 30,                                                                                                    |
|                               |                                    |                   |             |        |             |             |               |          |                                                                                                    |
|                               | Numéro Fact                        | ure               |             |        |             |             |               |          | DECEMBER 2007                                                                                                    |
|                               |                                    |                   |             |        |             |             |               |          | 1                                                                                                    |
|                               |                                    |                   |             |        |             |             |               |          | 9 10 11 12 13 14 16                                                                                                    |
|                               |                                    |                   |             |        |             |             |               |          | 16 17 18 19 20 21 22                                                                                                    |
|                               |                                    |                   |             |        |             |             |               |          |                                                                                                    |
|                               |                                    |                   |             |        |             |             |               |          | 23 24 25 26 27 28 29<br>30 31                                                                                                    |
|                               |                                    |                   |             |        |             |             |               |          | 23 24 25 28 27 28 29<br>30 31                                                                                                    |
|                               |                                    |                   |             |        |             |             |               |          | 33 44 25 26 27 26 29<br>30 34<br>D L M M J V S                                                                                                    |
|                               |                                    |                   |             |        |             |             |               |          | Janvier 2008         J         J <thj< th="">         J         J         J         J         J         J         J         J         J         J         J         J         J         J         J         J         J         J         J         J         J         J         J         J         J         J         <thj< th="">         J         J         J         J         J         J         J         J         J         J         J         J         J         J         J         J         J         J         J         J         J         J         J         <thj< th="">         J         <thj< th=""> <thj< <="" th=""></thj<></thj<></thj<></thj<></thj<>                                                                                           |
|                               |                                    |                   |             |        |             |             |               |          | L         M         V         X         M         V         X         M         M         V         X         1         X         1         X         X         1         X         X         1         X         X         X         X         X         X         X         X         X         X         X         X         X         X         X         X         X         X         X         X         X         X         X         X         X         X         X                                                                                                    |
|                               |                                    |                   |             |        |             |             |               |          | Image         Image         Image <th< th=""></th<> |
| kelour                        | Ramasser Garde                     |                   |             |        |             |             |               |          | 1         1         1         1         1         1         1         1         1         1         1         1         1         1         1         1         1         1         1         1         1         1         1         1         1         1         1         1         1         1         1         1         1         1         1         1         1         1         1         1         1         1         1         1         1         1         1         1         1         1         1         1         1         1         1         1         1         1         1         1         1         1         1         1         1         1         1         1         1         1         1         1         1         1         1         1         1         1         1         1         1         1         1         1         1         1         1         1         1         1         1         1         1         1         1         1         1         1         1         1         1         1         1 <th1< th=""> <th1< th=""> <th1< th=""> <th1< th=""></th1<></th1<></th1<></th1<>                                                                                                    |
| tetour<br>struction Opérateur | Ratasso Gato<br>ENTREZ ID DE L     | EMPLOYE           |             |        |             | 4           | Ēr            | ntry >>> | 2         4         20         21         26         20           2         3         3         3         3         3         3           3         3         3         3         3         3         3         3         3         3         3         3         3         3         3         3         3         3         3         3         3         3         3         3         3         3         3         3         3         3         3         3         3         3         3         3         3         3         3         3         3         3         3         3         3         3         3         3         3         3         3         3         3         3         3         3         3         3         3         3         3         3         3         3         3         3         3         3         3         3         3         3         3         3         3         3         3         3         3         3         3         3         3         3         3         3         3         3         3         3         3         3                                                                                                    |
| tetour<br>struction Opérateur | Reinausous Gardo<br>ENTREZ ID DE L | EMPLOYE           |             |        |             |             | Er<br>Imaging | ntry >>> | 2         3         20         21         20         20           0         3''         0'''         0''''         0'''''         0''''''''''''''''''''''''''''''''''''                                                                                                    |
| tetaur<br>struction Opérateur | Renacco Gardo<br>ENTREZ ID DE L    | EMPLOYE           |             |        |             |             | Er<br>Imoging | ntry >>> | 1         2         3         2         3         2         3         2         3         2         3         2         3         2         3         2         3         2         3         2         3         3         3         3         3         3         3         3         3         3         3         3         3         3         3         3         3         3         3         3         3         3         3         3         3         3         3         3         3         3         3         3         3         3         3         3         3         3         3         3         3         3         3         3         3         3         3         3         3         3         3         3         3         3         3         3         3         3         3         3         3         3         3         3         3         3         3         3         3         3         3         3         3         3         3         3         3         3         3         3         3         3         3         3         3         3         3                                                                                                    |
| telour<br>struction Opérateur | Ramatore Gardo<br>ENTREZ ID DE L'  | EMPLOYE           |             |        |             |             | Er<br>Imaging | ntry >>> | 1         1         1         1         1         1         1         1         1         1         1         1         1         1         1         1         1         1         1         1         1         1         1         1         1         1         1         1         1         1         1         1         1         1         1         1         1         1         1         1         1         1         1         1         1         1         1         1         1         1         1         1         1         1         1         1         1         1         1         1         1         1         1         1         1         1         1         1         1         1         1         1         1         1         1         1         1         1         1         1         1         1         1         1         1         1         1         1         1         1         1         1         1         1         1         1         1         1         1         1         1         1         1 <th1< th=""> <th1< th=""> <th1< th=""> <th1< th=""></th1<></th1<></th1<></th1<>                                                                                                    |
| telour<br>struction Opérateur | Ramason Gado<br>ENTREZ ID DE L'    | EMPLOYE           |             |        |             | 41<br>33    | i Imaging     | ntry >>> | Image         Image         Image <th< td=""></th<> |
| telaur<br>struction Opérateur | Ramanon Gardo<br>ENTREZ ID DE L'   | EMPLOYE           |             |        |             |             | Er<br>Imaging | itry >>> | Image         Image         Image <th< td=""></th<> |

3) Cliquez sur « Ramasser garde », puis entrez le code ID de l'employé.

4) Entrez le numéro de référence du bordereau de garde et sélectionnez [F1] Ramasser.

5) Tout **commentaire** créé au moment de l'entrée apparaît à l'écran. Appuyez sur **<ENTRÉE>** pour passer à l'étape suivante.

6) Vous passez automatiquement à la fonction Ventes où les codes UGS des articles gardés sont déjà entrés. Apportez les changements requis, s'il y a lieu.

7) Sélectionnez [F9] Paiement.

8) Sélectionnez le mode de paiement.

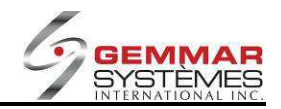

## 9.1.2.19.3 Annuler garde

|                                | - Jeu 09:33                  |                  | GSI V11         | A CONTRACTOR OF A DESCRIPTION OF |            | Ferme                                        |
|--------------------------------|------------------------------|------------------|-----------------|----------------------------------|------------|----------------------------------------------|
| Garde                          | 0 =                          | Ø it             | ā 🕫             | ø 4                              |            | \$                                           |
| A - Entrée Garde               | Langue Carte H               | orodateur Client | Enquêter Images | E - Courrier Reimpr              |            | Menu                                         |
| B - Ramasser Garde             | Arouna -                     | Áŋ               | nulation Garde  |                                  | Fermer     | Décembre • 2007 • Aujourdhui                 |
| C - Annuler Garde              | F1 Annuler                   | 2                | F3              | F4                               | <b>F</b> 5 |                                              |
|                                | F6 F                         | 7                | F8              | F9                               | FII        | Novembre 2007<br>D L M M J V S               |
|                                |                              |                  |                 |                                  |            |                                              |
|                                |                              |                  |                 |                                  | -          | 18 19 20 21 22 23 24<br>26 26 27 28 29 30    |
|                                |                              |                  |                 |                                  |            |                                              |
|                                | Numéro Eacture               |                  |                 |                                  |            | Décembre 2007<br>D.L.M.M.J.V.S               |
|                                | indinero i actore            |                  |                 |                                  |            |                                              |
|                                |                              |                  |                 |                                  |            | 9 10 11 12 13 14 15                          |
|                                |                              |                  |                 |                                  |            | 16 17 18 19 20 21 22<br>23 24 25 28 27 28 29 |
|                                |                              |                  |                 |                                  |            | 30 31                                        |
|                                |                              |                  |                 |                                  |            | Janvier 2108                                 |
|                                |                              |                  |                 |                                  |            | D L M M J V S                                |
|                                | 411                          |                  |                 |                                  |            | 13 14 16 16 17 18 19                         |
|                                |                              |                  |                 |                                  |            | 20 21 22 23 24 25 26                         |
|                                |                              |                  |                 |                                  |            | 201 21 22 23 24 25 26<br>27 20 29 30 31      |
| Retour                         | Annuler Garde                |                  |                 |                                  |            | 22 20 29 30 31<br>22 20 29 30 31             |
| Retour                         | Annuler Garde                | IPLOYE           |                 |                                  | Entry >>>  |                                              |
| Retour                         | Annuer Gade                  | IPLOYE           |                 | 2                                | Entry >>>  |                                              |
| Retour Retour                  | Annule: Garde                | IPLOYE           |                 | 2                                | Entry >>>  | 2 2 2 4 5 5<br>2 1 2 3 5 5                   |
| Retaur                         | Anuler Garde                 | IPLOYE           |                 | ç                                | Entry >>>  |                                              |
| Retaur                         | Annue Gade                   | IPLOYE           |                 | 2<br>C                           | Entry >>>  |                                              |
| Retour<br>nstruction Opérateur | Annue Gade ENTREZ ID DE L'EM | IPLOYE           | Aide            | Intronet                         | Entry >>>  |                                              |

- 3) Cliquez sur « Annuler garde », puis entrez le code ID de l'employé.
- 4) Entrez le numéro de référence du bordereau de garde.
- 5) Sélectionnez [F1] pour annuler.

**NOTE** : Tous les documents de garde expirés s'impriment automatiquement après la transmission, ce qui permet au caissier de les annuler au besoin.

**NOTE** : Aucun dépôt n'est requis pour une garde.

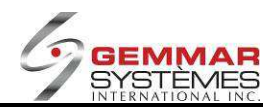

| Menu Registre           | 0 =                 | ti 🔕                                                         | <u>a</u> 6                                    |                     |            | \$                                                                                                    |
|-------------------------|---------------------|--------------------------------------------------------------|-----------------------------------------------|---------------------|------------|----------------------------------------------------------------------------------------------------|
| A - Ventes              | Langue Carte        | Horodateur Client                                            | Enquêter Image:                               | E - Courrier Reimpr |            | Menu                                                                                                    |
| B - Remboursement       | decna               | Pale                                                         | ment Sur Compte                               |                     | Fermer     | Principal                                                                                                    |
| C - Annuler Transaction | F1 Détails          | F2 Appl.Paiement                                             | F3                                            | E4                  | (F5)       |                                                                                                    |
| D - Mise De Côté        |                     |                                                              |                                               |                     |            | Novembre 2007                                                                                                    |
| E - Déboursé            | F6                  | J(F7)                                                        | ((F8)                                         | F9 Paiement         | F11        | 1 2 3<br>2 5 5 7 8 9 10                                                                                                    |
| - Certificat-cadeau     | 1                   |                                                              |                                               |                     |            | 11 12 13 14 15 16 17                                                                                                    |
| G - Garde               |                     |                                                              |                                               |                     |            | 25 26 27 28 29 30                                                                                                    |
| 1 - Paiement Sur Compte | Té                  | léphone 514 631                                              | -[3336                                        |                     |            |                                                                                                    |
| - Achat Employé         |                     | READ LOUISE                                                  |                                               |                     |            | Décembre 2007                                                                                                    |
|                         | Cod                 | dresse 2<br>Ville MONTREAL<br>e Postal<br>E-Mail<br>Palement | Prov.<br>Langue<br>Solde 0.00                 | ac<br>F             |            | b         (0)         (1)         (2)         (3)         (4)         (5)           (6)         (7)         (2)         (3)         (4)         (5)         (2)         (3)         (3)         (3)         (3)         (3)         (3)         (3)         (3)         (3)         (3)         (3)         (3)         (3)         (3)         (3)         (3)         (3)         (3)         (3)         (3)         (3)         (3)         (3)         (3)         (3)         (3)         (3)         (3)         (3)         (3)         (3)         (3)         (3)         (3)         (3)         (3)         (3)         (3)         (3)         (3)         (3)         (3)         (3)         (3)         (3)         (3)         (3)         (3)         (3)         (3)         (3)         (3)         (3)         (3)         (3)         (3)         (3)         (3)         (3)         (3)         (3)         (3)         (3)         (3)         (3)         (3)         (3)         (1)         (1)         (1)         (1)         (1)         (1)         (1)         (1)         (1)         (1)         (1)         (1)         (1)         (1)         (1) |
|                         | Palement Sur Compte |                                                              |                                               |                     |            |                                                                                                    |
| struction Opérateur     | ENTREZ LE MO        | NTANT DU PAIEME                                              | ENT                                           |                     |            |                                                                                                    |
|                         |                     |                                                              |                                               |                     | Imaging    |                                                                                                    |
| Messages Gen            | nx Analytiques      | Web E-Courrier                                               | Aide                                          | L Intrenet          |            |                                                                                                    |
| and the second second   |                     |                                                              | the set of the local of the sector of the set | Itdee               | dia Center |                                                                                                    |

## 9.1.2.20 Paiement sur compte - (module optionnel)

1) Dans le menu principal, cliquez « Registre ».

2) Sélectionnez « **Paiement sur compte** », puis entrez le code ID de l'employé.

3) Entrez les renseignements sur le client.

4) Dans le champ **Paiement**, entrez le montant de paiement que le client désire effectuer.

5) Sélectionnez **[F2] Appl. Paiement** pour appliquer le paiement à une facture précise si le compte client est paramétré à « Payable par facture ». **NOTE** : Si vous utilisez le paiement par facture pour les comptes recevables, une fenêtre s'ouvre pour afficher les factures restantes; utilisez les touches  $\uparrow \downarrow$  pour sélectionner la facture désirée et ensuite **[F9] M.A.J**.

7) Sélectionnez [F9] Paiement.

8) Sélectionnez le mode de paiement.

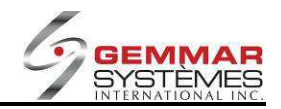

## 9.1.2.21 Achats d'employé

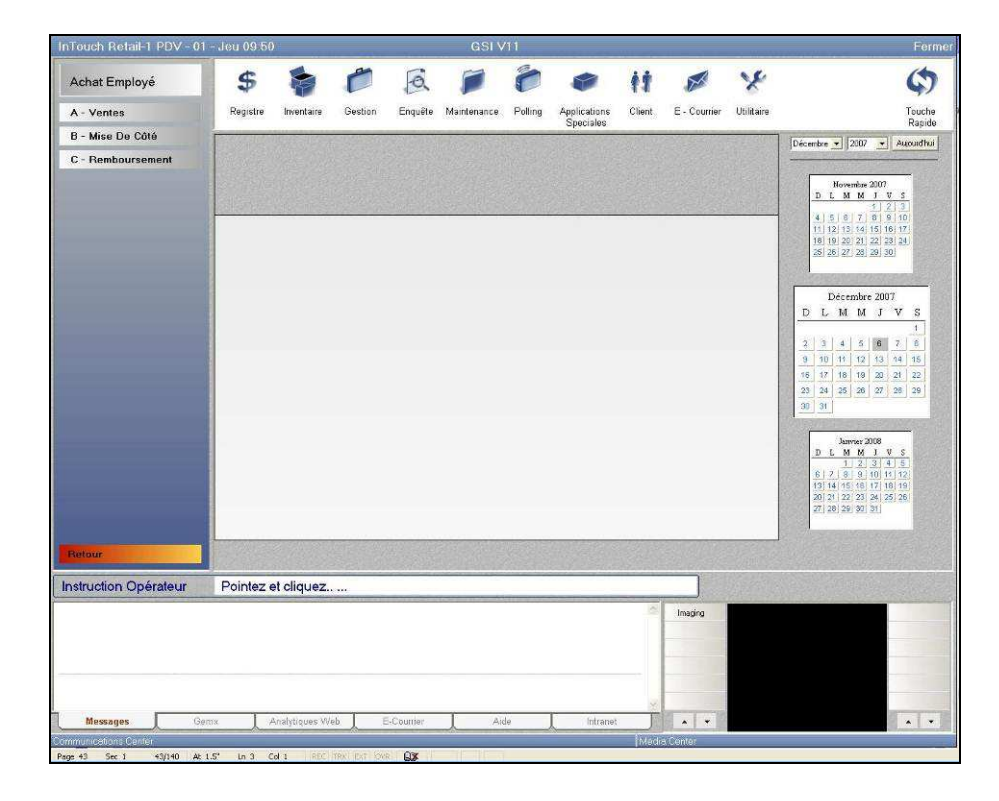

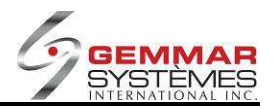

## 9.1.2.21.1 Ventes d'employés

- 1) Dans le menu principal, cliquez « Registre ».
- 2) Sélectionnez « Achat employé ».

| - Remboursement  | F1 Escompte F6 Annul./Cad. | F7 Changer Ligne | F3<br>F8 Sous-total | F4         | <b>F5</b>             | er actore                    |
|------------------|----------------------------|------------------|---------------------|------------|-----------------------|------------------------------|
| Ē                | F6 Annul./Cad.             |                  | F8 Sous-total       | Yes        |                       |                              |
|                  |                            | TTTTT            |                     | F9 Paiemer | nt <b>F11</b> Enquête | , Magasin                    |
|                  | 1                          |                  |                     |            |                       | Employe                      |
|                  | UGS/CUP                    | Description      | n U                 | nités Prix | Total                 | Type<br>Sous-total<br>\$0.00 |
|                  |                            |                  |                     |            |                       | Texe1 \$0.00                 |
|                  |                            |                  |                     |            |                       | Taxe2                        |
|                  |                            |                  |                     |            |                       | Escompte                     |
|                  |                            |                  |                     |            |                       | \$0.00                       |
|                  |                            |                  |                     |            |                       | Total \$0.00                 |
|                  |                            |                  |                     |            |                       | Unités .00                   |
| our:             | Ventes                     |                  |                     |            |                       |                              |
| uction Opérateur | ENTREZ ID DE L'            | EMPLOYE          |                     | _          | Entry                 | (>>> [                       |
|                  |                            |                  |                     |            | Imaging               |                              |
|                  |                            |                  |                     |            |                       |                              |
| 2                |                            |                  |                     |            |                       |                              |

- 3) Sélectionnez « **Ventes** », puis entrez le code ID de l'employé.
- 4) Dans la fenêtre qui s'ouvre, entrez le code de l'employé qui fait l'achat.

5) Entrez, manuellement ou avec le lecteur optique, les codes UGS ou CUP. Le rabais s'applique automatiquement au prix.

#### 6) Sélectionnez [F9] Paiement.

7) Sélectionnez le mode de paiement.

**NOTE** : Toutes les autres fonctions sont identiques à une vente pour client.

## 9.1.2.21.2 Mise de côté d'employé

1) Dans le menu principal, cliquez « Registre ».

2) Sélectionnez « Achat employé ».

3) Sélectionnez « **Mise de côté** », suivi du numéro de référence de la mise de côté.

4) Pour plus d'information, référez-vous à la section « M9.1.2.15 Mettre à jour une mise de côté existante ».

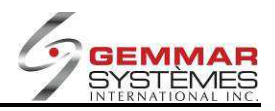

## 9.1.2.21.3 Remboursement

1) Dans le menu principal, cliquez « **Registre** ».

2) Sélectionnez « Achat employé ».

3) Sélectionnez « **Remboursement** », puis entrez le code ID de l'employé.

4) Pour plus d'information, référez-vous à la section « 9.1.2.12 Enregistrer un remboursement ». **NOTE** : Contrairement à une vente d'employé, vous devez entrer le rabais qui ne s'applique pas automatiquement lors d'un remboursement!

## 9.1.2.22 Enregistrer le retour d'un cadeau

|                         | 160.03.03                                | GSIVII             |                     |                                                                                                    |                 |
|-------------------------|------------------------------------------|--------------------|---------------------|----------------------------------------------------------------------------------------------------|-----------------|
| Menu Registre           |                                          |                    | ø 6                 |                                                                                                    | Ç               |
| A - Ventes              | Langue Carte Horodateur Clier<br>d'Achat | nt Enquêter Images | E - Courrier Reimpr |                                                                                                    | Menu<br>Princir |
| B - Remboursement       | N2. 90(190                               | Retour Cadeau      |                     | Fermer                                                                                                    |                 |
| C - Annuler Transaction | E1 E2                                    | F3                 | F4                  | F5                                                                                                    | 000000000       |
| D - Mise De Côté        |                                          |                    |                     |                                                                                                    | Magazin         |
| E - Déboursé            | F6 Annuler Ligne                         | F8 Sous-Total      | F9 Rembourser       | FII                                                                                                    | Maqasin         |
| F - Certificat-cadeau   |                                          | Facture Originale  |                     |                                                                                                    |                 |
| G - Garde               | Numéro facture orig.                     | # Tél              | éphone              |                                                                                                    | Employe         |
| I - Paiement Sur Compte | Heure                                    |                    | Prénom              |                                                                                                    | ()              |
| - Achat Employé         | No.magasin                               | Ad                 | resse 1             |                                                                                                    | \$0.00          |
| J - Retour Cadeau       | Employé                                  | Ad                 | iresse 2            |                                                                                                    |                 |
| -                       |                                          |                    | Ville               |                                                                                                    | \$0.00          |
|                         | Sous-total .00                           |                    | Prov.               |                                                                                                    |                 |
|                         | Taxe 2 .00                               | Code               | E-Mail              |                                                                                                    | 1axe2           |
|                         | Total00                                  |                    | Carlos a            |                                                                                                    |                 |
|                         | Rembourse total (0/N)                    |                    |                     |                                                                                                    | \$0.00          |
|                         | Nombre d'Employés                        |                    |                     |                                                                                                    |                 |
|                         |                                          |                    |                     |                                                                                                    | 10tal           |
|                         |                                          |                    |                     |                                                                                                    |                 |
|                         |                                          |                    |                     |                                                                                                    | Unités 0.00     |
|                         | Retour Cadeau                            |                    |                     |                                                                                                    |                 |
|                         |                                          |                    |                     |                                                                                                    |                 |
| struction Opérateur     | ENTREZ LE NUMERO DE FACT                 | URE ORIGINALE      |                     |                                                                                                    |                 |
|                         |                                          |                    | - Al                | Imaging                                                                                                    |                 |
|                         |                                          |                    |                     |                                                                                                    |                 |
|                         |                                          |                    |                     |                                                                                                    |                 |
|                         |                                          |                    |                     |                                                                                                    |                 |
|                         | in Exception I was                       | . 1                | <u>a</u>            |                                                                                                    |                 |
|                         | ADDIVIDUE AVEN                           | 41/10              | (D1r0D01            | Contraction of the Contraction of the Contraction o |                 |

1) Dans le menu principal, cliquez « Registre ».

2) Sélectionnez « **Retour cadeau** », puis entrez le code ID de l'employé.

3) Entrez le numéro de facture et le numéro d'employé inscrits sur la facture originale. Entrez ensuite le code ID de l'employé effectuant le retour.

4) Entrez les renseignements sur le client.

5) Entrez, manuellement ou avec le lecteur optique, le code UGS ou CUP du cadeau retourné.

6) Une fenêtre s'ouvre pour vous permettre d'entrer, manuellement ou avec le lecteur optique, le numéro de référence du cadeau.

7) Sélectionnez « **b** » pour terminer le remboursement et sélectionner le mode de remboursement approprié.

**NOTE** : Vous pouvez traiter le retour de plus d'un cadeau à la fois. Le système remboursera le montant exact payé par le client pour le cadeau, en prenant en considération toute promotion ou tout escompte offert au moment de la vente. De plus, le client n'est pas tenu de retourner le cadeau au même magasin où ce dernier a été acheté.

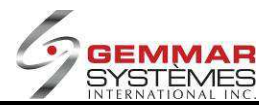

# 9.1.3 B- Menu d'inventaire

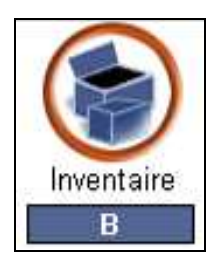

| Menu Inventaire              |
|------------------------------|
| A - Menu D Expediteur Intell |
| B - Menu Transfert           |
| C - Physiques                |
| D - Bon De Commande          |
| E - Imprimer Etiquettes      |
| F - Commande Fournitures     |
| G - Consommation             |
| H - Entrée U.G.S Reste Mult  |
| I - Réception Facture        |
| J - En Main / Commande       |
| M - Envois Entrants          |

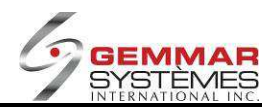

## 9.1.3.1 Réception de marchandise

- 1) Dans le menu principal, cliquez « Inventaire ».
- 2) Sélectionnez « **Réception** », puis entrez le code ID de l'employé.

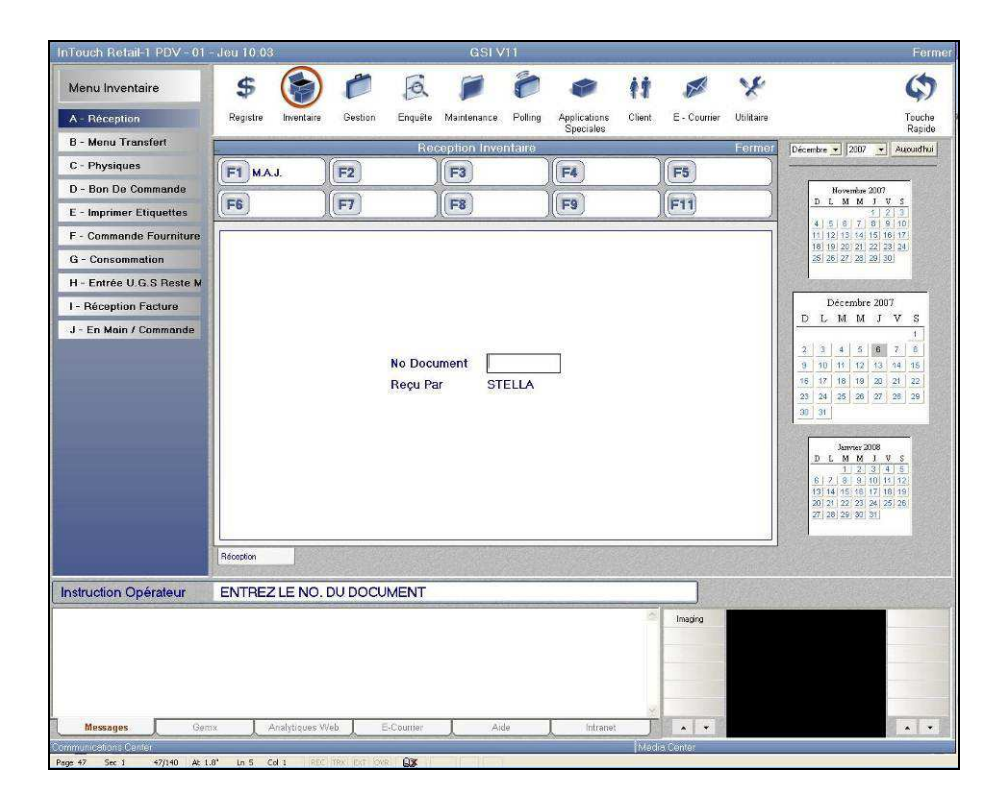

3) Entrez le numéro de document à recevoir.

#### Complété? (O/N) Oui/Non

#### Entrez « O », si la marchandise reçue correspond exactement au document de distribution.

1) Joignez le bordereau imprimé au document.

# Entrez « N », si la marchandise reçue ne correspond pas au document de distribution (surplus ou manque).

1) Joignez le bordereau imprimé au document.

2) Entrez, manuellement ou avec le lecteur optique, les codes UGS ou CUP de la marchandise qui ne correspond pas et entrez la quantité en moins ou en trop (« Short » ou « Over »).

3) Lorsque vous avez terminé, sélectionnez [F1] M.A.J. pour la mise à jour.

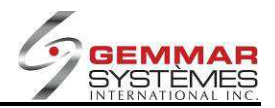

## 9.1.3.2 Menu des transferts

- 1) Dans le menu principal, cliquez « Inventaire ».
- 2) Sélectionnez le menu « Transfert ».

| InTouch Retail-1 PDV - 01 | - 03/22/201  | 2 - 11:37  |           |          | GS          | il      |         |        |              |            | Hors Ligne 🔴 Ferme                                     |
|---------------------------|--------------|------------|-----------|----------|-------------|---------|---------|--------|--------------|------------|--------------------------------------------------------|
| Menu Transfert            | \$           | $\bigcirc$ | 0         | 0        |             | 0       | -       | ŧŧ     | X            | ×          | \$                                                     |
| Transfert De              | Registre     | Inventaire | Gestion   | Enquête  | Maintenance | Polling | Modules | Client | E - Courrier | Utilitaire | Clés rapides                                           |
| Confirmer Transfert De    |              |            | ~         |          |             |         |         |        |              | 199211916  | Mars  V 2012  Aujourd'hui                              |
| Confirmer Transfert A     | and the same |            |           |          |             |         |         |        |              |            |                                                        |
| En Attente                |              |            |           |          |             |         |         |        |              |            | Février 2012                                           |
| Demande D' Entrepôt       |              |            |           |          |             |         |         |        |              | a silanen  | <u>1 2 3 4</u>                                         |
| Conversion Transfert      |              |            |           |          |             |         |         |        |              |            | $\begin{array}{c c c c c c c c c c c c c c c c c c c $ |
| Retour.                   | Duinture     | A P        |           | 1 . L    |             |         |         |        |              |            | _                                                      |
| Instruction Operateur     | Pointez e    | at cliquez | ou entrez | ia pouss | oie         |         |         |        |              |            |                                                        |
| N'OUBLIEZ PA              | S LE F       | OLLI       | NG CI     | E SOI    | R           |         |         | 1      |              |            |                                                        |

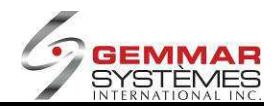

## 9.1.3.2.1 Transfert « DE »

|           |            | Transferts "ou | it"       | Ferr |
|-----------|------------|----------------|-----------|------|
| 1 MAJ     | F2         | F3             | F4        | F5   |
| 6         | ) (F7)     | <b>F8</b>      | <b>F9</b> | F11  |
|           |            |                |           |      |
|           |            |                |           |      |
|           | De Ma      | nasin 001 A    | Magasin   |      |
|           | De Ma      |                |           |      |
| CUP       |            | Descrip        | tion Q1   | té   |
|           |            |                | 1         |      |
|           |            |                |           |      |
|           |            |                |           |      |
|           |            |                |           |      |
| Transféré | Par STELLA |                |           |      |
|           |            |                |           |      |
|           |            |                |           |      |

1) Sélectionnez « Transfert de », puis entrez le code ID de l'employé.

2) Entrez le numéro de magasin vers lequel la marchandise est transférée.

3) Entrez, manuellement ou avec le lecteur optique, le code UGS ou CUP de l'article à transférer.

4) Entrez la quantité de l'article ou balayez, avec le lecteur optique, chacun des articles à transférer.

5) Répétez les étapes 3 et 4 pour chaque article à transférer.

6) Sélectionnez [F1] M.A.J. pour mettre le transfert à jour.

7) Sélectionnez la raison du transfert.

8) Entrez [**O**] pour obtenir un duplicata du bordereau ou [**N**] dans le cas contraire.

9) Joignez un bordereau à la marchandise à transférer. S'il y a un duplicata du bordereau, conservez-le en magasin pour consultation future.

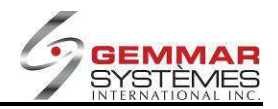

## 9.1.3.2.2 Confirmation Transfert « DE »

|    | 0                    | Confirmation Transfe | ert "out" | Ferme |
|----|----------------------|----------------------|-----------|-------|
| F1 | F2                   | F3                   | F4        | F5    |
| F6 | <b>F7</b>            | F8                   | F9        | F11   |
| r  |                      |                      | P.S.      |       |
|    |                      |                      |           |       |
|    |                      |                      |           |       |
|    | h                    | lo Kelelauce [       | -         |       |
|    |                      |                      |           |       |
|    |                      |                      |           |       |
|    |                      |                      |           |       |
|    |                      |                      |           |       |
|    |                      |                      |           |       |
|    | Tennetárá Dar STELLA |                      |           |       |
|    | Hansiele Fai STELLA  | 6                    |           |       |
|    |                      |                      |           |       |

1) Sélectionnez « **Confirmer transfert de** », puis entrez le code ID de l'employé.

2) Entrez le numéro de référence du transfert ou appuyez sur <ENTRÉE> pour obtenir la liste de tous les transferts non confirmés.

#### Complété? (O/N) Oui / Non

#### Entrez « O », si tous les articles demandés sont disponibles pour le transfert.

1) Un bordereau portant la mention « Transfert complété??? » s'imprime. Joignez-le à votre bordereau de transfert.

#### Entrez « N », si vous êtes dans l'impossibilité de transférer tous les articles demandés.

1) Une fenêtre s'ouvre et affiche les codes UGS des articles à transférer, ce qui vous permet de corriger les quantités. Entrez les quantités disponibles pour le transfert.

2) Lorsque vous avez terminé, sélectionnez [F9] pour la mise à jour.

3) Deux bordereaux s'impriment; le premier est un rapport sur les écarts et le second est le bordereau de transfert.

4) Agrafez le rapport sur les écarts au bordereau de transfert original, puis envoyez le bordereau de transfert au magasin correspondant avec les articles demandés.

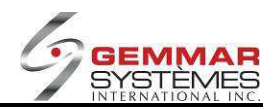

## 9.1.3.2.3 Confirmation Transfert « À »

| 7 |           | Transferts "in | 1<br>15   | Fei |
|---|-----------|----------------|-----------|-----|
| ) | <b>F2</b> | F3             | <b>F4</b> | F5  |
| ) | <b>F7</b> | <b>F8</b>      | )(F9)     | F11 |
|   |           |                |           |     |
| _ | - 100     |                |           |     |
|   | N         | De Magazin     | -         |     |
|   |           | A Magasin 001  |           |     |
|   |           |                |           |     |
|   |           |                |           |     |
|   |           |                |           |     |
|   |           |                |           |     |
|   |           |                |           |     |
|   |           |                |           |     |
|   |           |                |           |     |

1) Sélectionnez « **Confirmer transfert à** », puis entrez le code ID de l'employé.

2) Entrez le **numéro de référence** du transfert reçu ou appuyez sur **<ENTRÉE>** pour obtenir la liste de tous les transferts non confirmés.

3) Entrez le **numéro de magasin** d'où provient la marchandise.

#### Complété? (O/N) Oui/Non

#### Entrez « O », si la marchandise reçue correspond exactement au transfert.

1) Un bordereau portant la mention « Transfert complété??? » s'imprime. Joignez-le au bordereau de transfert qui accompagne la marchandise.

#### Entrez « N », si la marchandise reçue ne correspond pas au transfert demandé.

1) Entrez, manuellement ou avec le lecteur optique, les codes UGS ou CUP de la marchandise qui ne correspond pas, puis entrez la quantité en moins ou en trop (« Short » ou « Over »).

2) Lorsque vous avez terminé, sélectionnez [F9] pour la mise à jour.

3) Un bordereau portant la mention « Transfert incomplet » s'imprime, décrivant l'écart entre les quantités.

4) Signez et joignez le bordereau de transfert que vous avez reçu avec la marchandise.

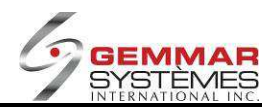

9.1.3.2.4 Consultation des transferts en attente

|    |           |          | En Attente | 0             |    | Ferme |
|----|-----------|----------|------------|---------------|----|-------|
| F1 | F2        |          | F3         | F4            | F  | 5     |
| F6 | <b>F7</b> | )        | F8 Imprin  | ner <b>F9</b> | F  | 11    |
|    | De        | Date     | Qté        | Référence     |    |       |
|    | 050       | 10/26/07 | 118        | Z-05113010    | 50 |       |
|    |           |          |            |               |    |       |
|    |           |          |            |               |    |       |
|    |           |          |            |               |    |       |
|    |           |          |            |               |    |       |
|    |           | _        |            |               |    |       |
|    |           |          |            |               |    |       |

1) Sélectionnez « En transit », puis entrez le code ID de l'employé.

2) Une fenêtre contenant tous les transferts en attente s'ouvre.

3) Utilisez les touches  $\uparrow \downarrow$  pour mettre en évidence le transfert sur lequel vous désirez des renseignements.

4) Appuyez sur <**ENTRÉE**> pour voir les détails du transfert sélectionné.

5) Sélectionnez **[F8]** pour imprimer.

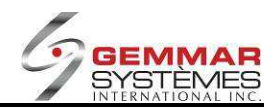

## 9.1.3.2.5 Demande d'entrepôt

|    |              | Demande De Trar | nstert   |     | Ferme |
|----|--------------|-----------------|----------|-----|-------|
| F1 | F2           | F3              | F4       | F5  |       |
| F6 | <b>F7</b>    | F8              | F9       | F11 |       |
|    |              | 1984            |          |     |       |
| -  |              |                 |          |     |       |
|    | Département  |                 | Entrepôt | 001 |       |
|    |              |                 |          |     |       |
|    |              |                 |          |     |       |
|    |              |                 |          |     |       |
|    |              |                 |          |     |       |
|    |              |                 |          |     |       |
|    |              |                 |          |     |       |
|    |              |                 |          |     |       |
|    | Demandé parS | TELLA           |          |     |       |
|    | - To         |                 |          |     |       |

1) Sélectionnez « **Demande d'entrepôt** » puis entrez le code ID de l'employé.

2) Entrez le numéro de département.

3) Entrez le numéro d'entrepôt.

4) Entrez, manuellement ou avec le lecteur optique, les codes UGS ou CUP de la marchandise demandée.

5) Entrez les quantités.

6) Sélectionnez **[F9]** pour la mise à jour.

#### 9.1.3.2.6 Conversion du fichier de transfert

1) Sélectionnez « **Conversion transfert** », puis entrez le code ID de l'employé.

2) Le système vous demande : « Êtes-vous prêt à convertir O/N ? ». Si le téléchargement du PDT est complet, répondez « O ». Si le téléchargement est incomplet, répondez « N ».

**NOTE** : Cette fonction peut être utilisée seulement avec le dispositif PDT (« Portable Data Transmitter »).

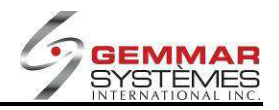

## 9.1.3.2.7 Transferts sortant en attente

| _   |                   | Sor                              | tant En Att     | ente                                         | Fermer                                                                             |
|-----|-------------------|----------------------------------|-----------------|----------------------------------------------|------------------------------------------------------------------------------------|
| (F1 | <b>F2</b>         |                                  | F3              | <b>F4</b>                                    | F5                                                                                 |
| F6  | <b>F7</b>         |                                  | F8 Imprin       | ner <b>F9</b>                                | F11                                                                                |
|     | А                 | Date                             | Qté             | Référence                                    |                                                                                    |
|     | 010<br>011<br>833 | 29/09/10<br>30/12/10<br>13/10/11 | 3<br>3<br>75862 | Y-83NU010408<br>Y-83UA011408<br>Y-83YX833408 |                                                                                    |
|     |                   |                                  |                 |                                              | <b>Note</b> : si le champ « Forcer case » est actif, ce menu n'est pas disponible. |
|     |                   |                                  |                 |                                              |                                                                                    |
|     |                   |                                  |                 |                                              |                                                                                    |
|     |                   |                                  |                 |                                              |                                                                                    |

- 1) Sélectionnez « **R-Sortant en attente** » puis entrez le code ID de l'employé. L'écran affiche alors tous les transferts sortant.
- Utilisez les touches ↑↓ pour mettre en évidence un numéro de référence de transfert précis et appuyez sur Entrée pour voir les détails.

|    |                               | Sorta                                             | int En Attente                 |            |                                    | Fermei |
|----|-------------------------------|---------------------------------------------------|--------------------------------|------------|------------------------------------|--------|
| F1 | F2                            |                                                   | F3                             | <b>F4</b>  | F5                                 | )      |
| F6 | F7                            |                                                   | F8 Imprimer                    | F9         | <b>F11</b>                         | )      |
|    |                               | NO. DE TI                                         | RANSFERT:Y8                    | 33UA011408 |                                    |        |
|    | Ugs                           | Descriptio                                        | חו                             | Qté        | Prix                               |        |
|    | 7561538<br>7194330<br>7195810 | FULL ILLUSIONS<br>SATIN STAY UPS<br>FABRIC WASH S | 6<br>6(RENFORCE<br>5MALL 150 G | D TOI      | 1 \$11.70<br>1 \$10.00<br>1 \$5.00 |        |
|    |                               |                                                   |                                |            |                                    |        |

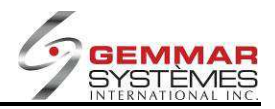

## 9.1.3.3 Inventaire physique

- 1) Dans le menu principal, cliquez « Inventaire ».
- 2) Sélectionnez « **Physiques** ».

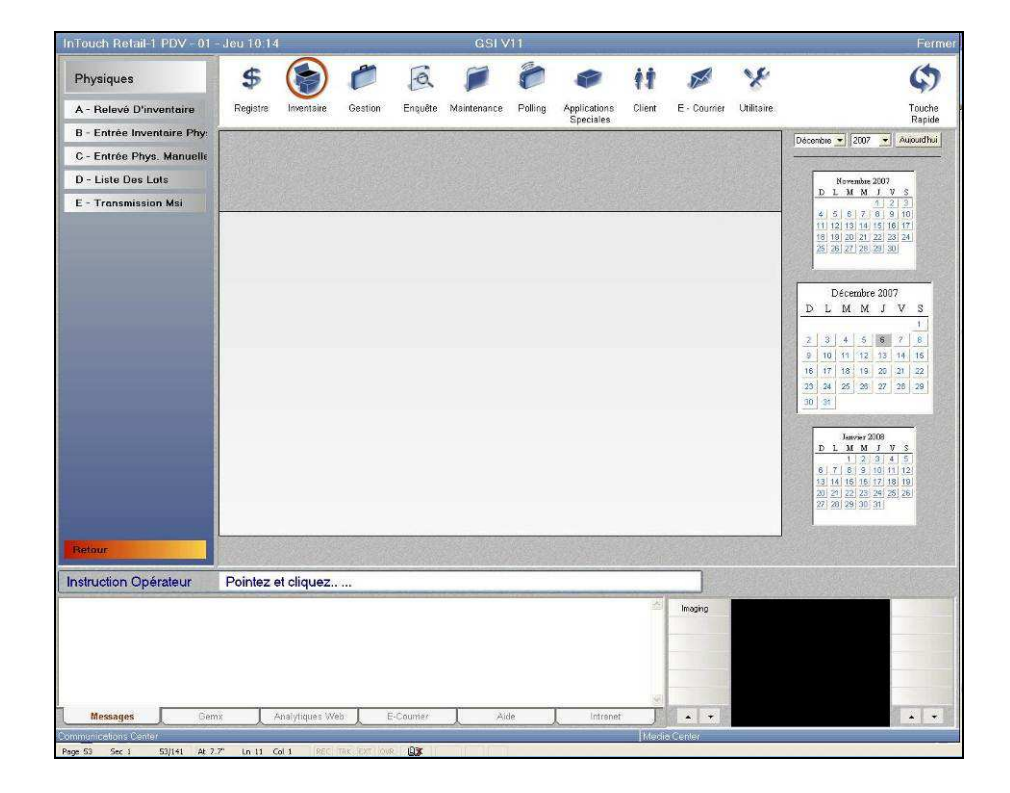

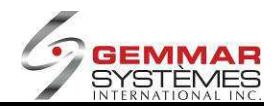

(

#### 9.1.3.3.1 Préparer une liste d'inventaire InTouch Retail-1 PDV - 01 - Jour 10.18 CSI V11 Physiques A - Rolevé D'Inventaire B - Entrée Inventaire Pair C - Entrée Phys. Manuelle D - Liste Des Lots E - Transmission Msi

| A - Relevé D'inventaire    | Registre Inventaire | Gestion Enquête    | Maintenance Polling                                                                                                    | Applications C<br>Speciales | lient E - Courrier Utilitai                                                                                      | re Touche<br>Rapide                                                       |
|----------------------------|---------------------|--------------------|----------------------------------------------------------------------------------------------------|-----------------------------|----------------------------------------------------------------------------------------------------|---------------------------------------------------------------------------|
| B - Entrée Inventaire Phy- | -                   | Feuille            | D'inventaire Physiq                                                                                                    | uø                          | Ferm                                                                                                    | 01 Décembre 💌 2007 💌 Aurouidhui                                           |
| C - Entrée Phys. Manuelle  | F1 Par Fournisseu   | F2 Par Classe      | F3                                                                                                    | F4                          | F5                                                                                                    |                                                                           |
| D - Liste Des Lots         |                     |                    |                                                                                                    |                             |                                                                                                    | Hovembre 2007                                                             |
| E - Transmission Msi       |                     | ([7]               | ((Fo) unbrumer                                                                                                    | Щ(гз)                       | N                                                                                                    | 4 5 8 7 8 9 10                                                            |
|                            |                     |                    |                                                                                                    |                             |                                                                                                    | 11, 12, 13, 14, 15, 16, 17,<br>16, 19, 20, 21, 22, 23, 24,                |
|                            |                     |                    |                                                                                                    |                             |                                                                                                    | 25 26 27 23 29 30                                                         |
|                            |                     |                    |                                                                                                    |                             |                                                                                                    |                                                                           |
|                            |                     |                    |                                                                                                    |                             |                                                                                                    | Décembre 2007<br>DLMMJVS                                                  |
|                            |                     |                    |                                                                                                    |                             |                                                                                                    | 1                                                                         |
|                            |                     |                    |                                                                                                    |                             |                                                                                                    | 2 3 4 5 6 7 8<br>9 10 11 12 13 14 15                                      |
|                            |                     |                    |                                                                                                    |                             |                                                                                                    | 16 17 18 19 20 21 22                                                      |
|                            |                     |                    |                                                                                                    |                             |                                                                                                    | 23 24 25 26 27 26 29<br>30 31                                             |
|                            |                     |                    |                                                                                                    |                             |                                                                                                    |                                                                           |
|                            |                     |                    |                                                                                                    |                             |                                                                                                    | Janvier 2008<br>DLMMJVS                                                   |
|                            | H .                 |                    |                                                                                                    |                             |                                                                                                    | <u>     1 2 3 4 5     6 7 8 9 10 11 12     1     1     1     1     1 </u> |
|                            |                     |                    |                                                                                                    |                             |                                                                                                    | 13 14 15 18 17 18 19<br>20 21 22 23 24 25 26                              |
|                            |                     |                    |                                                                                                    |                             |                                                                                                    | 27 28 29 31 31                                                            |
| Below                      | Relevé D'Inventaire |                    |                                                                                                    |                             |                                                                                                    |                                                                           |
|                            |                     |                    |                                                                                                    |                             |                                                                                                    |                                                                           |
| Instruction Opérateur      | SELECTIONNEZ        | UNE FONCTION       | Contract Alexandre                                                                                                    |                             |                                                                                                    |                                                                           |
|                            |                     |                    |                                                                                                    |                             | Imaging                                                                                                    |                                                                           |
|                            |                     |                    |                                                                                                    |                             |                                                                                                    |                                                                           |
|                            |                     |                    |                                                                                                    |                             |                                                                                                    |                                                                           |
|                            |                     |                    |                                                                                                    |                             |                                                                                                    |                                                                           |
| Messages Gam               | Analytiques W       | eb E-Courier       | Aide                                                                                                    | Intrane*                    |                                                                                                    |                                                                           |
| Communications Center      | A rempered to       | A CONTRACTOR       |                                                                                                    | A                           | Media Center                                                                                                    |                                                                           |
| Page 54 Sec 1 54/141 At 1. | f' in 3 Col 1 REC   | TRAL DAT YOUR   GX | The life of the second second |                             | and the second second second second second second second second second second second second second second second |                                                                           |

Sélectionnez « **Relevé d'inventaire** », puis entrez le code ID de l'employé.

### [F1] Par fournisseur

Entrez le fournisseur.
 Entrez le style.

## [F2] Par classe

1) Entrez le département.
 2) Entrez la classe.

## [F8] Imprimer

Imprime le relevé d'inventaire.

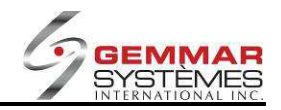

| que |
|-----|
| (   |

| introder Retail 1 POV - 01       | Jeu 10:21                             |                 | GSI V11             |              |        |              |            | Ferme                                                                                                    |
|----------------------------------|---------------------------------------|-----------------|---------------------|--------------|--------|--------------|------------|----------------------------------------------------------------------------------------------------|
| Physiques                        | \$                                    | P A             | 10                  | ۲            | 11     | ×            | x          | \$                                                                                                    |
| A - Relevé D'inventaire          | Registre Inventaire                   | Gestion Enquête | Maintenance Polling | Applications | Client | E - Courrier | Utilitaire | Touche                                                                                                    |
| B - Entrée Inventaire Phy        |                                       | Entree          | D'inventaire Physic | Speciales    |        |              | Fermer     | Rapide                                                                                                    |
| C - Entrée Phys. Manuelle        | E1 Detruire Lot                       | E2 MAL          | E                   | FA           | )      | ES           |            |                                                                                                    |
| D - Liste Des Lots               |                                       |                 |                     |              |        |              |            | Novembre 2007                                                                                                    |
| E - Transmission Msi             | F6                                    | F7              | F8                  | F9           |        | F11          |            | <u>DLMMJVS</u>                                                                                                    |
|                                  |                                       |                 |                     |              |        |              |            | 4 5 6 7 8 9 10<br>11 12 13 14 15 16 17                                                                                                    |
|                                  |                                       |                 |                     |              |        |              |            | 18 19 20 21 22 23 24<br>25 26 27 28 29 30                                                                                                    |
|                                  |                                       |                 |                     |              |        |              |            |                                                                                                    |
|                                  |                                       |                 |                     |              |        |              |            | Décembre 2007                                                                                                    |
|                                  |                                       |                 |                     |              |        |              |            | DLMMJVS                                                                                                    |
|                                  |                                       |                 |                     |              |        |              |            | 2 3 4 5 6 7 8                                                                                                    |
|                                  |                                       |                 |                     |              |        |              |            | 9 10 11 12 13 14 15                                                                                                    |
|                                  |                                       |                 |                     |              |        |              |            | 16 17 18 19 20 21 22<br>23 24 25 26 27 28 29                                                                                                    |
|                                  |                                       |                 |                     |              |        |              |            | 30 31                                                                                                    |
|                                  |                                       |                 |                     |              |        |              |            | and the second second                                                                                                    |
|                                  | <del> </del>                          |                 | 1                   |              |        | -            |            | Janvier 2008<br>DLMMJVS                                                                                                    |
|                                  |                                       | No. Lot         | Total: 0            |              |        |              |            | 1 2 3 4 5<br>6 7 8 9 10 11 12                                                                                                    |
|                                  |                                       |                 |                     |              |        |              |            | 101111111111111111111111111111111111111                                                                                                    |
|                                  |                                       |                 |                     |              |        |              |            | 20 21 22 23 24 25 26                                                                                                    |
|                                  |                                       |                 |                     |              |        |              |            | 20 21 22 23 24 25 26<br>27 28 29 30 31                                                                                                    |
|                                  |                                       |                 |                     |              | lan en |              |            | 00 14 100 10 10 10 10<br>00 12 12 22 3 40 25 26<br>27 28 29 30 31                                                                                                    |
| Retour                           | Entrite Inventatio P                  |                 |                     |              |        |              |            | 20 31 22 33 44 25 36<br>27 28 29 30 31                                                                                                    |
| Retour                           | Entrife Inventatio P_                 | ERO DU LOT      |                     |              |        |              |            | 10 21 20 25 20 24 25 25<br>27 20 25 29 24 25 20                                                                                                    |
| Retour<br>Instruction Opérateur  | Entrife Inventatio P_                 | ERO DU LOT      |                     |              |        |              |            |                                                                                                    |
| Butour<br>Instruction Opérateur  | Entrie Inventatio P_                  | IERO DU LOT     |                     |              | N      | Imaging      |            |                                                                                                    |
| Retour                           | Errete inventatio P_                  | IERO DU LOT     |                     |              | B      | Imaging      |            |                                                                                                    |
| Retour                           |                                       | IERO DU LOT     |                     |              | Ø      | Imaging      |            | 》<br>(1)<br>(1)<br>(2)<br>(2)<br>(2)<br>(2)<br>(2)<br>(2)<br>(2)<br>(2)<br>(2)<br>(2                                                                                                    |
| Person<br>Instruction Opérateur  | Erete Inverse P                       | IERO DU LOT     |                     |              | X      | Imaging      |            | 2017 (2010) AL 2010<br>77 (2010) AL 2010<br>77 (2010) AL 2010<br>70 (2010) AL 2010<br>70 (2010) |
| Pertour<br>Instruction Opéraleur | Entrese inversion P_<br>ENTREZ LE NUM |                 | Aide                | Intranse     | × B    | Imaging      |            |                                                                                                    |

- 1) Sélectionnez « Entrée d'Inventaire physique », puis entrez le code ID de l'employé.
- 2) Entrez un **numéro de lot** de la liste d'inventaire.
- 3) Entrez les quantités de chaque article.
- 4) Lorsque vous avez terminé, sélectionnez [F2] pour la mise à jour

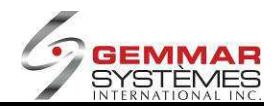

## 9.1.3.3.3 Entrée physique manuelle

| InTouch Retail-1 PDV - 01 | - Jeu 10 23      |              |               |          | GSIV               | 11      |              |          |              |            | Ferme                                                                                                    |
|---------------------------|------------------|--------------|---------------|----------|--------------------|---------|--------------|----------|--------------|------------|----------------------------------------------------------------------------------------------------|
| Physiques                 | \$               |              | 0             | a        |                    | 0       | 1            | 11       | ×            | x          | \$                                                                                                    |
| A - Relevé D'inventaire   | Registre         | Inventaire   | Gestion       | Enquête  | Maintenance        | Polling | Applications | Client   | E - Courrier | Utilitaire | Touche                                                                                                    |
| B - Entrée Inventaire Phy |                  |              |               | E        | ntree Des I        | .ots    | Speciales    |          |              | Fermer     | Décembre • 2007 • Aucuadhui                                                                                                    |
| C - Entrée Phys. Manuelle | F1               | Ĩ            | F2            |          | F3                 |         | F4           |          | F5           |            |                                                                                                    |
| D - Liste Des Lots        |                  |              |               |          |                    | -       |              |          | (mara)       |            | Hovembre 2007<br>D.L.M.M.J.V.S                                                                                                    |
| E - Transmission Mai      |                  |              |               |          |                    |         |              |          |              |            | I         I         I |
|                           |                  |              | Tot           | tal:     | 0                  | No de   | Lot          |          |              |            | 20 14 14 12 12 12 12 12 12 12 12 12 12 12 12 12                                                                                                    |
| Retour                    | Entree Phys. Men | u            |               |          |                    |         |              |          |              |            |                                                                                                    |
| Instruction Opérateur     | ENTREZ           |              | ERO DU L      | OT OU    | <enter> PC</enter> | OUR SU  | VANT         |          |              |            |                                                                                                    |
|                           |                  |              |               |          |                    |         |              | S.       | Imaging      |            |                                                                                                    |
| Messages Gen              | ix An            | alytiques W/ | b E-          | Courrier | A                  | le      | Intranet     | Live and | * *          |            |                                                                                                    |
| Page 56 Sec 1 56/141 At 1 | f' in 3 Col      | 1 (850)      | TRAT IDAT SWR | RX       | THE HERE           |         |              | Tuesda   | or coeffice: | _          | 100                                                                                                    |

1) Sélectionnez « Entrée phys. manuelle », puis entrez le code ID de l'employé..

2) Entrez un **numéro de lot** ou appuyez sur **<ENTRÉE>** pour que le système assigne lui-même un numéro de lot.

3) Entrez, manuellement ou avec le lecteur optique, les codes UGS ou CUP des articles.

- 4) Entrez les quantités ou balayez chaque article en inventaire.
- 5) Lorsque vous avez terminé, sélectionnez [F9] pour la mise à jour.

6) Répétez les étapes 2 à 5 pour tous les lots consécutifs.

#### [F1] Ajouter

1) Entrez, manuellement ou avec le lecteur optique, les codes UGS ou CUP des articles à ajouter au lot.

2) Lorsque vous avez terminé, sélectionnez [F9] pour la mise à jour.

#### [F2] Modifier

1) Utilisez les touches  $\uparrow \downarrow$  pour sélectionner le code UGS et faites les changements nécessaires dans le champ quantité.

2) Lorsque vous avez terminé, sélectionnez [F9] pour la mise à jour.

#### [F3] Détruire

1) Utilisez les touches  $\uparrow \downarrow$  pour sélectionner le code UGS à supprimer et appuyez sur <ENTRÉE> lorsqu'il est en évidence. Un astérisque (\*) apparaît à côté de l'article.

2) Répétez l'étape précédente pour chaque UGS à supprimer.

3) Lorsque vous avez terminé, sélectionnez [F9] pour la mise à jour.

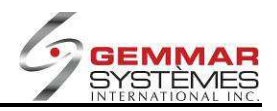

## [F4] Regarder

Utilisez les touches  $\uparrow \downarrow$  pour visualiser le lot et voir les articles qu'il contient.

#### [F8] Imprimer

Imprime le lot.

## 9.1.3.3.4 Liste des lots

| InTouch Retail-1 PDV - 01 - | Jeu 10:25        |                |           | GSI V        |         |                                       |        |              |                    | Fermer                                                                                                    |
|-----------------------------|------------------|----------------|-----------|--------------|---------|---------------------------------------|--------|--------------|--------------------|----------------------------------------------------------------------------------------------------|
| Physiques                   | \$ 🤶             | ) 🏉            | Q         | 1            | ò       |                                       | 11     | 1            | x                  | ¢                                                                                                    |
| A - Relevé D'inventaire     | Registre Inventa | re Gestion     | Enquête   | Maintenance  | Polling | Applications                          | Client | E - Courrier | Utilitaire         | Touche                                                                                                    |
| B - Entrée Inventaire Phy:  |                  |                | l         | Liste Des Li | ots     | apeciales                             |        |              | Fermer             | Décembre • 2007 • Aurourdhui                                                                                                    |
| C - Entrée Phys. Manuelle   | F1 Imprimer      | F2             |           | F3           |         | F4                                    |        | F5           |                    |                                                                                                    |
| D - Liste Des Lots          |                  |                |           | (20)         |         |                                       |        | (mag)        |                    | Novembre 2007<br>D. L. M. M. L. 17 S                                                                                                    |
| E - Transmission Msi        | (10)             |                |           | ((           |         |                                       |        | E            |                    | 4 5 5 7 8 9 10                                                                                                    |
|                             |                  |                |           |              |         |                                       |        |              |                    | 11 12 13 14 15 16 17<br>18 19 20 21 22 23 24                                                                                                    |
|                             |                  |                |           |              |         |                                       |        |              |                    | 26 26 27 28 29 30                                                                                                    |
|                             |                  |                |           |              |         |                                       |        |              |                    | Décembre 2007                                                                                                    |
|                             |                  |                | Du No.    | Lot 🚺        |         |                                       |        |              |                    | DLMMJVS                                                                                                    |
|                             |                  |                | Au No.    | Lot 0        |         |                                       |        |              |                    | 2 3 4 5 5 7 8                                                                                                    |
|                             |                  |                | То        | otale        |         |                                       |        |              |                    | 9 10 11 12 13 14 16                                                                                                    |
|                             |                  |                |           |              |         |                                       |        |              |                    | 16         17         18         19         20         21         22           20         24         25         26         27         26         29 |
|                             |                  |                |           |              |         |                                       |        |              |                    | 30 31                                                                                                    |
|                             |                  |                |           |              |         |                                       |        |              |                    | Janvier 2109                                                                                                    |
|                             |                  |                |           |              |         |                                       |        |              |                    | D L M M J V S<br>1 2 3 4 5                                                                                                    |
|                             |                  |                |           |              |         |                                       |        |              |                    | 13 14 16 16 17 18 19                                                                                                    |
|                             |                  |                |           |              |         |                                       |        |              |                    | 27 28 29 30 31                                                                                                    |
|                             |                  |                | 17.502000 |              |         |                                       | N GYLE |              | THE REAL PROPERTY. |                                                                                                    |
| Retour                      | Loie des Lois    |                |           |              |         |                                       |        |              |                    |                                                                                                    |
| Instruction Opérateur       | ENTREZ LE N      | D. DE LOT      |           |              |         |                                       |        |              |                    |                                                                                                    |
|                             |                  |                |           |              |         |                                       | - A    | Imaging      |                    |                                                                                                    |
|                             |                  |                |           |              |         |                                       |        | -            |                    |                                                                                                    |
|                             |                  |                |           |              |         |                                       |        |              |                    |                                                                                                    |
|                             |                  |                |           |              |         |                                       |        | _            |                    |                                                                                                    |
| Messages Gem                | x Analytique     | s Web          | -Counter  | Ai           | le      | Intrenet                              |        |              |                    |                                                                                                    |
| Communications Center       | A                | ~              |           | ^            |         | · · · · · · · · · · · · · · · · · · · | [Kledi | a Center     |                    | 18-00-00 B                                                                                                    |
| Page 57 Sec 1 57/141 At 2.5 | F Ln 9 Col 1     | REC TAK EXT WW | LOX I     |              |         |                                       |        |              |                    |                                                                                                    |

- 1) Sélectionnez « Liste des lots ».
- 2) Entrez les numéros de lot à imprimer.
- 3) Sélectionne **[F1]** pour imprimer.

## 9.1.3.3.5 Transmission MSI

À utiliser après un téléchargement du MSI dans le TPV.

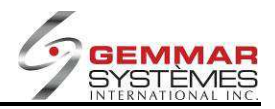

## 9.1.3.4 Bon de commande

- 1) Dans le menu principal, cliquez « Inventaire ».
- 2) Sélectionnez « Bon de commande ».

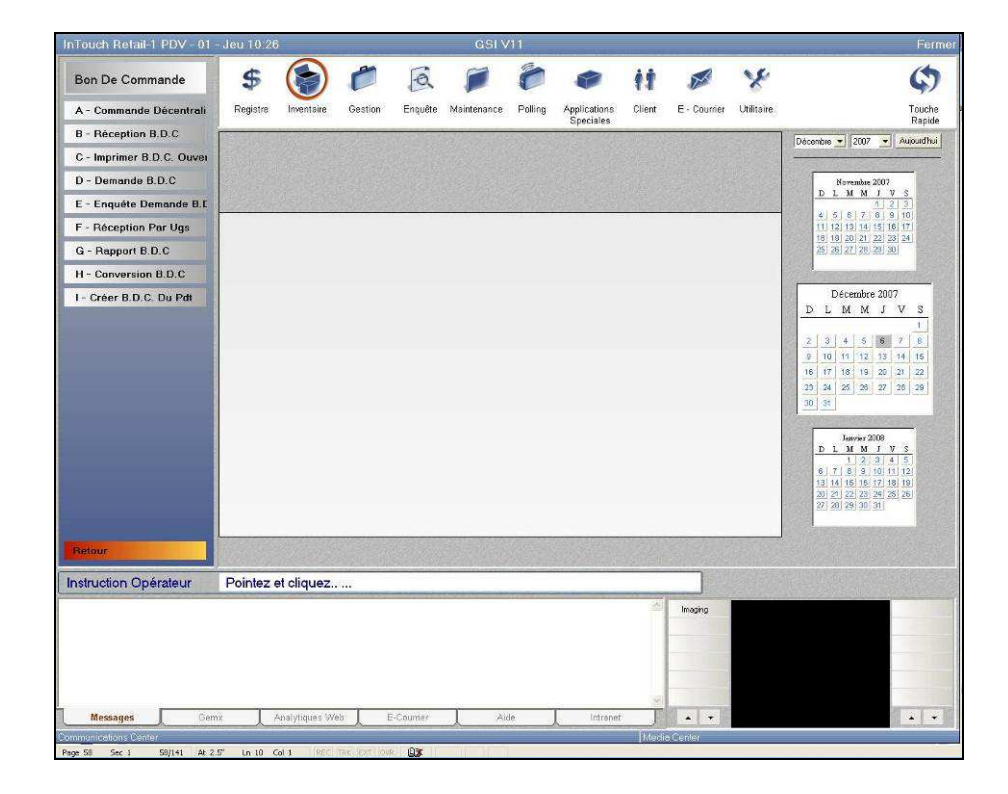

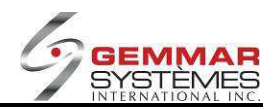

9.1.3.4.1 Commande décentralisée (entrée d'un bon de commande)

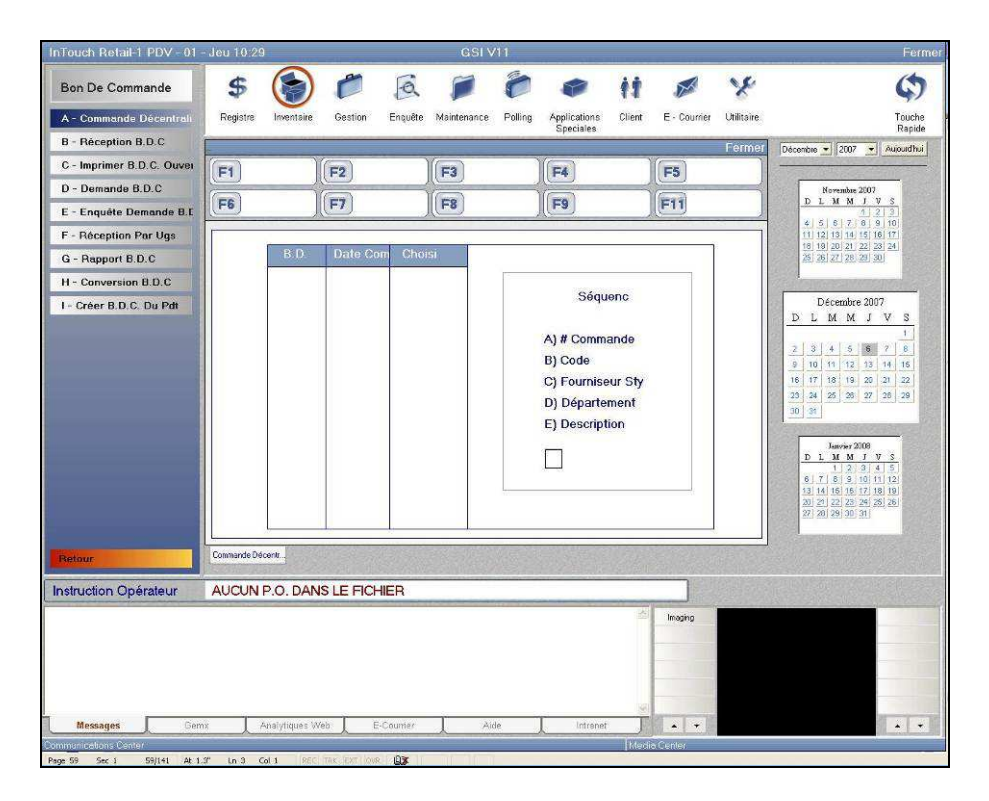

1) Sélectionnez « Commande décentralisée », puis entrez le code ID de l'employé.

2) Utilisez les touches  $\uparrow \downarrow$  pour mettre en évidence le numéro de bon de commande à modifier, puis sélectionnez **[F9]**.

3) Sélectionnez une des options mentionnées ci-dessous pour le tri des bons de commande :

A) Numéro de bon de commande

B) Code

C) Style du fournisseur

D) Département

E) Description

4) Entrez les quantités à commander.

5) Lorsque vous avez terminé, sélectionnez **[F9]** pour la mise à jour; un bordereau s'imprime énumérant tous les articles commandés et les quantités correspondantes.

**NOTE** : Ce bordereau est utilisé en magasin pour entrer les quantités d'articles prédéterminés lorsqu'un bon de commande spécial est déjà existant au siège social

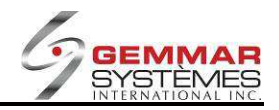

\$ C PQ. 0 M y () 11 Bon De Commande Registre Gestion Enquête Polling Applications Client E - Courrier Utilitaire A - Con nande Décer Maintenance Touche B - Réception B.D.C nbre 💌 2007 👻 Aujourdh. C - Imprimer B.D.C. Ouver F1 Entrer #B.C. F2 Style Suivant F4 F5 F3 D - Demande B.D.C Novembre 2007 D L M M J V F8 Imprimer F9 M.A.J. F11 F6 F7 E - Enquête Demande B. F - Réception Par Ugs # B.D # B.L G - Rapport B.D.C Comman H - Conversion B.D.C Fourn Style Décembre 2007 LMMJV I - Créer B.D.C. Du Pdt Prix [ \$0.00 Description 3 4 5 8 7 25 28 27 28 29 Janvier 2009 DLMMJVS Recu Par STELLA Bécention 8 D C Instruction Opérateur ENTREZ LE NO. DU B.D.C

9.1.3.4.2 Réception d'un bon de commande

1) Sélectionnez « Réception de bon de commande », puis entrez le code ID de l'employé.

2) Entrez le numéro du bon de commande.

3) Entrez le numéro du bordereau de livraison.

4) Entrez le numéro de style ou sélectionnez **[F2] Style suivan**t pour alterner entre plusieurs styles existant sur le bon de commande.

5) Entrez les quantités reçues ou sélectionnez **[F3] Reçu comme commandé** pour recevoir le bon de commande entier, comme commandé.

6) Lorsque les quantités reçues sont entrées pour chaque style, le système met automatiquement à jour cette information et vous demande si vous désirez imprimer « O/N ».

**O** = le système génère un rapport des articles que vous venez de recevoir.

**N** = le système génère une copie du bon de commande en entier, avec toutes les quantités reçues cette journée.

#### 9.1.3.4.3 Impression des bons de commande ouverts

Sélectionnez « **Imprimer B.C ouvert** », puis entrez le code ID de l'employé. Tous les bons de commande incomplets s'imprimeront.

**Note** : dans les versions 11.3+, nous avons ajouté une sélection par fournisseur qui permet d'imprimer les bons de commande pour le fournisseur sélectionné. Pour imprimer tous les fournisseurs, laissez le champ vide. Le rapport ne s'imprime plus automatiquement, l'utilisateur doit sélectionner **F8-Imprimer** lorsqu'il est prêt.

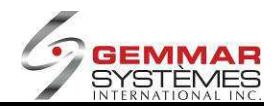

9.1.3.4.4 Demande de bon de commande

| InTouch Retail-1 PDV - 01 | - Jeu 10 32  |               |                             | 0.000      | GSI \       | /11     |              | 10100  |              |               | Fermer                                       |
|---------------------------|--------------|---------------|-----------------------------|------------|-------------|---------|--------------|--------|--------------|---------------|----------------------------------------------|
| Bon De Commande           | \$           |               | C                           | Q          |             | 0       |              | 11     | ×            | x             | \$                                           |
| A - Commande Décentrali   | Registre     | Inventaire    | Gestion                     | Enquête    | Maintenance | Polling | Applications | Client | E - Courrier | Utilitaire    | Touche                                       |
| B - Réception B.D.C       | <b></b>      |               | 1                           | Demande    | De Bon De   | Comma   | apeciales    |        |              | Fermer        | Décembre • 2007 • Aujourdhui                 |
| C - Imprimer B.D.C. Ouver | F1           | ì             | F2                          |            | F3          |         | F4           |        | F5           |               |                                              |
| D - Demande B D C         |              |               |                             | 4          |             |         |              |        |              |               | Novembre 2007                                |
| E - Enquête Demande B.C   | FO           |               |                             |            |             |         | (Fa)         | _      | (FII)        |               | 1 2 3<br>4 5 6 7 8 9 10                      |
| F - Réception Par Ugs     |              |               |                             |            |             |         |              |        |              |               | 11 12 13 14 15 16 17<br>18 19 20 21 22 23 24 |
| G - Rapport B.D.C         |              |               |                             |            |             |         |              |        |              |               | 25 28 27 28 28 30                            |
| H - Conversion B.D.C      |              |               | #                           | B.D.C.     | 0010        | 1       |              |        |              |               |                                              |
| I - Créer B.D.C. Du Pdt   |              |               |                             | Statut     |             |         |              |        |              |               | DLMMJVS                                      |
|                           |              |               |                             |            |             |         |              |        |              |               | 2 3 4 5 5 7 8                                |
| _                         |              |               | Four                        | nsseur     |             |         |              |        |              |               | 9 10 11 12 13 14 15                          |
|                           |              |               | Date Com                    | mande      |             |         |              |        |              |               | 16 17 18 19 20 21 22<br>23 24 25 28 27 28 29 |
|                           |              |               | Date Liv                    | raison     |             |         |              |        |              |               | 30 31                                        |
|                           |              |               | Date Ann                    | ulation    |             |         |              |        |              |               | Janvier 2009                                 |
|                           |              |               | Date Full                   | olduon     |             |         |              |        |              |               | D L M M J V S                                |
|                           |              |               |                             |            |             |         |              |        |              |               | 5 7 8 9 10 11 12<br>13 14 15 16 17 18 19     |
|                           |              |               |                             |            |             |         |              |        |              |               | 20 21 22 23 24 25 26<br>27 29 29 30 31       |
|                           |              |               |                             |            |             |         |              |        |              |               |                                              |
| Retour                    | Demande B.D. | c             |                             |            |             |         |              |        |              |               |                                              |
| Instruction Operateur     | Entrez n     | uméro         |                             |            |             |         |              |        |              |               |                                              |
|                           |              |               |                             |            |             |         |              | 0      | Imaging      | a data a data |                                              |
|                           |              |               |                             |            |             |         |              |        |              |               |                                              |
|                           |              |               |                             |            |             |         |              |        |              |               |                                              |
|                           |              |               |                             |            |             |         |              |        |              |               |                                              |
|                           |              |               |                             |            |             |         |              | 8      |              |               |                                              |
| Messages Gen              |              | Analytiques V | Veb E                       | E-Courrier | Ai          | de      | Intranet     |        |              |               |                                              |
| Page 61 Sec 1 61/142 At 1 | 3' 10.3 (    | dia Main      | in the second second second | 0×         |             |         |              | [Med   | a center     |               |                                              |

- 1) Sélectionnez « Demande B.C », puis entrez le code ID de l'employé.
- 2) Appuyez sur **<ENTRÉE**> pour que le système assigne un numéro de demande de bon de commande.
- 3) Entrez le code du fournisseur ou appuyez sur **<ENTRÉE**> pour une liste de choix.
- 4) Entrez les dates de commande et de livraison requises.
- 5) Entrez le code de produit ou appuyez sur **<ENTRÉE**> pour une liste de choix.
- 6) Entrez la quantité et appuyez sur < ENTRÉE>.
- 7) Lorsque vous avez terminé, sélectionnez **[F1]** pour imprimer le bon de commande.

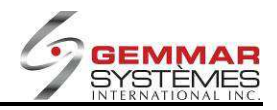

| InTouch Retail-1 PDV - 01 - | Jeu 10:33            |                 | GSI V11                                                                                                    |                |                     |            | Fermer                                                                                                    |
|-----------------------------|----------------------|-----------------|----------------------------------------------------------------------------------------------------|----------------|---------------------|------------|----------------------------------------------------------------------------------------------------|
| Bon De Commande             | \$                   | 6               | 1                                                                                                    |                | 11 🖉                | x          | \$                                                                                                    |
| A - Commande Décentrali     | Registre Inventaire  | Gestion Enquête | Maintenance Polli                                                                                               | g Applications | Client E · Courrier | Utilitaire | Touche                                                                                                    |
| B - Réception B.D.C         |                      | Enquêt          | e Demande De B                                                                                                  | D.C.           |                     | Fermer     | Décembre • 2007 • Autourdhui                                                                                                    |
| C - Imprimer B.D.C. Ouver   | F1 Demande           | F2 Fournisseur  | E3                                                                                                    | F4             | F5                  |            |                                                                                                    |
| D - Demande B.D.C           |                      |                 |                                                                                                    |                |                     |            | Novembre 2007                                                                                                    |
| E - Enquête Demande B.      | F6                   | [ <b>F7</b> ]   | J((F8)                                                                                                    | F9             | (F11                |            |                                                                                                    |
| F - Réception Par Ugs       | #Demande             | S               | tatut                                                                                                    | Fourni         | 5                   |            | 11 12 13 14 15 16 17                                                                                                    |
| G - Rapport B.D.C           | and official sectors |                 | in the second second second second second second second second second second second second second second second | , ourin        | *                   | -          | 25 26 27 26 29 30                                                                                                    |
| H - Conversion B.D.C        | UGS                  |                 | Style                                                                                                    |                |                     | Qte        |                                                                                                    |
| I - Créer B.D.C. Du Pdt     |                      |                 |                                                                                                    |                |                     |            | Décembre 2007                                                                                                    |
|                             | Condto Demote        |                 |                                                                                                    |                |                     |            | 2         3         4         5         8         6           0         0         0         10         10         12         14         16           16         17         16         10         20         44         16           16         17         16         10         20         34         22         29         34         20         20         34         20         20         34         20         20         34         35         39         20         30         30         30         30         30         30         30         30         30         30         30         30         30         30         30         30         30         30         30         30         30         30         30         30         30         30         30         30         30         30         30         30         30         30         30         30         30         30         30         30         30         30         30         30         30         30         30         30         30         30         30         30         30         30         30         30         30 |
| Retour                      |                      |                 |                                                                                                    |                | é é de              |            |                                                                                                    |
| Instruction Opérateur       | SELECTIONNEZ         | UNE FONCTION    |                                                                                                    |                |                     |            |                                                                                                    |
| Messages Gom                | x Anglytimus V       | /eb: E-Counter  | Aide                                                                                                    | Intrenet       |                     |            |                                                                                                    |
| Communications Center       | ×                    | A               |                                                                                                    | A              | Media Center        |            |                                                                                                    |
| Page 62 Sec 1 62/142 At 1.3 | " In 3 Col 1 REC     | TAK EXT OWR     |                                                                                                    |                |                     |            |                                                                                                    |

9.1.3.4.5 Enquête sur demande de bon de commande

1) Sélectionnez « Enquête de B.C. », puis entrez le code ID de l'employé.

2) Sélectionnez **[F1] Demande** pour les bons de commande triés par numéro de demande ou **[F2] Fournisseur** pour les bons de commande triés par fournisseur.

3) Entrez le numéro de demande ou de fournisseur, ou appuyez sur **<ENTRÉE>** pour afficher une liste des demandes de bons de commande ouvertes.

4) Si vous avez sélectionné la liste complète, une fenêtre s'ouvre avec toutes les demandes de bon de commande. Utilisez les touches ↑↓ pour sélectionner une demande, puis appuyez sur <**ENTRÉE**>.
5) Sélectionnez **[F8]** pour imprimer.

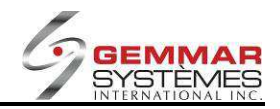

## 9.1.3.4.6 Réception par UGS

| InTouch Retail-1 PDV - 01 - | Jeu 10.57           |                 | GSI V11             |              |        |              |            | Ferme                                        |
|-----------------------------|---------------------|-----------------|---------------------|--------------|--------|--------------|------------|----------------------------------------------|
| Bon De Commande             | \$                  | C B             | 10                  | 1            | 11     | ×            | x          | \$                                           |
| A - Commande Décentrali     | Registre Inventaire | Gestion Enquête | Maintenance Polling | Applications | Client | E - Courrier | Utilitaire | Touche                                       |
| B - Réception B.D.C         | L                   | Rece            | otion B D C. Par Us | Speciales    |        |              | Fermer     | Rapide                                       |
| C - Imprimer B.D.C. Ouver   | FI                  | E2 Modifier     | F3                  | E4           |        | F5           |            |                                              |
| D - Demande B.D.C           |                     |                 |                     |              |        |              |            | Novembre 2007                                |
| E - Enquête Demande B.E     | (F6)                | (F7)            | F8 Imprimer Vari    | F9 MAJ.      |        | (F11)        |            |                                              |
| F - Réception Par Ugs       | -                   |                 |                     |              |        |              |            | 11 12 13 14 15 16 17                         |
| G - Rapport B.D.C           | #B.C. [             | #Comm.          |                     | #B.L.        |        |              |            | 25 26 27 28 29 30                            |
| H - Conversion B.D.C        | Code                |                 | Qté                 |              |        |              |            |                                              |
| I - Créer B.D.C. Du Pdt     | UGS                 | Descrip         | tion                | Com          | Rec    | B/           | C          | Décembre 2007<br>DLMMJVS                     |
|                             |                     |                 |                     |              |        |              |            |                                              |
|                             |                     |                 |                     |              |        |              |            | 2 3 4 5 6 7 8<br>9 10 11 12 13 14 15         |
|                             |                     |                 |                     |              |        |              |            | 16 17 18 19 20 21 22                         |
|                             |                     |                 |                     |              |        |              |            | 23 24 25 26 27 28 29<br>30 31                |
|                             |                     |                 |                     |              |        |              |            |                                              |
|                             |                     |                 |                     |              |        |              |            | Janvier 2008<br>DLMMJVS                      |
|                             |                     |                 |                     |              |        |              |            | 1 2 3 4 5<br>6 7 8 9 10 15 12                |
|                             |                     |                 |                     |              |        |              |            | 13 14 15 18 17 18 19<br>20 21 22 23 24 25 26 |
|                             |                     |                 | Reçu Par STELL      | 4            |        |              |            | 27 28 29 37 31                               |
| Retour                      | Réception Par Ugs   |                 |                     |              |        |              |            |                                              |
| Instruction Onérsteur       | ENTREZIENO          |                 |                     |              | 1.000  |              |            |                                              |
| and operated                | LINTHEZ LE INO.     | 50 B.D.C.       | teri ner Atterne    |              |        |              | 212 19     |                                              |
|                             |                     |                 |                     |              |        | Imaging      |            |                                              |
|                             |                     |                 |                     |              |        |              |            |                                              |
|                             |                     |                 |                     |              |        |              |            |                                              |
|                             |                     |                 |                     |              |        |              |            |                                              |
| Messages Gem                | x Analytiques W     | eb E-Courrier   | Aide                | Intranet     |        |              |            |                                              |
| communications Control      |                     |                 |                     |              | Madia  | Center       |            |                                              |

1) Sélectionnez « **Réception par UGS** », puis entrez le code ID de l'employé.

2) Entrez le numéro de bon de commande.

3) Entrez le numéro de bordereau de livraison.

4) Entrez, manuellement ou avec le lecteur optique, le code UGS ou CUP. Par défaut, le système indique une quantité reçue égale à 1.

5) Lorsque tous les articles sont entrés, sélectionnez **[F9] M.A.J.** pour effectuer la mise à jour. Un rapport des quantités reçues s'imprime.

6) Lors d'une réception, sélectionnez **[F2]** pour modifier la quantité. Le système retourne au champ quantité de la dernière UGS entrée afin d'en modifier la quantité.

7) Lors d'une réception, sélectionnez **[F8]** pour imprimer un rapport d'écart pour tous les articles reçus à ce jour.

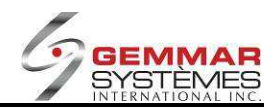

9.1.3.4.7 Rapport bon de commande

| Touch Retail-1 PDV - 01   | Jeu 10 58     |                                |                                                                                                    | -                           | GSI                                                                                                    | /11     |              | ****   |             | -          | Ferme                                        |  |
|---------------------------|---------------|--------------------------------|----------------------------------------------------------------------------------------------------|-----------------------------|----------------------------------------------------------------------------------------------------|---------|--------------|--------|-------------|------------|----------------------------------------------|--|
| Bon De Commande           | \$            |                                | C                                                                                                    | Đ.                          |                                                                                                    | 0       |              | 11     | ×           | X          | \$                                           |  |
| A - Commande Décentrali   | Registre      | Inventaire                     | Gestion                                                                                                    | Enquête                     | Maintenance                                                                                                    | Polling | Applications | Client | E - Counier | Utilitaire | Touche                                       |  |
| B - Réception B.D.C       |               |                                |                                                                                                    | Rapport                     | De Bon De                                                                                                    | Comma   | ando         |        |             | Fermer     | Decembre v 2007 v Autourthui                 |  |
| C - Imprimer B.D.C. Ouver | (F1)          | Y                              | F2                                                                                                    | Contraction and Advancement | (F3)                                                                                                    |         | F4           |        | FS          | )          |                                              |  |
| D - Demande B.D.C         |               |                                |                                                                                                    | -                           |                                                                                                    |         |              |        |             |            | Novambre 2007                                |  |
| E - Enquête Demande B.C   | (F6           |                                | (F7)                                                                                                    |                             | ( <b>F8</b> )                                                                                                    | _       | F9           | _      | (F11)       |            |                                              |  |
| F - Réception Par Ugs     | 1             |                                |                                                                                                    |                             |                                                                                                    |         |              |        |             |            | 11 12 13 14 15 16 17<br>18 19 20 21 22 23 24 |  |
| G - Rapport B.D.C         |               |                                |                                                                                                    |                             |                                                                                                    |         |              |        |             |            | 25 28 27 28 28 30                            |  |
| H - Conversion B.D.C      |               |                                |                                                                                                    |                             |                                                                                                    |         |              |        |             |            |                                              |  |
| I - Créer B.D.C. Du Pdt   |               |                                |                                                                                                    |                             |                                                                                                    |         |              |        |             |            | Décembre 2007<br>DLMMJVS                     |  |
|                           |               |                                | #                                                                                                    | Bon de C                    | ommande                                                                                                    |         | ]            |        |             |            | 1                                            |  |
|                           |               |                                |                                                                                                    | and the second second       | over the second second s |         |              |        |             |            | 2 3 4 5 5 7 8<br>9 10 11 12 13 14 15         |  |
|                           |               | Compit/Non Compit/Tous (C/N/T) |                                                                                                    |                             |                                                                                                    |         |              |        |             |            |                                              |  |
|                           |               |                                |                                                                                                    |                             |                                                                                                    |         |              |        |             |            | 23 24 25 26 27 28 29<br>30 31                |  |
|                           |               |                                |                                                                                                    |                             |                                                                                                    |         |              |        |             |            |                                              |  |
|                           |               |                                |                                                                                                    |                             |                                                                                                    |         |              |        |             |            | Janvier 2008<br>DLMMJYS                      |  |
|                           |               |                                |                                                                                                    |                             |                                                                                                    |         |              |        |             |            | 1 2 3 4 5<br>5 7 8 9 10 11 12                |  |
|                           |               |                                |                                                                                                    |                             |                                                                                                    |         |              |        |             |            | 13 14 15 16 17 18 19<br>20 21 22 23 24 25 26 |  |
|                           |               |                                |                                                                                                    |                             |                                                                                                    |         |              |        |             |            | 27 28 29 30 31                               |  |
|                           | Bangort B.D.C | 12.60                          | 1                                                                                                    | glowing.                    |                                                                                                    | S. Mark | 72921 EV. 23 |        | 20121210    | State Sale |                                              |  |
| BEIOU                     | Proceedings   |                                |                                                                                                    | 唐ノを行                        |                                                                                                    |         |              |        |             |            |                                              |  |
| nstruction Opérateur      | Entrez No     | BC ou ta                       | apez <e< td=""><td>nter&gt; pou</td><td>ur voir la list</td><td>e</td><td></td><td></td><td></td><td></td><td></td></e<> | nter> pou                   | ur voir la list                                                                                                    | e       |              |        |             |            |                                              |  |
|                           |               |                                |                                                                                                    |                             |                                                                                                    |         |              | 0      | imaging     |            |                                              |  |
|                           |               |                                |                                                                                                    |                             |                                                                                                    |         |              |        |             |            |                                              |  |
|                           |               |                                |                                                                                                    |                             |                                                                                                    |         |              |        |             |            |                                              |  |
|                           |               |                                |                                                                                                    |                             |                                                                                                    |         |              |        |             |            |                                              |  |
|                           |               |                                |                                                                                                    |                             |                                                                                                    |         |              |        |             |            |                                              |  |
| Messages Gen              | ια An         | alytiques W                    | eb                                                                                                    | E-Courrier                  | A                                                                                                    | ide     | Intranet     |        |             |            |                                              |  |

1) Sélectionnez « Rapport de bon de commande », puis entrez le code ID de l'employé.

2) Entrez le numéro du bon de commande précis OU

3) Appuyez sur **<ENTRÉE>** pour regarder les bons de commande. Entrez **[C]**omplété, **[N]**on-complété ou **[T]**ous les bons de commande, selon le résultat désiré.

**Note** : dans les versions 11.3+ le code CUP s'imprime sur le rapport sous l'UGS.

#### 9.1.3.4.8 Conversion bon de commande

- 1) Sélectionnez « **Conversion de bon de commande** », puis entrez le code ID de l'employé.
- 2) Le système demandera : « Êtes-vous prêt à convertir O/N? ». Si le téléchargement du PDT est complet, répondez « O ». Si le téléchargement est incomplet, répondez « N ».

NOTE : Cette fonction peut être utilisée seulement avec le dispositif PDT (« Portable Data Transmitter »).

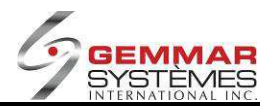

## 9.1.3.5 Impression d'étiquettes

- 1) Dans le menu principal, cliquez « Inventaire ».
- 2) Sélectionnez « Imprimer des étiquettes ».

| InTouch Retail-1 PDV - 01 | - Jeu 11:03                               |                   | GSI V11               |                  |                     |            | Ferm                                                                                                    |
|---------------------------|-------------------------------------------|-------------------|-----------------------|------------------|---------------------|------------|----------------------------------------------------------------------------------------------------|
| Menu Inventaire           | \$                                        | 0 2               | 10                    |                  | 11 🖉                | x          | \$                                                                                                    |
| A - Réception             | Registre Inventaire                       | Gestion Enquête   | e Maintenance Polling | Applications     | Client E - Courrier | Utilitaire | Touche                                                                                                    |
| B - Menu Transfert        | -                                         | İn                | nprimer Etiquettes    | opectates        |                     | Fermer     | Décembre + 2007 + Aujourdhui                                                                                                    |
| C - Physiques             | F1 Par UGS                                | F2 Par Style      | F3                    | F4               | F5                  | )          |                                                                                                    |
| D - Bon De Commande       |                                           |                   |                       |                  |                     |            | Novembre 2007                                                                                                    |
| E - Imprimer Etiquettes   | F6                                        | F7 Enquete        | F8 Imprimer           | F9               | (F11                |            |                                                                                                    |
| F - Commande Fourniture   |                                           |                   |                       |                  |                     |            | 4 3 6 7 8 9 10<br>11 12 13 14 15 16 17                                                                                                    |
| G - Consommation          |                                           |                   |                       |                  |                     | ř I        | 25, 26, 27, 28, 28, 30                                                                                                    |
| H - Entrée U.G.S Reste M  | UGS                                       |                   | Etique                | tte 0            |                     |            |                                                                                                    |
| I - Réception Facture     | Туре                                      |                   | Détail                | \$0.00           |                     |            | Décembre 2007                                                                                                    |
| J - En Main / Commande    | Fourn<br>Style<br>Grand<br>Large<br>Descr | is:               | Coura                 | st <u>\$0.00</u> |                     |            | 1         1           2         3         4         5         6         7         6           0         0         11         12         13         14         6           16         17         18         9         20         2         2           3         34         20         20         20         20         20         20           10         31         20         20         20         20         20         20         20         20         20         20         20         20         20         20         20         20         20         20         20         20         20         20         20         20         20         20         20         20         20         20         20         20         20         20         20         20         20         20         20         20         20         20         20         20         20         20         20         20         20         20         20         20         20         20         20         20         20         20         20         20         20         20         20         20         20 </th |
|                           | ENTREZUCE                                 |                   |                       |                  |                     |            |                                                                                                    |
| instruction Operateur     | ENTREZ UGS                                |                   |                       |                  |                     |            |                                                                                                    |
|                           | 1                                         |                   | 1 40                  | 1                |                     |            |                                                                                                    |
| Messages Gen              | nx Analytiques                            | Web E-Courrier    | Aide                  | Intranet         | Wedla Coolor        |            |                                                                                                    |
| ge 65 Sec 1 65/142 At 1   | .4* Ln 3 Col 1                            | TITRE DOT CHR DOK |                       |                  | Tries a center      |            |                                                                                                    |

- 3) Entrez le code UGS ou sélectionnez **[F7]** pour vous déplacer dans l'inventaire.
- 4) Sélectionnez [F1] par UGS ou [F2] par Style pour alterner entre les champs UGS et fournisseur.
- 5) Entrez le nombre d'étiquettes à imprimer pour cette UGS.
- 6) Sélectionnez [F8] Imprimer.

**NOTE** : Cette procédure peut être utilisée uniquement avec une imprimante d'étiquettes distincte.

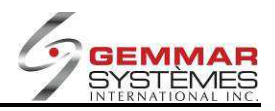

## 9.1.3.6 Fournitures de magasin

- 1) Dans le menu principal, cliquez « Inventaire ».
- 2) Sélectionnez « **Commande Fourniture** », puis entrez le code ID de l'employé.

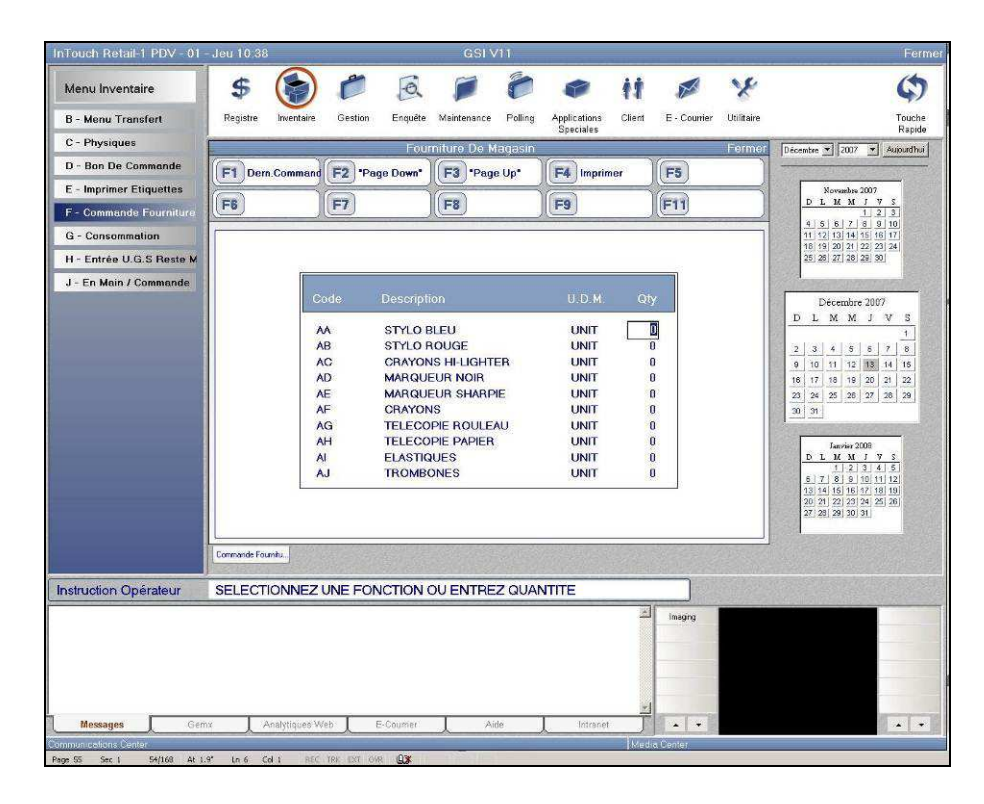

3) Utilisez les touches ↑↓ pour vous déplacer dans la liste. Entrez les quantités d'articles dont vous avez besoin.

4) Lorsque vous êtes positionné sur un article, sélectionnez **[F1] Dern. Commande** pour obtenir les informations de la dernière commande.

5) Sélectionnez **[F4] Imprimer** pour imprimer une copie de votre commande.
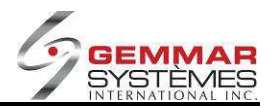

# 9.1.3.7 Menu de consommation

- 1) Dans le menu principal, cliquez « Inventaire ».
- 2) Sélectionnez « Consommation ».

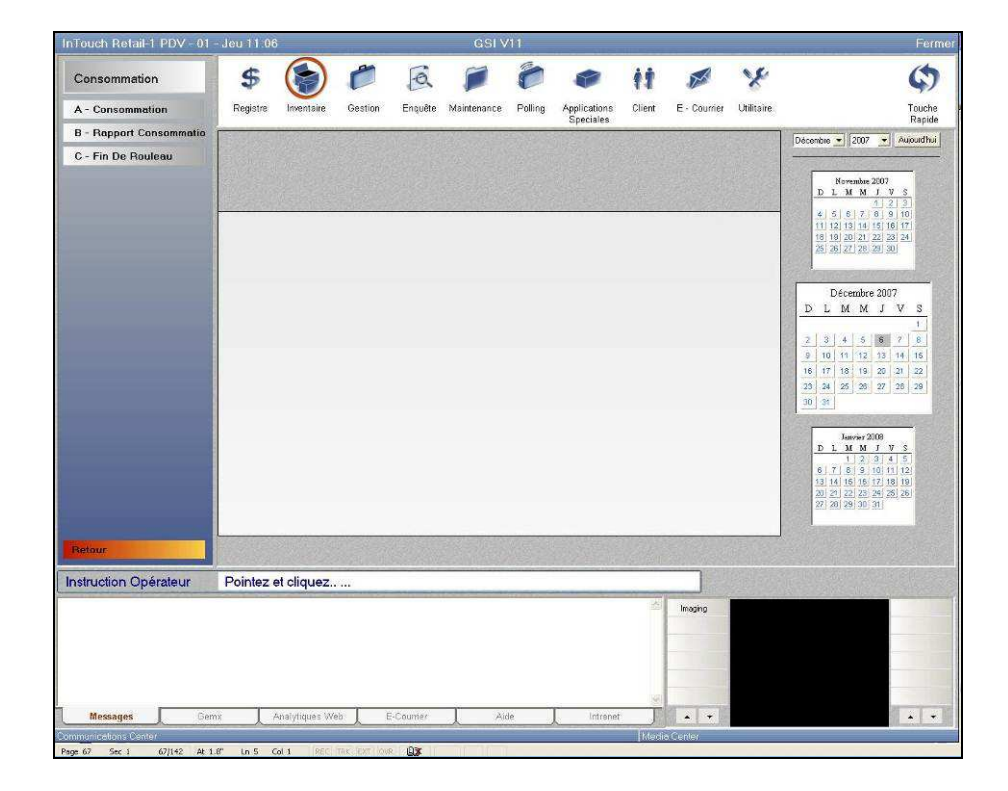

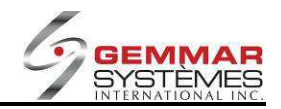

# 9.1.3.7.1 Consommation

| InTouch Retail-1 PDV - 01 - | Jeu 11 08           |                 | GSI V11          |                              |        |              |                    | Fermer                                                            |
|-----------------------------|---------------------|-----------------|------------------|------------------------------|--------|--------------|--------------------|-------------------------------------------------------------------|
| Consommation                | \$                  | 6               | 1                |                              | ŧŧ     | A            | x                  | ¢                                                                 |
| A - Consommation            | Registre Inventaire | Gestion Enquête | Maintenance Poll | ng Applications<br>Speciales | Client | E - Courrier | Utilitaire         | Touche<br>Panide                                                  |
| B - Rapport Consommatio     |                     |                 | Consommation     | Cipeciales                   |        |              | Fermer             | Décembre • 2007 • Aucuathui                                       |
| C - Fin De Rouleau          | F1 MAJ.             | F2              | F3               | F4                           |        | F5           |                    |                                                                   |
|                             | ES                  | E7              | FR               | F9                           | 1      | Engl         | 1                  | Hovembre 2007<br>D L M M J V S                                    |
|                             | ((                  |                 |                  | J(CC)                        |        | (0.09        |                    | 4 5 6 7 8 9 10                                                    |
|                             | 10                  |                 |                  |                              |        |              |                    | 11 12 13 14 15 16 17<br>18 19 20 21 22 23 24<br>25 26 27 28 29 30 |
|                             | 0.4                 |                 | Description      |                              |        | Dente        |                    |                                                                   |
|                             | Code                |                 | Description      |                              |        | Perte        |                    | Décembre 2007                                                     |
|                             | -                   |                 |                  | 13                           | 75.07  |              |                    | DLMMJVS<br>1                                                      |
|                             |                     | Transféré Par   | í -              |                              |        |              |                    | 2 3 4 5 6 7 8                                                     |
|                             |                     |                 |                  |                              | 1      |              |                    | 16 17 18 19 20 21 22                                              |
|                             |                     | Der             | ière Entrée      |                              |        |              |                    | 23 24 25 26 27 28 29<br>30 31                                     |
|                             |                     | Duit            |                  |                              |        |              |                    |                                                                   |
|                             |                     | Tota            | le               |                              |        |              |                    | Janvier 2008                                                      |
|                             |                     |                 |                  |                              |        |              |                    | 6 7 8 9 10 11 12<br>13 14 15 18 17 18 19                          |
|                             |                     |                 |                  |                              |        |              |                    | 20 21 22 23 24 25 26<br>27 28 29 30 31                            |
|                             |                     |                 |                  |                              |        |              | 2                  |                                                                   |
| Retour                      | Concommetion        |                 |                  |                              |        |              |                    |                                                                   |
| Instruction Opérateur       | ENTREZ LE COL       | Ε               |                  |                              |        |              |                    |                                                                   |
|                             |                     |                 |                  |                              | 1      | Imaging      | Contraction of the |                                                                   |
|                             |                     |                 |                  |                              |        |              |                    |                                                                   |
|                             |                     |                 |                  |                              |        |              |                    |                                                                   |
|                             |                     |                 |                  |                              |        |              |                    |                                                                   |
| Messages Gem                | x Analytiques V     | /eb E-Courier   | Aide             | Intrane                      | . 18   |              |                    |                                                                   |
| Communications Center       | × majution          |                 |                  | A                            | Media  | Center       |                    |                                                                   |
| Page 68 Sec 1 68/142 At 1.4 | F Ln 3 Col 1 REC    | TRALIDAT OWR DE |                  |                              |        |              |                    |                                                                   |

1) Sélectionnez « **Consommation** », puis entrez le code ID de l'employé.

2) Entrez, manuellement ou avec le lecteur optique, les codes UGS ou CUP, et indiquez une quantité dans le champ « Utilisé » ou « Perte ».

« Utilisé » signifie que l'article est utilisé en magasin et sera vendu.

« **Perte** » signifie que l'article ne convient pas à la vente, ni maintenant, ni plus tard.

3) Une fois toutes les données entrées, sélectionnez [F1] pour la mise à jour. Un rapport se génère.

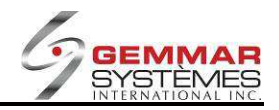

9.1.3.7.2 Rapport de consommation

| InTouch Retail-1 PDV - 01 - | Jeu 11 09        |             |                 | GSI         | /11     |                           |        |                                                                                                    |            | Fermer                                    |
|-----------------------------|------------------|-------------|-----------------|-------------|---------|---------------------------|--------|----------------------------------------------------------------------------------------------------|------------|-------------------------------------------|
| Consommation                | \$ (             |             | n B             | 1           | 0       |                           | 11     | a start a start a star | ×          | \$                                        |
| A - Consommation            | Registre tr      | wentaire G  | Sestion Enquête | Maintenance | Polling | Applications<br>Specialon | Client | E - Courrier                                                                                                    | Utilitaire | Touche                                    |
| B - Rapport Consommati      |                  |             | Rap             | port Consor | nmation | Cponnico                  |        |                                                                                                    | Fermer     | Décembre • 2007 • Aucuadhui               |
| C - Fin De Rouleau          | F1               | E           | 2               | F3          |         | F4                        |        | F5                                                                                                    |            |                                           |
|                             | F6               | F           | 7               | F8          |         | F9                        |        | F11                                                                                                    | 1          | Hovembre 2007<br>D.L.M.M.J.V.S            |
|                             |                  | M.C.        | 2               | nces.       | -       | NGC S                     |        | ne - s                                                                                                    |            |                                           |
|                             |                  |             |                 |             |         |                           |        |                                                                                                    |            | 16 19 20 21 22 23 24<br>25 26 27 23 29 30 |
|                             |                  |             |                 |             |         |                           |        |                                                                                                    |            |                                           |
|                             |                  |             | van             | Parell      |         |                           |        |                                                                                                    |            | Décembre 2007                             |
|                             |                  |             | De              | 12 06       | 07      |                           |        |                                                                                                    |            |                                           |
|                             |                  |             | 6               |             |         |                           |        |                                                                                                    |            | 2 3 4 5 6 7 8<br>9 10 11 12 13 14 15      |
|                             |                  |             |                 |             |         |                           |        |                                                                                                    |            | 16 17 18 19 20 21 22                      |
|                             |                  |             |                 |             |         |                           |        |                                                                                                    |            | 20 24 25 26 27 28 29<br>30 31             |
|                             |                  |             |                 |             |         |                           |        |                                                                                                    |            | human 2018                                |
|                             |                  |             |                 |             |         |                           |        |                                                                                                    |            | D L M M J V S<br>1 2 3 4 5                |
|                             |                  |             |                 |             |         |                           |        |                                                                                                    |            | 6 7 8 9 10 11 12<br>13 14 15 18 17 18 19  |
|                             |                  |             |                 |             |         |                           |        |                                                                                                    |            | 20 21 22 23 24 25 26<br>27 28 29 30 31    |
|                             |                  |             |                 |             |         |                           |        |                                                                                                    |            |                                           |
| Retour                      | Rapport Consomma |             |                 |             |         |                           |        |                                                                                                    |            |                                           |
| Instruction Opérateur       | ENTREZ L         | A DATE      |                 |             |         |                           |        |                                                                                                    |            |                                           |
|                             |                  |             |                 |             |         |                           | 8      | Imaging                                                                                                    |            |                                           |
|                             |                  |             |                 |             |         |                           |        |                                                                                                    |            |                                           |
|                             |                  |             |                 |             |         |                           |        |                                                                                                    |            |                                           |
|                             |                  |             |                 |             |         |                           |        | _                                                                                                    |            |                                           |
| Messages Gen                | x Anal           | ytiques Web | E-Counter       | A           | de      | Intranet                  | Ĵ      |                                                                                                    |            |                                           |
| Communications Center       | د ام ۲ (ما ۲     | perci you   | 0 <b>7</b>      |             |         |                           | Medi   | a Center                                                                                                    |            |                                           |

1) Sélectionnez « Rapport de consommation », puis entrez le code ID de l'employé.

2) Entrez les dates pour lesquelles vous voulez générer un rapport. Ce dernier s'imprime automatiquement.

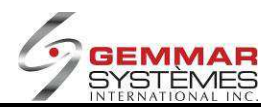

### 9.1.3.7.3 Fin de rouleau

× \$ C E. İİ X \$ Consommation ~ A - Consommation Registre Gestion Enquête Maintenance Applications Client E - Counter Utilitaire Touche Rapide Polling B - Rapport Consommatio ntre 💌 2007 💌 Aujourdhui C - Fin De Rouleau F1 F2 F3 F4 FS Novambre 2007 D L M M J V S F6 F7 F8 MAJ F9 F11 5 6 7 8 9 12 13 14 15 16 Code Décembre 2007 M M J Description 3 4 5 5 7 Transféré Par STELLA Dernière Entrée Total D L M M J V S Fin De Ro ENTREZ LE CODE Instruction Opérateur imaging . . . . 69/142

**NOTE** : Ceci est un module spécial pour l'industrie du tissu.

1) Sélectionnez « Fin de rouleau », puis entrez le code ID de l'employé.

2) Entrez, manuellement ou avec le lecteur optique, les codes UGS ou CUP des rouleaux de tissus finis ou près de la fin et qui ne peuvent être vendus.

3) Une fois toutes les données entrées, sélectionnez **[F8]** pour la mise à jour. Un rapport s'imprime automatiquement.

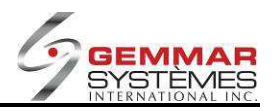

# 9.1.3.8 Entrée UGS restes multiples

**NOTE** : Ce module a été conçu spécialement pour l'industrie du tissu. Un paramétrage spécial est donc requis au siège social (c.-à-d. un fournisseur RRR doit être créé pour les restes, etc.)

1) Dans le menu principal, cliquez « Inventaire ».

2) Sélectionnez « Entrée UGS reste multiple ».

| nTouch Retail-1 PDV - 0  | 1 - Jeu 11 13       |           | GSI                | V11        |              |        |              |            | Ferm                                                                                                    |
|--------------------------|---------------------|-----------|--------------------|------------|--------------|--------|--------------|------------|----------------------------------------------------------------------------------------------------|
| Menu Inventaire          | \$                  | 0         | ā 📁                | 0          |              | it     | A            | x          | ¢                                                                                                    |
| A - Réception            | Registre Inventain  | Gestion I | Enquête Maintenanc | e Polling  | Applications | Client | E · Courrier | Utilitaire | Touche                                                                                                    |
| B - Menu Transfert       | E.                  |           | Entrée U.G.S.R     | este Mult. | opeciales    |        |              | Fermer     | Décembre • 2007 • Augurdhui                                                                                                    |
| C - Physiques            | EI MAL              | E2 Demire | s Entres           |            | F4           |        | ES           |            |                                                                                                    |
| D - Bon De Commande      |                     |           |                    |            |              | 4      |              |            | Novembre 2007                                                                                                    |
| E - Imprimer Etiquettes  | F6                  | F7        | F8                 |            | F9           |        | F11          |            | <u>DLMMJVS</u>                                                                                                    |
| F - Commande Fourniture  |                     | 21        |                    |            |              |        |              |            | 11 12 13 14 15 16 17                                                                                                    |
| G - Consommation         | SKU Re              | stant 🛛   |                    |            |              | \$     | .00          |            | 10 10 20 21 22 23 24<br>25 26 27 28 29 30                                                                                                    |
| H - Entrée U.G.S Reste k | sDesc. Re           | stan      |                    |            |              |        |              |            | and the second second second second second second second second second second second second second second second                                                                                                    |
| I - Réception Facture    |                     | CUP       |                    |            |              |        |              |            | Décembre 2007                                                                                                    |
| J - En Main / Commande   | Descri              | ation     |                    | 1          |              |        |              |            | DLMMJVS                                                                                                    |
|                          | Derr<br>tUG:        | Prix      |                    | Q          | t            | Prix   |              |            | b         0         0         1         3         4         3         5         1         1         1         1         1         1         1         1         1         1         1         1         1         1         1         1         1         1         1         1         1         1         1         1         1         1         1         1         1         1         1         1         1         1         1         1         1         1         1         1         1         1         1         1         1         1         1         1         1         1         1         1         1         1         1         1         1         1         1         1         1         1         1         1         1         1         1         1         1         1         1         1         1         1         1         1         1         1         1         1         1         1         1         1         1         1         1         1         1         1         1         1         1         1         1 <th1< th=""> <th1< th=""> <th1< th=""> <th1< th=""></th1<></th1<></th1<></th1<> |
|                          | Entitée U.G.S.Reste |           |                    |            |              |        |              |            |                                                                                                    |
| nstruction Opérateur     | ENTREZ UGS R        | ESTANTES  |                    |            |              |        |              |            |                                                                                                    |
|                          |                     |           |                    |            |              | 2      | Imaging      |            |                                                                                                    |
| Messages G               | ems Analytiques     | Web E-Co  | numer              | Aide       | Intrenet     |        |              |            |                                                                                                    |
| nmonications Center      |                     |           | 2                  |            |              | Medi   | ia Center    |            |                                                                                                    |

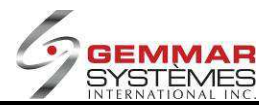

# 9.1.4 C- Menu de gestion

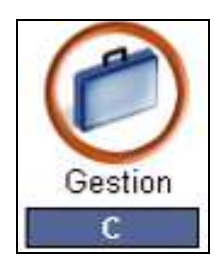

| Menu Gestion             |
|--------------------------|
| A - Contrôle De Caisse   |
| B - Dépôt Journalier     |
| C - Ouvrir Tiroir-caisse |
| D - Menu Employé         |
| E - Encaissement Chèque  |
| F - Rapports             |
| H - Activer Promotion    |
| l - Menu Spéciaux        |

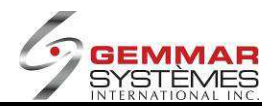

# 9.1.4.1 Contrôle de caisse

- 1) Dans le menu principal, cliquez « Gestion ».
- 2) Sélectionnez « **Contrôle de caisse** », puis entrez le code ID de l'employé.
- 3) Sélectionnez **[F1]** pour imprimer le rapport.

| InTouch Retail-1 PDV - 01 | - Jeu 11 20         |                                                                                 | GSIV                                           | /11                            | NAME ADDRESS                                                                                                   |                   |                                                                    |               | Ferme                                                                                                    |
|---------------------------|---------------------|---------------------------------------------------------------------------------|------------------------------------------------|--------------------------------|----------------------------------------------------------------------------------------------------|-------------------|--------------------------------------------------------------------|---------------|----------------------------------------------------------------------------------------------------|
| Menu Gestion              | \$ 🍃                | 0 1                                                                             | 1                                              | 0                              | 8                                                                                                    | **                | -                                                                  | ×             | \$                                                                                                    |
| A - Contrôle De Caisse    | Registre Inventaire | Gestion Enquête                                                                 | Maintenance                                    | Polling                        | Applications<br>Speciales                                                                                      | Client            | E - Courrier                                                       | Utilitaire    | Touche<br>Panide                                                                                                    |
| B - Dépôt Journalier      | -                   | Or                                                                              | ontrole De C                                   | aisse                          | Checiales                                                                                                    |                   |                                                                    | Fermer        | Décembre • 2007 • Aucundhui                                                                                                    |
| C - Ouvrir Tiroir-caisse  | F1 Imprimer         | F2                                                                              | F3                                             |                                | F4                                                                                                    |                   | F5                                                                 |               |                                                                                                    |
| D - Menu Employé          |                     |                                                                                 |                                                |                                |                                                                                                    | $\rightarrow$     |                                                                    |               | Hovembre 2007                                                                                                    |
| E - Encaissement Chèque   | F6                  | (F7)                                                                            |                                                | ļ                              | (F9)                                                                                                    |                   | (F11                                                               | )             |                                                                                                    |
| F - Rapports              |                     |                                                                                 |                                                |                                |                                                                                                    |                   |                                                                    |               | 11 12 13 14 15 16 17                                                                                                    |
| H - Activer Promotion     |                     | Vente Brute                                                                     | \$125,36                                       | DEPOT                          | JOURNALIER                                                                                                    | H I               | 125,36                                                             |               | 25 26 27 23 29 30                                                                                                    |
| I - Menu Spécial          |                     | Taxe 1(-)<br>Taxe 2(-)<br>Remboursement(-)<br>Crédit Emis(-)<br>Frois Divers(-) | \$6.60<br>\$0.80<br>\$0.00<br>\$0.00<br>\$0.00 | Vi<br>Revi<br>Ci<br>Ci<br>Remi | ente M.D.C(<br>Dépôt M.D.C(<br>enus Divers(<br>rédit Reçu(<br>ertificat Reçu<br>ertificat Reçu)<br>boursement( | e<br>e<br>e       | \$0.00<br>\$0.00<br>\$0.00<br>\$0.00<br>\$0.00<br>\$0.00<br>\$0.00 |               | Décembre 2007<br>D L M M J V S<br>1<br>2 3 4 5 8 7 6                                                                                                    |
|                           | 10                  | TAL                                                                             |                                                | Paie                           | et Palement(<br>Crédit Tiroir(<br>Débits Tiroir(<br>ment M.D.C(                                                |                   | \$0.00<br>\$0.00<br>\$0.00<br>\$0.00                               |               | 9 10 11 12 13 14 15<br>16 17 18 19 20 21 22<br>23 24 25 26 27 28 29                                                                                                    |
|                           |                     | VENTE NETTE                                                                     | \$109.96                                       | Pai<br>Esc<br>Ven              | ement C/R(<br>compte Certi(<br>te En Attente(<br>Cr. Att M.D.C.(                                               | (*)<br>(*)<br>(*) | \$0.00<br>\$0.00<br>\$0.00<br>\$0.00                               |               | 30 31                                                                                                    |
|                           |                     | DÉPÔT                                                                           | \$125.36                                       | rta:                           | SANN. M.D.C.(                                                                                                  | U.                | \$0.00                                                             |               | D         L         M         J         V         S           1         2         3         4         5         5         5         6         7         8         9         10         15         12         13         14         15         16         19         19 |
|                           |                     |                                                                                 |                                                | L                              |                                                                                                    |                   |                                                                    |               | 20 21 22 23 24 25 26<br>27 20 29 30 31                                                                                                    |
|                           | Cunice De Caste     |                                                                                 |                                                |                                |                                                                                                    |                   |                                                                    | - Canton - Se | $(1,1,1) \in \{0,1,2,2\}$                                                                                                    |
| Instruction Opérateur     | SELECTIONNEZ        | UNE FONCTION                                                                    |                                                |                                |                                                                                                    |                   | En                                                                 | try >>>       |                                                                                                    |
|                           |                     |                                                                                 |                                                |                                |                                                                                                    | 100               | Imaging                                                            |               |                                                                                                    |
|                           |                     |                                                                                 |                                                |                                |                                                                                                    |                   |                                                                    |               |                                                                                                    |
|                           |                     |                                                                                 |                                                |                                |                                                                                                    |                   |                                                                    |               |                                                                                                    |
|                           |                     |                                                                                 |                                                |                                |                                                                                                    |                   |                                                                    |               |                                                                                                    |
| Massages Gar              | Analytic as a       | Web E-Courser                                                                   | 4                                              | 6                              | Intranet                                                                                                    | X                 |                                                                    | 3 H H         | Har Har                                                                                                    |
| Communications Center     | Y Mailuitees        | Licensin .                                                                      |                                                | ···                            | Autories                                                                                                    | Media             | a Center                                                           | الشاليتيا     | Hex C                                                                                                    |
| Page 75 Sec 2 75/144 At 1 | 4" In 3 Col 1 850   | TRAL DAT YOUR DO                                                                |                                                |                                |                                                                                                    |                   |                                                                    |               |                                                                                                    |

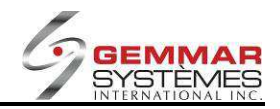

# 9.1.4.2 Dépôt journalier

| InTouch Retail-1 PDV - 01 -                     | Jeu 11.22                                                                           |                                 | GSI V11                                                     |                 |                     |            | Ferme                                                                                                    |
|-------------------------------------------------|-------------------------------------------------------------------------------------|---------------------------------|-------------------------------------------------------------|-----------------|---------------------|------------|----------------------------------------------------------------------------------------------------|
| Menu Gestion                                    | \$ 🝃                                                                                | (2) A                           | 1                                                           |                 | it ø                | x          | \$                                                                                                    |
| A - Contrôle De Caisse                          | Registre Inventaire                                                                 | Gestion Enquête                 | Maintenance Poll                                            | ng Applications | Client E · Courrier | Utilitaire | Touche                                                                                                    |
| B - Dépôt Journalier                            |                                                                                     |                                 | Dépôt Journalier                                            | openanes        |                     | Fermer     | Décembre • 2007 • Aujourd'hui                                                                                                    |
| C - Ouvrir Tiroir-caisse                        | F1 Ventes Nettes                                                                    | F2 MAJ                          | F3                                                          | F4              | F5                  |            |                                                                                                    |
| D - Menu Employé                                |                                                                                     |                                 |                                                             |                 |                     |            | Novembre 2007                                                                                                    |
| E - Encaissement Chèque                         | F6                                                                                  | <b>(F7</b> )                    | <b>F8</b>                                                   | F9              | FII                 | 1          | DLMM J V 5<br><u>1 2 3</u><br>x 5 5 7 8 9 10                                                                                                    |
| F - Repports                                    |                                                                                     |                                 |                                                             |                 | 202                 |            | 11 12 13 14 15 16 17                                                                                                    |
| H - Activer Promotion                           | Palement                                                                            | eite<br>0                       | Montant                                                     | Deta            | ils                 |            | 26, 26, 27, 28, 20, 30                                                                                                    |
| I - Menu Spècial                                | Carte Debit<br>Visa<br>MasterCard<br>AmExpress<br>Argent EU<br>ChequeVoya<br>Coupon | 0<br>0<br>0<br>0<br>0<br>0<br>0 | 0.00<br>0.00<br>0.00<br>0.00<br>0.00<br>0.00<br>0.00<br>0.0 |                 |                     |            | Décembre 2007           D         L         M         J         V         S           2         3         4         6         7         6           0         0         11         12         3         14         16           16         17         18         18         20         20         20           2         3         4         20         20         20         20         20         20         20         20         20         20         20         20         20         20         20         20         20         20         20         20         20         20         20         20         20         20         20         20         20         20         20         20         20         20         20         20         20         20         20         20         20         20         20         20         20         20         20         20         20         20         20         20         20         20         20         20         20         20         20         20         20         20         20         20         20         20         20 |
|                                                 | TOTAL                                                                               |                                 | 0.00                                                        |                 |                     |            | 27 20 29 30 31                                                                                                    |
|                                                 | Dépôt Journalier                                                                    |                                 |                                                             |                 | a.                  |            |                                                                                                    |
| nstruction Opérateur                            | UTILISEZ FLECHE                                                                     | EET «ENTER» P                   | OUR CHOISIR                                                 |                 |                     |            |                                                                                                    |
|                                                 |                                                                                     |                                 |                                                             |                 | 2 Imaging           |            |                                                                                                    |
| Messages Gem                                    | x Analytiques W                                                                     | eb E-Courrier                   | Aide                                                        | Intrenet        |                     | • •        | Max + +                                                                                                    |
| mmunications Center<br>ce 76 Sec 2 76/144 At 1- | F 10.3 Col.1 950                                                                    | THE FOR LONG LONG               |                                                             |                 | Media Center        |            |                                                                                                    |

1) Dans le menu principal, cliquez « Gestion ».

2) Sélectionnez « **Dépôt journalier** », puis entrez le code ID de l'employé.

3) Utilisez les touches  $\uparrow \downarrow$  pour positionner le curseur à la ligne Comptant, puis appuyez sur **<ENTRÉE>**. Une fenêtre s'ouvre. Entrez le montant pour chaque mode de paiement et appuyez sur **<ENTRÉE>** après chaque entrée. En cas d'erreur, utilisez les touches  $\uparrow \downarrow$  pour positionner le curseur sur l'entrée concernée et entrez le bon montant. Appuyez sur **<ENTRÉE>** jusqu'à la fin.

4) Utilisez les touches  $\uparrow \downarrow$  pour positionner le curseur à la ligne Chèque, puis appuyez sur **<ENTRÉE>**. Une fenêtre s'ouvre. Entrez le montant de chaque chèque en appuyant sur **<ENTRÉE>** entre chacun d'eux. Faites de même pour les cartes de crédit, les coupons, les cartes de magasin, etc.

5) Pour les chèques de voyage et l'argent US, entrez simplement le montant total reçu.

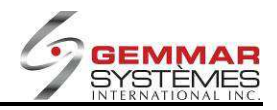

| InTouch Retail-1 PDV - 01 | - Jeu 11 25                                                                        | -           |                                                                                                    | GSI           | /11     |               | 0.00000000 |              |            | Ferme                                                                                                    |
|---------------------------|------------------------------------------------------------------------------------|-------------|----------------------------------------------------------------------------------------------------|---------------|---------|---------------|------------|--------------|------------|----------------------------------------------------------------------------------------------------|
| Menu Gestion              | \$                                                                                 |             | Q                                                                                                    | 1             | 0       |               | 11         | A            | x          | \$                                                                                                    |
| A - Contrôle De Caisse    | Registre Inventa                                                                   | ire Gestion | Enquête                                                                                                 | Maintenance   | Polling | Applications  | Client     | E · Courrier | Utilitaire | Touche                                                                                                    |
| B - Dépôt Journalier      | (                                                                                  |             | Da                                                                                                    | ily Deposit I | Report  | apeciales     |            |              | Fermer     | Décembre • 2007 • Aujourd'hui                                                                                                    |
| C - Ouvrir Tiroir-caisse  | F1                                                                                 | F2          |                                                                                                    | F3            |         | F4            |            | F5           |            |                                                                                                    |
| D - Menu Employé          |                                                                                    |             |                                                                                                    |               | -       |               | -          |              |            | Novembre 2007                                                                                                    |
| E - Encaissement Chèque   | FB                                                                                 |             |                                                                                                    |               |         | ((Fa)         |            | (ED)         |            | 4 5 5 7 8 9 10                                                                                                    |
| F - Rapports              | TYPEC                                                                              |             | FOICTOR                                                                                                 |               |         | ATION         |            | 2/4.01       | NOC        | 111 12 13 14 15 16 17<br>16 19 20 21 22 23 24                                                                                                    |
| H - Activer Promotion     | Comptant                                                                           | H           | EGISTRE<br>\$9                                                                                          | 56.99         | DECLAR  | \$65.35       |            | VARI/        | B91.64-    | 25 26 27 28 29 30                                                                                                    |
| I - Menu Spécial          | CarteDebit<br>Visa<br>MasterCard<br>AmExpress<br>Argent EU<br>ChequeVoya<br>Coupon |             | 1 \$68.37 1                                                                                             |               |         | \$60.00 \$8.3 |            |              | \$8.37-    | D Ecombre 2007         D         L         M         J         V         S           2         3         4         6         B         7         8           0         10         11         2         3         44         16           1         1         2         3         4         16         16           1         1         1         16         16         16         16         16         10         2         2         3         4         2         2         3         16         16         16         10         2         2         3         2         2         3         2         2         3         2         3         2         3         2         3         2         3         2         3         2         3         2         3         2         3         2         3         2         3         3         3         3         3         3         3         3         3         3         3         3         3         3         3         3         3         3         3         3         3         3         3         3         3 <td< th=""></td<> |
|                           | FOND DE CAIS                                                                       | SS          | \$9                                                                                                    | 00.00         |         | \$900.00      |            |              |            | 20 21 22 23 24 25 26<br>27 20 29 30 31                                                                                                    |
|                           | DEPOT JOURN                                                                        | IAL         | \$1                                                                                                    | 25.36         |         | \$774.65-     |            | \$9          | 00.01-     | and the second second                                                                                                    |
|                           | Dépôt Journalier                                                                   |             |                                                                                                    |               |         |               |            |              |            |                                                                                                    |
| Instruction Opérateur     | TAPEZ <f9> P</f9>                                                                  | OUR DEPO    | DT OU <f< td=""><td>2&gt; POUR N</td><td>ODIFIE</td><td>R</td><td></td><td></td><td></td><td></td></f<> | 2> POUR N     | ODIFIE  | R             |            |              |            |                                                                                                    |
|                           |                                                                                    |             |                                                                                                    |               |         |               | ***        | Imaging      |            |                                                                                                    |
| Messages Ger              | ns 📕 Analytique                                                                    | s Web       | E-Courrier                                                                                              | A             | de      | Intrenet      | Ĵ          |              | •          | Max +                                                                                                    |
| mmunications Center       |                                                                                    |             |                                                                                                    |               |         |               | Med        | ia Center    |            |                                                                                                    |

6) Lorsque tous les montants pour tous les modes de paiement ont été enregistrés, sélectionnez **[F2]** pour mettre à jour le dépôt. Un rapport s'imprime et l'écran affichera tout écart entre la déclaration et le registre.

7) Sélectionnez [F2] si des modifications s'avèrent nécessaires et apportez les corrections requises.
8) Lorsque toutes les modifications ont été apportées, sélectionnez [F9] pour confirmer le dépôt. Le rapport de dépôt journalier s'imprime.

#### 9.1.4.3 Ouvrir le tiroir-caisse

- 1) Dans le menu principal, cliquez « Gestion ».
- 2) Sélectionnez « Tiroir-caisse », puis entrez le code ID de l'employé.
- 3) Le tiroir-caisse s'ouvre automatiquement; signez le bordereau correspondant et indiquez la raison

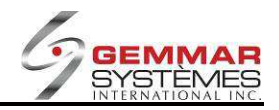

# 9.1.4.4 Menu d'employés

| Menu Employé             | \$       | -          |           | 0        | F           | 6       | ÷       | ŧî     | -            | ×          | Ś                                                                                                    |
|--------------------------|----------|------------|-----------|----------|-------------|---------|---------|--------|--------------|------------|----------------------------------------------------------------------------------------------------|
| A - Menu Demployé        | Registre | Inventaire | Gestion   | Enquête  | Maintenance | Polling | Modules | Client | E - Courrier | Utilitaire | Clés rapides                                                                                                    |
| B - Horodateur           |          |            |           |          |             |         |         |        |              |            | Mars - 2012 - Aujourdhui                                                                                                    |
| C - Cédule               |          |            |           |          |             |         |         |        |              |            |                                                                                                    |
| D - Heures Travaillées   |          |            |           |          |             |         |         |        |              |            | Février 2012                                                                                                    |
| E - Heures Hebdomadaires |          |            |           | 561,555  |             |         |         |        |              | P. Share   |                                                                                                    |
| F - Imprime Horodateur   |          |            |           |          |             |         |         |        |              |            | $\begin{array}{c} 1 & 21 & 31 & 41 & 51 & 61 & 71 & 101 \\ \hline 10 & 21 & 22 & 23 & 24 & 24 \\ \hline 20 & 21 & 22 & 23 & 24 & 24 \\ \hline 20 & 21 & 22 & 23 & 24 & 24 \\ \hline \\ \hline \\ D & L & M & M & J & V & S \\ \hline \\ 1 & 12 & 13 & 14 & 45 & 51 & 61 & 71 \\ \hline 10 & 100 & 21 & 22 & 24 & 24 & 24 & 24 & 24 \\ \hline \\ \hline \\ \hline \\ \hline \\ \hline \\ \hline \\ \hline \\ \hline \\ \hline \\ $ |
| Instruction Opérateur    | Pointez  | et cliquez | ou entrez | la bouss | ole         |         |         |        |              |            |                                                                                                    |
|                          |          |            |           |          |             |         |         | N N    |              |            |                                                                                                    |

- 1) Dans le menu principal, cliquez « Gestion ».
- 2) Sélectionnez « **Menu d'employés** », puis entrez le code ID de l'employé.

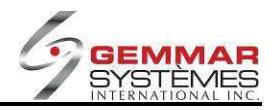

| InTouch Retail-1 PDV - 01 - | Jeu 11 30       |                  | GSI V11             |                     |                         | Fermer                                                 |
|-----------------------------|-----------------|------------------|---------------------|---------------------|-------------------------|--------------------------------------------------------|
| Menu Demployé               | \$              | Gestion Enquire  | Maintenance Polling | Applications Client | E - Courrier Utilitaire | (C)<br>Touche                                          |
| B - Fichier Condense Emr. 1 |                 |                  |                     | Speciales           |                         | Rapide                                                 |
|                             |                 | (ma)             | Fichier Employe     |                     | Ferme                   | Décembre • 2007 • Aucuadhui                            |
|                             | Ajouter         | F2 Modifier      | (F3)                |                     | (F5)                    | Hovembre 2007                                          |
|                             | F6              | F7 Enquête       | F8 Imprimer         | (F9)                | F11                     | DLMMJVS<br>123                                         |
|                             |                 |                  |                     |                     |                         | $\begin{array}{c c c c c c c c c c c c c c c c c c c $ |
|                             |                 |                  |                     |                     |                         |                                                        |
| Retour                      | Fichier Employé |                  |                     |                     |                         |                                                        |
| Instruction Opérateur       | SELECTIONNEZ    | UNE FONCTION     |                     |                     |                         |                                                        |
| Messages Germ               | : Anstyliques V | Veb E-Courrier   | Aide                | Intranet            | Imaging                 | на и                                                   |
| Page 79 Sec 2 79/145 At 1.3 | In 3 Col 1 REC  | TRACIDAT KOVAL 🔐 |                     |                     |                         |                                                        |

9.1.4.4.1 Fichier employé / Fichier employé condensé

Sélectionnez « Fichier employé » ou « Fichier condensé employé », puis entrez le code ID de l'employé.

#### Ajouter un nouvel employé

1) Sélectionnez **[F1]** pour faire un ajout.

2) Compléter les champs de renseignements pour l'employé. Il est important de compléter tous les champs.

#### Modifier un employé existant

- 1) Sélectionnez [F2] Modifier.
- 2) Entrez le code de l'employé.

3) Apportez les modifications ou mises à jour nécessaires. Il est important de compléter tous les champs.

#### Enquêter parmi les employés

#### 1) Sélectionnez [F7] Enquête.

2) Vous pouvez appuyer sur la barre d'espacement pour visualiser la liste de tous les employés ou utiliser les touches  $\uparrow\downarrow$  pour sélectionner un employé particulier ou encore sélectionner **[F7]** pour continuer à naviguer dans la liste.

#### Imprimer la liste de tous les employés

Sélectionnez **[F8] Imprimer**. La liste de tous les employés inscrits dans le système s'imprime.

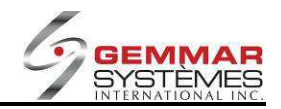

### 9.1.4.4.2 Horodateur

| InTouch Retail-1 PDV - 01  | - Jeu 11 38   | 10.00           |               | GSI          | /11     |              |            |              |            | Fermer                                                |
|----------------------------|---------------|-----------------|---------------|--------------|---------|--------------|------------|--------------|------------|-------------------------------------------------------|
| Menu Employé               | \$ 1          | >               | Q             | 1            | 0       | 1            | <b>†</b> † | A.           | ×          | \$                                                    |
| A - Menu Demployé          | Registre Inve | entaire Gestion | Enquête       | Maintenance  | Polling | Applications | Client     | E - Courrier | Utilitaire | Touche                                                |
| B - Horodateur             |               |                 |               | Horodate     | ır      | Speciales    |            |              | Fermer     | Décembre + 2007 + Aucoudhui                           |
| C - Cédule                 | F1            | F2              |               | F3           |         | F4           |            | F5           |            |                                                       |
| E - Heures Hebdomadaire    |               |                 |               |              | _       |              |            |              |            | Hovembre 2007                                         |
| • - Horoasteurjournseer    |               | Cod<br>Nor      | e<br>n<br>tut | Ent \$       | Sort    | Heure        | \$         |              |            | $\begin{array}{c ccccccccccccccccccccccccccccccccccc$ |
| Retour                     | Horodateur    |                 |               |              |         |              |            |              | Same C     |                                                       |
| Instruction Opérateur      | ENTREZ ID     | DE L'EMPLOY     | Έ             | Continues of |         |              | _          | En           | try >>>    |                                                       |
|                            |               |                 |               |              |         |              | S (2)      | Imaging      |            |                                                       |
| Messages Gen               | a Analyti     | iques Web       | E-Counter     | A            | de      | Intranet     |            |              | • •        | Hax -                                                 |
| Page 80 Sec 2 80/145 At 1. | f" Ln 3 Col 2 | REC TRX EXT O   | - <b>6</b> 3  | ALC: NO      |         |              | pMedi      | a cemei      |            |                                                       |

1) Dans le « **Menu employé** », sélectionnez « **Horodateur** », puis entrez le code ID de l'employé.

2) Une fenêtre s'ouvre pour indiquer le nom de l'employé, son code et un choix de différentes tâches.

|                                                | 11.00                      | 10 1 - 10 Total Total 1 | GSIV             | 491                     |                  |                                             | Ferm                                         |
|------------------------------------------------|----------------------------|-------------------------|------------------|-------------------------|------------------|---------------------------------------------|----------------------------------------------|
| Menu Employé                                   | \$                         | ) 🕜 E                   | ā 🎾              | 00                      | it s             | s ×                                         | \$                                           |
| A - Menu Demployé                              | Registre Inventi           | aire Gestion Eng        | uête Maintenance | Polling Application     | is Client E · C  | Courrier Utilitaire                         | Touche<br>Panide                             |
| B - Horodateur                                 |                            |                         | Horodateu        | ii                      |                  | Fermer                                      | Décembre - 2007 - Aujourdhui                 |
| C - Cédule                                     | F1                         | F2                      | F3               | F4                      | F5               |                                             |                                              |
| E - Heures Hebdomadaire                        |                            |                         |                  |                         | 1                | 1                                           | Novembre 2007                                |
| F - Horodateur/journalier                      | 10                         |                         | (Fo              | I F9                    | FU               |                                             | 4 5 6 7 8 9 10                               |
|                                                |                            |                         |                  |                         |                  |                                             | 11 12 13 14 15 16 17<br>18 19 20 21 22 23 24 |
|                                                |                            |                         |                  | T                       |                  |                                             | 25 26 27 28 29 30                            |
|                                                |                            | Code 00-                | 11               | Heure                   | 11:39:03         |                                             | Décembre 2007                                |
|                                                |                            | Nom ST                  | ELLA             |                         | 110 Carton       |                                             | DLMMJVS                                      |
|                                                |                            | Statut                  | Ent S            | iort Tâc                | ches             |                                             | 2 3 4 5 5 7 8                                |
|                                                |                            | AUCUN                   | ž.               | ENTREZ AD               | MIN.<br>EPOSEZ   |                                             | 9 10 11 12 13 14 15                          |
|                                                |                            |                         |                  | ENTREZ MA               | NDEUR            |                                             | 23 24 25 28 27 28 29                         |
|                                                |                            |                         |                  | ENTREZ GE<br>SORTIE MAI | RANT<br>RCHAND.  |                                             | 30 31                                        |
|                                                |                            |                         |                  | SORTIE PRI              | EPOSEZ<br>IDEUR  |                                             | Janvier 2008                                 |
|                                                |                            |                         |                  | SORTIE ADI              | AIN.<br>RANT     |                                             |                                              |
|                                                |                            |                         |                  | FIN DE JOU              | NEE 💌            |                                             | 13 14 15 16 17 18 19<br>20 21 22 23 24 25 26 |
|                                                |                            |                         |                  |                         |                  |                                             | 27 20 29 30 31                               |
|                                                |                            |                         |                  |                         |                  |                                             | 10.52                                        |
|                                                | Horodateur                 |                         |                  |                         |                  |                                             |                                              |
| Retaur                                         | Horodateur                 |                         |                  |                         | n de composition |                                             |                                              |
| Betour                                         | Herodateur<br>SELECTIONNI  | Z UNE OPTION            | ou <f1> pou</f1> | R STATUT                |                  | )                                           |                                              |
| Retour                                         | Horodateur<br>SELECTIONNE  | EZ UNE OPTION           | 0U <f1> POU</f1> | RISTATUT                | 성 Ins            | )<br>ino                                    |                                              |
| Retaur<br>Instruction Opérateur                | Horodateur<br>SELECTIONNE  | EZ UNE OPTION           | 0U <f1> POU</f1> | RSTATUT                 | ing:             | )<br>ing                                    |                                              |
| Betaur                                         | Horodatiour<br>SELECTIONNE | EZ UNE OPTION           | 0U <f1> POU</f1> | RSTATUT                 |                  | )<br>#0                                     |                                              |
| Setour                                         | Horodatiour<br>SELECTIONNE | EZ UNE OPTION           | 0U <f1> POU</f1> | RSTATUT                 |                  | )<br>ino                                    |                                              |
| Retour<br>nstruction Opérateur<br>Messages Orm | Herodateur<br>SELECTIONNE  |                         | OU ≪F1> POUI     | R STATUT                | ing<br>w         | ing<br>•••••••••••••••••••••••••••••••••••• | 1 10a 1                                      |

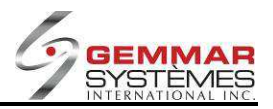

3) Sélectionnez la tâche à accomplir à l'aide des touches  $\uparrow \downarrow$ . Appuyez ensuite sur **<ENTRÉE**> pour l'accepter.

4) **Appuyez** sur <**ÉCHAP**> pour sortir du menu.

**NOTE :** Les touches rapides MAJ+F4 peuvent être utilisées pour accéder à l'horodateur à tout moment.

#### 9.1.4.4.3 Cédule

1) Dans le « Menu employé », sélectionnez « Cédule », puis entrez le code ID de l'employé.

2) Entrez la **date** à laquelle vous souhaitez commencer la cédule.

#### [F1] Cédule

1) Sélectionnez [F1] Cédule.

2) Positionnez le curseur sur le jour et l'employé dont vous souhaitez planifier la cédule à l'aide des touches  $\rightarrow \leftarrow \uparrow \downarrow$ , puis appuyez sur <**ENTRÉE**>.

3) Une fenêtre s'ouvre pour afficher le nom de l'employé, son code et un choix de tâches différentes.

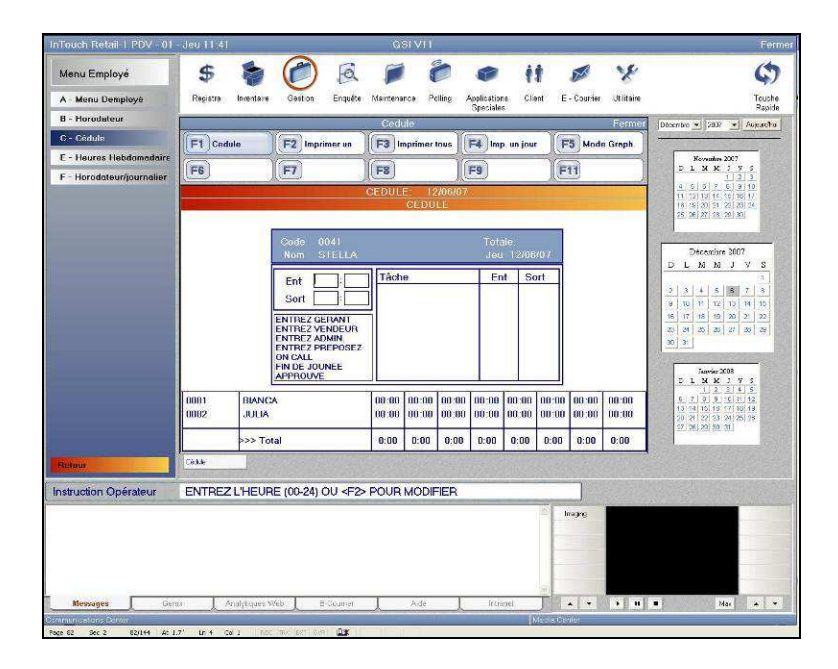

4) Entrez la tranche horaire appropriée (ENTRÉE et SORTIE) selon une horloge de 24 heures et choisissez la tâche correspondante à l'aide des touches ↑↓. Une fois la tâche sélectionnée, appuyez sur **<ENTRÉE**> pour l'accepter.

- 5) Répétez la procédure précédente pour chaque tranche horaire.
- 6) Appuyez sur **<ESC>** lorsque vous avez terminé avec la cédule de cet employé.
- 7) Répétez les étapes 2 à 6 pour chaque employé et chaque jour.

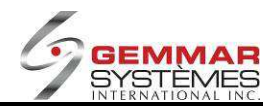

#### [F2] Imprimer la cédule d'un employé

| InTouch Retail 1 PDV 01   | Jeu 11 46             |                                                                                                    | QSI VI I                                                                                                    |                     |                        | Ferme                                                                                                    |
|---------------------------|-----------------------|----------------------------------------------------------------------------------------------------|----------------------------------------------------------------------------------------------------|---------------------|------------------------|----------------------------------------------------------------------------------------------------|
| Menu Employé              | \$ 🍃                  | 1                                                                                                    | 0                                                                                                    | @ it                | Ø 18                   | ¢                                                                                                    |
| A - Menu Demployé         | Registre Invertaire   | Gestion Enquéte                                                                                                    | Maintenance Poling                                                                                                    | Applications Client | E - Courier Utilitaire | Touche<br>Banide                                                                                                    |
| 8 - Horodateur            | -                     |                                                                                                    | Cedule                                                                                                    | -                   | Fermer                 | Décembre + 2007 + Augustifie                                                                                                    |
| C - Cèdule                | F1 Cedale             | F2 Imprimer un                                                                                                    | F3 Imprimer tous                                                                                                    | F4 Imp. un jour     | F5 Mode Graph.         |                                                                                                    |
| E - Heures Hebdomadaire   |                       |                                                                                                    |                                                                                                    |                     | (level)                | November 2007                                                                                                    |
| F - Horodateur/journalier | F6                    | F7                                                                                                    | <b>F8</b>                                                                                                    | F9                  | )(F11)                 |                                                                                                    |
|                           | Cesie /               | 0000<br>0015<br>0022<br>0036<br>0041<br>0054<br>0055<br>0055<br>0059<br>0061<br>0061<br>0061<br>0081<br>0082<br>0087<br>0081<br>0082 | ANTHONY<br>RACHELL<br>DANIELL<br>DANIELL<br>STELLA<br>ANGLA<br>JUL<br>KLEE<br>MCGHAN<br>DOUGLAS<br>CORIN<br>ANTHOD<br>JULA<br>MICHAEL<br>CATHERI<br>JON<br>SHANNOT | (U                  |                        | 2: 55:27.83 ± 55           Detechic 2007           D: M: M: 7           3: 6           4: 6           9: 6           4: 7           9: 6           4: 7           9: 6           4: 7           9: 6           4: 7           9: 6           4: 7           9: 6           9: 7           9: 7           9: 7           9: 7           9: 7           9: 7           9: 7           9: 7           9: 7           9: 7           9: 7           9: 7           9: 7           9: 7           9: 7           9: 7           9: 7           9: 7           9: 7           9: 7           9: 7           9: 7           9: 7           9: 7           9: 7           9: 7           9: 7           9: 7           9: 7           9: 7           9: 7           9: 7           9: 7 |
| Elenour I                 | And the second second |                                                                                                    |                                                                                                    |                     |                        |                                                                                                    |
| Instruction Operateur     | FLECHES CHAN          | GE EMPLOYE <e< td=""><td>NTER&gt; POUR IMP</td><td>RIMER</td><td></td><td></td></e<>                                                 | NTER> POUR IMP                                                                                                    | RIMER               |                        |                                                                                                    |
| Messages Gem              | a Ansiyiiques k       | Vols ErCounter                                                                                                    | Alle                                                                                                    | intrianet           | mgn;                   | B Ray A V                                                                                                    |
| nonumestonecenter         | 16.3 (2011) 27        | mer college i Dat i                                                                                                    | and the second second                                                                                                    | 1 Mar               | 1151.001.01            |                                                                                                    |

#### 1) Sélectionnez [F2] Imprimer un horaire.

2) Sélectionnez l'employé dont vous voulez imprimer l'horaire à l'aide des touches  $\uparrow\downarrow$ , puis appuyez ensuite sur <ENTRÉE> pour lancer l'impression. L'horaire de l'employé s'imprime pour toute la semaine.

#### [F3] Imprimer les cédules de tous les employés

Sélectionnez **[F3] Imprimer tout** pour imprimer automatiquement les cédules de tous les employés pour la semaine entière.

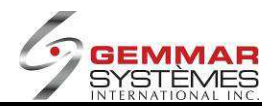

#### [F4] Imprimer la cédule pour une journée

| nTouch Retail   PDV - 01          | - Jeu 11-49     |                              | GSI VI I                     |                     |                   | Ferm                                                                                                    |
|-----------------------------------|-----------------|------------------------------|------------------------------|---------------------|-------------------|----------------------------------------------------------------------------------------------------|
| Menu Employé<br>A - Menu Demployé | S S             | Caston Enquére               | Martenarce Polling           | Applications Client | E - Courier Utita | r Contraction                                                                                                    |
| 8 - Horodateur                    | -               |                              | Cedule                       | opesiales           | Ferr              | Ditembre + 200 + Augustu                                                                                                    |
| C - Cédule                        | F1 Cedule       | F2 Imprimer un               | F3 Imprimer tous             | F4 Imp un jour      | F5 Mode Groph     |                                                                                                    |
| E - Heures Hebdomodaire           |                 |                              |                              | E                   |                   | Normates 2007                                                                                                    |
| F - Horodateur/journalier         | FO              | F/                           | (10                          | V(1-3)              | (FII)             | 4 5 5 7 5 9 10                                                                                                    |
| Relay                             | CAR             | Ka<br>Ma<br>Jau<br>Ver<br>Sa | rði<br>cróðdi<br>ski<br>nodi |                     |                   | Discourse 2007         3         4         6         7         5           2         3         4         6         7         6         7         6         7         6         7         6         7         6         7         6         7         6         7         6         7         6         7         6         7         6         7         6         7         6         7         6         7         6         7         6         7         6         7         6         7         6         7         6         7         6         7         6         7         6         7         6         7         6         7         6         7         6         7         6         7         6         7         6         7         6         7         6         7         6         7         7         6         7         7         7         7         7         6         7         7         7         7         7         7         7         7         7         7         7         7         7         7         7         7         7         7         7         7 |
| nstruction Opérateur              | FLECHES CHAN    | IGE JOURNEE <                | ENTER> POUR IMP              | RIMER               |                   |                                                                                                    |
|                                   |                 |                              |                              |                     | Inajeg            |                                                                                                    |
| Mesvages Gen                      | a Analytiques   | Web B-Courrer                | Ade                          | Intrasel            |                   | 11 11 Mar 🔺 💌                                                                                                    |
| Automotion and the second         | 200 0070° 10000 |                              | 1 AC 10 - 2                  | 1025                | 101010107         |                                                                                                    |

1) Sélectionnez [F4] Imp. un jour.

2) Sélectionnez la journée à imprimer à l'aide des touches  $\uparrow \downarrow$ , puis appuyez sur **<ENTRÉE**> pour lancer l'impression. Les cédules des employés pour la journée spécifiée s'impriment.

#### [F5] Mode graphique

| nTouch Retail-1 PDV - 01  | -Jeu 11:50          | -             | GSI V             | 11                   |         |             | _           | Ferm                                        |
|---------------------------|---------------------|---------------|-------------------|----------------------|---------|-------------|-------------|---------------------------------------------|
| Menu Employé              | \$ 📚                | 1             | a 🍘               | 0 0                  | 11      | STA .       | X           | \$                                          |
| A - Menu Demployé         | Register invertaire | e Gestien Eng | piète Maintenance | Polling Applications | Client  | E - Courser | Otilitaire  | Teucho                                      |
| B - Horodateur            |                     |               | Cedule            | apenaes              |         |             | Fermer      | December + 2007 + Australia                 |
| C - Cédule                | F1 Cedute           | F2 Imprimer s | n F3 Imprin       | er tous              | un iour | ES Mode     | Graph       |                                             |
| E - Heures Hebdomadaire   |                     |               |                   | 100 ·                | -       |             |             | November 2007                               |
| F - Horodateur/journalier | F6                  | _[[F7]        | F8                | F9                   |         | (F11)       |             | 123                                         |
|                           |                     |               | GRAPH             | IQUE                 |         |             | _           | 11 12 12 14 15 16 17                        |
|                           | Jeudi 12            | /06/07        | 8 9 18 11         | 12 13 14 15 1        | 6 17 18 | 19 26 2     | 1 22        | 25 26 27 28 29 30                           |
|                           |                     |               | 0000000           |                      |         |             | 000         |                                             |
|                           | 0008 JENNI          | ITER B        |                   |                      |         |             |             | Décembre 3007                               |
|                           | 0015 ANTH           | ELLE          |                   |                      |         |             |             | ULMMJVS                                     |
|                           | 0036 DANIE          | ELLE S        |                   |                      |         |             |             | 2 2 4 5 6 7 5                               |
|                           | 0041 STELL          |               |                   |                      |         |             |             | 6 10 11 12 13 14 15<br>16 17 16 19 20 21 22 |
|                           | 0053 JODY           |               |                   |                      |         |             |             | 21 24 26 26 27 26 28                        |
|                           | 0054 JILL           |               |                   |                      |         |             |             | <u>a</u> a                                  |
|                           | 0059 MEGH           | IAN           |                   |                      |         |             |             | Jammer 2018                                 |
|                           | 0061 DOUG           | ILAS          |                   |                      |         |             |             | <u>0 L M X I V 3</u>                        |
|                           | 0062 CORIN          | ONYC          |                   |                      |         |             |             | 8 7 8 9 10 11 12                            |
|                           | 0081 BIANC          | CA            |                   |                      |         |             |             | 20 21 22 23 24 25 28                        |
|                           | 0082 JULIA          |               |                   |                      |         |             |             | And and the set of the                      |
| Rétour                    | Gédulo              |               |                   |                      | - abier |             | 2000        |                                             |
| struction Opéraleur       | FLECHES CHAN        | NGE EMPLOYE   | PG/UP PG/DO       | WN CHANGE JO         | UR      |             |             |                                             |
|                           |                     |               |                   |                      | -       | mogina      | ľ           |                                             |
|                           |                     |               |                   |                      |         |             |             |                                             |
|                           |                     |               |                   |                      |         |             |             |                                             |
|                           |                     |               |                   |                      |         | -           |             |                                             |
|                           |                     |               |                   |                      |         |             |             |                                             |
| Messages Ge               | rix Analytiques     | Web S-Court   | ier. Aid          | le intran            | e:      |             | • 11        | · Max                                       |
| anun calitas Carder       | <u> </u>            |               | - A-              | *                    | IMed    | a Certer    | Turnet land |                                             |

- 1) Sélectionnez [F5] Mode graph.
- 2) Utilisez les touches  $\uparrow \downarrow$  pour passer d'un employé à l'autre.
- 3) Utilisez les touches Page Haut et Page Bas pour passer d'une journée à l'autre.

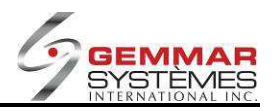

### 9.1.4.4.4 Heures travaillées par les employés

Dans le « Menu employé », sélectionnez « Heures travaillées », puis entrez le code ID de l'employé.
 Entrez la date ou appuyez sur <ENTRÉE> pour accepter la date affichée.

| Fouch Retail-1 PDV - 01 -                                                                                                    | Jeu 10.51         |                                        | GSIN                | /11                  |               |                   | Fen                                                                                                    |
|----------------------------------------------------------------------------------------------------|-------------------|----------------------------------------|---------------------|----------------------|---------------|-------------------|----------------------------------------------------------------------------------------------------|
| Menu Employé                                                                                                    | \$                | \$ 0                                   | & Ø                 | 00                   | tt ø          | 8 8               | \$                                                                                                    |
| A - Menu Demployé                                                                                                    | Registre          | Inventaire Gestion                     | Enquête Maintenance | Polling Applications | Client E · Co | urrier Utilitaire | Touche                                                                                                    |
| B - Horodateur                                                                                                    |                   |                                        | Heures Trava        | illÉes               |               | Fermer            | Décembre * 2007 * Aujourdhu                                                                                     |
| C - Cédule                                                                                                    | F1                | F2                                     | F3                  | F4                   | F5            |                   |                                                                                                    |
| D - Heures Travaillées                                                                                                    | (FC)              |                                        | (re).               |                      |               |                   | Novembre 2007                                                                                                   |
| E - Heures Hebdomadaire                                                                                                    | FO                |                                        | (Fo impri           | mer (F3              |               |                   | 4 5 6 7 8 9 18                                                                                                  |
| F - Horodateur/journalier                                                                                                    | 0.1               | 11-1-1-1-1-1-1-1-1-1-1-1-1-1-1-1-1-1-1 | Date 1              | 2/13/07              | D             |                   | 11 12 13 14 15 16 17<br>18 19 20 21 22 23 24                                                                    |
|                                                                                                    | Code              | Nom                                    | Horloge Cedu        | le Actuel            | Raison        |                   | 25 26 27 28 29 30                                                                                               |
|                                                                                                    | 0008              | JENNIFER B                             | 00:00 00:0          | 00 00 00             |               |                   | in the second second second second second second second second second second second second second second second |
|                                                                                                    | 0015              | ANTHONY D                              | 00:00 00:0          | 00 00                |               |                   | Décembre 2007                                                                                                   |
|                                                                                                    | 0022              | RACHELLE                               | 00:00 00:0          | 0 00 00              |               |                   | 1                                                                                                    |
|                                                                                                    | 0036              | DANIELLES                              | 00.00 00.0          |                      |               |                   | 2 3 4 5 6 7 8<br>9 10 11 12 13 14 15                                                                            |
|                                                                                                    | 00.41             | OTTLA                                  | 00.00 00.0          |                      |               |                   | 16 17 18 19 20 21 22                                                                                            |
|                                                                                                    | 0041              | STELLA                                 | 00:00 00:0          |                      |               |                   | 23 24 25 26 27 28 29                                                                                            |
|                                                                                                    | 0044              | ANGELA                                 | 00:00 00:0          | 0 00 00              |               |                   |                                                                                                    |
|                                                                                                    | 0053              | JODY                                   | 00:00 00:0          | 0 00 00              |               |                   | Janvier 2108<br>DLMMJVS                                                                                         |
|                                                                                                    | 0054              | JILL                                   | 00:00 00:0          | 0 00 00              |               |                   | 1 2 3 4 5<br>6 7 8 9 10 11 12                                                                                   |
|                                                                                                    | 0055              | KLEE                                   | 00:00 00:0          | 0 00 00              |               |                   | 13 14 15 16 17 18 19<br>20 21 22 23 24 25 26                                                                    |
|                                                                                                    |                   |                                        |                     |                      |               |                   | 27 28 29 30 31                                                                                                  |
|                                                                                                    |                   | 10.000                                 |                     |                      |               |                   |                                                                                                    |
| etour                                                                                                    | Heures Travailées |                                        |                     |                      |               |                   |                                                                                                    |
| struction Opérateur                                                                                                    | ENTREZL           | ES HEURES TI                           | RAVAILLÉES OU «F    | 8> IMPRIMER          | 1             |                   |                                                                                                    |
| and the second second sec |                   |                                        |                     |                      |               | 21622425.01444    |                                                                                                    |
|                                                                                                    |                   |                                        |                     |                      |               |                   |                                                                                                    |
|                                                                                                    |                   |                                        |                     |                      |               |                   |                                                                                                    |
|                                                                                                    |                   |                                        |                     |                      |               |                   |                                                                                                    |
|                                                                                                    |                   |                                        |                     |                      | -1            |                   |                                                                                                    |
| Messages Gem                                                                                                    | x 📕 Ani           | alytiques Web:                         | E-Counter Ai        | de 📕 Intren          | et J          | +                 | 1.                                                                                                    |
| nunications Center                                                                                                    |                   |                                        |                     |                      | Media Center  |                   | 1                                                                                                    |

3) Utilisez les touches  $\uparrow \downarrow$  pour sélectionner l'employé à modifier.

4) Entrez les heures réelles, puis appuyez sur < ENTRÉE>.

5) Dans la fenêtre qui s'ouvre, entrez les heures appropriées dans les tranches horaires vente/non vente et appuyez sur <**ENTRÉE**> lorsque vous avez terminé.

6) Une autre fenêtre s'ouvre et affiche les différentes raisons pour expliquer la raison de l'écart avec les heures de travail prévues. Utilisez les touches  $\uparrow \downarrow$  pour sélectionner la raison appropriée et appuyez sur **<ENTRÉE**> pour l'accepter.

7) Répétez les étapes 3 à 6 pour chaque employé consécutif.

8) Appuyez sur [ESC] lorsque vous avez terminé.

**NOTE :** Si les heures de l'horodateur sont supérieures aux heures planifiées, vous devez effectuer la correction dans la colonne « actuel ». Il est important que le gérant confirme toutes les heures avant la transmission. Sinon l'information sera invalide au siège social.

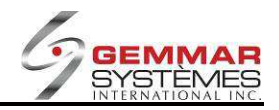

| Horodateur            |                  |              | Houroc    | Travailléou | Speciales        | enz mennanna i | Former   | Ray                                       |
|-----------------------|------------------|--------------|-----------|-------------|------------------|----------------|----------|-------------------------------------------|
| Cédule                | F1               | F2           | F3        |             | F4               | F5             | Territor |                                           |
| Heures Travaillées    | F6               | F7           | F8        | Imprimer    | F9               | F11            | 1        | Hovembre 2007<br>D.L.M.M.J.V.S            |
| Heures Hebdomadaire   |                  | AC-2         | Д.<br>Di  | ate 12/13/  | 107              | Me 2           |          | 4 5 6 7 8 9 10                            |
| Horodalleurgournalier | Code             | Nom          | Horloge   | Cédule      | HEURES           | 5 DIVISÉES     |          | 16 19 20 21 22 23 24<br>25 26 27 28 29 30 |
|                       | 0008             | JENNIFER B   | 00-00     | 00.00       |                  |                |          |                                           |
|                       | 0015             | ANTHONY D    | 00.00     | 00.00       | Total 08:00      |                |          | Décembre 2007                             |
|                       | 0022             | PACHELLE     | 00.00     | 00.00       |                  | Actuel Appro   | ouvé     | DLMMJVS<br>1                              |
|                       | 0036             | DANIELLES    | 00.00     | 00:00       |                  |                |          | 2 3 4 5 6 7 8                             |
|                       | 0041             | OTELLA       | 00.00     | 00.00       | Heures de vente  | 0:00 🔟         | :00      | 16 17 18 19 20 21 22                      |
|                       | 0041             | ANGELA       | 00.00     | 00.00       | Heures non vente | 0:00 00        | :00      | 23 24 25 26 27 28 29<br>30 31             |
|                       | 0052             | IODY         | 00.00     | 00.00       |                  |                |          | · ·                                       |
|                       | 0055             | 1001         | 00.00     | 00.00       |                  |                |          | D L M M J V S                             |
|                       | 0054             | dill.        | 00.00     | 00.00       |                  |                |          | 6 2 8 9 10 11 12<br>13 14 15 16 17 18 19  |
|                       | 0055             | KLEE         | 00:00     | 00:00       |                  |                |          | 20 21 22 23 24 25 26<br>27 26 29 30 31    |
|                       |                  |              |           |             |                  |                |          |                                           |
| our                   | Houres Travallós |              |           |             |                  |                |          |                                           |
| uction Opérateur      | ENTREZI          | ES HEURES TR | AVAILLÉES |             |                  |                |          |                                           |
|                       |                  |              |           |             |                  | Imaging        |          |                                           |
|                       |                  |              |           |             |                  |                |          |                                           |
|                       |                  |              |           |             |                  | -              |          |                                           |

9) Entrez les heures travaillées des employés pour la journée (divisés entres les heures de ventes et heures non-vente lorsqu'applicable).

| InTouch Retail-1 PDV - 01  | - Jeu 10 55       |                    | GSI V1              | -                    |                     |            | Ferme                                       |
|----------------------------|-------------------|--------------------|---------------------|----------------------|---------------------|------------|---------------------------------------------|
| Menu Employé               | \$                | \$ 0               | Q 📁                 | 00                   | 11 🖉                | x          | ¢                                           |
| A - Menu Demployé          | Registre          | Inventaire Gestion | Enquête Maintenance | Polling Applications | Client E · Courrier | Utilitaire | Touche                                      |
| B - Horodateur             |                   |                    | Heures Travaill     | apeciales            |                     | Fermer     | Décembre * 2007 * Augurdhui                 |
| C - Cédule                 | E1                | F2                 | E3                  | E4                   | ES                  |            |                                             |
| D - Heures Travaillées     |                   |                    |                     |                      |                     |            | Novembre 2007                               |
| E - Heures Hebdomadaire    | F6                | F7                 | F8 Imprime          | r (F9)               | (F11                | )          |                                             |
| F - Horodateur/journalier  |                   |                    | Date 12/            | 3/07                 | DAISON              |            |                                             |
|                            | Code              | Nom                | Horloge Cédule      |                      | NAI-DON             |            | 25 26 27 28 29 30                           |
|                            | 0008              | JENNIFER B         | 00:00 00:00         |                      |                     |            |                                             |
|                            | 0015              | ANTHONY D          | 00.00 00.00         | OUBLIER EN           | SORTANT             |            | Décembre 2007                               |
|                            | 0022              | DACHELLE           | 00-00 00-00         | RESTEZ PLUS          | S TARD              |            |                                             |
|                            | 0022              | RACHELLE           | 00.00 00.00         | APPROVE              |                     |            | 2345578                                     |
|                            | 0036              | DANIELLE S         | 00:00 00:00         |                      |                     |            | 9 10 11 12 13 14 15<br>16 17 18 19 20 21 22 |
|                            | 0041              | STELLA             | 00:00 00:00         |                      |                     |            | 23 24 25 28 27 28 29                        |
|                            | 0044              | ANGELA             | 00:00 00:00         |                      |                     |            | 30 34                                       |
|                            | 0053              | JODY               | 00:00 00:00         |                      |                     |            | Janvier 2008                                |
|                            | 0054              | JILL               | 00:00 00:00         | 100 1.00             |                     |            | D L M M J V S<br>1 2 3 4 5                  |
|                            | 0055              | VIEE               | 00.00 00.00         |                      |                     |            | 6 7 8 9 10 11 12<br>13 14 15 16 17 18 19    |
|                            | 0035              | NLLL               | 00.00 00.00         |                      |                     |            | 20 21 22 23 24 26 26<br>27 28 29 30 31      |
|                            |                   |                    |                     |                      |                     |            |                                             |
| Retour                     | Heures Travaillée | •                  |                     |                      |                     |            |                                             |
| Instruction Opérateur      | UTILISEZ          | LES FLECHES        |                     |                      |                     |            |                                             |
|                            |                   |                    |                     |                      | II.                 |            |                                             |
|                            |                   |                    |                     |                      | - Imaging           |            |                                             |
|                            |                   |                    |                     |                      |                     |            |                                             |
|                            |                   |                    |                     |                      |                     |            |                                             |
|                            |                   |                    |                     |                      |                     |            |                                             |
| Messages Gen               | na 🚺 An           | alytiques Web      | E-Counter Aide      | Intrenet             |                     |            | 1.1.1                                       |
| Communications Center      |                   | <u> </u>           | ~                   |                      | Media Center        |            |                                             |
| Page 76 Sec 2 75/168 At 1* | in I Col          | 1 REC TRK EXT ON   | r û <b>x</b>        |                      | 1999 (MA)           |            |                                             |

10) Pour une modification des heures travaillées, sélectionnez un code de raison. (Ex. : Retard, Maladie, etc.)

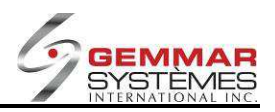

#### 9.1.4.4.5 Heures travaillées hebdomadaires

1) Dans le « Menu employé », sélectionnez « Heures hebdomadaires », puis entrez le code ID de l'employé.

2) Entrez la date ou appuyez sur **<ENTRÉE>** pour accepter la date affichée.

| Touch Retail-1 PDV - 01 - | Jeu 12 00      | -                   | -          | 0.000   | (       | SI VI    | 1       |           | -              | -      |               |                | Fer                                                                                                    |
|---------------------------|----------------|---------------------|------------|---------|---------|----------|---------|-----------|----------------|--------|---------------|----------------|----------------------------------------------------------------------------------------------------|
| Menu Employé              | \$             | -                   |            | Q       | 5       |          | 0       | 0         |                | ŧŧ     | ×             | x              | ¢                                                                                                    |
| A - Menu Demployé         | Registre       | Inventaire          | Gestion    | Enquête | Mainter | nance    | Polling | Applicati | ions (         | Client | E - Courrier  | Utilitaire     | Touch                                                                                                    |
| B - Horodateur            |                |                     |            | Heu     | res He  | bdoma    | daire   | Copercia  |                |        |               | Fermer         | Décembre + 2007 + Aujourdh.                                                                                                    |
| C - Cédule                | E1             | Y                   | E2         |         | E3      |          |         | F4        |                | γ      | FS            | )              |                                                                                                    |
| E - Heures Hebdomadaire   | 8              |                     |            |         |         |          | =       |           |                |        | 8             |                | Novambre 2007                                                                                                    |
| F - Horodateur/journalier | F6             |                     | F7         |         | F8      |          |         | F9        | _              |        | F11           |                | <u>D L M M J V S</u>                                                                                                    |
|                           |                |                     |            |         | CEDU    | LE:      | 12/02/0 | 7         | _              |        | 1 1           |                | 4 5 6 7 8 9 10<br>11 12 13 14 15 16 17                                                                                                    |
|                           | Code Emp.      | Nom Err             | np.        |         | Dim     | Lun      | Mar     | Mer       | Jeu            | Ven    | Sam           | Total          | 18 19 20 21 22 23 24<br>25 28 27 28 28 30                                                                                                    |
|                           | 0008           | JENNIFE             | ER B       | - 3     | 0:00    | 00:00    | 0:00    | 0.00      | 0:00           | 0:00   | 0:00          | 0:00           | and the second second second                                                                                                    |
|                           | 0015           | BACHEL              | NY D<br>LE |         | 0.00    | 0:00     | 0.00    | 0:00      | 0:00           | 0:00   | 0:00          | 0:00           | Décembre 2007                                                                                                    |
|                           | 0044           | ANGELA              | k.         |         | 0:00    | 0:00     | 0:00    | 0:00      | 0:00           | 0.00   | 0:00          | 0:00           | DLMMJVS                                                                                                    |
|                           | 0053           | JODY                |            |         | 0:00    | 0:00     | 0:00    | 0:00      | 0:00           | 0:00   | 0:00          | 0:00           |                                                                                                    |
|                           | 0054           | JILL                |            |         | 0:00    | 0.00     | 0:00    | 0:00      | 0:00           | 0.00   | 0:00          | 0:00           | 9 10 11 12 13 14 15                                                                                                    |
|                           | 0059           | MEGHA               | N          |         | 0:00    | 0:00     | 0.00    | 0:00      | 0:00           | 0:00   | 0:00          | 0:00           | 16 17 18 19 20 21 22                                                                                                    |
|                           | 0061           | DOUGL               | AS         |         | 0:00    | 0:00     | 0:00    | 0:00      | 0:00           | 0:00   | 0:00          | 0.00           | 23 24 25 28 27 28 29                                                                                                    |
|                           | 0062           | CORIN               |            |         | 0:00    | 0:00     | 0:00    | 0:00      | 0:00           | 0:00   | 0:00          | 0:00           | <u> 10 1 11</u>                                                                                                    |
|                           | 0076           | ANTHON              | ALC .      |         | 0:00    | 0:00     | 0:00    | 0:00      | 0:00           | 0.00   | 0:00          | 0:00           | Janvier 2008                                                                                                    |
|                           | 0082           | JULIA               |            |         | 0:00    | 0:00     | 0:00    | 0:00      | 0:00           | 0:00   | 0:00          | 0:00           | DLMMJVS                                                                                                    |
|                           | 0087           | MICHAE              | L          |         | 0:00    | 0:00     | 0:00    | 0:00      | 0:00           | 0:00   | 0:00          | 0:00           | 5 7 8 9 10 11 12                                                                                                    |
|                           | 0089           | CATHEF              | RINE       |         | 0:00    | 0:00     | 0:00    | 0:00      | 0:00           | 0:00   | 0:00          | 0:00           | 20 21 22 23 24 25 26                                                                                                    |
|                           |                | >>> Tota            | 1          |         | 0:00    | 0:00     | 0:00    | 0:00      | 0:00           | 0:00   | 0:00          | 0:00           | 27. 20, 29, 30, 91.                                                                                                    |
| Selour                    | Heures Hebdoms | bd                  |            |         |         |          |         |           |                |        |               |                |                                                                                                    |
| struction Onérateur       | ELECHES        | CHANG               | EEMPLO     |         | NTER    | > POU    |         | FB        |                |        | 1.0           |                |                                                                                                    |
| in a chart of crate ar    | 1 22 01 120    | 01010               |            |         |         | 100      | TTEOI   |           |                |        |               | a dense age    | Capitolica contesta contesta                                                                                                    |
|                           |                |                     |            |         |         |          |         |           |                |        | maging        |                |                                                                                                    |
|                           |                |                     |            |         |         |          |         |           |                |        |               |                |                                                                                                    |
|                           |                |                     |            |         |         |          |         |           |                |        |               |                |                                                                                                    |
|                           |                |                     |            |         |         |          |         |           |                |        |               |                |                                                                                                    |
|                           |                |                     |            |         |         |          |         |           |                | 80     |               |                |                                                                                                    |
| -                         | 20 C 20 C      | and a second second |            | A.C     | _       | 104-1012 |         | 20.0      | Reality of the | 100    | Terror Income | and the second | and the second second sec |

3) Utilisez les touches  $\uparrow \downarrow$  pour sélectionner l'employé à modifier et appuyez sur **<ENTRÉE**>.

4) Dans la fenêtre qui s'ouvre, entrez les heures réelles dans les tranches horaires de vente/non-vente appropriées et appuyez sur **<ENTRÉE>** lorsque vous avez terminé.

5) Une autre fenêtre s'ouvre et affiche les différentes raisons de la tâche. Utilisez les touches  $\uparrow \downarrow$  pour sélectionner la raison appropriée et appuyez sur **<ENTRÉE**> pour l'accepter.

7) Répétez les étapes 3 à 6 pour chaque employé.

8) Sélectionnez [F8] pour imprimer

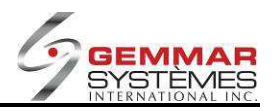

### 9.1.4.4.6 Impression des heures de la journée

1) Dans le « **Menu employé** », sélectionnez « **Horodateur journalier** », puis entrez le code ID de l'employé.

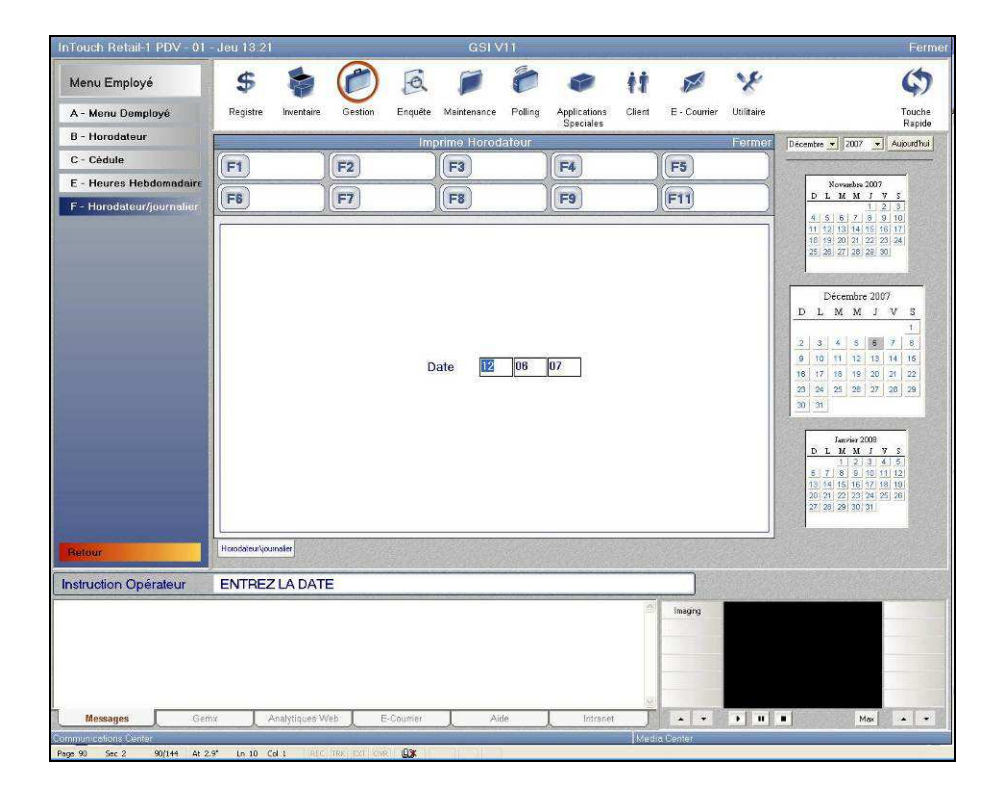

2) Entrez la date de la journée puis sélectionnez **Imprimer horodateur journalier**. Les heures travaillées durant la journée s'impriment.

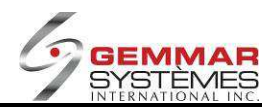

### 9.1.4.5 Encaissement chèques

- 1) Dans le menu principal, cliquez « Gestion ».
- 2) Sélectionnez « Encaissement chèque », puis entrez le code ID de l'employé.

| nTouch Retail-1 PDV - 01 - | Jeu 13.24          |                              | GSI V11           | -                                |                                                                                                    |                                                                                                    | Ferm                                         |
|----------------------------|--------------------|------------------------------|-------------------|----------------------------------|----------------------------------------------------------------------------------------------------|----------------------------------------------------------------------------------------------------|----------------------------------------------|
| Menu Gestion               | \$ 🍃               | 0                            | 1 🔎 1             | •                                | 11 🖉                                                                                                    | ×                                                                                                    | \$                                           |
| A - Contrôle De Caisse     | Registre Inventain | e Gestion Enqué              | ite Maintenance P | alling Applications<br>Speciales | Client E - Cour                                                                                                    | rier Utilitaire                                                                                                    | Touche<br>Rapide                             |
| B - Dépôt Journalier       |                    | E                            | ncaissement Che   | านอ                              |                                                                                                    | Fermer                                                                                                    | Décembre • 2007 • Aujourd'hui                |
| C - Ouvrir Tiroir-caisse   | F1 MAJ             | F2                           | F3                | F4                               | F5                                                                                                    |                                                                                                    |                                              |
| D - Menu Employé           |                    |                              |                   |                                  |                                                                                                    |                                                                                                    | Novambre 2007                                |
| - Encaissement Chèque      | FD                 |                              |                   | 10-3                             | (FTI)                                                                                                    |                                                                                                    | 1 2 3                                        |
| - Rapports                 |                    |                              |                   |                                  |                                                                                                    |                                                                                                    | 11 12 13 14 15 16 17<br>18 19 20 21 22 23 24 |
| I - Activer Promotion      |                    |                              |                   |                                  |                                                                                                    |                                                                                                    | 25, 28, 27, 28, 28, 30,                      |
| - Menu Spécial             |                    |                              |                   |                                  |                                                                                                    |                                                                                                    |                                              |
|                            |                    | Numéro Ch                    | èque              |                                  |                                                                                                    |                                                                                                    | Décembre 2007<br>DLMMJVS                     |
|                            |                    | Mo                           | ntant00           |                                  |                                                                                                    |                                                                                                    | 1                                            |
|                            |                    | Identific                    | ation             |                                  |                                                                                                    |                                                                                                    | 2 3 4 5 5 7 8                                |
|                            |                    |                              | pks.              | 10                               |                                                                                                    |                                                                                                    | 16 17 18 19 20 21 22                         |
|                            |                    |                              |                   |                                  |                                                                                                    |                                                                                                    | 23 24 25 28 27 28 29                         |
|                            |                    |                              |                   |                                  |                                                                                                    |                                                                                                    |                                              |
|                            |                    |                              |                   |                                  |                                                                                                    |                                                                                                    | Janvier 2008                                 |
|                            |                    |                              |                   |                                  |                                                                                                    |                                                                                                    |                                              |
|                            |                    |                              | _                 | _                                |                                                                                                    |                                                                                                    | 13 14 15 16 17 18 19<br>20 21 22 23 24 25 26 |
|                            |                    |                              |                   |                                  | 10                                                                                                    |                                                                                                    | 27 28 29 30 31                               |
|                            | L.                 | A Contraction of Contraction |                   |                                  |                                                                                                    |                                                                                                    |                                              |
|                            | Encassement Cheq.  |                              |                   |                                  |                                                                                                    |                                                                                                    |                                              |
| struction Opérateur        | ENTREZ LE NU       | MERO DU CHEQ                 | UE                |                                  |                                                                                                    |                                                                                                    |                                              |
|                            |                    |                              |                   |                                  | 1maging                                                                                                    |                                                                                                    |                                              |
|                            |                    |                              |                   |                                  |                                                                                                    | 100                                                                                                    |                                              |
|                            |                    |                              |                   |                                  |                                                                                                    |                                                                                                    |                                              |
|                            |                    |                              |                   |                                  |                                                                                                    |                                                                                                    |                                              |
|                            |                    |                              |                   |                                  | 4                                                                                                    |                                                                                                    |                                              |
|                            |                    |                              |                   |                                  | and the second second s | Constant of the local division of the local division of the local |                                              |
| Messages Gem               | a Analytiques      | Web E-Courier                | Aide              | Intrane                          | n   •                                                                                                    | • •                                                                                                    | Max 🔹                                        |

- 3) Entrez le numéro du chèque.
- 4) Entrez le montant du chèque.
- 5) Entrez les renseignements spécifiques du client sur deux lignes.
- 6) Sélectionnez **[F1]** pour mettre la transaction à jour.
- 7) Signez le bordereau et joignez-le au chèque

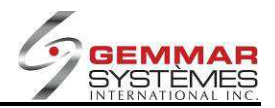

# 9.1.4.6 Rapports

- 1) Dans le menu principal, cliquez « Gestion ».
- 2) Sélectionnez « Rapports ».

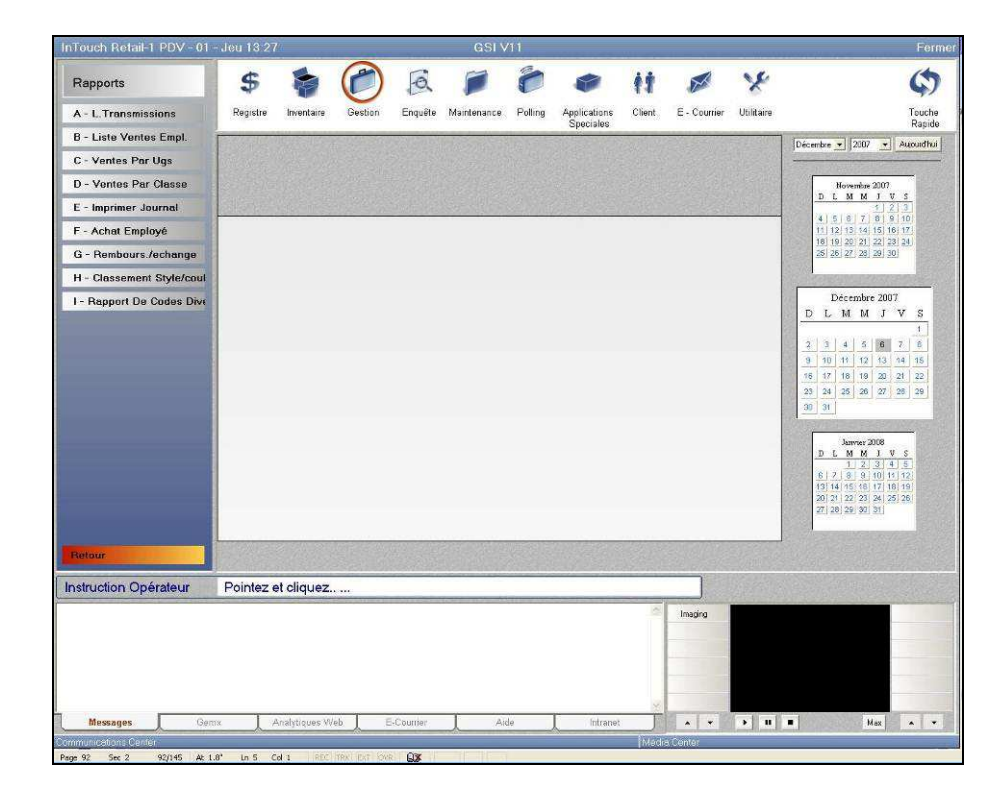

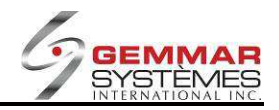

Touch Retail-1 PDV Rapports \$  $(\mathcal{C})$ Q 0 11 M y () 5 Enquête A - L. Transmi Client E - Courrier Utilitaire Registre Gestion Maintenance Polling Applications Speciales Touche Rapide B - Liste Ventes Empl ombre 💌 2007 💌 Aujourdhui C - Ventes Par Ugs F2 F3 F4 F5 F1 D - Ventes Par Classe Novembre 2007 D L M M J V S 4 2 3 F6 F7 F8 F9 F11 L m 5 6 7 8 9 1 1 12 13 14 5 16 49 20 21 22 23 99 23 30 E - Imprimer Journal F - Achat Employé G - Rembours./echange H - Classement Style/coul I - Repport De Codes Div Décembre 2007 L M M J V 3 4 5 8 7 8 
 11
 12
 13
 14
 15

 18
 19
 20
 21
 22

 25
 26
 27
 28
 29
 Date 🔟 08 07 Janvier 2009 D. L. M. M. J. V. S. 1 2 3 10 11 12 3 14 15 15 17 18 19 0 21 22 25 26 25 26 Instruction Opérateur DATE DE DEPART Imaging . . . . . Max + +

9.1.4.6.1 Liste de transmission journalière

1) Sélectionnez « Liste transmission », puis entrez le code ID de l'employé.

2) Entrez la **date** du rapport à imprimer; le rapport détaillant chaque transaction s'imprime automatiquement

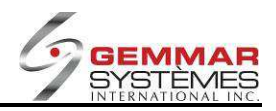

# 9.1.4.6.2 Liste des ventes totales des employés

| Touch Retail-1 PDV - 01   | - Jeu 13 30     |               |         |          | GSI         | /11     |                           | NA E SEPTEM |                  |             | Fe                                           |
|---------------------------|-----------------|---------------|---------|----------|-------------|---------|---------------------------|-------------|------------------|-------------|----------------------------------------------|
| Rapports                  | \$              | -             |         | A        | 1           | ð       | -                         | ŧŧ          | ø                | ×           | ¢.                                           |
| A - L. Transmissions      | Registre        | Inventaire    | Gestion | Enquête  | Maintenance | Polling | Applications<br>Speciales | Client      | E - Courrier     | Utilitaire  | Touch<br>Rapid                               |
| B - Liste Ventes Empl.    | L               |               |         | List     | e Ventes E  | mploye  |                           |             |                  | Fermer      | Décembre 💌 2007 💌 Auroundhy                  |
| C - Ventes Par Ugs        | F1              | 1             | F2      |          | F3          |         | F4                        |             | F5               |             |                                              |
| D - Ventes Par Classe     | (FR)            | - î           |         |          |             |         | (FO                       |             |                  | 1           | Novembre 2007<br>D.L.M.M.J.V.S               |
| E - Imprimer Journal      | ((FO)           | JI.           | ((-1)   | _        |             |         | ((=3)                     |             | llen)            |             | 4 5 6 7 8 9 10                               |
| F - Achat Employé         | 1               |               |         |          |             |         |                           |             |                  |             | 11 12 13 14 15 16 17<br>16 19 20 21 22 23 24 |
| G - Rembours /echange     |                 |               |         |          |             |         |                           |             |                  |             | 25 26 27 23 29 30                            |
| H - Classement Style/coul |                 |               |         |          |             |         |                           |             |                  |             |                                              |
| I - Rapport De Codes Dive |                 |               |         |          | Du III      | Ins     | loz                       |             |                  |             | Dicembre 2007                                |
|                           |                 |               |         |          | Au 12       | 00      | 07                        |             |                  |             | 1                                            |
|                           |                 |               |         | Emr      |             | 00      |                           |             |                  |             | 2 3 4 5 6 7 E                                |
|                           |                 |               | Ashat   | Employé  | Inclu       | -       |                           |             |                  |             | 9 10 11 12 13 14 15<br>16 17 18 19 20 21 22  |
|                           |                 |               | Achat   | Employe  |             | -       |                           |             |                  |             | 23 24 25 26 27 28 29                         |
|                           |                 |               |         | L        | Petall      |         |                           |             |                  |             | 30 31                                        |
|                           |                 |               |         |          |             |         |                           |             |                  |             | Jammas 2018                                  |
|                           |                 |               |         |          |             |         |                           |             |                  |             | DLMMJVS                                      |
|                           |                 |               |         |          |             |         |                           |             |                  |             | 6 7 8 9 10 11 12                             |
|                           |                 |               |         |          |             |         |                           |             |                  |             | 20 21 22 23 24 25 26                         |
|                           |                 |               |         |          |             |         |                           |             |                  |             | 27 28 29 32 31                               |
|                           |                 |               | 1752 Ni |          | 2 A 1       | 11-22-2 |                           | 1400        | 100 T (2007-002) |             |                                              |
| etour                     | Liste vertes Em | ita -         |         |          |             |         |                           |             |                  | Coput State |                                              |
| struction Opérateur       | ENTREZ          | DATE DE       | E DÉBUT |          |             |         |                           |             |                  |             |                                              |
|                           |                 |               |         |          |             |         |                           | 100         | Imaging          |             |                                              |
|                           |                 |               |         |          |             |         |                           |             |                  |             |                                              |
|                           |                 |               |         |          |             |         |                           |             |                  |             |                                              |
|                           |                 |               |         |          |             |         |                           |             | -                |             |                                              |
|                           |                 |               |         |          |             |         |                           |             | -                |             |                                              |
|                           |                 |               |         |          |             |         |                           |             |                  |             |                                              |
| Messages Gen              | ox A            | nalytiques Wi | eb E    | -Counter | A           | ide     | Intranet                  | × III       |                  | <u>э</u> п  | Hax A                                        |

1) Sélectionnez « Liste ventes empl. », puis entrez le code ID de l'employé.

2) Entrez les dates de début et de fin ou appuyez sur <**ENTRÉE**> pour accepter les dates affichées.

3) Entrez le code d'employé ou appuyez sur **<ENTRÉE>** pour imprimer le total des ventes de tous les employés. Un rapport imprime la liste des employés et leur total de ventes nettes respectives.

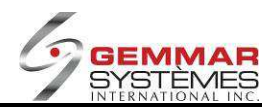

### 9.1.4.6.3 Ventes totales par UGS

| nTouch Retail-1 PDV - 01 - | - Jeu 13:31    | and the second                               | 100     |           | GSIN          | /11                 |                           | 110 10 10 10 10 10 10 10 10 10 10 10 10 |              |            | Ferm                                                                                                    |
|----------------------------|----------------|----------------------------------------------|---------|-----------|---------------|---------------------|---------------------------|-----------------------------------------|--------------|------------|----------------------------------------------------------------------------------------------------|
| Rapports                   | \$             | -                                            | 0       | Q         | 1             | 0                   |                           | 11                                      | No.          | 8          | \$                                                                                                    |
| A - L. Transmissions       | Registre       | Inventaire                                   | Gestion | Enquête   | Maintenance   | Polling             | Applications<br>Speciales | Client                                  | E - Courrier | Utilitaire | Touche                                                                                                    |
| B - Liste Ventes Empl.     |                |                                              |         | Vent      | es Totales    | <sup>o</sup> ar Ugs | epienee                   |                                         |              | Fermer     | Décembre • 2007 • Aujourdhui                                                                                                    |
| C - Ventes Par Ugs         | E1             |                                              | F2      |           | F3            |                     | F4                        |                                         | F5           |            |                                                                                                    |
| D - Ventes Par Classe      | 8              |                                              |         | 4         |               |                     |                           | 4                                       |              |            | Novembre 2007                                                                                                    |
| E - Imprimer Journal       | 84             |                                              |         |           | ((-8)         |                     | ((Fa)                     |                                         | (EII)        |            |                                                                                                    |
| F - Achat Employé          |                |                                              |         |           |               |                     |                           |                                         |              |            | 11 12 13 14 15 16 17                                                                                                    |
| G - Rembours./echange      |                |                                              |         |           |               |                     |                           |                                         |              |            | 26 26 27 28 29 30                                                                                                    |
| H - Classement Style/coul  |                |                                              |         |           |               |                     |                           |                                         |              |            | Contractor and the second                                                                                                    |
|                            |                |                                              | Achat E | Employé I | Au 12<br>nclu |                     | 07                        |                                         |              |            | b         1         1         1         1         1         1         1         1         1         1         1         1         1         1         1         1         1         1         1         1         1         1         1         1         1         1         1         1         1         1         1         1         1         1         1         1         1         1         1         1         1         1         1         1         1         1         1         1         1         1         1         1         1         1         1         1         1         1         1         1         1         1         1         1         1         1         1         1         1         1         1         1         1         1         1         1         1         1         1         1         1         1         1         1         1         1         1         1         1         1         1         1         1         1         1         1         1         1         1         1         1         1 <th1< th=""> <th1< th=""> <th1< th=""> <th1< th=""></th1<></th1<></th1<></th1<> |
| Retour                     | Ventes Par Uge | <u>.                                    </u> |         |           |               |                     |                           |                                         |              |            |                                                                                                    |
| struction Opérateur        | ENTREZ         | LA DATE                                      |         |           |               |                     |                           |                                         |              |            |                                                                                                    |
|                            |                |                                              |         |           |               |                     |                           | 10                                      | Imaging      |            |                                                                                                    |
| Messages Gem               | ur L A         | Analytiques W                                | eb L i  | E-Counter | J A           | de                  | Intrenet                  | J                                       |              | • II       | Max + +                                                                                                    |
| imunications Center        |                |                                              |         |           |               |                     |                           | Med                                     | ia Center    |            |                                                                                                    |

1) Sélectionnez « Ventes par UGS », puis entrez le code ID de l'employé.

2) Entrez les dates de début et de fin ou appuyez sur **< ENTRÉE>** pour accepter les dates affichées.

3) Une fenêtre s'ouvre. Entrez-y un code UGS précis. Le total des unités vendues s'affiche.

4) Pour imprimer un rapport de toutes les unités UGS vendues, appuyez une fois sur <**ESC**>.

5) Entrez les dates ou appuyez sur **<ENTRÉE>** pour accepter les dates affichées. Un rapport des ventes totales par UGS vendue s'imprimera.

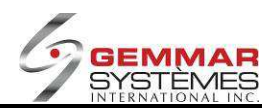

#### 9.1.4.6.4 Ventes totales par classe

|                                           | 001000           |               |         |           |             |          |              |                                                                                             |              |                  | a second las more de las comesanas de las de las de                                                                                                    |
|-------------------------------------------|------------------|---------------|---------|-----------|-------------|----------|--------------|---------------------------------------------------------------------------------------------|--------------|------------------|----------------------------------------------------------------------------------------------------|
| Rapports<br>A - L. Transmissions          | \$<br>Registre   | inventaire    | Gestion | Enquête   | Maintenance | Polling  | Applications | <b>††</b><br>Client                                                                         | E - Courrier | Y.<br>Utilitaire | Touche                                                                                                    |
| B - Liste Ventes Empl.                    | -                |               |         | Total     | Ventes Pa   | r Classe | Speciales    | _                                                                                           |              | Fermer           | Rapide                                                                                                    |
| C - Ventes Par Ugs                        | EI               | Ì             | E2      |           | E3          |          | Fá           |                                                                                             | E5           |                  |                                                                                                    |
| D - Ventes Par Classe                     | -                | - JA          |         | 4         |             | -        |              |                                                                                             |              |                  | Novembre 2007                                                                                                    |
| E - Imprimer Journal                      | F6               |               | (F7)    |           | F8          |          | F9           |                                                                                             | F11          | 1                |                                                                                                    |
| F - Achat Employé                         |                  |               |         |           |             |          |              |                                                                                             |              |                  | 11 12 13 14 15 16 17<br>18 19 30 21 22 23 24                                                                                                    |
| G - Rembours./echange                     |                  |               |         |           |             |          |              |                                                                                             |              |                  | 25 26 27 28 29 30                                                                                                    |
| H - Classement Style/coul                 |                  |               |         |           |             |          |              |                                                                                             |              |                  | a lange and the land                                                                                                    |
| - Repport De Codes Dive                   |                  |               |         |           |             |          |              |                                                                                             |              |                  | Décembre 2007                                                                                                    |
|                                           |                  |               |         |           | Au 12       | 08       | 07           |                                                                                             |              |                  | 9 10 11 12 13 14 16<br>16 17 18 19 20 21 22                                                                                                    |
|                                           |                  |               | Achat E | mployé I  | nclu        |          |              |                                                                                             |              |                  | 2         3         3         3         2         8         2         9         2         3         3         3         3         3         3         3         3         3         3         3         3         3         3         3         3         4         3         5         6         7         5         6         7         5         6         7         5         6         7         5         6         7         5         6         7         5         6         7         5         6         7         5         6         7         5         6         7         5         6         7         5         6         7         5         6         7         5         6         7         5         6         7         5         6         7         5         6         7         5         6         7         5         6         7         6         7         7         7         7         7         7         7         7         7         7         7         7         7         7         7         7         7         7          7         7         7                                                                                                    |
| telour<br>struction Opérateur             | Vertes Par Class |               | Achat E | imployé l | nctu        |          |              |                                                                                             |              |                  | 20 Al 22 O 27 D 20 Al 20<br>0 Al 22 O 27 D 20 Al 20<br>0 Al 20 Al 20 |
| <del>letaur</del><br>Istruction Opérateur | Ventes Par Class |               | Achat E | Employé I | nclu        |          |              |                                                                                             | Integing     |                  | 2 A 2 2 2 2 2 2 2 2 2 2 2 2 2 2 2 2 2 2                                                                                                    |
| Ketour<br>Instruction Cpérateur           | Vertes Par Class | ••<br>LA DATE | Achat E | imployé l | netu        |          |              | 1<br>1<br>1<br>1<br>1<br>1<br>1<br>1<br>1<br>1<br>1<br>1<br>1<br>1<br>1<br>1<br>1<br>1<br>1 | Imaging      |                  | 2     4     20     97     20     20       1     2     3     2     30     20       1     2     3     2     30     20       1     2     3     2     30     20       1     2     3     2     30     20       1     2     3     2     30     20       1     2     3     2     30     20       1     2     3     30     30     31                                                                                                    |

1) Sélectionnez « **Ventes par classe** », puis entrez le code ID de l'employé.

2) Entrez les **dates** de début et de fin ou appuyez sur **< ENTRÉE>** pour accepter les dates affichées.

3) Un rapport imprime le total des ventes par classe.

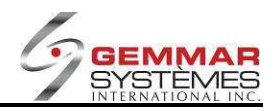

#### 9.1.4.6.5 Journal

1) Sectionnez « Imprimer Journal », puis entrez le code ID de l'employé.

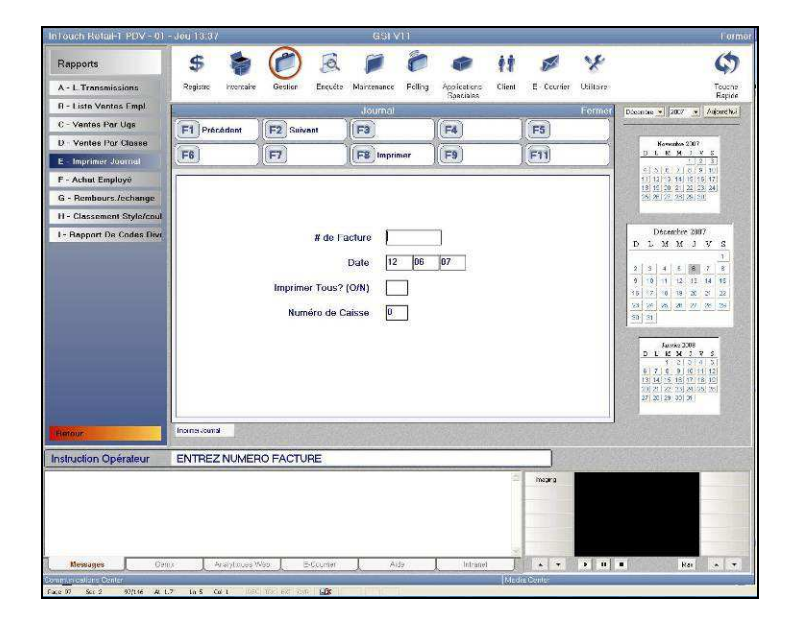

2) Entrez le numéro de facture ou appuyez sur **<ENTRÉE>** pour choisir une date. Si vous appuyez sur **<ENTRÉE>** dans les champs numéro de facture et date, le système affiche la date de la journée par défaut et il est possible d'effectuer des sélections supplémentaires.

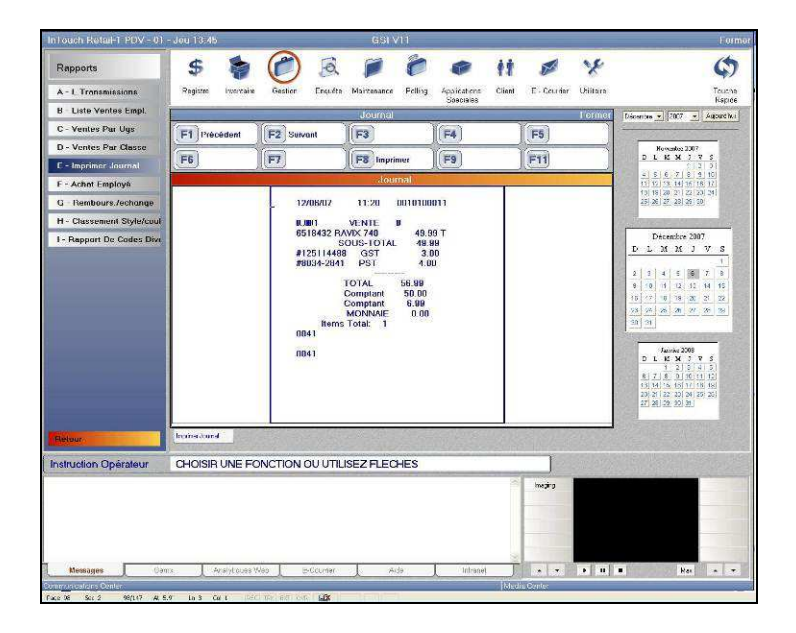

- 3) Le système demande si vous désirez « Imprimer tout O/N? »
  - **O** = si vous voulez imprimer toutes les transactions.
  - **N** = pour imprimer seulement une transaction.
- 4) Pour passer d'une facture à l'autre, utilisez les touches  $\uparrow \downarrow$ .
- 5) Sélectionnez [F8] pour imprimer

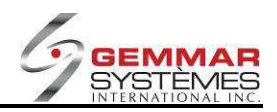

# 9.1.4.6.6 Achat employé

| Touch Retail-1 PDV - 01   | - Jeu 13 47   | 22            |         |          | GSI         | /11             |                           |           |              |                                                                                                    | Ferr                                     |
|---------------------------|---------------|---------------|---------|----------|-------------|-----------------|---------------------------|-----------|--------------|----------------------------------------------------------------------------------------------------|------------------------------------------|
| Rapports                  | \$            | -             | 0       | A        | 1           | 0               |                           | ŧ†.       | S.           | ×                                                                                                    | \$                                       |
| A - L. Transmissions      | Registre      | Inventaire    | Gestion | Enquête  | Maintenance | Polling         | Applications<br>Snoriales | Client    | E - Courrier | Utilitaire                                                                                                    | Touche<br>Panide                         |
| 8 - Liste Ventes Empl.    | -             |               |         |          | Achat Empl  | oye             | Cipociales                |           |              | Fermer                                                                                                    | Décembre + 2007 + Aucundhui              |
| C - Ventes Par Ugs        | F1            |               | F2      |          | F3          |                 | F4                        |           | F5           |                                                                                                    |                                          |
| D - Ventes Par Classe     |               |               |         |          |             |                 |                           |           |              |                                                                                                    | Hovembre 2007                            |
| E - Imprimer Journal      | (F6)          |               |         |          |             |                 | (Fa)                      |           | (FI)         |                                                                                                    | 4 5 8 7 8 9 10                           |
| F - Achat Employé         |               |               |         |          |             |                 |                           |           |              |                                                                                                    | 11 12 13 14 15 16 17                     |
| G - Rembours./echange     |               |               |         |          |             |                 |                           |           |              |                                                                                                    | 25 26 27 28 29 30                        |
| H - Classement Style/coul |               |               |         |          |             |                 |                           |           |              |                                                                                                    |                                          |
| - Rapport De Codes Dive   |               |               |         |          |             |                 |                           |           |              |                                                                                                    | Décembre 2007                            |
|                           |               |               |         |          | Du 🔟        | 06              | 07                        |           |              |                                                                                                    |                                          |
|                           |               |               |         |          | Au 12       | 06              | 07                        |           |              |                                                                                                    | 2 3 4 5 6 7 8                            |
|                           |               |               |         |          |             | _               |                           |           |              |                                                                                                    | 16 17 18 19 20 21 22                     |
|                           |               |               |         | Emp      | oloyé       |                 |                           |           |              |                                                                                                    | 23 24 25 26 27 28 29                     |
|                           |               |               |         |          |             |                 |                           |           |              |                                                                                                    | 30 31                                    |
|                           |               |               |         |          |             |                 |                           |           |              |                                                                                                    | Janvier 2008                             |
|                           |               |               |         |          |             |                 |                           |           |              |                                                                                                    | D L M M J V S<br>1 2 3 4 5               |
|                           |               |               |         |          |             |                 |                           |           |              |                                                                                                    | 6 7 8 9 40 14 12<br>13 14 15 18 17 18 19 |
|                           |               |               |         |          |             |                 |                           |           |              |                                                                                                    | 20 21 22 23 24 25 26<br>27 28 29 30 31   |
|                           |               |               |         |          |             |                 |                           |           |              |                                                                                                    |                                          |
| etour                     | Achat Employé |               |         |          |             |                 |                           |           |              |                                                                                                    |                                          |
| struction Opérateur       | ENTREZ        |               | EDEPAD  | т        |             | Constant of the |                           | Ciferent' |              |                                                                                                    |                                          |
| ou double operated        | CININEZ       | DAIED         |         |          |             | 110-0.00        |                           | ~         |              | Press St                                                                                                    |                                          |
|                           |               |               |         |          |             |                 |                           |           | Imaging      |                                                                                                    |                                          |
|                           |               |               |         |          |             |                 |                           |           |              |                                                                                                    |                                          |
|                           |               |               |         |          |             |                 |                           |           |              |                                                                                                    |                                          |
|                           |               |               |         |          |             |                 |                           |           | -            |                                                                                                    |                                          |
| Messages Gen              | ox A          | Analytiques W | eb E    | -Counter | A           | ide             | Intranet                  | X         |              | > II                                                                                                    | Hax A                                    |
| munications Center        | ~             |               | 0       |          |             |                 | ~                         | Med       | ia Center    | and the second second second second second second second second second second second second second second second |                                          |

1) Sélectionnez « Achat employé », puis entrez le code ID de l'employé.

2) Entrez les dates de début et de fin ou appuyez sur <ENTRÉE> pour accepter les dates affichées.
3) Entrez le code d'un employé précis ou appuyez sur <ENTRÉE> pour imprimer les achats de tous les

employés. Un rapport présentant une liste des employés et de leurs achats respectifs s'imprime.

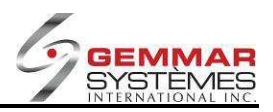

# 9.1.4.6.7 Remboursement/échange

| InTouch Retail-1 PDV - 01 | - Jeu 13 48   | 8.            |          |          | GSI         | V11     |                           |         |              |            | Ferm                                         |
|---------------------------|---------------|---------------|----------|----------|-------------|---------|---------------------------|---------|--------------|------------|----------------------------------------------|
| Rapports                  | \$            | -             | 0        | a        | 1           | ò       |                           | 11      | S.           | ×          | \$                                           |
| A - L. Transmissions      | Registre      | Inventaire    | Gestion  | Enquête  | Maintenance | Polling | Applications<br>Speciales | Client  | E - Courrier | Utilitaire | Touche<br>Panide                             |
| B - Liste Ventes Empl.    | -             |               | -        | Rembo    | oursement   | Echang  | 0                         |         |              | Fermer     | Décembre - 2007 - Aucurdhui                  |
| C - Ventes Par Ugs        | F1            | )             | F2       |          | F3          |         | F4                        |         | F5           |            |                                              |
| D - Ventes Par Classe     |               |               |          |          |             |         |                           | -       |              |            | Hovembre 2007                                |
| E - Imprimer Journal      | -6            |               |          |          |             |         | (Fa)                      |         | (FII)        |            | 4 5 6 7 8 9 10                               |
| F - Achat Employé         |               |               |          |          |             |         |                           |         |              |            | 11 12 13 14 15 16 17<br>16 19 20 21 22 23 24 |
| G - Rembours /echange     |               |               |          |          |             |         |                           |         |              |            | 25 26 27 28 29 30                            |
| H - Classement Style/coul |               |               |          |          |             |         |                           |         |              |            |                                              |
| I - Rapport De Codes Dive |               |               |          |          | Du 😰        | 08      | 07                        |         |              |            | Décembre 2007<br>DLMMJVS                     |
|                           |               |               |          |          |             | 1.0     | Level 1                   |         |              |            | 1                                            |
|                           |               |               |          |          | Au 12       | 06      | 07                        |         |              |            | 2 3 4 5 6 7 8                                |
|                           |               |               |          | Emr      |             | -       |                           |         |              |            | 16 17 18 19 20 21 22                         |
|                           |               |               |          |          |             |         |                           |         |              |            | 23 24 25 26 27 28 29                         |
|                           |               |               |          | Somn     | naire       |         |                           |         |              |            | 30 31                                        |
|                           |               |               | Achat    | Employé  | Inclu       | 1       |                           |         |              |            | Jammar 2008                                  |
|                           |               |               |          |          | L           |         |                           |         |              |            | DLMMJVS<br>12345                             |
|                           |               |               |          |          |             |         |                           |         |              |            | 6 7 8 9 10 11 12<br>13 14 15 18 17 18 19     |
|                           |               |               |          |          |             |         |                           |         |              |            | 20 21 22 23 24 25 26<br>27 28 29 30 31       |
|                           |               |               |          |          |             |         |                           |         |              | 12         |                                              |
| Retour                    | Rembours.\eci | hange         |          |          |             |         |                           |         |              |            |                                              |
| Instruction Opérateur     | ENTREZ        | UNE DA        | TE DE DE | EPART    |             |         |                           |         |              |            |                                              |
|                           |               |               |          |          |             |         |                           | 1       | Imaging      |            |                                              |
|                           |               |               |          |          |             |         |                           |         | -            |            |                                              |
|                           |               |               |          |          |             |         |                           |         |              |            |                                              |
|                           |               |               |          |          |             |         |                           |         |              |            |                                              |
|                           |               |               |          |          |             |         |                           | Y       |              |            |                                              |
| Messages Ger              | ox 🗸 🦯        | Analytiques W | /eb E    | -Counier | A           | ide     | Intranet                  |         | A 4          | > II       | Hax • •                                      |
|                           |               |               |          |          |             |         |                           | IN LOCK | a Comtor     |            |                                              |

1) Sélectionnez « **Remboursement/échange** », puis entrez le code ID de l'employé.

2) Entrez les dates de début et de fin ou appuyez sur <**ENTRÉE**> pour accepter les dates affichées.
3) Entrez « **O/N** » pour un sommaire.

**O** = Seul un rapport sommaire pour les dates spécifiées s'imprime.

**N** = Un rapport sommaire et un rapport détaillé pour les dates spécifiées s'impriment.

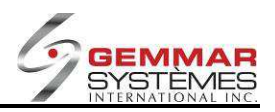

# 9.1.4.6.8 Classement par style/couleur

| InTouch Retail-1 PDV - 01 | Jeu 13 49      | )             |         | - 010                | GSIN        | /11         |                           | ******  |              |                 | Ferm                                         |
|---------------------------|----------------|---------------|---------|----------------------|-------------|-------------|---------------------------|---------|--------------|-----------------|----------------------------------------------|
| Rapports                  | \$             | -             | 0       | Q                    |             | 0           |                           | 11      | <b>F</b>     | x               | \$                                           |
| A - L.Transmissions       | Registre       | Inventaire    | Gestion | Enquête              | Maintenance | Polling     | Applications<br>Speciales | Client  | E - Courrier | Utilitaire      | Touche                                       |
| B - Liste Ventes Empl.    |                |               |         | Classe               | ment Style  | / Couleu    | IT IT                     |         |              | Fermer          | Décembre + 2007 + Aujourdhui                 |
| C - Ventes Par Ugs        | (F1)           | 1             | F2      |                      | F3          |             | F4                        | 2       | FS           | )               |                                              |
| D - Ventes Par Classe     |                |               |         |                      |             |             |                           |         |              | $\rightarrow$   | Novembre 2007                                |
| E - Imprimer Journal      | (F6)           |               | (F7)    |                      | ((F8)       | _           | F9                        | _       | (F11)        |                 |                                              |
| F - Achat Employé         | -              |               |         |                      |             |             |                           |         |              |                 | 11 12 13 14 15 16 17<br>18 19 20 21 22 23 24 |
| G - Rembours./echange     |                |               |         |                      | -           | 100         |                           |         |              |                 | 25, 28, 27, 28, 28, 30                       |
| H - Classement Style/coul |                |               |         |                      | Du          | 08          | 07                        |         |              |                 |                                              |
| I - Rapport De Codes Dive |                |               |         | Cate                 | Au 12       | 00          |                           |         |              |                 | Décembre 2007<br>DLMMJVS                     |
|                           |                |               |         | Départe              | ement       | -           |                           |         |              |                 | A LOCAL IS LOW-LINES & LOCAL                 |
|                           |                |               |         | (                    | Classe      |             |                           |         |              |                 | 2 3 4 5 5 7 8<br>9 10 11 12 13 14 15         |
|                           |                |               |         | #                    | Styles      | ]           |                           |         |              |                 | 16 17 18 19 20 21 22                         |
|                           |                |               | 1       | (M)eilleur           | /(B)as      |             |                           |         |              |                 | 23 24 25 26 27 28 29<br>30 31                |
|                           |                |               |         |                      | Prix        |             |                           |         |              |                 | and the second second                        |
|                           |                |               |         | (U)nité              | /(P)rix     | 4           |                           |         |              |                 | Janvier 2008<br>DLMMJVS                      |
|                           |                |               | 1000    | En Main              |             | -           |                           |         |              |                 | 1 2 3 4 5<br>5 7 8 9 10 11 12                |
|                           |                |               | Achai   | Employe              |             |             |                           |         |              |                 | 18 14 15 16 17 18 19<br>20 21 22 23 24 25 26 |
|                           |                |               |         |                      |             |             |                           |         |              |                 | 27, 20, 28, 30, 31                           |
| Belour                    | Classement Sig | ileic         |         | entent die<br>使用Line |             | 100         |                           |         |              |                 |                                              |
| nstruction Onérateur      | ENTREZ         |               |         | PART                 |             | and the set |                           | 2220124 |              |                 |                                              |
| in a second operated      | LI TILZ        |               |         |                      |             |             |                           | 1       |              | a the search of |                                              |
|                           |                |               |         |                      |             |             |                           |         | imaging      |                 |                                              |
|                           |                |               |         |                      |             |             |                           |         |              |                 |                                              |
|                           |                |               |         |                      |             |             |                           |         |              |                 |                                              |
|                           |                |               |         |                      |             |             |                           | 50      |              |                 |                                              |
| Messages Gen              |                | Analytiques V | /eb E   | E-Courrier           | , Ai        | de          | Intranet                  | J       |              | • 11            | Max 🔺 🔹                                      |
| mmunications Center       |                |               |         |                      |             |             |                           | Med     | a Center     |                 |                                              |

1) Sélectionnez « **Classement style/couleur** », puis entrez le code ID de l'employé.

2) Entrez les dates de début et de fin ou appuyez sur **< ENTRÉE>** pour accepter les dates affichées.

3) Entrez une dénomination pour la catégorie, le département et la classe ou appuyez sur <ENTRÉE> pour outrepasser.

- 4) Entrez le nombre de styles à imprimer.
- 5) Entrez « **M** ou **B** » pour obtenir les meilleures ventes ou les moins bonnes.
- 6) Entrez un prix ou appuyez sur **<ENTRÉE>** pour passer à l'étape suivante.
- 7) Entrez soit « **U** ou **P** » pour catégoriser par **unités** vendues ou par **prix**.
- 8) Sélectionnez seulement les styles en main (O) ou tous les styles (N).
- 9) Entrez « **O** » pour inclure les achats d'employés ou « N » pour les exclure
- 10) Appuyez sur **<ENTRÉE>** et le rapport s'imprimera.

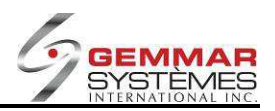

### 9.1.4.6.9 Rapport de frais divers

|    |                | _         |             |             |           | • • -   |               |
|----|----------------|-----------|-------------|-------------|-----------|---------|---------------|
| 11 | Sóloctionnoz " | Donnort d | a cadas div | orc N Duic  | ontroz la | CODO ID | do l'amplavá  |
| т, | Jelectionnez « | παμμυτι μ | e coues uiv | cis ", puis | entiezie  | LOUE ID | ue i employe. |

|                                           | - Jeu 13.54      | Surger and the surger state |                         |         | GSIV        | /11     |              |        |              |            | Ferr                                                                                                    |
|-------------------------------------------|------------------|-----------------------------|-------------------------|---------|-------------|---------|--------------|--------|--------------|------------|----------------------------------------------------------------------------------------------------|
| Rapports                                  | \$               | -                           |                         | Q       | 1           | 0       |              | 11     | No.          | x          | ¢                                                                                                    |
| A - L.Transmissions                       | Registre         | Inventaire                  | Gestion                 | Enquête | Maintenance | Polling | Applications | Client | E · Courrier | Utilitaire | Touche                                                                                                    |
| B - Liste Ventes Empl.                    | -                |                             |                         | Rai     | pport Frais | Divers  | Speciales    |        |              | Fermer     | Décembre • 2007 • Auxoudhui                                                                                                    |
| C - Ventes Par Ugs                        | E1               | Y                           | E2                      |         | E3          |         | F4           |        | F5           |            | Contraction and Descent and Contraction                                                                                                    |
| D - Ventes Par Classe                     |                  |                             |                         |         |             | -       |              | - 4    |              |            | Novembre 2007                                                                                                    |
| E - Imprimer Journal                      | F6               |                             | F7                      |         | F8          |         | F9           |        | F11          |            | DLMMJVS<br>123                                                                                                    |
| F - Achat Employé                         |                  |                             |                         |         |             |         |              |        |              |            |                                                                                                    |
| G - Rembours./echange                     |                  |                             |                         |         |             |         |              |        |              |            | 26 26 27 28 20 30                                                                                                    |
| H - Classement Style/coul                 |                  |                             |                         |         |             |         |              |        |              |            | Sector states of the                                                                                                    |
| - Rapport De Codes Dive                   |                  |                             |                         |         |             | 100     | 07           |        |              |            | Décembre 2007                                                                                                    |
|                                           |                  |                             |                         | De      | Date 💹      | 08      | 07           |        |              |            |                                                                                                    |
|                                           |                  |                             |                         | А       | Date 12     | 06      | 07           |        |              |            | 2 3 4 5 6 7 8                                                                                                    |
|                                           |                  |                             |                         |         |             |         |              |        |              |            | 9 10 11 12 13 14 16                                                                                                    |
|                                           |                  |                             |                         | Code    | MSB         |         |              |        |              |            | 23 24 25 26 27 26 29                                                                                                    |
|                                           |                  |                             |                         | Som     | maire N     | 1       |              |        |              |            | 30 31                                                                                                    |
|                                           |                  |                             |                         |         |             |         |              |        |              |            |                                                                                                    |
|                                           |                  |                             | Achat F                 | mplové  | Inclu       |         |              |        |              |            | Janvier 2108                                                                                                    |
|                                           |                  |                             | No. of Concession, Sec. |         |             | -       |              |        |              |            | DLMMJVS                                                                                                    |
|                                           |                  |                             | a mont of               |         |             | -       |              |        |              |            | 1 2 3 4 5<br>6 7 8 9 10 11 12                                                                                                    |
|                                           |                  |                             |                         |         |             |         |              |        |              |            | D L M M J V S<br>1 2 3 4 5<br>6 7 8 9 10 11 12<br>13 14 16 16 17 18 19<br>20 21 22 28 24 26 26                                                                                                    |
|                                           |                  |                             |                         |         |             | _       |              |        |              |            | D L M 0 J V 5<br>1 2 3 4 5<br>6 7 8 3 10 11 12<br>13 14 16 16 17 18 19<br>20 21 22 25 26 26<br>27 80 29 30 31                                                                                                    |
|                                           | Research Do Port |                             |                         |         |             | -       |              |        |              |            | D         L         M         B         J         V         S           1         2         3         4         5         5         5         11         12         14         4         5         5         6         7         8         9         10         11         12         14         16         16         17         18         9         16         11         12         14         16         16         17         18         19         10         12         2         23         24         26         26         26         27         20         29         30         31         1         1         12         14         16         16         17         18         19         20         27         20         29         30         31         1         1         14         16         16         17         16         16         17         16         10         20         20         20         20         20         20         20         20         21         20         20         20         20         20         20         21         20         20         20         20         20                                                                                                    |
|                                           | Rapport De Code  | ¥                           |                         |         |             |         |              |        |              |            | 1         2         3         4         5         6         7         8         9         10         11         2         3         4         5         6         7         8         9         10         11         2         3         4         5         6         17         8         9         10         11         12         3         14         15         16         10         10         12         13         14         15         16         16         16         16         16         16         16         16         16         16         16         16         17         18         19         20         22         23         26         26         26         26         26         26         26         26         26         26         26         26         26         26         26         26         26         26         26         26         26         26         26         26         26         26         26         26         26         26         26         26         26         26         26         26         26         26         26         26         26         26         26                                                                                                    |
| Yetaur<br>struction Opérateur             | Rapport De Code  |                             |                         |         |             | -       |              |        |              |            | D L 1 0 J 1 V<br>0 J 2 J 1 V<br>0 J 2 J 1 V<br>0 J 2 J 1 V<br>0 J 2 J 1 V<br>0 J 2 J 1 V<br>0 J 2 J 1 V<br>0 J 2 J 1 V<br>0 J 2 J 1 V<br>0 J 2 J 1 V<br>0 J 1 V 2 J 1 V<br>0 J 1 V 2 J 1 V<br>0 J 1 V 2 J 1 V<br>0 J 1 V 2 J 1 V 2 J 1 V<br>0 J 1 V 2 J 1 V 2 J 1 |
| <del>telaur.</del><br>struction Opérateur | Rapport De Code  | *-                          |                         |         |             |         |              |        | Imaging      |            | I         I                                                                                                    |
| ketaur                                    | Rapport De Code  | - JA DATE                   |                         |         |             | -       |              | 2      | Imaging      |            | <b>b 1 1 2 9 4 4 5 1 1 2 9 4 4 5 1 1 1 2 9 4 4 5 1 1 1 1 1 1 1 1 1 1</b>                                                                                                    |
| setaur<br>Istruction Opérateur            | Bapport De Code  | LA DATE                     |                         |         |             | -       |              | 1      | Imaging      |            | <b>b 1</b> 1 2 9 4 4 7<br><b>1</b> 2 9 4 4 7<br><b>1</b> 3 9 01 1 7<br><b>1</b> 4 16 16 17 10 10<br><b>2</b> 2 2 2 2 2 2 2 2 2 2 2<br><b>2</b> 3 39 5 3                                                                                                    |
| vetour<br>Istruction Opérateur            | Bacport De Code  | *                           |                         |         |             | -       |              |        | Imaging      |            | D         1         2         9         1         2         9         1         1         2         9         1         1         1         1         1         1         1         1         1         1         1         1         1         1         1         1         1         1         1         1         1         1         1         1         1         1         1         1         1         1         1         1         1         1         1         1         1         1         1         1         1         1         1         1         1         1         1         1         1         1         1         1         1         1         1         1         1         1         1         1         1         1         1         1         1         1         1         1         1         1         1         1         1         1         1         1         1         1         1         1         1         1         1         1         1         1         1         1         1         1         1         1         1         1         1         1                                                                                                    |
| vetour<br>Istruction Opérateur            | Raport De Code   | ×                           |                         |         |             | -       |              | 3      | Insging      |            | 0         1         10         10         10         10           1         1         10         10         10         10         10           1         1         10         10         10         10         10         10         10         10         10         10         10         10         10         10         10         10         10         10         10         10         10         10         10         10         10         10         10         10         10         10         10         10         10         10         10         10         10         10         10         10         10         10         10         10         10         10         10         10         10         10         10         10         10         10         10         10         10         10         10         10         10         10         10         10         10         10         10         10         10         10         10         10         10         10         10         10         10         10         10         10         10         10         10         10         10                                                                                                    |

2) Entrez les **dates** de début et de fin ou appuyez sur **< ENTRÉE>** pour accepter les dates affichées.

3) Entrez le **code** de frais divers pour lequel vous désirez un rapport ou appuyez sur **<ENTRÉE>** pour avoir tous les codes de frais divers.

4) Sélectionnez le rapport sommaire (**O**) ou complet (**N**).

5) Sélectionnez si le rapport doit inclure les achats employé O(ui) ou N(on)?

|                  | GEMMAR SY<br>11450 COTE<br>DORVA<br>H9F         | /STEMS INT<br>E DE LIESS<br>AL QC<br>P 1A9 | Ė           |
|------------------|-------------------------------------------------|--------------------------------------------|-------------|
| 22/10            | tel. 514<br>/07                                 | -631-3336                                  | 12:52       |
|                  | Misc. Fee                                       | Report                                     |             |
| Fr<br>In         | om; 22/10/07<br>MSB C<br>Summa<br>clude Employe | To: 22/1<br>ode<br>ry Y<br>e Purchase      | 0/07<br>e Y |
| Sku              | Description                                     |                                            |             |
| Date             | Bill Nc.                                        | Qty                                        | Amount      |
| A000001<br>Total | Alterations                                     | 2                                          | 20.00       |
| S000001<br>TOTAL | Shipping                                        | 1                                          | 5.00        |
| CDAND -          | ΙΑΤΟ                                            | 0                                          | 05 00       |

|         | GEI<br>1145 | Imar Sys<br>50 Cote<br>Dorval<br>H9P | TEMS INT<br>DE LIESS<br>QC<br>149 | E      |
|---------|-------------|--------------------------------------|-----------------------------------|--------|
|         | te          | 1. 514-                              | 631-3336                          |        |
| 22/1    | 0/07        |                                      |                                   | 12:52  |
|         | Mis         | ic. Fee                              | Report                            |        |
| F       | rom: 22/    | 10/07                                | To: 22/10                         | 0/07   |
|         |             | MSB LOI                              | de                                |        |
| T       | ooludo E    | ounmar                               | y N                               |        |
| 11      | ic rulle c  | IIIh 10A65                           | Purchase                          | a Y    |
| Sku     | Descri      | ption                                |                                   |        |
| Date    | Bil         | 1 No.                                | Qty                               | Amount |
| A00000  | Altera      | tions                                |                                   |        |
| 22/00/0 | 07 301      | 0100011                              | 1                                 | 10.00  |
| 22/00/0 | 07 301      | 0100012                              | 1                                 | 10.00  |
| TOTAL   |             |                                      | 2                                 | 20.00  |
| S000001 | Shippi      | na                                   |                                   |        |
| 22/00/0 | 7 301       | 0100012                              | 1                                 | 5 00   |
| TOTAL   |             |                                      | i                                 | 5.00   |
| GRAND   | TOTAL       |                                      | 2                                 | 25.00  |

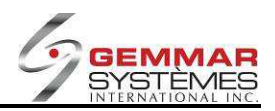

# 9.1.4.7 Menu déclarations multiples (si cette option est activée.)

- 1) Dans le menu principal, cliquez « Gestion ».
- 2) Sélectionnez « Déclarations Multiples ».

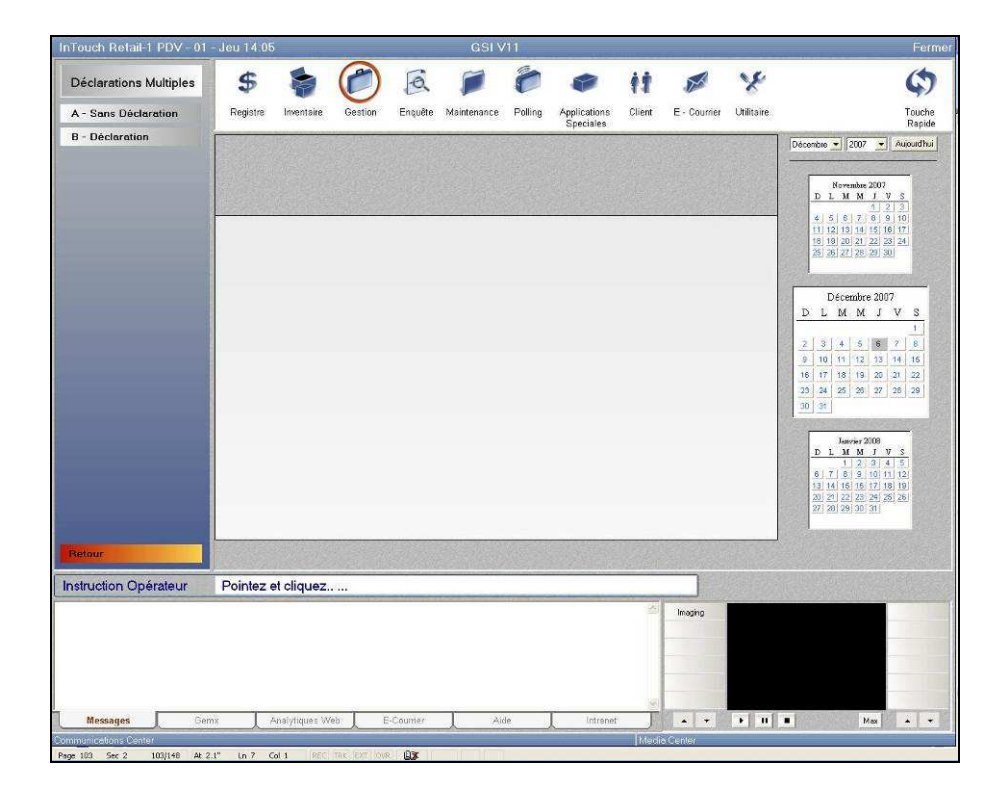

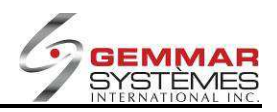

# 9.1.4.7.1 Sans déclaration

| Touch Retail-1 PDV - 01  | - Jeu 14 10           | 12            |            |                | GSI V        | /11            |               |                     |              |                  | Fermo                                                                                                    |
|--------------------------|-----------------------|---------------|------------|----------------|--------------|----------------|---------------|---------------------|--------------|------------------|----------------------------------------------------------------------------------------------------|
| Déclarations Multiples   | <b>\$</b><br>Registre | inventaire    | Gestion    | Enquête        | Maintenance  | <b>Polling</b> | Applications  | <b>††</b><br>Client | E - Courrier | Y.<br>Utilitaire | Touche                                                                                                    |
| B - Déclaration          | -                     |               |            | Dé             | claration Mu | ultiple        | apeciales     |                     |              | Fermer           | Décembre • 2007 • Autourdhui                                                                                                    |
|                          | F1                    | )             | F2         | and the second | F3           |                | F4            |                     | F5           |                  |                                                                                                    |
|                          | (F6)                  | j             | <b>F7</b>  |                | <b>F8</b>    |                | F9            |                     | FII          | -                | Novembre 2007<br>D L M M J V S<br>1 2 3                                                                                                    |
|                          |                       |               |            |                |              | Fa             | ire la Déclai | ration (C           |              |                  | 1         2         3         4         1         1         1         1         1         1         1         1         1         1         1         1         1         1         1         1         1         1         1         1         1         1         1         1         1         1         1         1         1         1         1         1         1         1         1         1         1         1         1         1         1         1         1         1         1         1         1         1         1         1         1         1         1         1         1         1         1         1         1         1         1         1         1         1         1         1         1         1         1         1         1         1         1         1         1         1         1         1         1         1         1         1         1         1         1         1         1         1         1         1         1         1         1         1         1         1         1         1         1 <th1< th=""> <th1< th=""> <th1< th=""> <th1< th=""></th1<></th1<></th1<></th1<> |
| Retour                   | Sans Déclaration      | m             |            |                |              |                |               |                     |              |                  |                                                                                                    |
| nstruction Opérateur     | ENTREZ                | (0)0100       | J (N)O     |                |              |                |               | _                   |              |                  |                                                                                                    |
|                          |                       |               |            |                |              |                |               | 2                   | Imaging      |                  |                                                                                                    |
| Messages Gen             | 18 1                  | vnalytiques W | /eb l      | -Coumer        | Ai           | le             | L Intranet    |                     | * *          | • •              | Max A +                                                                                                    |
| e 104 Sec 2 104/149 At 1 | in I C                | ol 1 REC      | TAK EXT ON | - DX           |              |                |               | Timed               | 0.081080     |                  |                                                                                                    |

1) Sélectionnez « Sans déclaration », puis entrez le code ID de l'employé.

2) Le système demande si vous souhaitez « Faire la déclaration maintenant O/N ».

**O** = génère un bordereau de dépôt qui porte un numéro de référence et qui permet au caissier d'accéder à la déclaration immédiatement afin d'entrer les montants présentés.

**N** = génère un bordereau de dépôt portant un numéro de référence que le caissier peut utiliser plus tard pour compléter la déclaration.

#### Si vous sélectionner « O » :

3) Utilisez les touches  $\uparrow \downarrow$  pour positionner le curseur à la ligne Comptant, puis appuyez sur **<ENTRÉE**>. Une fenêtre s'ouvre. Entrez le montant pour chaque mode de paiement et appuyez sur **<ENTRÉE**> après chaque entrée.

En cas d'erreur, utilisez les touches  $\uparrow \downarrow$  pour positionner le curseur sur l'entrée concernée et entrez le bon montant. Appuyez sur **<ENTRÉE**> jusqu'à la fin.

4) Utilisez les touches  $\uparrow \downarrow$  pour positionner le curseur à la ligne Chèque, puis appuyez sur **<ENTRÉE>**. Une fenêtre s'ouvre. Entrez le montant de chaque chèque en appuyant sur **<ENTRÉE>** entre chacun d'eux. Faites de même pour les cartes de crédit, les coupons, les cartes de magasin, etc.

5) Pour les chèques de voyage et l'argent US, entrez simplement le montant total reçu.

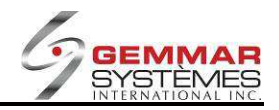

| InTouch Retail-1 PDV - 01 -  | Jeu 14 18                                                                                                    | 1000                                   | GSI V11                                                               |                       |              |        | Fermer                                                                                                    |  |
|------------------------------|----------------------------------------------------------------------------------------------------|----------------------------------------|-----------------------------------------------------------------------|-----------------------|--------------|--------|----------------------------------------------------------------------------------------------------|--|
| Déclarations Multiples       | S S                                                                                                    | Gestion Enquête                        | Maintenance Pollin                                                    | g Applications Client | E - Courrier | X.     | C)<br>Touche                                                                                                    |  |
| B - Déclaration              |                                                                                                    | Dap                                    | at Multiple - Decla                                                   | Speciales             |              | Cormor | Rapide                                                                                                    |  |
|                              | F1 Ventes Nettes                                                                                             | F2 MAJ.                                | <b>F3</b>                                                             | F4                    | <b>F5</b>    | )      |                                                                                                    |  |
|                              | F6                                                                                                    | (F7)                                   |                                                                       | F9                    | F11          |        | D L M M J V S                                                                                                    |  |
|                              | Palement<br>Comptant<br>Carto Debit<br>Visa<br>AmEstorCard<br>AmExpress<br>Argent EU<br>ChequeVoya<br>Coupon | 00000000000000000000000000000000000000 | Montant<br>0.00<br>0.00<br>0.00<br>0.00<br>0.00<br>0.00<br>0.00<br>0. | Détails               |              |        | 4 (5,6) (7,0) (9,10)<br>1 (1,1) (4,1) (1,0) (1,1)<br>(1,1) (1,1) (1,1) (1,1) (1,1)<br>(1,1) (1,1) (1,1) (1,1) (1,1)<br>(1,1) (1,1) (1,1) (1,1) (1,1) (1,1) (1,1) (1,1)<br>(1,1) (1,1) (1 |  |
|                              | TOTAL                                                                                                    |                                        | 0.00                                                                  |                       |              |        | 27] 28] 29] 30] 31]                                                                                                    |  |
| Retour                       | Sans Déclaration                                                                                             |                                        |                                                                       |                       |              |        |                                                                                                    |  |
| Instruction Opérateur        | UTILISEZ FLECH                                                                                               | E ET «ENTER» P                         | OUR CHOISIR                                                           |                       |              |        |                                                                                                    |  |
|                              |                                                                                                    |                                        |                                                                       |                       | Imoging      |        |                                                                                                    |  |
| Messages Gema                | Analytiques W                                                                                                | eb E-Coumer                            | Aide                                                                  | Intranet J            |              | • 0    | Max A +                                                                                                    |  |
| Page 105 Sec 2 105/150 At 1* | In I Col 1 REC                                                                                               | TAK LEXT LOUR . DET                    | - minimitar mi                                                        | Mei                   | na center    | _      |                                                                                                    |  |

6) Lorsque tous les montants pour tous les modes de paiement ont été enregistrés, sélectionnez **[F2]** pour mettre à jour le dépôt.

**NOTE** : Dans la boîte d'instruction de l'opérateur, le message « **Les montants finaux seront confirmés suite à la vérification du magasin** » Cela signifie qu'à la fin de la journée, lorsque toutes les déclarations multiples sont effectuées le total final sera alors confirmé.

Le système assigne un numéro de déclaration à chaque déclaration multiple. Un rapport s'imprime avec le numéro de déclaration et celui-ci devrait être conservé avec la caisse à confirmer à la fin de la journée.

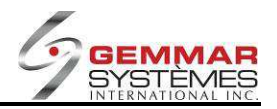

### 9.1.4.7.2 Déclaration

Cette fonction est utilisée lorsque vous indiquez au système que vous ne désirez pas faire de déclaration maintenant dans la fonction sans déclaration.

1) Sélectionnez « **Déclaration** », puis entrez le code ID de l'employé.

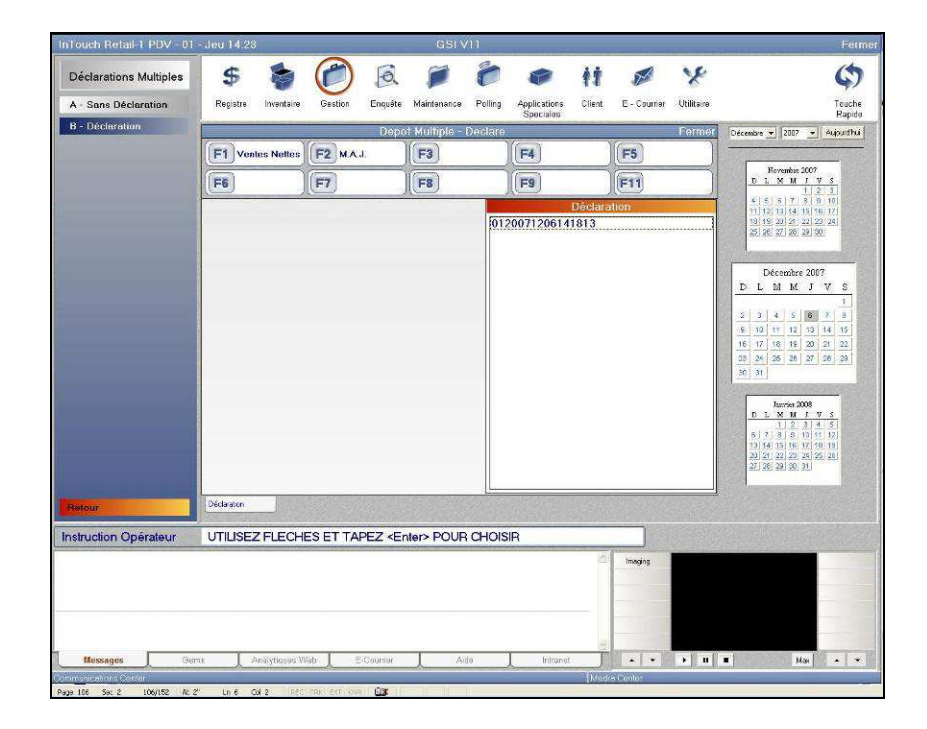

2) Une fenêtre affiche alors les numéros de référence des déclarations. Utilisez les touches  $\uparrow \downarrow$  pour sélectionner le numéro de référence approprié dans la liste, puis appuyez sur **<ENTRÉE**> pour l'accepter. 3) Utilisez les touches  $\uparrow \downarrow$  pour sélectionner la ligne « argent comptant » puis appuyez sur **<ENTRÉE**> et une fenêtre s'ouvrira. Entrez les quantités pour chaque dénomination et appuyez sur **<ENTRÉE**> après chaque entrée. Si une erreur survient, utilisez les touches  $\uparrow \downarrow$  pour aller à la ligne appropriée et entrez la bonne quantité. Appuyez sur **<ENTRÉE**> jusqu'à la fin.

4) Utilisez les touches  $\uparrow \downarrow$  pour sélectionner la ligne « carte débit » puis appuyez sur **<ENTRÉE>** pour ouvrir la fenêtre. Entrez chaque quantité et appuyez sur **<ENTRÉE>** après chacune. Appuyez sur **<ENTRÉE>** jusqu'à la fin. Faites la même procédure pour les chèques, les cartes de crédit, les coupons, la carte de magasin, etc.

5) Pour des chèques de voyage et des fonds d'USD/CDN entrez simplement le montant total reçu.

6) Sélectionnez [F2] Modifier s'il y a une variance

7) Sélectionnez [F9] Dépôt s'il n'y a pas de variance. Le numéro de référence n'est pas « complété ».

**NOTE** : Le dernier caissier de la journée doit, après avoir terminé sa déclaration, fermer la caisse pour la journée en complétant une fermeture et une déclaration. Tous les numéros de référence doivent être complets à cette étape, autrement une liste de caisses n'ayant pas déclaré sera imprimée avec les numéros de référence. Avec des déclarations multiples, la fermeture et déclaration quotidienne seront cumulatives sur le rapport. La fermeture de caisse quotidienne continuera à montrer les ventes tout au long de la journée même lorsque des sorties ont été faites. Il n'y a aucune entrée nécessaire pour la déclaration quotidienne. Une déclaration finale est automatiquement produite basée sur les totaux entrés pour chaque déclaration multiple pendant le jour.

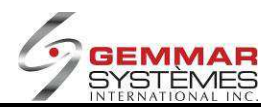

# 9.1.4.8 Activer les promotions spéciales

- 1) Dans le menu principal, cliquez « Gestion ».
- 2) Sélectionnez « Activer promotions », puis entrez le code ID de l'employé.

| InTouch Retail-1 PDV - 01 | - 02/10/201      | 2 - 10:34  |           |         | DEMO             | POS                                                                                                    |          |        |                 |            | Hors Ligne                         | Førme          |
|---------------------------|------------------|------------|-----------|---------|------------------|----------------------------------------------------------------------------------------------------|----------|--------|-----------------|------------|------------------------------------|----------------|
| Menu Gestion              | \$               | -          | 0         | A       | 1                | 0                                                                                                    |          | 11     | M               | 8          |                                    | (              |
| A - Contrôle De Caisse    | Registre         | Inventaire | Gestion   | Enquête | Maintenance      | Polling                                                                                                    | Modules  | Client | E - Courrier    | Utilitaire |                                    | Clés rapides   |
| B - Dépôt Journalier      | A                | 8          | c         | 0       | E                | F                                                                                                    | 6        | н      |                 | Formor     |                                    | Shft+F10       |
| C - Ouvrir Tiroir-caisse  |                  | mor        | (E2)      |         |                  | ocial (                                                                                                    |          |        |                 | ronnor     | Pevies 2012 V                      | MAOUGHA        |
| D - Menu Employé          | (F1 mpr          |            | (F2       |         |                  |                                                                                                    |          |        |                 |            | Janvier 2012                       |                |
| E - Encaissement Chèque   | F6               |            | F7        |         | F8               |                                                                                                    | F9       |        | F11             | )          | D L M M J V<br>1 2 3 4 6 6         | <u>\$</u><br>7 |
| F - Rapports              |                  |            |           |         |                  |                                                                                                    |          |        |                 |            | 8 8 10 11 12 1<br>15 16 17 18 18 2 | 14<br>21       |
| H - Activer Promotion     |                  | D          | scription |         |                  | Statut                                                                                                    |          |        |                 |            | 23 39 31                           |                |
| I - Menu Spéciaux         |                  | 2          | scription |         |                  | A                                                                                                    | <b></b>  |        |                 |            |                                    |                |
|                           |                  | -          |           |         |                  |                                                                                                    |          |        |                 |            | Février 2012                       | 2              |
|                           |                  |            |           |         |                  |                                                                                                    |          |        |                 |            | D L M M J                          | VS             |
|                           |                  |            |           |         |                  |                                                                                                    |          |        |                 |            | 5 6 7 8 9                          | 3 4            |
|                           |                  |            |           |         |                  |                                                                                                    |          |        |                 |            | 12 13 14 15 16                     | 17 18          |
|                           |                  |            |           |         |                  |                                                                                                    |          |        |                 |            | 19 20 21 22 23                     | 24 25          |
|                           |                  |            |           |         |                  |                                                                                                    |          |        |                 |            | 26 27 28 29                        |                |
|                           |                  |            |           |         |                  |                                                                                                    |          |        |                 |            |                                    | 123            |
|                           |                  |            |           |         |                  |                                                                                                    |          |        |                 |            |                                    | 10.00          |
|                           |                  |            |           |         |                  |                                                                                                    |          |        |                 |            | Mars 2012                          | 1000           |
|                           |                  |            |           |         |                  |                                                                                                    |          |        |                 |            | DLMMJ 7                            | 3              |
|                           |                  |            |           |         |                  |                                                                                                    |          |        |                 |            | 4 6 6 7 8 9                        | 10             |
|                           |                  |            |           |         |                  |                                                                                                    |          |        |                 |            | 10 10 20 21 22 2                   | 24             |
|                           |                  | 4          |           |         | 1                |                                                                                                    |          |        |                 |            | 25 28 27 28 29 3                   | 31             |
|                           | H - Activer Pron | otion      |           |         | 613/44           |                                                                                                    |          |        |                 |            |                                    |                |
| Instruction Opérateur     | ENTREZ           | (A)CTIF    | OU (INA   | CTIF    | 11-11-11-11      |                                                                                                    |          | 102.53 |                 |            |                                    |                |
| and a second opposite a   |                  | 0.0010     |           |         | Tell I Concercio |                                                                                                    |          | 12     |                 | 10 acres   | In the Association of              |                |
|                           |                  |            |           |         |                  |                                                                                                    |          |        | Imagene         |            |                                    |                |
|                           |                  |            |           |         |                  |                                                                                                    |          |        | Videor          |            |                                    |                |
|                           |                  |            |           |         |                  |                                                                                                    |          |        | -               |            |                                    |                |
|                           |                  |            |           |         |                  |                                                                                                    |          |        | -               |            |                                    |                |
|                           |                  |            |           |         |                  |                                                                                                    |          |        | -               |            |                                    |                |
|                           |                  | *          |           |         |                  | and the second second sec |          | 1      | 21 1 12         |            |                                    | Annes Lanes    |
| messages (Se              | inx 1            | Hanstert   | 1         | -Conuer | L A              | 0.0                                                                                                    | intrarie | SI     | 100 Control 100 |            |                                    | 100 C          |

3) Une fenêtre présentant tous les types de promotions s'ouvre. Utilisez les touches  $\uparrow \downarrow$  pour sélectionner une promotion et entrez le statut de celle-ci :

I = Inactif pour désactiver une promotion.

**A** = Actif pour activer une promotion.

4) Sélectionnez [F1] pour imprimer

### 9.1.4.9 Menu personnalisé

1) Dans le menu principal, cliquez « Gestion ».

2) Sélectionnez « Menu personnalisé ».

**NOTE :** Ces programmes sont paramétrés au siège social de votre entreprise et toute question relative aux items de ce menu doit leur être adressée.

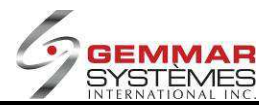

# 9.1.5 D- Menu d'enquêtes

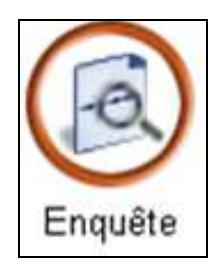

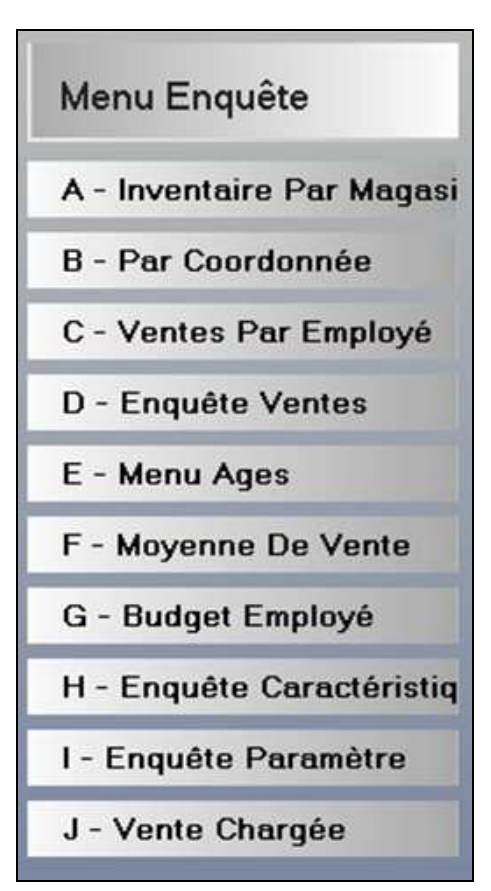
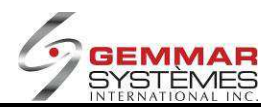

# 9.1.5.1 Inventaire par magasin

- 1) Dans le menu principal, cliquez « Enquête ».
- 2) Sélectionnez « Inventaire par magasin », puis entrez le code ID de l'employé.

| nTouch Retail-1 PDV - 01 - | - Jeu 14 56         |                 | GSI V11             |                     |                                               | Ferme                                                               |
|----------------------------|---------------------|-----------------|---------------------|---------------------|-----------------------------------------------|---------------------------------------------------------------------|
| Menu Enquête               | \$ 🝃                | 1 6             | ) 7 8               | 🤹 (t                | Ø ¥                                           | \$                                                                  |
| A - Inventaire Par Magasi  | Registre Inventaire | Gestion Enquête | Maintenance Polling | Applications Client | E - Courrier Utilitaire                       | Touche                                                              |
| B - Par Coordonnée         |                     |                 | -nguête Magasın     | Speciales           | Ferme                                         | Rapide                                                              |
| C - Ventes Par Employé     | E1 En Megasin       | E2 Suivent      | E3 Bégion           | E4 En Comm          | ES                                            |                                                                     |
| D - Enquête Ventes         |                     |                 |                     |                     |                                               | Hovembre 2007                                                       |
| E - Menu Ages              | (F6)                | [[ <b>F7</b> ]  | F8                  | F9                  | F11                                           |                                                                     |
| F - Moyenne De Vente       |                     |                 |                     |                     |                                               |                                                                     |
| G - Budget Employé         | Í Í                 | 0               | oto                 | 1                   |                                               | 25 26 27 28 29 30                                                   |
| H - Enquête Caractéristiq  | <u>e</u>            |                 |                     |                     | <u>,                                     </u> | a second second second                                              |
| I - Enquête Paramètre      |                     | Fourniss        | eur                 | -i                  |                                               | Décembre 2007                                                       |
| J - Vente Chargée          |                     | Coul            |                     |                     |                                               |                                                                     |
|                            |                     | Grand           |                     |                     |                                               | 2 3 4 5 6 7 8                                                       |
|                            |                     | Countrality     |                     |                     |                                               | 9 10 11 12 13 14 15<br>16 17 18 19 20 21 22                         |
|                            |                     | FUUITIISS       | bdo                 | 1                   |                                               | 23 24 25 26 27 28 29                                                |
|                            |                     |                 |                     | _                   |                                               | 30 31                                                               |
|                            |                     | Cia             | 550                 |                     |                                               | Janwier 2008                                                        |
|                            |                     | roums           | edi                 |                     |                                               |                                                                     |
|                            |                     | Des             | ic.1                |                     |                                               | 6 7 8 9 10 11 12<br>13 14 15 16 17 18 19<br>20 21 22 22 22 26 26 26 |
|                            | -                   | Des             | .c.z                |                     |                                               | 27 28 29 30 31                                                      |
|                            |                     |                 |                     |                     |                                               |                                                                     |
|                            | Inventaire Par Mag  |                 |                     |                     |                                               |                                                                     |
| nstruction Opérateur       | ENTREZ ID DE L      | EMPLOYE         |                     |                     | Entry >>>                                     |                                                                     |
|                            |                     |                 |                     |                     | Imaring                                       |                                                                     |
|                            |                     |                 |                     |                     |                                               |                                                                     |
|                            |                     |                 |                     |                     |                                               |                                                                     |
|                            |                     |                 |                     |                     |                                               |                                                                     |
|                            |                     |                 |                     |                     |                                               |                                                                     |
| Messages Gen               | a Analytiques 3     | Neb E-Counter   | Aide                | Intranet            |                                               |                                                                     |
| mmunications Center        |                     |                 |                     | Ma                  | lia Center                                    |                                                                     |

L'écran se divise en cinq (5) sections différentes dans lesquelles vous pouvez entrer un critère ou sélectionner une des fonctions suivantes :

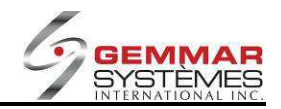

# [F1] En magasin

| InTouch Retail-1 PDV - 01 | - Jeu 15 01                                                                                                    |               | GSI V11                 |                                          |                           | Ferm                                     |
|---------------------------|----------------------------------------------------------------------------------------------------|---------------|-------------------------|------------------------------------------|---------------------------|------------------------------------------|
| Menu Enquête              | \$ 🍃                                                                                                    | 1             | ) 🕫 🙆                   | @ it                                     | -                         | * Ø                                      |
| A - Inventaire Par Magasi | Registre Inventaire                                                                                             | Gestion Enqué | ite Maintenance Polling | Applications Client                      | E · Courrier U            | tilitaire Touche<br>Ranide               |
| B - Par Coordonnée        | -                                                                                                    |               | Enquête Magasin         | opuoliet                                 | Ē                         | ermer Décembre + 2007 + Aupurdhui        |
| C - Ventes Par Employé    | F1 En Magasin                                                                                                   | F2 Suivant    | F3 Région               | F4 En Comm.                              | F5                        |                                          |
| D - Enquête Ventes        |                                                                                                    |               |                         |                                          |                           | Novembre 2007                            |
| E - Menu Ages             | F6                                                                                                    | (F7)          |                         | <b>F9</b>                                | JE11                      |                                          |
| F - Moyenne De Vente      |                                                                                                    |               | ENQUETE EN MAG          | ASIN                                     |                           |                                          |
| G - Budget Employé        | Fournisse                                                                                                    | Style         |                         |                                          |                           | 25 26 27 28 29 30                        |
| H - Enquête Caractéristiq |                                                                                                    |               |                         |                                          |                           |                                          |
| I - Enquête Paramètre     |                                                                                                    |               |                         |                                          |                           | Décembre 2007                            |
| J - Vente Chargée         |                                                                                                    |               |                         |                                          |                           |                                          |
|                           |                                                                                                    |               |                         |                                          |                           |                                          |
|                           |                                                                                                    |               |                         |                                          |                           | 16 17 18 19 20 21 22                     |
|                           |                                                                                                    |               |                         |                                          |                           | 23 24 25 28 27 28 29                     |
|                           |                                                                                                    |               |                         |                                          |                           | 30 31                                    |
|                           |                                                                                                    |               |                         |                                          |                           | Janvier 2108                             |
|                           |                                                                                                    |               |                         |                                          |                           | D L M M J V S<br>1 2 3 4 5               |
|                           |                                                                                                    |               |                         |                                          |                           | 6 7 8 9 10 11 12<br>13 14 15 16 17 18 19 |
|                           |                                                                                                    |               |                         |                                          |                           | 20 21 22 23 24 25 26<br>27 28 29 30 31   |
|                           |                                                                                                    |               |                         |                                          |                           |                                          |
|                           | Inventaire Par Mag                                                                                              |               |                         |                                          |                           |                                          |
|                           | the second second second second second second second second second second second second second second second se |               |                         |                                          |                           |                                          |
|                           |                                                                                                    |               |                         |                                          | Electronic and the second |                                          |
| Instruction Opérateur     | ENTREZ LE COL                                                                                                   | DE DE FOURNIS | SEUR                    | le le le le le le le le le le le le le l |                           |                                          |
| Instruction Opérateur     | ENTREZ LE COL                                                                                                   | DE DE FOURNIS | SEUR                    | 2                                        | Imaging                   |                                          |
| Instruction Opérateur     | ENTREZ LE COL                                                                                                   | DE DE FOURNIS | SEUR                    | 2                                        | Imaging                   |                                          |
| Instruction Opérateur     | ENTREZ LE COL                                                                                                   | DE DE FOURNIS | SEUR                    | 2                                        | Imaging                   |                                          |
| Instruction Opérateur     | ENTREZ LE COL                                                                                                   | DE DE FOURNIS | SEUR                    | 2                                        | Imaging                   |                                          |
| Instruction Opérateur     | ENTREZ LE COD                                                                                                   | DE FOURNIS    | SEUR                    | 2                                        | Imaging                   |                                          |

1) Entrez un code de fournisseur.

2) Entrez un style.

3) L'inventaire du style sélectionné s'affiche par couleur et grandeur.

### [F2] Suivant

1) Affiche le premier code UGS ou CUP en stock.

2) Les touches Page Haut et Page Bas permettent de passer d'un code UGS/CUP à l'autre, se déplaçant respectivement vers l'avant ou l'arrière.

### [F3] Région

Entrez le numéro de région ou appuyez sur <ENTRÉE> pour afficher la liste de toutes les régions. Utilisez les touches  $\uparrow \downarrow$  pour sélectionner une région, puis appuyez sur <ENTRÉE> pour l'accepter. Les quantités inscrites en stock ne concernent que les magasins spécifiques de la région choisie.

### [F4] En comm.

Selon votre sélection, les quantités en commande ou en main s'affichent.

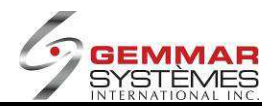

# 9.1.5.1.1 Enquête par code

### 1) Entrez le code UGS ou CUP.

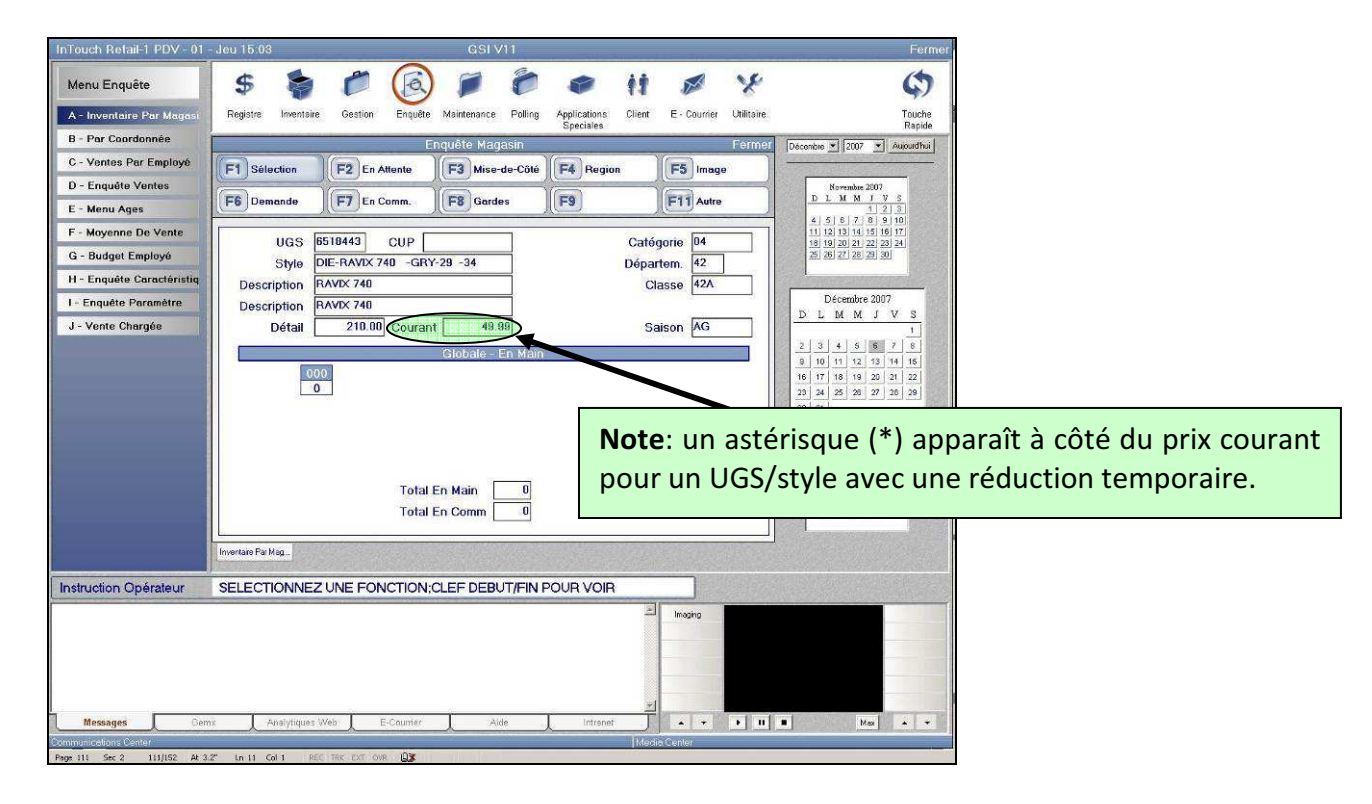

#### [F1] Sélection

Lorsque l'information de la requête est affichée, appuyez la touche **[F1]** pour retourner à l'écran précédent afin faire une enquête sur un autre code UGS ou CUP.

#### [F2] En attente

Cette fonction indique si le code UGS ou CUP sur lequel vous enquêtez est actuellement en transfert vers votre magasin. Une fenêtre contenant le ou les numéros de transfert associés s'ouvre.

#### [F3] Mise de côté

Cette fonction indique si le code UGS ou CUP sur lequel vous enquêtez a été mis de côté. Une fenêtre contenant le ou les numéros de mise de côté correspondants s'ouvre.

#### [F4] Région

Entrez le numéro de région ou appuyez sur <ENTRÉE> pour ouvrir une fenêtre affichant toutes les régions. Utilisez les touches  $\uparrow \downarrow$  pour sélectionner la région de votre choix et appuyez sur <ENTRÉE> pour l'accepter. Les quantités en stock inscrites ne concernent que les magasins spécifiques de la région choisie.

#### [F5] Image

Si une image est attachée au code UGS ou CUP demandé, sélectionnez [F5] pour l'afficher à l'écran.

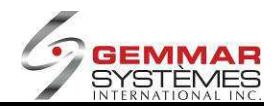

### [F6] Demande (Commande de client)

| Touch Retail-1 PDV - 01   | - Jeu 15:08               |                         | GSI V11             | 11-12-201-2011 |                   |                                       | Ferr                                                                                                    |
|---------------------------|---------------------------|-------------------------|---------------------|----------------|-------------------|---------------------------------------|----------------------------------------------------------------------------------------------------|
| Menu Enquête              | \$                        | 0                       | 10                  |                | it 🖉              | x                                     | \$                                                                                                    |
| A - Inventaire Par Magasi | Registre Inventaire       | Gestion Enquête         | Maintenance Polling | Applications C | lient E - Counier | Utilitaire                            | Touche                                                                                                    |
| B - Par Coordonnée        |                           | P                       | nguête Magasin      | opeciales      |                   | Fermer                                | Dicembra <b>X</b> 2002 <b>X</b> Supporting                                                                                                    |
| C - Ventes Par Employé    | E1 Sélection              | E2 En Attente           | E3 Mise-de-Côté     | E4 Benion      | E5 Iman           |                                       |                                                                                                    |
| D - Enquête Ventes        | (T) delection             | T & CHANGEING           | To more de cone     | T T region     |                   |                                       | Novambre 2007                                                                                                    |
| E - Menu Ages             | F6 Demande                | F7 En Comm.             | F8 Gardes           | F9             | F11 Autre         |                                       | D L M M J V S                                                                                                    |
| F - Moyenne De Vente      |                           |                         | COMMANDE CLIE       | NT             |                   |                                       | 4 5 6 7 8 9 10<br>11 12 13 14 15 16 17                                                                                                    |
| G - Budget Employé        |                           | # Téléphone             | 416 -               |                |                   |                                       | 18 19 20 21 22 23 24<br>25 28 27 28 29 30                                                                                                    |
| H - Enquête Caractéristiq |                           | Nom                     |                     |                |                   |                                       |                                                                                                    |
| - Enquête Paramètre       |                           | Prénom                  |                     |                |                   | 10                                    | Décembre 2007                                                                                                    |
| J - Vente Chargée         |                           | Adresse 1               |                     |                |                   |                                       | DLMMJVS                                                                                                    |
|                           |                           | Adresse 2               |                     |                |                   |                                       | 2 3 4 5 6 7 8                                                                                                    |
|                           |                           | Ville                   |                     |                |                   |                                       | 9 10 11 12 13 14 16                                                                                                    |
|                           |                           | Province<br>Code Dectol |                     |                |                   |                                       | 16         17         18         19         20         21         22           23         24         25         26         27         28         29 |
|                           |                           | Code Postal             |                     | angage         |                   |                                       | 30 31                                                                                                    |
|                           |                           | Counter                 |                     |                |                   |                                       | Lumius 2009                                                                                                    |
|                           |                           |                         |                     |                |                   |                                       | D L M M J V S                                                                                                    |
|                           |                           | Quantitée               | 1.000               |                |                   |                                       | 5 7 8 9 10 11 12<br>19 14 16 16 17 19 19                                                                                                    |
|                           | Envoyer au Siè            | ge Social (O/N)         |                     |                |                   |                                       | 13 14 15 16 17 18 19<br>20 21 22 23 24 25 26                                                                                                    |
|                           |                           |                         |                     |                |                   |                                       | 27 20 29 30 31                                                                                                    |
|                           | Inventaire Par Mag        |                         |                     |                |                   | a la serie della                      |                                                                                                    |
|                           | Concerning and the second |                         |                     |                | and the second    |                                       |                                                                                                    |
| struction Opérateur       | ENTREZ LE NUME            | RO DE TELEPH            | IONE                |                |                   |                                       |                                                                                                    |
|                           |                           |                         |                     |                | imaging           |                                       |                                                                                                    |
|                           |                           |                         |                     |                |                   |                                       |                                                                                                    |
|                           |                           |                         |                     |                |                   |                                       |                                                                                                    |
|                           |                           |                         |                     |                |                   |                                       |                                                                                                    |
|                           |                           |                         |                     |                |                   |                                       |                                                                                                    |
|                           |                           |                         |                     |                |                   | · · · · · · · · · · · · · · · · · · · | and the second second second second second second second second second second second second second second second                                    |

- 1) Entrez les renseignements sur le **client**.
- 2) Entrez la quantité demandée.
- 3) Indiquez sir vous désirez « Envoyer au siège social (O/N) ».

**O** = Le siège social est avisé de votre demande de marchandise. Entrez vos commentaires au besoin ou appuyez sur **<ENTRÉE>** pour passer à l'étape suivante.

**N** = Le siège social n'est pas avisé de votre demande de marchandise.

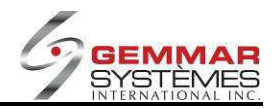

| InTouch Retail-1 PDV - 01 | - Jeu 15:09         |                 | GSI V11             |                                  |                         | Fermer        |
|---------------------------|---------------------|-----------------|---------------------|----------------------------------|-------------------------|---------------|
| Menu Enquête              | \$ 🍃                | 1 🙆             | 10                  | 🤹 it                             | Ø ¥                     | \$            |
| A - Inventaire Par Magasi | Registre Inventaire | Gestion Enquête | Maintenance Polling | Applications Client<br>Speciales | E - Courrier Utilitaire | Touche        |
| B - Par Coordonnée        |                     | Er              | iquête Magasin      | Operates                         | Fermer                  | all and the   |
| C - Ventes Par Employé    | A Comptant          | B ConteDebit    | C Visa              | D MasterCard                     | E AmExpress             | 0010100017    |
| D - Enquête Ventes        |                     |                 |                     |                                  |                         | Magasin       |
| E - Menu Ages             | F Argent EU         | GCertificat     | HNoteCredit         | ChequeVoya                       | J Coupon                | 001.01        |
| F - Moyenne De Vente      | K                   |                 | ( <u>M</u> )        | N                                | 0                       | Employé       |
| G - Budget Employé        |                     |                 |                     |                                  |                         | 0041 - STELLA |
| H - Enquête Caractéristiq | Debl                |                 | e De C              |                                  | 14.00                   | Sous-total    |
| I - Enquête Paramètre     | UGS Descriptio      | n Prix          |                     | Paiement                         |                         | \$99.98       |
| J - Vente Chargée         |                     |                 |                     |                                  |                         | Taxel         |
|                           |                     |                 |                     | Dépôt Mise De                    | Côté 1455               | \$6.00        |
|                           |                     |                 |                     |                                  | 00,00                   | Taxe2         |
|                           |                     |                 |                     | 1                                |                         | \$8.00        |
|                           |                     |                 |                     |                                  | 8 .00                   | Escompte      |
|                           |                     |                 |                     |                                  | .00                     | \$0.00        |
|                           |                     |                 |                     |                                  |                         | Total         |
|                           |                     |                 |                     |                                  |                         | \$113.98      |
|                           |                     |                 |                     |                                  |                         | Unités 2.00   |
|                           | Inventaire Par Mag. |                 |                     |                                  |                         |               |
| Instruction Opérateur     | ENTREZ LE MON       | TANT DU DÉPÔT   |                     |                                  |                         |               |
|                           |                     |                 |                     | X                                | Imaging                 |               |
|                           |                     |                 |                     |                                  |                         |               |
|                           |                     |                 |                     |                                  |                         |               |
|                           |                     |                 |                     |                                  |                         |               |
|                           |                     |                 |                     | -1                               |                         |               |
| Messages Gen              | Analytiques Vi      | eb E-Courrier   | Aide                | Intranet J                       |                         | Max 🔺 🔸       |
| Communications Center     | 12 NO 12 NOVA 11444 | 074             |                     | Medi                             | a Center                |               |

4) Le système affiche le dépôt suggéré. Appuyez sur **< ENTRÉE>** pour accepter le montant affiché.

5) Pour modifier ce montant, entrez le nouveau montant et appuyez sur **<ENTRÉE>**. Si vous ne voulez pas donner de dépôt, entrez **« 0** ».

6) Sélectionnez le mode de paiement.

7) Appuyez sur « **O** » pour obtenir un duplicata au besoin.

#### [F7] En commande

Selon votre sélection, les quantités en commande ou en main s'affichent.

#### [F8] Gardes

Cette fonction indique si le code UGS ou CUP pour lequel vous enquêtez a été gardé pour un client. Une fenêtre présentant les numéros de garde correspondants s'ouvre.

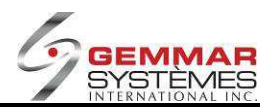

### 9.1.5.1.2 Enquête par fournisseur/style/couleur/grandeur

1) Appuyez sur <**ENTRÉE**> jusqu'au champ « **Fournisseur** ».

2) Entrez le code de **fournisseur**.

3) Entrez le style, la couleur et la grandeur, si vous les connaissez, sinon appuyez sur **<ENTRÉE>** pour passer à l'étape suivante.

4) Une fenêtre s'ouvre pour demander si vous désirez un **(G)roupe** ou **(R)égulier**. Le groupe est utilisé seulement lorsque vous utilisez des UGS secondaires. La plupart du temps, vous devriez sélectionner Régulier.

5) Si vous outrepassez les champs style/couleur/grandeur, une fenêtre apparaîtra affichant tous les styles de ce fournisseur.

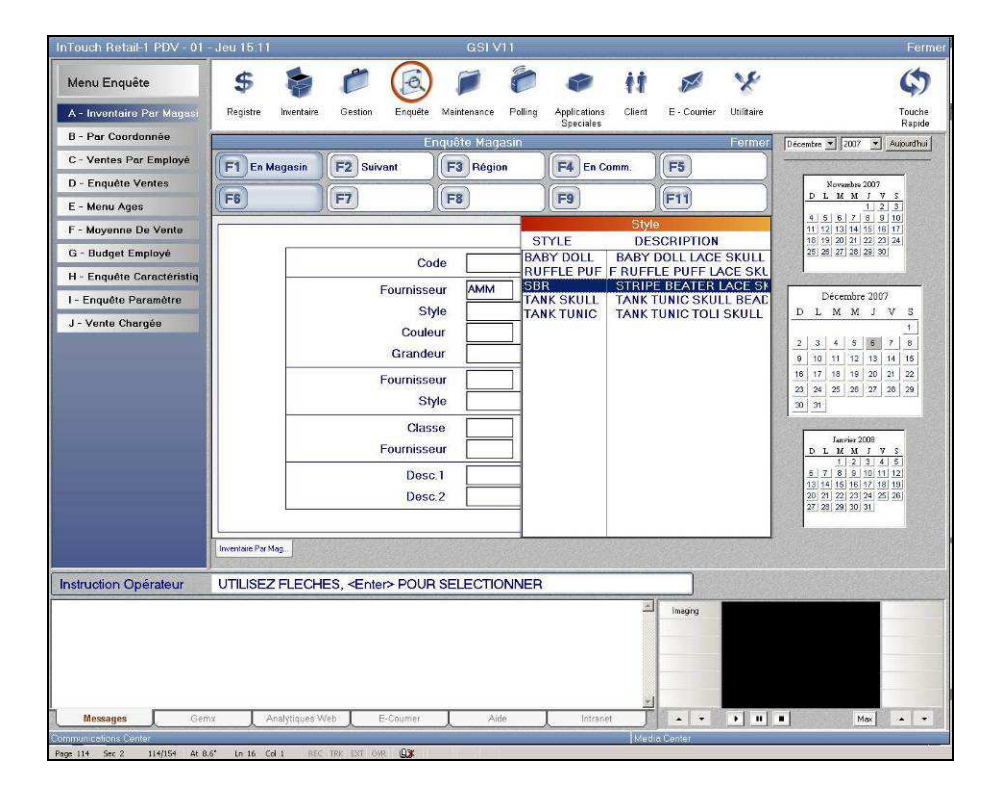

6) Utilisez les touches  $\uparrow \downarrow$  pour sélectionner le style à enquêter, puis appuyez sur **ENTRÉE** pour afficher l'information au niveau de la couleur/grandeur.

7) Les fonctions disponibles sont identiques à celles de la section « Par code UGS/CUP » précédemment.

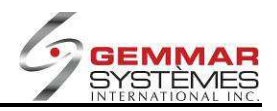

### 9.1.5.1.3 Enquête par fournisseur/style

1) Appuyez sur <ENTRÉE> jusqu'au deuxième champ « Fournisseur ».

2) Entrez le code de fournisseur.

3) Entrez le style, si vous le connaissez, sinon appuyez sur **<ENTRÉE>** pour passer à l'étape suivante.

4) Une fenêtre s'ouvre pour demander si vous désirez un **(G)roupe** ou **(R)égulier**. Le groupe est utilisé seulement lorsque vous utilisez des UGS secondaires. La plupart du temps, vous devriez sélectionner Régulier.

5) Si vous outrepassez le champ Style, une fenêtre apparaîtra affichant tous les styles de ce fournisseur.

6) Utilisez les touches  $\uparrow \downarrow$  pour sélectionner le style à enquêter, puis appuyez sur **<ENTRÉE**> pour afficher l'information au niveau de la couleur/grandeur.

7) Les fonctions disponibles sont identiques à celles de la section « Par code UGS/CUP » précédemment.

### 9.1.5.1.4 Enquête par classe/fournisseur

1) Appuyez sur <**ENTRÉE**> jusqu'au champ « Classe ».

2) Entrez le code de la **classe**.

3) Entrez le code du **fournisseur**, si vous le connaissez, sinon appuyez sur **<ENTRÉE>** pour passer à l'étape suivante.

4) Si vous outrepassez le champ fournisseur, une fenêtre apparaîtra affichant tous les styles de cette classe.

5) Utilisez les touches  $\uparrow \downarrow$  pour sélectionner le style à enquêter, puis appuyez sur **<ENTRÉE>** pour afficher l'information au niveau de la couleur/grandeur.

6) Les fonctions disponibles sont identiques à celles de la section « Par code UGS/CUP » précédemment.

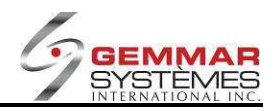

### 9.1.5.1.5 Enquête par description

- 1) Appuyez sur <**ENTRÉE**> jusqu'au champ « **Desc. 1** » ou « **Desc.2** ».
- 2) Entrez une courte description.
- 3) Une fenêtre apparaîtra affichant tous les styles contenant cette description.

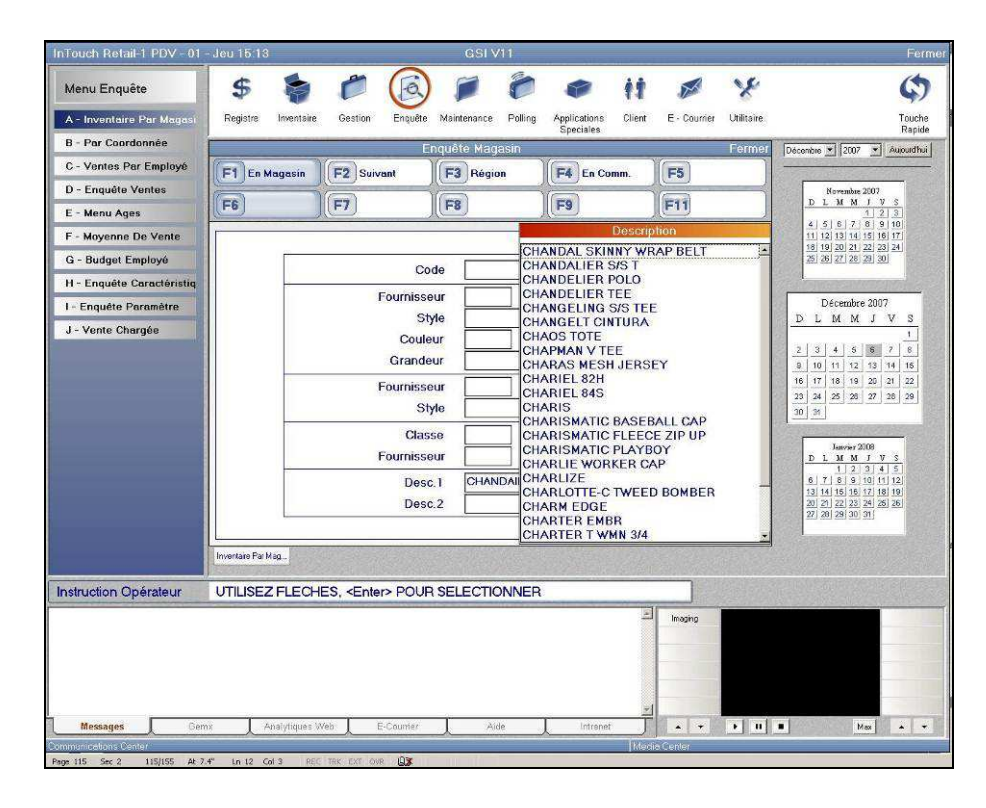

4) Utilisez les touches  $\uparrow \downarrow$  pour sélectionner le style à enquêter, puis appuyez sur **<ENTRÉE**> pour afficher l'information au niveau de la couleur/grandeur.

5) Les fonctions disponibles sont identiques à celles de la section « Par code UGS/CUP » précédemment.

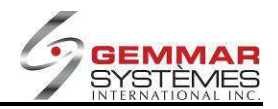

# 9.1.5.2 Par coordonnée

- 1) Dans le menu principal, sélectionnez « Enquête ».
- 2) Sélectionnez « Par coordonnée », puis entrez le code ID de l'employé.

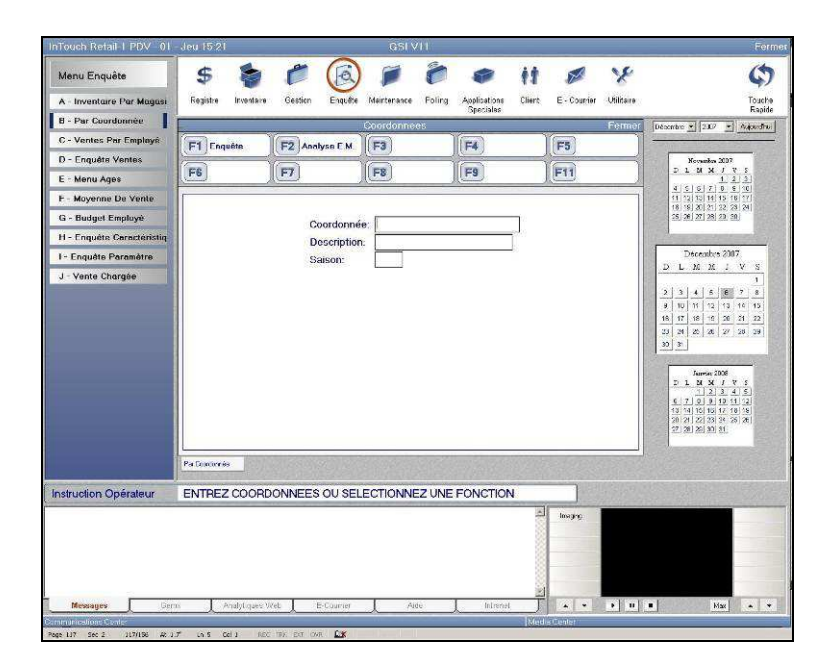

### [F1] Enquête

Affiche les coordonnées disponibles.

| Touch Retail   PDV - 01                                                                                                    | - Jeu 12:07               | ~              | GSI VI I         | E.                 | -             | Ferm                                                                                                    |
|----------------------------------------------------------------------------------------------------|---------------------------|----------------|------------------|--------------------|---------------|----------------------------------------------------------------------------------------------------|
| Menu Enquête<br>A - Inventaire Par Magasi                                                                                                    | S 🐐<br>Registre Inventare | Gestien Enqué  | ) 📁 🕅            | Applications Clier | t E - Couriar | Villazia Toucha                                                                                                    |
| B Par Coardonnée                                                                                                    |                           |                | Coordonnees      | 1                  |               | Formor Désembre * 2007 * Augustina                                                                                                    |
| C - Ventes Pur Employê                                                                                                    | F1 Engeëte                | F2 Analyse E.M | F3               | E4                 | F5            |                                                                                                    |
| D - Enquête Ventes                                                                                                    |                           |                |                  |                    | 1 mar         | Hoventes 2007                                                                                                    |
| E - Menu Ages                                                                                                    | 1-8                       |                |                  | ) (Fa              | JED .         |                                                                                                    |
| F - Moyenne De Vente                                                                                                    |                           |                |                  |                    |               | 11 12 13 14 15 16 77                                                                                                    |
| G - Budget Employé                                                                                                    |                           | Coordon        | te: 37HHBGDR-SH  | 5                  |               | 25 21 27 23 29 50                                                                                                    |
| H - Enquête Coroctéristiq                                                                                                    |                           | Descripti      | on: HANKS BOSS I | OR-SHIRTS          |               | and the second second s |
| I - Enquête Paramètre                                                                                                    |                           | Saison         | 37               | 1                  |               | Décembro 2007                                                                                                    |
| J - Vente Chargée                                                                                                    |                           | Four Stale     |                  | Stulo              |               | 1                                                                                                    |
|                                                                                                    |                           | HBG 6500D      | A HBQ            | 6504LE             |               | $\begin{array}{c c c c c c c c c c c c c c c c c c c $                                                                                                    |
| istruction Operateur                                                                                                    | Par Concernée             | DONNEES OU SE  | ELECTIONNEZ UN   | E FONCTION         | - Imaging     |                                                                                                    |
| Messages Gem                                                                                                    | n 👔 Analytiques )         | Reb E Courrier | Aide             | Introvet           |               | 5 II 8 Kii × V                                                                                                    |
| and the second second se |                           | <i>9</i>       |                  | 10                 | idia Cantor   |                                                                                                    |

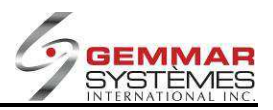

### [F2] Analyse E.M.

1) Utilisez les touches  $\uparrow \downarrow$  pour voir les articles en main pour un code de coordonnées précis.

| 1             |                | Coordinate On Hand Ana                                       | lysis          | Close      |
|---------------|----------------|--------------------------------------------------------------|----------------|------------|
| F1            | F2             | F3                                                           | <b>F4</b>      | <b>F5</b>  |
| F6            | <b>F7</b>      | F8                                                           | <b>F9</b>      | F11        |
|               | Cc<br>De<br>Se | ordinate: 37HHBGDR-SH<br>ascription: HANKS BOSS I<br>ason 37 | I<br>DR-SHIRTS |            |
| COLOR         | SIZE ON        | HAND SUP STYLE                                               | DESCRIPTION    | SKU        |
| 01            | 14.5           | 0 HBG 6504LE                                                 | DR SHIRT/HBG/  | 65 6074420 |
| 01            | 15.0           | 0 HBG 6504LE                                                 | DR SHIRT/HBG/  | 65 6074430 |
| WHITE         | 14.0           | 0 HBG 6500DA                                                 | DR SHIRT/HBG/  | 65 5594510 |
| WHITE         | 14.5           | 0 HBG 6500DA                                                 | DR SHIRT/HBG/  | 65 5594520 |
| WHITE         | 15.0           | 0 HBG 6500DA                                                 | DR SHIRT/HBG/  | 65 5594530 |
| WHITE         | 15.5           | 0 HBG 6500DA                                                 | DR SHIRT/HBG/  | 65 5594540 |
| WHITE         | 1575           | 0 HBG 6500DA                                                 | DR SHIRT/HBG/  | 65 5594550 |
| WHITE         | 16.0           | 0 HBG 6500DA                                                 | DR SHIRT/HBG/  | 65 5594560 |
| WHITE         | 16.5           | 0 HBG 6500DA                                                 | DR SHIRT/HBG/  | 65 5594570 |
| WHITE         | 17.0           | 0 HBG 6500DA                                                 | DR SHIRT/HBG/  | 65 5594580 |
| WHITE         | 17.5           | 0 HBG 6500DA                                                 | DR SHIRT/HBG/  | 65 5594590 |
| By Coordinate |                |                                                              |                |            |

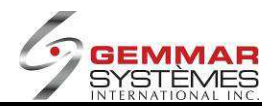

# 9.1.5.3 Ventes d'employé par heure

- 1) Dans le menu principal, cliquez « Enquête ».
- 2) Sélectionnez « Ventes par employé », puis entrez le code ID de l'employé.

| nTouch Retail-1 PDV - 01 - | Jeu 15 26     | 8             |         |                      | GSIN        | /11     | 1-1-2-2      | -      | -            |               | Ferm                                   |
|----------------------------|---------------|---------------|---------|----------------------|-------------|---------|--------------|--------|--------------|---------------|----------------------------------------|
| Menu Enquête               | \$            | -             | C       | (E)                  |             | 0       |              | it     | X            | x             | \$                                     |
| A - Inventaire Par Magasi  | Registre      | Inventaire    | Gestion | Enquête              | Maintenance | Polling | Applications | Client | E - Courrier | Utilitaire    | Touche                                 |
| B - Par Coordonnée         |               |               |         | Vente                | s Employe I | ar Heur | Speciales    |        |              | Fermer        | Rapide                                 |
| C - Ventes Par Employé     | (F1)          |               | E2      | and the second dates | (F3)        |         | F4           |        | F5           |               |                                        |
| D - Enquête Ventes         | 8             |               |         |                      |             |         |              |        |              |               | Novambre 2007                          |
| E - Menu Ages              | F6            |               | F7      |                      | F8          |         | F9           |        | (F11         |               |                                        |
| F - Moyenne De Vente       |               |               |         |                      |             |         |              |        |              |               | 4 5 6 7 8 9 10<br>11 12 13 14 15 16 17 |
| G - Budget Employé         |               |               |         |                      |             |         |              |        |              |               | 25, 28, 27, 28, 29, 30                 |
| H - Enquête Caractéristiq  |               |               |         |                      |             |         |              |        |              |               |                                        |
| I - Enquête Paramètre      |               |               |         | Dete                 | D/          | a lae   | 02           |        |              |               | Décembre 2007                          |
| J - Vente Chargée          |               |               |         | Date                 | Depart [    | 2 100   | U/           |        |              |               | 1                                      |
|                            |               |               |         | Heure                | Départ      |         |              |        |              |               | 2 3 4 5 6 7 8                          |
|                            |               |               |         | He                   | ure Fin     | _       |              |        |              |               | 18 17 18 19 20 21 22                   |
|                            |               |               |         |                      |             |         |              |        |              |               | 23 24 25 26 27 26 29                   |
|                            |               |               | Ach     | at Employ            | yé Inclu    | 1.      |              |        |              |               | 30 31                                  |
|                            |               |               |         | Code E               | mployé      |         | 1            |        |              |               | Janvier 2008                           |
|                            |               |               |         |                      |             |         |              |        |              |               |                                        |
|                            |               |               |         |                      |             |         |              |        |              |               |                                        |
|                            |               |               |         |                      |             |         |              |        |              |               | 27 28 29 30 31                         |
|                            |               |               |         |                      |             |         |              |        |              |               |                                        |
|                            | Ventes Par Em | ployé         |         |                      |             |         |              |        |              |               |                                        |
| nstruction Opérateur       | DATE D        | E DEPA        | RT      |                      |             |         |              |        |              |               |                                        |
|                            |               |               |         |                      |             |         |              | 1      | Imaging      | a destruction |                                        |
|                            |               |               |         |                      |             |         |              |        |              |               |                                        |
|                            |               |               |         |                      |             |         |              |        |              |               |                                        |
|                            |               |               |         |                      |             |         |              |        |              |               |                                        |
|                            |               |               |         |                      |             |         |              | *      |              |               |                                        |
| Messages Gem               | × L           | Analytiques V | leb J   | E-Courrier           | A           | de      | Intranet     | Ĵ      |              | • •           | Max 🔺 🔹                                |
| nmunicetions Center        |               |               |         |                      |             |         |              | Med    | a Center     |               |                                        |

- 3) Entrez la **date** ou appuyez sur **<ENTRÉE>** pour accepter la date affichée.
- 4) Entrez l'intervalle de temps.
- 5) Indiquez si, **O**(ui) ou **N**(on), vous désirez inclure les achats employé dans le résultat.
- 6) Entrez le code d'un employé précis ou sélectionnez **[F3]** pour le prochain employé.
- 7) Les ventes nettes de l'employé pour les heures spécifiées s'affichent.

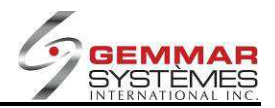

## 9.1.5.4 Menu d'enquête de ventes

- 1) Dans le menu principal, cliquez « Enquête ».
- 2) Sélectionnez « Enquête ventes »

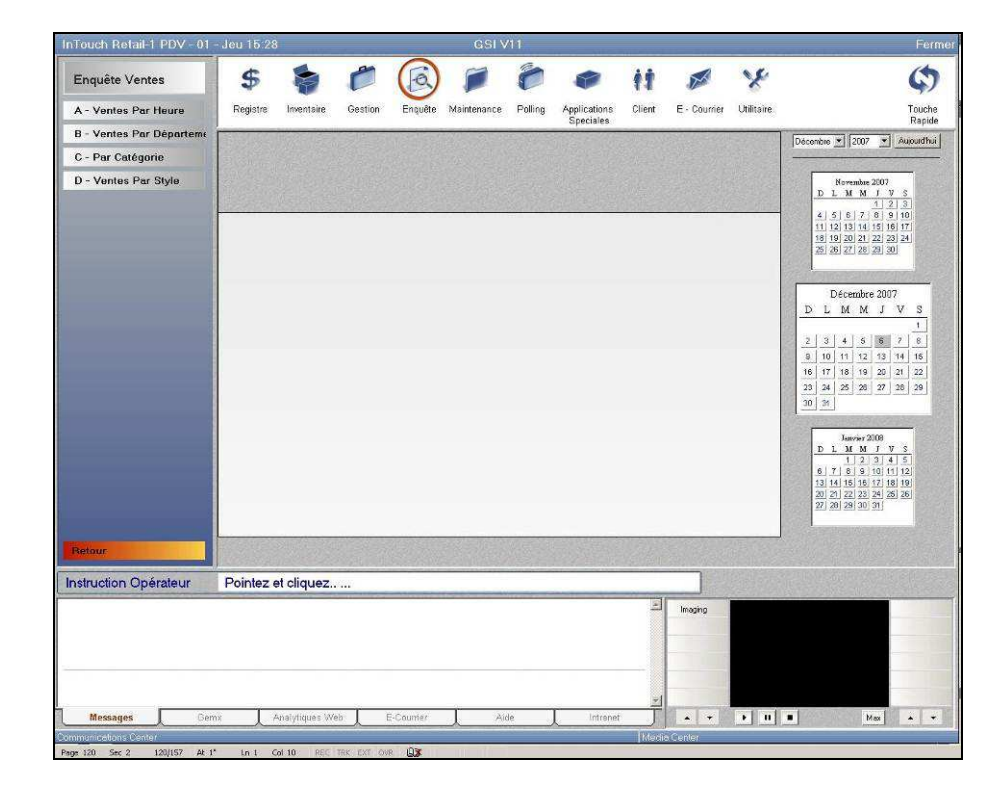

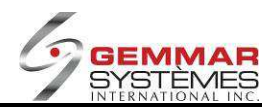

### 9.1.5.4.1 Ventes du magasin par heure

| InTouch Retail-1 PDV - 01              | - Jeu 15:28           | 1             |                               |                                  | GSIV                                   | /11     |              |                     |              |            | Fermer                                                                                                    |
|----------------------------------------|-----------------------|---------------|-------------------------------|----------------------------------|----------------------------------------|---------|--------------|---------------------|--------------|------------|----------------------------------------------------------------------------------------------------|
| Enquête Ventes<br>A - Ventes Par Heure | <b>\$</b><br>Registre | Inventaire    | Gestion                       | Enquête                          | Maintenance                            | Polling | Applications | <b>††</b><br>Client | E - Courrier | Vtilitaire | Touche                                                                                                    |
| B - Ventes Par Départeme               |                       |               |                               |                                  | 0.04                                   | Des 100 | Speciales    | 100 100.000         |              | E contra   | Rapide                                                                                                    |
| C - Par Catégorie                      |                       |               | (===)                         | ventes                           | Du Magasin                             | Par he  |              |                     |              | Fermer     | Décembre 🗶 2007 💌 Aujourd'hui                                                                                                    |
| D - Ventes Par Style                   | E                     |               | (FZ)                          | -                                | (F3)                                   |         |              |                     | FD           | _          | Novembre 2007                                                                                                    |
|                                        | F6                    |               | (F7)                          |                                  | (F8)                                   |         | F9           |                     | F11          |            | D L M M J V S<br>1 2 3                                                                                                    |
|                                        |                       |               | Acha                          | Date<br>Heure<br>Hei<br>t Employ | Départ<br>Début<br>ure Fin<br>ré Inclu | 206     | 07           |                     |              |            | 10 0 20 21 22 23 24<br>2 2 27 2 2 2 20<br>D L M M J V S<br>1 3 4 6 9 7 6<br>0 10 11 12 3 44<br>10 10 11 12 3 44<br>10 10 12 3 44<br>10 10 12 3 44<br>10 10 12 34<br>10 10 12 34<br>10 10 12 34<br>10 10 12 34<br>10 10 12 34<br>10 10 12 34<br>10 10 12 34<br>10 10 12 34<br>10 10 12 34<br>10 10 12 34<br>10 10 12 34<br>10 10 12 34<br>10 10 12 34<br>10 10 10 12 34<br>10 10 10 10 10 10<br>10 10 10 10 10 10 10 10 10 10 10 10 10 1 |
| Retour                                 | Ventes Par Hex        | re            |                               |                                  |                                        |         |              |                     |              |            |                                                                                                    |
| Instruction Opérateur                  | DATE D                |               | RT                            |                                  |                                        |         |              |                     |              |            |                                                                                                    |
|                                        |                       |               |                               |                                  |                                        |         |              | 1                   | Imaging      |            |                                                                                                    |
| Messages Gen                           | ix 1.4                | Analytiques W | eb E                          | -Courrier                        | Ai                                     | de .    | Intrenet     |                     | - +          | • 11       | Max 🔺 🕶                                                                                                    |
| mmunications Center                    |                       |               | Security in the second second | 102                              |                                        | _       | _            | Medi                | a Center     | _          |                                                                                                    |

1) Sélectionnez « Ventes par heure », puis entrez le code ID de l'employé.

2) Entrez la date de début ou appuyez sur **<ENTRÉE>** pour accepter la date affichée.

3) Entrez l'intervalle de temps.

4) Indiquez si, **O**(ui) ou **N**(on), vous désirez inclure les achats employé dans le résultat.

5) Les ventes nettes du magasin par heure s'affichent.

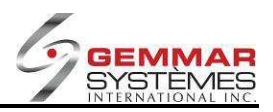

### 9.1.5.4.2 Ventes par département

| InTouch Retail-1 PDV - 01 | - Jeu 15:31        |                  |              | GSI V11           |                | 122102-01 |             |            | Ferme                                        |
|---------------------------|--------------------|------------------|--------------|-------------------|----------------|-----------|-------------|------------|----------------------------------------------|
| Enquête Ventes            | \$ 1               | 60               |              | 1 8               |                | 11        | No.         | x          | \$                                           |
| A - Ventes Par Heure      | Registre Inv       | ventaire Gestion | Enquête Ma   | aintenance Pollir | g Applications | Client    | E - Counier | Utilitaire | Touche                                       |
| B - Ventes Par Départem   |                    |                  | Ventes F     | ar Departeme      | apeciales      |           |             | Fermer     | Décembre + 2007 + Aupurdhui                  |
| C - Par Catégorie         | F1 Imprime         | F2               | ) (F         | 3                 | E4             | ~         | F5          |            |                                              |
| D - Ventes Par Style      |                    |                  |              |                   |                | ~         |             | =          | Novembre 2007                                |
|                           | F6                 | F7               | JI(F         | 8)                | F9             |           | (F11)       |            |                                              |
|                           |                    |                  |              |                   |                |           |             |            | 11 12 13 14 15 16 17<br>18 19 20 21 22 23 24 |
|                           |                    |                  |              |                   |                |           |             |            | 25 26 27 28 29 30                            |
|                           |                    |                  |              |                   |                |           |             |            |                                              |
|                           |                    |                  | Du           | 08                | 07             |           |             |            | Décembre 2007<br>DLMMJVS                     |
|                           |                    |                  |              |                   |                |           |             |            | 1                                            |
|                           |                    |                  | Au           | 12 06             | 07             |           |             |            | 2 3 4 5 5 7 8<br>9 10 11 12 13 14 15         |
|                           |                    | Achat E          | mployé Inclu | -                 |                |           |             |            | 16 17 18 19 20 21 22                         |
|                           |                    |                  |              |                   |                |           |             |            | 30 31                                        |
|                           |                    |                  |              |                   |                |           |             |            |                                              |
|                           |                    |                  |              |                   |                |           |             |            | D L M M J V S                                |
|                           |                    |                  |              |                   |                |           |             |            | 5 7 8 9 10 11 12<br>13 14 15 16 17 18 19     |
|                           |                    |                  |              |                   |                |           |             |            | 20 21 22 23 24 25 26                         |
|                           |                    |                  |              |                   |                |           |             |            |                                              |
| Belour                    | Ventes Par Départe |                  |              |                   |                |           |             |            |                                              |
| estruction Opératour      | ENTREZIA           | DATE             |              |                   |                | 3021114   |             |            |                                              |
| in a contraction operated |                    | (DATE            |              |                   |                |           |             | - Berneta  |                                              |
|                           |                    |                  |              |                   |                |           | Imaging     |            |                                              |
|                           |                    |                  |              |                   |                |           |             |            |                                              |
|                           |                    |                  |              |                   |                |           |             |            |                                              |
|                           |                    |                  |              |                   |                |           | -           |            |                                              |
|                           |                    |                  |              |                   |                |           |             |            |                                              |
| Messages Ger              | nx Analy           | tiques Web       | E-Courrier   | Aide              | Intranet       | <u> </u>  |             | • II       | Max +                                        |

1) Sélectionnez « Ventes par département », puis entrez le code ID de l'employé.

2) Entrez les dates de début et de fin ou appuyez sur <ENTRÉE> pour accepter les dates affichées.

3) Indiquez si, O(ui) ou N(on), vous désirez inclure les achats employé dans le résultat.

4) Le total des ventes par département s'affiche, y compris les quantités vendues.

5) Sélectionnez [F1] pour imprimer.

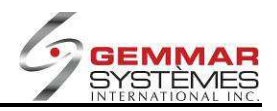

### 9.1.5.4.3 Ventes par catégorie

| InTouch Retail-1 PDV - 01 -            | Jeu 15:32           |                     | GSI V11                       |                   |              |                        | Ferme                                                                                                    |
|----------------------------------------|---------------------|---------------------|-------------------------------|-------------------|--------------|------------------------|----------------------------------------------------------------------------------------------------|
| Enquête Ventes<br>A - Ventes Par Heure | S a                 | aire Gestion Enquêt | e Maintenance Polling         | Applications Clie | t 🖉          | <b>X</b><br>Utilitaire | Touche                                                                                                    |
| B - Ventes Par Départeme               |                     |                     |                               | Speciales         |              |                        | Rapide                                                                                                    |
| C - Par Catégorie                      |                     |                     | Thos Par Calegone             |                   |              | Fermion                | Décembre 🔺 2007 🖈 Autourdhur                                                                                                    |
| D - Ventes Par Style                   | FI Imprimer         | FZ                  | Fa                            |                   | Fa           |                        | Novambre 2007                                                                                                    |
|                                        | F6                  | F7                  | F8                            | F9                | F11          |                        | DLMMJV5<br>1.2.3                                                                                                    |
| Relay                                  | Por Colegonie       | Achat Employé I     | Du 12 08<br>Au 12 08<br>Inclu | 07                |              |                        | 25.28.27.28.28.20<br>Decembre 2007<br>2.3.4.5 8 7 8<br>0.10 11 92 10 14 16<br>16 17 5 49 20 22 28<br>2.3.8.22 20 27 28 29<br>30 37<br>D L M M J Y S<br>1.2.7.4 5 8 19<br>2.5.7.8 8.2 11 12<br>3.14 15 15 7 8 19<br>20 21 22 4 2 89<br>2.2.8 29 20 3. |
|                                        | the contract of the |                     |                               |                   |              |                        |                                                                                                    |
| struction Opérateur                    | ENTREZ LA D         | ATE                 |                               |                   |              |                        |                                                                                                    |
| Messaqes Gem                           | ox Analytics        | es Web E-Courser    | Aide                          | Intranet          | imaging      | •                      | Max A                                                                                                    |
| nmunications Center                    | X                   | ×                   | ~                             | ×                 | fedia Center | الشراليتي              |                                                                                                    |
| s 121 Sec 2 121/157 At                 | Ln. Col             | REC TRE EXT OVR OX  | 1 1 6 SH 1                    |                   |              |                        |                                                                                                    |

1) Sélectionnez « **Par catégorie** », puis entrez le code ID de l'employé.

2) Entrez les dates de début et de fin ou appuyez sur <ENTRÉE> pour accepter les dates affichées.

3) Indiquez si, **O**(ui) ou **N**(on), vous désirez inclure les achats employé dans le résultat.

4) Le total des ventes par catégorie s'affiche, y compris les quantités vendues.

5) Sélectionnez [F1] pour imprimer.

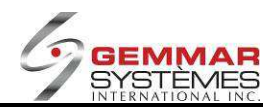

### 9.1.5.4.4 Ventes par style

| nTouch Retail-1 PDV - 01 - | Mar 15:37        |                                   | GSI V11                                  |                    |              |                        | Ferme                                                                                                    |
|----------------------------|------------------|-----------------------------------|------------------------------------------|--------------------|--------------|------------------------|----------------------------------------------------------------------------------------------------|
| Enquête Ventes             | S a              | aire Gestion Enqu                 | ète Maintenance Pollin                   | g Applications Cli | 1 🖉          | <b>X</b><br>Utilitaire | Touche                                                                                                    |
| B - Ventes Par Départeme   |                  |                                   | Vantas Par Shila                         | Speciales          |              | Earmor                 | Rapide                                                                                                    |
| C - Par Catégorie          |                  |                                   |                                          |                    |              | renner                 | Decembre 12007 • Auguranui                                                                                                    |
| D - Ventes Par Style       | (FT) imprimer    |                                   |                                          |                    |              |                        | Novambre 2007                                                                                                    |
|                            | F6               | F7                                | F8                                       | F9                 | (F11)        |                        |                                                                                                    |
|                            |                  | De<br>A<br>Dépar<br>Achat Employé | Date 12 11<br>Date 12 11<br>tement       | 07                 |              |                        | Image: Non-State State         Image: Non-State         Image: Non- |
| Belour                     | Ventes Par Style |                                   |                                          |                    |              |                        |                                                                                                    |
| nstruction Opérateur       | ENTREZ LA D      | ATE                               |                                          |                    |              |                        |                                                                                                    |
|                            |                  |                                   |                                          | 1                  | imaging      |                        |                                                                                                    |
| Messages Gem               | x L Analytiqu    | es web L E-Courie                 | Aide Aide                                | Intranet           | Vedia Coolor |                        |                                                                                                    |
| e 119 Sec 2 118/175 At 1.3 | 5" to 4 Col 1    | REC TRE EXT ONR ON                | 11-12-12-12-12-12-12-12-12-12-12-12-12-1 |                    | MENIX CENER  | _                      |                                                                                                    |

1) Sélectionnez « Ventes par style », puis entrez le code ID de l'employé.

2) Entrez les dates de début et de fin ou appuyez sur <ENTRÉE> pour accepter les dates affichées.

3) Entrez un département précis ou appuyez sur <**ENTRÉE**> pour tous les départements.

4) Indiquez si, **O**(ui) ou **N**(on), vous désirez inclure les achats employé dans le résultat.

4) Le total des ventes par style s'affiche, y compris les quantités vendues.

5) Sélectionnez **[F1]** pour imprimer.

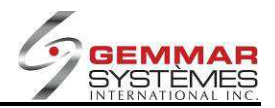

## 9.1.5.5 Menu âges

- 1) Dans le menu principal, cliquez « Enquête ».
- 2) Sélectionnez « Menu âges ».

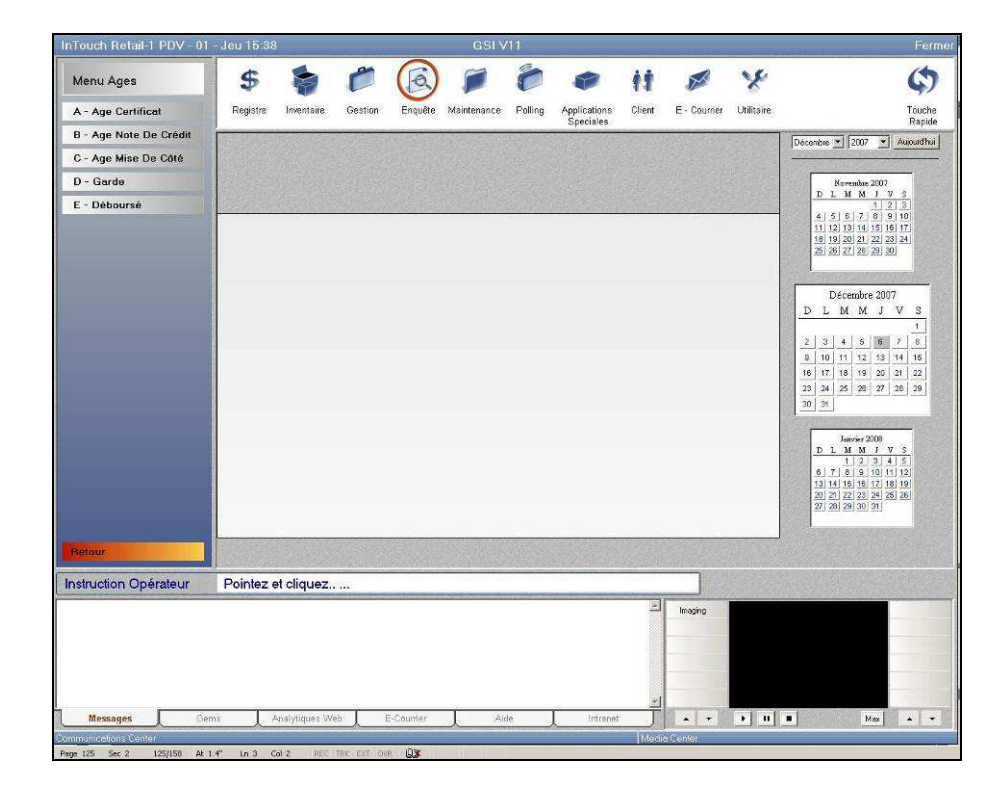

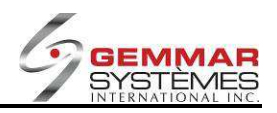

# 9.1.5.5.1 Âge des certificats en circulation (si l'option est activée)

1) Sélectionnez « Âge certificat », puis entrez le code ID de l'employé.

2) Entrez le numéro de chèque-cadeau ou appuyez sur **<ENTRÉE**> pour entrer le numéro de téléphone du client.

3) Appuyez sur <**ENTRÉE**> une autre fois pour afficher la liste de tous les chèques-cadeaux en circulation.

| nTouch Retail-1 PDV - 01 - | Jeu 16.12      |                |                | GSI         | v11        |              |            |          | -               | Ferm                                                                                                    |
|----------------------------|----------------|----------------|----------------|-------------|------------|--------------|------------|----------|-----------------|----------------------------------------------------------------------------------------------------|
| Menu Ages                  | \$             | 6              |                | 1           | 0          |              | 11         | ×        | x               | \$                                                                                                    |
| - Age Certificat           | Registre In    | ventaire Ges   | tion Enquête   | Maintenance | Polling    | Applications | Client E - | Counier  | Utilitaire      | Touche                                                                                                    |
| - Age Note De Crédit       | <u> </u>       |                |                | Age Certifu | cat        | opectates    |            |          | Fermer          | Dicembre T 2002 T Sumathai                                                                                                    |
| - Age Mise De Côté         | E1             | E2             | 1              | E3          | Y          | F4           |            | 5        |                 |                                                                                                    |
| - Garde                    |                |                |                | 8           |            |              |            | 2        | $ \rightarrow $ | Novambra 2007                                                                                                    |
| Déboursé                   | F6             | F7             |                | F8 Impri    | imer       | F9           | Fi         | 1        |                 | <u>DLMMJVS</u><br><u>123</u>                                                                                                    |
|                            |                |                |                |             |            |              |            |          |                 | 4 5 6 7 8 9 10<br>11 12 13 14 15 16 17                                                                                                    |
|                            | No. Réf.       | Tél.           | Nom            |             | Date       | 6 Mois       | 12 Mois    | Passé    | Dû              | 16 19 20 21 22 23 24<br>25 26 27 28 29 30                                                                                                    |
|                            |                |                |                |             |            |              |            |          |                 |                                                                                                    |
|                            | 456456         | 631-3336       | GSI            |             | 09/19/07   | 67.01        | 0.00       | (        | 0.00            | Décembre 2007                                                                                                    |
|                            | 5911           | 633-1674       | PETERSON T     | ED          | 02/16/07   | 0.00         | 50.00      | (        | 0.00            | DLMMJVS                                                                                                    |
|                            | 4013           | 633-8599       | WHITE TAYLO    | )R          | 12/11/08   | 0.00         | 100.00     | (        | 0.00            | 2 3 4 5 5 7 8                                                                                                    |
|                            | 6026           | 634-8990       | DILTS HOLLY    |             | 04/17/07   | 0.00         | 45.00      | l        | 0.00            | 9 10 11 12 13 14 15                                                                                                    |
|                            | 5371           | 642-6696       | WRIGHT ROE     |             | 12/15/08   | 0.00         | 100.00     | 1        | 0.00            | 16         17         16         19         20         21         22           23         24         25         26         27         28         29 |
|                            | 6017           | 644-9833       | SOKOLOSKY      |             | 04/07/07   | 0.00         | 50.00      | (        | 0.00            | 30 31                                                                                                    |
|                            | 6005           | 651-2682       | MCGARRY        |             | 03/23/07   | 0.00         | 200.00     | I        | 0.00            |                                                                                                    |
|                            | 6296           | 651-3335       | LAURIE JASO    | N           | 04/14/07   | 0.00         | 50.00      | l        | 0.00            | D L M M J V S                                                                                                    |
|                            | 6258           | 651-5391       | CHO KIMBER     | LY          | 03/11/07   | 0.00         | 200.00     | l        | 0.00            | 6 7 8 9 10 11 12<br>13 14 15 16 17 18 19                                                                                                    |
|                            | >>> Total:     | 26238.12       | 6 Mois:        | 572.18      | 12 Mois:   | 13762.19     | 12 et +:   | 11903.   | 75              | 20 21 22 23 24 25 26<br>27 28 29 30 31                                                                                                    |
| lour                       | Age Certificat |                | Content of the |             |            |              |            |          | 1               |                                                                                                    |
| truction Onérateur         | UTILISEZ E     | ECHES PO       | UB SELECT      |             | PRIMER     |              |            | 7        |                 |                                                                                                    |
| a douerr op or allour      | o neio ett i   |                |                |             |            |              |            | - Shires | Here and        | Carallel Contracts of Actions                                                                                                    |
|                            |                |                |                |             |            |              |            | aging    |                 |                                                                                                    |
|                            |                |                |                |             |            |              |            |          |                 |                                                                                                    |
|                            |                |                |                |             |            |              |            |          |                 |                                                                                                    |
|                            |                |                |                |             |            |              |            |          |                 |                                                                                                    |
| Moseanos                   | v Arsh         | tinues Web     | F.Courrier     | A           | irla       | Intranot     |            |          | . [] . []       | Maria -                                                                                                    |
| num meliana Denter         | 1 Contaily     | Indana - ASD Y | C 5005101      |             | ~ <u> </u> | Antoner      | Media Cen  | ler.     | الشالت          |                                                                                                    |
| 126 Sec 2 126/158 At 1.    | 2" Ln 2 Col 18 | BEC TRK ED     | T OVR CX       | 10.010      | -          |              |            |          |                 | (i)                                                                                                    |

4) Utilisez les touches  $\uparrow \downarrow$  pour voir les chèques-cadeaux.

5) Sélectionnez [F8] pour imprimer.

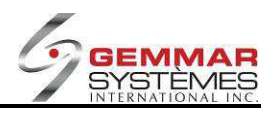

# 9.1.5.5.2 Âge des notes de crédit en circulation (si l'option est activée)

1) Sélectionnez « Âge note de crédit », puis entrez le code ID de l'employé.

2) Entrez le numéro de note de crédit ou appuyez sur **<ENTRÉE>** pour entrer le numéro de téléphone du client.

3) Appuyez sur **<ENTRÉE>** une autre fois pour afficher la liste de toutes les notes de crédit en circulation.

| ana Ages           | 2                  |              |                                                                                                    |              |                           | 11         |                     | 5                                         |
|--------------------|--------------------|--------------|----------------------------------------------------------------------------------------------------|--------------|---------------------------|------------|---------------------|-------------------------------------------|
| Age Certificat     | Registre Inve      | entaire Ges  | tion Enquête Maintena                                                                                          | nce Polling  | Applications<br>Speciales | Client E · | Courrier Utilitaire | To                                        |
| Age Note De Crédit | -                  |              | Age Note E                                                                                                    | De Credit    | opeciales                 |            | Fermer              | Décembre * 2007 * Aujou                   |
| - Age Mise De Côté | F1                 | F2           | F3                                                                                                    | Ì            | F4                        | F5         |                     |                                           |
| - Garde            | 3                  |              |                                                                                                    | Ŷ            |                           |            | a i                 | Novembre 2007                             |
| Déboursé           | F6                 | LET.         |                                                                                                    | nprimer      | (F9)                      | E          | <u> </u>            |                                           |
|                    | -                  |              |                                                                                                    |              |                           |            |                     | 11 12 13 14 15 16 17                      |
|                    | No. Réf.           | TI.          | Nom                                                                                                    | Date         | 6 Mois                    | 12 Mois    | Passé Dú            | 25 26 27 28 29 30                         |
|                    | -                  |              |                                                                                                    |              | _                         |            |                     |                                           |
|                    | 0010106438         | 631-3336     | INTERNATIONNAL                                                                                                 | 11/02/07     | 282.50                    | 0.00       | 0.00                | Décembre 2007                             |
|                    | 141666             | 632-1554     | BAKONYI,VERA                                                                                                   | 11/25/06     | 0.00                      | 0.00       | 34.20               |                                           |
|                    | 0030202367         | 632-4060     | GILMORE                                                                                                    | 01/18/07     | 0.00                      | 43.00      | 0.00                | 2 3 4 5 5 7 5                             |
|                    | 00102075           | 032-0838     | EREDERIOKS                                                                                                    | 19/99/08     | 0.00                      | 189.09     | 0.00                | 8 10 11 12 13 14 1<br>16 17 18 19 20 21 2 |
|                    | 0010201097         | 822 4250     | VENNERY                                                                                                    | 12/23/06     | 0.00                      | 02.08      | 0.00                | 23 24 25 28 27 28 2                       |
|                    | 0010103559         | 833-7203     | FROST-HUNT                                                                                                    | 02/17/07     | 0.00                      | 212.00     | 0.00                | 30 31                                     |
|                    | 0010200805         | 634-4566     | BROWN                                                                                                    | 12/18/08     | 0.00                      | 45.05      | 0.00                | Janvier 2008                              |
|                    | 0010202015         | 634-5212     | WOEHLER                                                                                                    | 01/04/07     | 0.00                      | 162.73     | 0.00                | D L M M J V S<br>1 2 3 4 5                |
|                    | 1                  | 10000/072270 | and a second second second second second second second second second second second second second second second |              |                           |            | N 582742.0          | 6 7 8 9 10 11 12<br>13 14 15 16 17 18 19  |
|                    | >>> Total          | 62994.72     | 6 Mois: 1407 12                                                                                                | 12 Mois      | 30522.52                  | 12 et +    | 31065.08            | 20 21 22 23 24 25 26<br>27 28 29 30 31    |
|                    | L                  | 5100 1.72    |                                                                                                    |              | STOLE. OF                 |            |                     |                                           |
| nur                | Age Note De Crédit |              |                                                                                                    |              |                           |            |                     |                                           |
| The Online         |                    |              |                                                                                                    |              |                           |            | ٦                   |                                           |
| uction operateur   | UTILISEZ FL        | ECHESPL      | JOH SELECTION, FE                                                                                              | S FOUR IMPI  | RIMER                     |            |                     |                                           |
| radion operated.   |                    |              |                                                                                                    | o or chini i |                           | E Inc      | aha 🛛               |                                           |
|                    |                    |              |                                                                                                    |              |                           |            |                     |                                           |
|                    |                    |              |                                                                                                    |              |                           |            |                     |                                           |
|                    |                    |              |                                                                                                    |              |                           |            |                     |                                           |
|                    | - 4                |              |                                                                                                    |              |                           | -          | -                   |                                           |

4) Utilisez les touches  $\uparrow \downarrow$  pour voir les notes de crédit.

5) Sélectionnez [F8] pour imprimer.

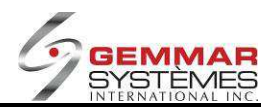

### 9.1.5.5.3 Mises de côté âgées

Dans le module de mise de côté, vous pouvez sélectionner **F5-Âge** et une boîte de dialogue avec 4 options s'ouvre. **Note** : ce menu est également disponible dans <u>DEC-Enquête MDC âgées</u>.

| Mise De Côté                                | Fermer |
|---------------------------------------------|--------|
| F1 Ramasser F2 Dépôt F3 Modifier F4 Annuler | 5 Age  |
| F6 Suivante F7 Précéd. F8 Enquête F9 F1     |        |
| OPTIONS                                     |        |
|                                             |        |
|                                             |        |
|                                             |        |
|                                             |        |
| VENTE CLIENT, MISE DE CÔTÉ, TOUS(V/M/T)     |        |
| DÉPÔT (T/O/N)                               |        |
|                                             |        |
| PASSE DU (T/O/N)                            |        |
| DATE ÂGE MISE-DE-CÔTÉ (C/M)                 |        |
|                                             |        |
|                                             |        |
|                                             |        |
|                                             |        |
|                                             |        |

#### Vente client, mise de côté, tous (V/M/T) :

V : n'affiche que les mises de côté qui correspondent aux commandes du client.

**M** : n'affiche que les mises de côté régulières.

T : affiche toutes les mises de côté, peu importe qu'il s'agisse de commandes de client ou de mises de côté ordinaires.

Voir la section **3.11.5 Commandes client** pour plus de détails.

#### Dépôt (T/O/N) :

- T : affiche les mises de côté avec ou sans acompte (toutes).
- **O** : n'affiche que les mises de côté avec acompte.
- N : n'affiche que les mises de côté sans acompte.

#### Passé dû (T/O/N) :

- T : affiche les mises de côté échues et non échues (toutes).
- **O** : n'affiche que les mises de côté échues.
- N : n'affiche que les mises de côté qui ne sont pas échues.

#### Date âge mise de côté (C/M) :

C : l'âge des mises de côté est calculé à partir de la date de la création originale.

M : l'âge des mises de côté est calculé à partir de la dernière date de modification de la mise de côté.

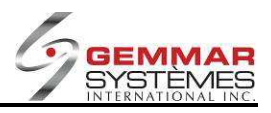

| F1          | <b>F2</b>              | F3                                     |            | 4           | F5         |       |  |
|-------------|------------------------|----------------------------------------|------------|-------------|------------|-------|--|
| -6)         | <b>F7</b>              | F8 Imp                                 | rimer F    | 9           | <b>F11</b> |       |  |
| No. Réf.    | Tél.                   | Nom                                    | Prm.Act.   | Drn.Act.    | 0-30 Passé | Dû    |  |
| 010136347*  | 829-8829               | PILON, VANESSA                         | 13/03/12   | 13/03/12    | 40         | .10   |  |
| 010136350   | 626-5555               | F, B                                   | 13/03/12   | 13/03/12    | 0          | .11   |  |
| 4080136376  | 631-3336               | DOE, JANE                              | 22/01/13   | 26/02/14    | 36         | .33   |  |
| 4080136388* | 631-3336               | AMOROSA, NANCY                         | 23/08/13   | 26/02/14    | 20         | .86   |  |
| 4080136390* | 631-3336               | A, A                                   | 23/08/13   | 23/08/13    | 30         | .86   |  |
| 4080136392* | 631-3336               | DOE, JANE                              | 23/08/13   | 23/08/13    | 61         | .73   |  |
| 4080136393* | 631-3336               | AMOROSA, NANCY                         | 27/08/13   | 27/08/13    | 30         | .86   |  |
| 4080136394* | 631-3336               | AMOROSA, NANCY                         | 27/08/13   | 27/08/13    | 30         | .86   |  |
| 1080136395* | 631-3336               | PATRICK, CASSIDY                       | 27/08/13   | 27/08/13    | 30         | .86   |  |
| 1080136396* | 631-33 <u>36</u>       | A, A                                   | 27/08/13   | 27/08/13    | 30         | .86   |  |
| 4080136397* | 631-33                 | ······································ |            |             | 30         | .86   |  |
| 1080136398* | 631-33 U               | n asterisque (*) s                     | affiche po | ur les mis  | e de 30    | .86   |  |
| 1080136399* | 631-33 cć              | tés qui provient d'                    | une comma  | ande client | 61         | .73   |  |
| 4080136400* | 631-2                  |                                        |            |             | 61         | .73   |  |
| 4080136421* | 1300                   | 0,0                                    | 20100110   | 20102114    | 44         | .38 H |  |
| 1080136422* | 405 <sup>4</sup> -3336 | DOE, JANE                              | 23/08/13   | 26/02/14    | 82         | .84 H |  |
| 4080136423  | 888-8888               | Amorosa, Nancy                         | 26/02/14   | 26/02/14    | 98         | .35   |  |
| 1080136424  | 888-8888               | Amorosa, Nancy                         | 26/02/14   | 26/02/14    | 37         | .91   |  |

La dernière colonne affiche un « H » pour les mises de côté contenant des données historiques. Si vous sélectionnez une mise de côté avec un « H » dans la dernière colonne, vous pouvez ensuite appuyez sur **F7-Historique** pour afficher ses détails historique.

|   | Histo                     | ire pour 408 | 30136422   |  |  |  |  |  |  |
|---|---------------------------|--------------|------------|--|--|--|--|--|--|
|   | Date Heure Numero Facture |              |            |  |  |  |  |  |  |
| ſ | 23/08/2013                | 16:03        | 4080136391 |  |  |  |  |  |  |
|   |                           |              |            |  |  |  |  |  |  |
|   |                           |              |            |  |  |  |  |  |  |
|   |                           |              |            |  |  |  |  |  |  |
|   |                           |              |            |  |  |  |  |  |  |
|   |                           |              |            |  |  |  |  |  |  |
|   |                           |              |            |  |  |  |  |  |  |
| l |                           |              |            |  |  |  |  |  |  |

Appuyez sur ÉCHAP pour fermer la fenêtre d'historique.

Pour imprimer une liste de tous les mises de côté âgées dans cette liste appuyez sur F8-Imprimer.

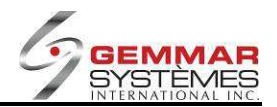

Voici un example de la liste imprimée :

| 04/02/15  | ***GS<br>11450 Côte-<br>DORVAL<br>tel. 514-<br>AGE DE | I***<br>de-Liesse<br>QC<br>631-3336<br>M.D.C. | 12:35    |
|-----------|-------------------------------------------------------|-----------------------------------------------|----------|
| NO FACT   | . # TELPH                                             | , NOM                                         | Pass 30  |
| Prm.Act.  | Drn.Act.                                              | 30 Jrs                                        |          |
| *10201573 | 364 514-524                                           | -1106 SERVIC                                  | E CLIENT |
| 19/08/13  | 03/07/14                                              | 0.00                                          | 231.39   |
| *1020100  | 249 514-525                                           | -6682 MARCHA                                  | ND, FRAN |
| 30/08/13  | 28/01/15                                              | 0.00                                          | 40.47    |
| *10201576 | 848 514-631                                           | -3336 Amoros                                  | a, Nancy |
| 30/08/13  | 28/01/15                                              | 0,00                                          | 112.28   |
| 10201003  | 382 514-631                                           | -3336 Amoros                                  | a, Nancy |
| 12/02/14  | 12/02/14                                              | 0,00                                          | 601.34   |
| 10201003  | 384 514-522-                                          | 8916 FONTAI                                   | NE, KATE |
| 12/02/14  | 12/02/14                                              |                                               | 65.06    |
| 10201004  | 101 514-555                                           | -5555 BEAURE0                                 | GARD, ER |
| 10/03/14  | 10/03/14                                              | 0.00                                          | 152,45   |
| 10201574  | 104 514-626-                                          | -9693 GAGNDN,                                 | REJEAN   |
| 18/08/14  | 18/08/14                                              | 0.00                                          | 698.98   |
| 10201576  | 29 514-656-                                           | 5656 NAUDILL                                  | ON, JIM  |
| 19/12/14  | 19/12/14                                              | 0.00                                          | 61.19    |
| *10201576 | 39 450-544-                                           | 5454 ROBITAI                                  | LLE, JU  |
| 28/01/15  | 28/01/15                                              | 209,99                                        | 0.00     |
| *10201576 | 40 450-522-                                           | 8952 TAILLEF                                  | ER, MAR  |
| 28/01/15  | 28/01/15                                              | 36.74                                         | 0,00     |
| To        | tal du                                                | 30 Jrs                                        | Pass 30  |
| 2         | 209.89                                                | 246,73                                        | 1963.16  |

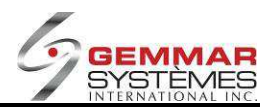

## 9.1.5.5.4 Commandes gardées

- 1) Sélectionnez « Garde ».
- 2) La liste des toute la marchandise gardée s'affiche.

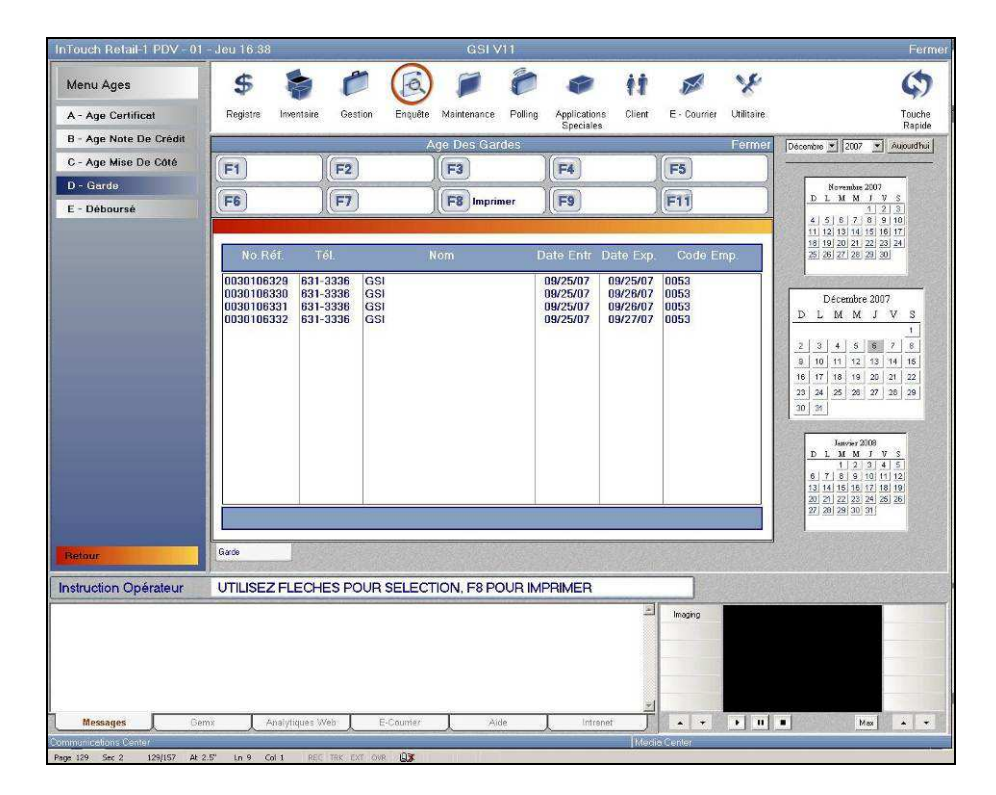

- 3) Utilisez les touches  $\uparrow \downarrow$  pour visualiser les articles gardés.
- 4) Sélectionnez [F8] pour imprimer.

### 9.1.5.5.5 Déboursé

- 1) Sélectionnez « **Déboursé** », puis entrez le code ID de l'employé.
- 2) Sélectionnez :
  - [F1] pour voir seulement les entrées;
  - [F2] pour voir seulement les sorties;
  - [F3] pour tout voir.

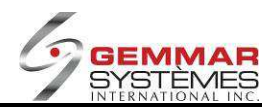

### 9.1.5.6 Moyenne de ventes

- 1) Dans le menu principal, cliquez « Enquête ».
- 2) Sélectionnez « **Moyenne de ventes** », puis entrez le code ID de l'employé.

| nTouch Retail-1 PDV - 01 - | Jeu 16.46                                                                                                    |                                                                                                    | -                                                                                                    |                  | GSIN                                                                                                    | /11     |                                                                                                    |                                |              |            |                                          | Ferme    |
|----------------------------|----------------------------------------------------------------------------------------------------|----------------------------------------------------------------------------------------------------|----------------------------------------------------------------------------------------------------|------------------|----------------------------------------------------------------------------------------------------|---------|----------------------------------------------------------------------------------------------------|--------------------------------|--------------|------------|------------------------------------------|----------|
| Menu Enquête               | \$                                                                                                    | -                                                                                                    | 0                                                                                                    | (a)              | 1                                                                                                    | 0       |                                                                                                    | ††                             | ×            | X          |                                          | 0        |
| A - Inventaire Par Magasi  | Registre                                                                                                    | Inventaire                                                                                                    | Gestion                                                                                                    | Enquête          | Maintenance                                                                                                    | Polling | Applications                                                                                                    | Client                         | E · Courrier | Utilitaire |                                          | Touche   |
| B - Par Coordonnée         |                                                                                                    |                                                                                                    |                                                                                                    | Mo               | venne Des '                                                                                                    | ventes. | apeciales                                                                                                    |                                |              | Fermer     | Décembre * 2007 * Au                     | mapide   |
| C - Ventes Par Employé     | EI                                                                                                    | 1                                                                                                    | E2                                                                                                    |                  | E3                                                                                                    |         | F4                                                                                                    |                                | E5           |            |                                          |          |
| D - Enquête Ventes         | 8                                                                                                    |                                                                                                    |                                                                                                    |                  |                                                                                                    | -       |                                                                                                    | -                              |              |            | Novembre 2007                            |          |
| E - Menu Ages              | F6                                                                                                    |                                                                                                    | (F7)                                                                                                    |                  | F8                                                                                                    |         | F9                                                                                                    |                                | F11          | 1          | D L M M J V S                            | ]        |
| F - Mayenne De Vente       |                                                                                                    |                                                                                                    |                                                                                                    |                  |                                                                                                    |         |                                                                                                    |                                |              | 1          |                                          |          |
| G - Budget Employé         |                                                                                                    |                                                                                                    |                                                                                                    |                  |                                                                                                    |         |                                                                                                    |                                |              |            | 25 26 27 28 29 30                        |          |
| H - Enquête Caractéristiq  |                                                                                                    |                                                                                                    |                                                                                                    |                  |                                                                                                    |         |                                                                                                    |                                |              |            |                                          | 4        |
| I - Enquête Paramètre      |                                                                                                    |                                                                                                    |                                                                                                    | mesonas          | No.                                                                                                    |         | _                                                                                                    |                                |              |            | Décembre 2007                            |          |
| J - Vente Chargée          |                                                                                                    |                                                                                                    |                                                                                                    | De Dat           | e 112   0                                                                                                    | 6 07    | _                                                                                                    |                                |              |            | DLMMJV                                   | 1        |
|                            |                                                                                                    |                                                                                                    |                                                                                                    | A Dat            | e 12 0                                                                                                    |         | 1                                                                                                    |                                |              |            | 2 3 4 5 6 7                              | 8        |
|                            |                                                                                                    |                                                                                                    | 1                                                                                                    | # Employ         | e                                                                                                    | - 2     |                                                                                                    |                                |              |            | 9 10 11 12 13 14<br>16 17 18 19 20 21    | 15       |
|                            |                                                                                                    |                                                                                                    | Aobat E                                                                                                    | Total            |                                                                                                    |         |                                                                                                    |                                |              |            | 23 24 25 26 27 28                        | 29       |
|                            |                                                                                                    |                                                                                                    | Achart                                                                                                    | inploye ii       | nu                                                                                                    |         |                                                                                                    |                                |              |            | 30 34                                    | 18       |
|                            |                                                                                                    |                                                                                                    |                                                                                                    |                  |                                                                                                    |         |                                                                                                    |                                |              |            | Janvier 2109                             | -        |
|                            |                                                                                                    |                                                                                                    |                                                                                                    |                  |                                                                                                    |         |                                                                                                    |                                |              |            | D L M M J V S                            |          |
|                            |                                                                                                    |                                                                                                    |                                                                                                    |                  |                                                                                                    |         |                                                                                                    |                                |              |            | 6 7 8 9 10 11 12<br>13 14 15 16 17 18 19 | 신<br>) ( |
|                            |                                                                                                    |                                                                                                    |                                                                                                    |                  |                                                                                                    |         |                                                                                                    |                                |              |            | 20 21 22 23 24 26 26<br>27 28 29 30 31   | ž        |
|                            |                                                                                                    |                                                                                                    |                                                                                                    |                  |                                                                                                    |         |                                                                                                    |                                |              |            |                                          | All and  |
|                            | Moyenne De Ver                                                                                                    | nte                                                                                                    |                                                                                                    |                  |                                                                                                    |         |                                                                                                    | a la la                        |              |            |                                          |          |
| Instruction Opérateur      | ENTREZ                                                                                                    | LA DATE                                                                                                    |                                                                                                    |                  |                                                                                                    |         |                                                                                                    |                                |              |            |                                          |          |
|                            |                                                                                                    |                                                                                                    |                                                                                                    |                  |                                                                                                    |         |                                                                                                    | 1                              | Imaging      |            |                                          |          |
|                            |                                                                                                    |                                                                                                    |                                                                                                    |                  |                                                                                                    |         |                                                                                                    |                                |              |            |                                          |          |
|                            |                                                                                                    |                                                                                                    |                                                                                                    |                  |                                                                                                    |         |                                                                                                    |                                | -            |            |                                          |          |
|                            |                                                                                                    |                                                                                                    |                                                                                                    |                  |                                                                                                    |         |                                                                                                    |                                | -            |            |                                          |          |
|                            |                                                                                                    |                                                                                                    |                                                                                                    |                  |                                                                                                    |         |                                                                                                    | -                              |              |            |                                          |          |
| Messages Gem               | x Ar                                                                                                    | halytiques W                                                                                                    | eb E                                                                                                    | E-Courrier       | A                                                                                                    | de      | Intrenet                                                                                                    | Ĵ                              |              | • 11       | • Max                                    |          |
|                            | and the second second se | and the second division of the second division of the second divisio | and a street of the street of the street of | A REPORT OF LAND | and the second second se | -       | tion of the local division of the local division of the local divi | State of the local division of | 20.00        |            |                                          | _        |

3) Entrez les dates de début et de fin.

4) Entrez un code d'employé précis ou appuyez sur <**ENTRÉE**> pour afficher tous les employés.

5) « Totale O/N »

**O** = Imprime ou affiche seulement la dernière date de transaction enregistrée pour les employés, dans l'intervalle de dates indiqué.

**N** = Imprime ou affiche toutes les informations de tous les employés pour les dates demandées.

- 6) Pour passer d'un employé à l'autre, utilisez les touches  $\uparrow\downarrow$ .
- 7) Sélectionnez **[F1]** pour imprimer.
- 8) Sélectionnez [F2] pour voir un code d'employé précis ou les totaux du magasin.

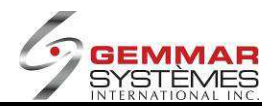

# 9.1.5.7 Budget employé

- 1) Dans le menu principal, cliquez « Enquête ».
- 2) Sélectionnez « Budget employé », puis entrez le code ID de l'employé.

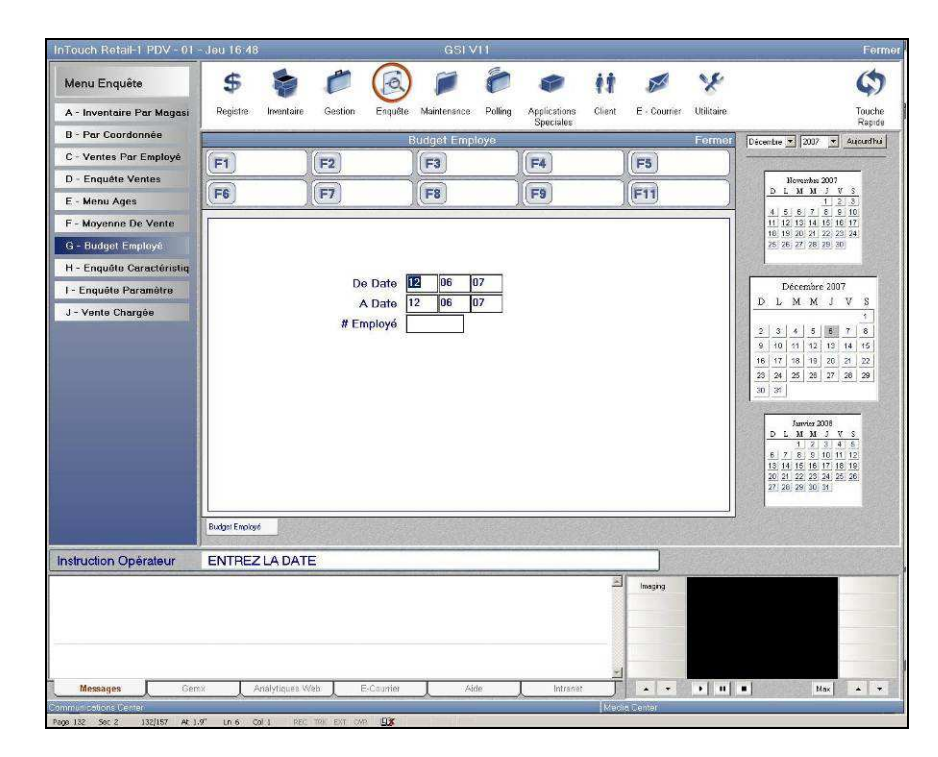

- 3) Entrez les **dates** de début et de fin.
- 4) Entrez un code d'employé précis ou appuyez sur <**ENTRÉE**> pour afficher tous les employés.

| Menu Enquête A - Inventaire Par Magas B - Par Coordonnée C - Vantes Par Employé D - Enquéte Ventes E - Menu Ages F - Moyenne Du Vente G - Budget Engloyé I - Enquéte Caractéristiq I - Enquéte Caractéristiq J - Vente Chargée Instruction Opéraleur UTILISEZ FLECHE OU <                | GSTVIT                                   |                 |                            |              | Ferme                                                                                                    |
|----------------------------------------------------------------------------------------------------|------------------------------------------|-----------------|----------------------------|--------------|----------------------------------------------------------------------------------------------------|
| A - Inventaire Par Magasi<br>B - Par Coordonnée<br>C - Ventes Par Employs<br>D - Enquéte Ventes<br>E - Maru Ages<br>F - Mayone Da Vente<br>G - Budgat Employs<br>H - Enquéte Caractéristiq<br>J - Vente Chargée<br>Instruction Opéraleur<br>Maga Sul Sul Sul Sul Sul Sul Sul Sul Sul Sul | <b>(()</b>                               |                 | 11 Ø                       | x            | \$                                                                                                    |
| B - Par Coordonnée<br>C - Vantes Per Employé<br>D - Enquéte Ventes<br>F - Mayone Da Vente<br>G - Budget Employé<br>H - Enquéte Caractéristiq<br>I - Enquéte Caractéristiq<br>J - Vente Chargée<br>J - Vente Chargée<br>Instruction Opéraleur<br>UTLUSEZ FLECHE OU <                      | Enquête Maintenance Pollir               | ng Applications | Client E - Courrier        | Utilitaire   | Touche                                                                                                    |
| C - Vantes Per Employé<br>D - Enquéte Ventes<br>E - Menu Ages<br>F - Mayonne De Vente<br>G - Budget motoyé<br>H - Enquéte Caractéristiq<br>I - Enquéte Paramètre<br>J - Vente Chargée<br>Instruction Opérateur<br>UTILISEZ FLECHE OU <                                                   | Budget Employe                           | Speciales       |                            | Fermer       | Décortes * 2007 * Autouditui                                                                                                    |
| D - Enquête Ventes<br>E - Manu Agas<br>F - Mayonne Da Vente<br>G - Budget Employé<br>H - Enquête Caractéristiq<br>J - Vente Chargée<br>Dudget Employé<br>Instruction Opérateur<br>UTILISEZ FLECHE OU <                                                                                   | <b>E</b> 3                               | E4              | ES                         |              |                                                                                                    |
| E - Manu Ages<br>F - Mayenne Da Vante<br>G - Budget Employé<br>H - Enquéte Caractériste<br>J - Vente Chargée<br>Budget Engloye<br>Engloye Market Street<br>Budget Engloye<br>Engloye Market Street<br>Budget Engloye<br>Engloye Constrained<br>Budget Engloye                            |                                          |                 |                            |              | Bowenbre 2007                                                                                                    |
| F - Mayenne De Vente<br>G - Bodget Eneloys<br>H - Enguête Caractériste<br>J - Vente Chargée<br>Budget Eneloys<br>Budget Eneloys<br>Budget Eneloys<br>Budget Eneloys<br>Utilisez FLECHE OU <                                                                                              | F8                                       | F9              | F11                        |              | <u>D 1 M M J 7 S</u><br><u>1 2 3</u>                                                                                                    |
| G - Budget Employo<br>H - Enquête Caractéristin<br>J - Vente Chargée<br>Budget Engloye<br>Budget Engloye<br>Instruction Opérateur<br>UTLISEZ FLECHE OU <                                                                                                    |                                          |                 |                            |              | 4 5 6 7 8 9 10<br>11 12 13 14 15 16 17                                                                                                    |
| H - Enquête Caractéristis<br>I - Enquête Paramêtre<br>J - Vente Chargée<br>buget Enebye<br>Instruction Opérateur<br>UTILISEZ FLECHE OU <                                                                                                    |                                          | Budget          | Vente %Budget              |              | 25 26 27 28 29 30                                                                                                    |
| I - Enquête Paramètre J - Vente Chargée  Duger Engloie  Instruction Opérateur UTILISEZ FLECHE OU <                                                                                                    |                                          | 0.00            | 259.93 0.00<br>259.93 0.00 |              |                                                                                                    |
| J - Vente Chargóe  Dutget Englage  Instruction Opérateur UTILISEZ FLECHE OU                                                                                                    |                                          | 0.001           |                            |              | Décembre 2007                                                                                                    |
| Instruction Opérateur UTILISEZ FLECHE OU <                                                                                                    |                                          |                 |                            |              |                                                                                                    |
| Instruction Opéraleur UTILISEZ FLECHE OU <                                                                                                    |                                          |                 |                            |              | 3         4         5         6         7         6           9         10         11         12         13         14         15           16         17         18         18         20         21         22 |
| Instruction Opérateur UTILISEZ FLECHE OU <                                                                                                    |                                          |                 |                            |              | 20 24 28 26 27 28 29<br>30 31                                                                                                    |
| Instruction Opérateur UTILISEZ FLECHE OU <                                                                                                    |                                          |                 |                            |              | 1                                                                                                    |
| Instruction Opérateur UTILISEZ FLECHE OU <                                                                                                    |                                          |                 |                            | 100          | D 1 M M J 7 S                                                                                                    |
| Instruction Opérateur UTILISEZ FLECHE OU <                                                                                                    |                                          |                 |                            |              | 6 7 6 9 10 11 12<br>13 14 15 16 17 19 19                                                                                                    |
| Instruction Opérateur UTILISEZ FLECHE OU <                                                                                                    |                                          |                 |                            | atter        | 20 21 22 23 24 25 28<br>27 28 29 30 31                                                                                                    |
| Instruction Opérateur UTILISEZ FLECHE OU <                                                                                                    |                                          |                 |                            | -            |                                                                                                    |
| Instruction Opérateur UTILISEZ FLECHE OU <                                                                                                    |                                          |                 |                            |              |                                                                                                    |
|                                                                                                    | nters POUR DETAIL                        |                 |                            |              |                                                                                                    |
|                                                                                                    | and the second state of the second state |                 | Institut                   | B. B. Coller |                                                                                                    |
|                                                                                                    |                                          |                 | initigray                  |              |                                                                                                    |
|                                                                                                    |                                          |                 |                            |              |                                                                                                    |
|                                                                                                    |                                          |                 |                            |              |                                                                                                    |
|                                                                                                    |                                          |                 | -                          |              |                                                                                                    |
| Messages Gemx Analytiques Web                                                                                                    | E-Courner 📜 Aide                         | Intranet        |                            | • •          | Max A                                                                                                    |
| ommunications Center                                                                                                    |                                          | 100-2           | Media Center               |              |                                                                                                    |

Étape 9.1 Manuel de l'utilisateur du PDV

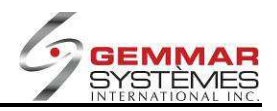

5) Utilisez les touches ↑↓ pour passer d'un employé à l'autre.

6) Appuyez sur <**ENTRÉE**> pour voir les détails du budget pour un employé.

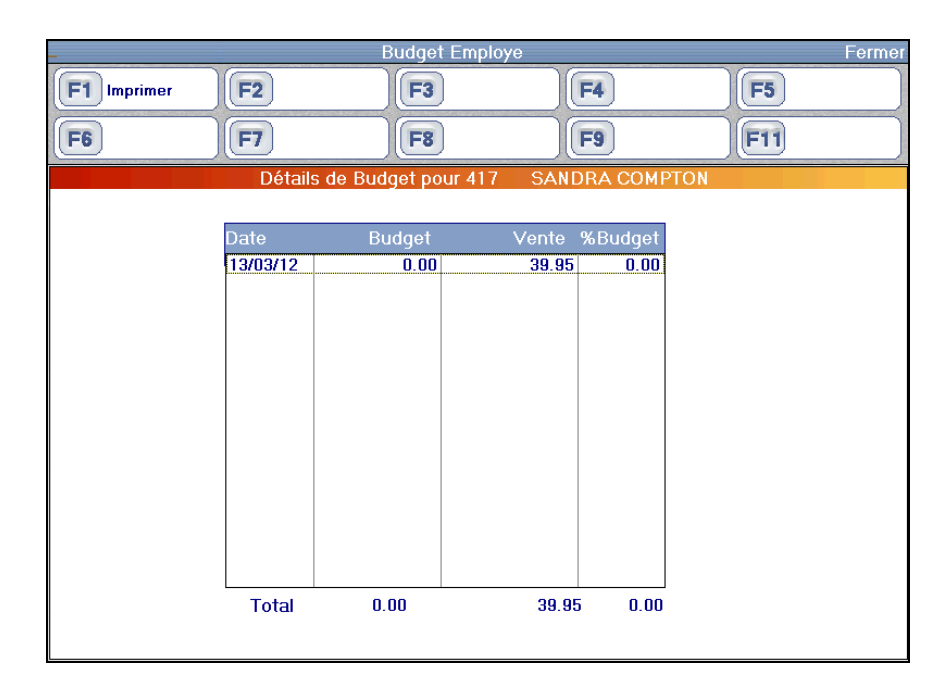

7) Sélectionnez [F1] pour imprimer

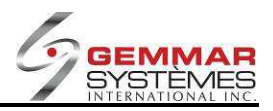

# 9.1.5.8 Enquête caractéristiques

- 1) Dans le menu principal, cliquez « Enquête ».
- 2) Sélectionnez « Enquête caractéristiques », puis entrez le code ID de l'employé

| nTouch Retail-1 PDV - 01 - | - Jeu 16.52         |              | GSIN              | /11        |              |                  |              | and the second second | Fer                                             |
|----------------------------|---------------------|--------------|-------------------|------------|--------------|------------------|--------------|-----------------------|-------------------------------------------------|
| Menu Enquête               | \$ 5                | 0            | ۵ 🌶               | 0          |              | ŧŧ.              | ×            | x                     | \$                                              |
| A - Inventaire Par Magasi  | Registre Inventaire | Gestion En   | quête Maintenance | Polling    | Applications | Client           | E - Courrier | Utilitaire            | Touch                                           |
| B - Par Coordonnée         |                     | F            | nquête Caracté    | ristinues  | Speciales    |                  |              | Fermer                | Rapidi                                          |
| C - Ventes Par Employé     | E1 OU Procéd        | E2 ET' Procé | d E3              |            | E4           |                  | ES           |                       | Incomine Theorem Theorem                        |
| D - Enquête Ventes         |                     |              |                   |            |              |                  |              | $\rightarrow$         | Novambra 2007                                   |
| E - Menu Ages              | F6                  | F7           | F8                |            | F9 Par U     | lgs              | (F11)        |                       | <u>DLMMJVS</u><br><u>123</u>                    |
| F - Moyenne De Vente       |                     |              |                   | 100        | 0            | aractéri         | stique       |                       | 4 5 6 7 8 9 10<br>11 12 13 14 15 16 17          |
| G - Budget Employé         | Caractéristiques    |              | Fourn Style       | 1000       | 1            | ZONE 1           | 0 WALL TIE   | 1                     | 25, 28, 27, 28, 29, 30                          |
| H - Enquête Caractéristiq  |                     |              |                   | 1111       | 2            | ZONE 1           | HOOK TIEF    | 1 -                   |                                                 |
| I - Enquête Paramètre      |                     |              |                   | 1H2<br>1Q1 |              | ZONE 1           | QUAD         | 12                    | Décembre 2007                                   |
| J - Vente Chargée          |                     |              |                   | 1T1<br>1T2 |              | ZONE 1<br>ZONE 1 | TABLE TIEF   | 1 1 2                 |                                                 |
|                            |                     |              |                   | 1W1<br>1W2 |              | ZONE 1           | WALL TIER    | 1 2                   | 2 3 4 5 5 7 8                                   |
|                            |                     |              |                   | 1003       |              | ZONE 1           | WALL TIER    | 3                     | 9 10 11 12 13 14 15<br>16 17 18 19 20 21 22     |
|                            |                     |              |                   | 2BN        |              | 2 BUTT           | ON NOTCH     |                       | 23 24 25 26 27 28 29                            |
|                            |                     |              |                   | 2BP<br>2H1 |              | 2 BUTT<br>ZONE 2 | HOOK TIEF    |                       | 30 31                                           |
|                            |                     |              |                   | 2H2<br>2Q1 |              | ZONE 2           | HOOK TIEF    | 12                    | Janvier 2009                                    |
|                            |                     |              |                   | 2T1        |              | ZONE 2           | TABLE TIEL   | 31                    | DLMMJVS<br>12345                                |
|                            |                     |              |                   | 2W1        |              | ZONE 2           | WALL TIER    | 1                     | <u>5 7 8 9 10 11 12</u><br>13 14 15 16 17 18 19 |
|                            |                     |              |                   | 2W2        |              | ZONE 2           | WALL TIER    | 2                     | 20 21 22 23 24 25 26<br>27 28 29 30 31          |
|                            |                     |              |                   | 2W4        |              | ZONE 2           | WALL TIER    |                       |                                                 |
|                            | Enquête Caractérist |              |                   | 10014      |              | 0.0011           |              | CHILL .               |                                                 |
| nstruction Opérateur       | ENTREZ UN CO        | DE           |                   |            |              | CANCULEY.        |              |                       |                                                 |
|                            |                     |              |                   |            |              |                  | imarin       | a all the state       |                                                 |
|                            |                     |              |                   |            |              |                  |              |                       |                                                 |
|                            |                     |              |                   |            |              |                  |              |                       |                                                 |
|                            |                     |              |                   |            |              |                  | -            |                       |                                                 |
|                            |                     |              |                   |            |              | -                |              |                       |                                                 |
| Messages Gem               | nx Analytiques 1    | Web E-Cour   | nier 🗼 Ai         | de         | Intrane      | t J              |              | • •                   | Max A                                           |
| nmunications Center        |                     |              |                   |            |              | Med              | ia Center    |                       |                                                 |

3) Entrez un code de caractéristique précis ou appuyez sur **<ENTRÉE>** pour afficher la liste des codes dans une nouvelle fenêtre. Si vous choisissez dans la liste, utilisez les touches  $\uparrow \downarrow$  pour sélectionner la caractéristique de votre choix, puis appuyez sur **<ENTRÉE>** pour l'accepter.

4) Lorsque toutes les caractéristiques ont été entrées, sélectionnez soit **[F1] 'OU' Procéd** ou **[F2] 'ET' Procéd** pour démarrer la recherche dans le système.

**[F1] 'OU' Procéd** affiche l'information dont au moins une des caractéristiques entrées concorde avec le fournisseur/style affiché.

**[F2] 'ET' Procéd** affiche l'information dont toutes les caractéristiques entrées concordent avec le fournisseur/style affiché.

5) Sélectionnez **[F9] par UGS** pour voir l'information au niveau de l'UGS plutôt qu'au niveau du fournisseur/style.

6) Utilisez les touches  $\uparrow \downarrow$  pour vous déplacer d'un style ou UGS à l'autre.

7) Lorsque le style ou l'UGS est sélectionné, appuyez sur **<ENTRÉE>** pour aller à l'écran Enquête par magasin, lequel contient toutes les options comprises dans la requête « Par magasin ».

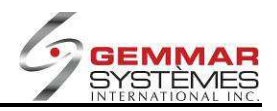

# 9.1.5.9 Enquête paramètre

- 1) Dans le menu principal, cliquez « Enquête ».
- 2) Sélectionnez « Enquête paramètre », puis entrez le code ID de l'employé

| InTouch Retail-1 PDV - 01                 | - Jeu 16:54            |                 | GSI V11         |           | Miles 200      |                 | Ferm                                                                                                    |
|-------------------------------------------|------------------------|-----------------|-----------------|-----------|----------------|-----------------|----------------------------------------------------------------------------------------------------|
| Menu Enquête<br>A - Inventaire Par Magasi | S Pregistre Inventaire | Cestion Enquête | Maintenance Po  | h e       | Client E - Cou | mier Utilitaire | Contraction Touche                                                                                                    |
| B - Par Coordonnée                        |                        | En              | quôte Paramètri | Speciales |                | Fermer          | Rapide                                                                                                    |
| C - Ventes Par Employé                    | E1 OUP Process         | E2 'ET' Process | ES              | EA        | (ES)           |                 |                                                                                                    |
| D - Enquête Ventes                        |                        |                 |                 |           |                |                 | Hovembre 2007                                                                                                    |
| E - Menu Ages                             | F6                     | (F7)            | F8              | F9        | (F11)          |                 |                                                                                                    |
| F - Moyenne De Vente                      |                        |                 |                 |           | Recherche      |                 |                                                                                                    |
| G - Budget Employé                        | Paramètres             |                 | Fournisseu      |           |                |                 | 25 26 27 28 29 30                                                                                                    |
| H - Enquête Caractéristiq                 |                        |                 |                 |           |                |                 |                                                                                                    |
| I - Enquête Paramètre                     |                        |                 | -               |           |                |                 | Décembre 2007                                                                                                    |
| J - Vente Chargée                         |                        |                 |                 |           |                |                 | 1                                                                                                    |
|                                           |                        |                 |                 |           |                |                 | 16         17         16         10         20         21         22         23         24         25         30         20         20         20         20         20         20         20         20         20         20         20         20         20         20         20         20         20         20         20         20         20         20         20         20         20         20         20         20         20         20         20         20         20         20         20         20         20         20         20         20         20         20         20         20         20         20         20         20         20         20         20         20         20         20         20         20         20         20         20         20         21         20         21         20         21         20         21         20         21         20         21         20         21         20         21         20         21         20         21         20         21         20         21         20         21         20         21         20         21         20         21< |
|                                           | Enquête Paramètre      |                 |                 |           |                |                 |                                                                                                    |
| Instruction Opérateur                     | AUCUNE HEURE           | D'ARRIVEE POU   | R EMPLOYE       |           |                |                 |                                                                                                    |
|                                           |                        |                 |                 |           | Imaging        |                 |                                                                                                    |
|                                           |                        |                 | -               |           |                |                 |                                                                                                    |
| Messages Gen                              | ox Analytiques V       | Veb E-Counier   | Aide            | Intrane   |                | • • •           | Hax • •                                                                                                    |
| non 135 Sec 2 135/159 4/1                 | 4" In 3 Col 1 97/      | TRX EXT OVR     |                 |           | Invegra Center | -               |                                                                                                    |

4) Entrez un code de paramètre précis ou appuyez sur **<ENTRÉE>** pour afficher la liste des codes dans une nouvelle fenêtre.

5) Lorsque tous les paramètres et les intervalles ont été entrés, sélectionnez soit **[F1] 'OU' Procéd** ou **[F2] 'ET' Procéd** pour démarrer la recherche dans le système.

**[F1] 'OU' Procéd** affiche l'information dont au moins un des paramètres et intervalles entrés concorde avec le fournisseur/style affiché.

**[F2] 'ET' Procéd** affiche l'information dont tous les paramètres et intervalles entrés concordent avec le fournisseur/style affiché.

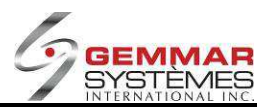

### 9.1.5.10 Vente chargée

**NOTE :** Ce rapport personnalisé est relié à un module spécial développé pour un client précis.

1) Dans le menu principal, cliquez « Enquête ».

2) Sélectionnez « Vente chargée », puis entrez le code ID de l'employé

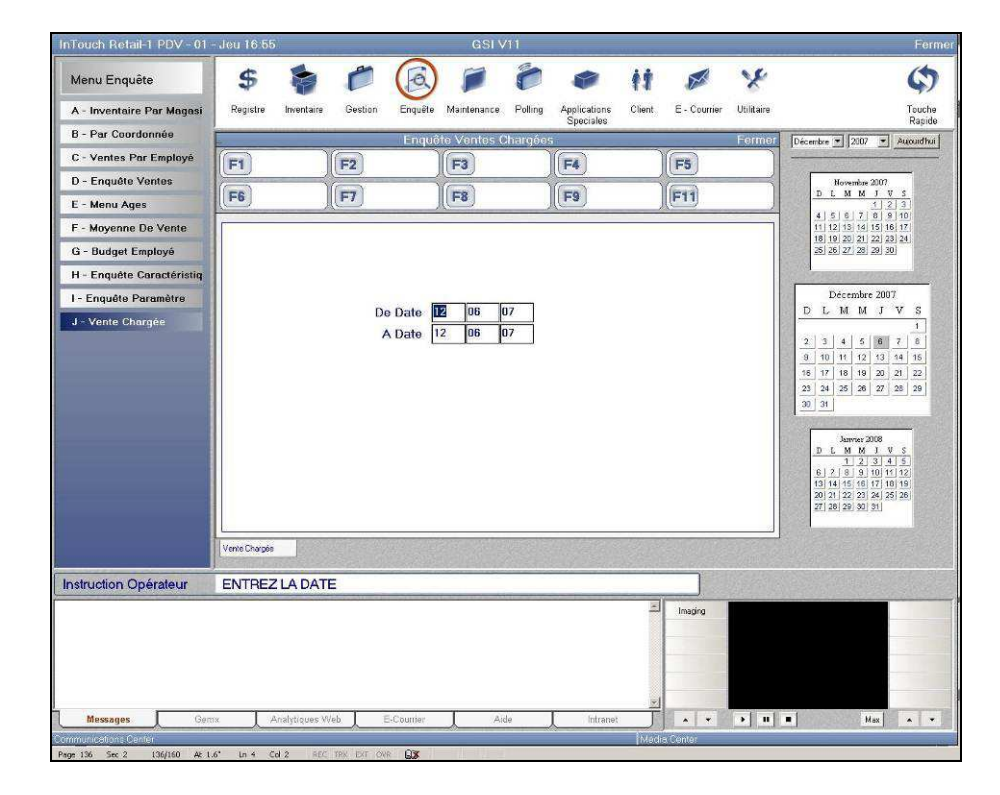

3) Entrez les **dates** de début et de fin pour le rapport. Le rapport s'imprime automatiquement.

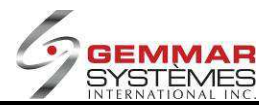

# 9.1.6 E- Menu Maintenance

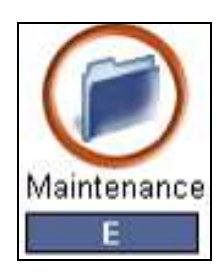

| Menu Maintenance         |
|--------------------------|
| A - Fichier Contrôle     |
| B - Codes Divers         |
| C - Sélection De Magasin |
| D - Menu Raisons         |
| E - Entrée Image         |
| F - Message Facture      |
| G - M.A.J. Disquette     |
| H - Méthodes De Paiement |

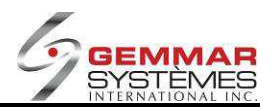

### 9.1.6.1 Fichier de contrôle

Cette fonction est entièrement gérée par le siège social de l'entreprise. Le PDV ne doit pas y avoir accès. Si des modifications sont requises, veuillez communiquer avec le personnel de votre siège social ou le soutien technique GSI.

### 9.1.6.2 Codes de facturation divers

Cette fonction est entièrement gérée par le siège social de l'entreprise. Le PDV ne doit pas y avoir accès. Si des modifications sont requises, veuillez communiquer avec le personnel de votre siège social.

### 9.1.6.3 Sélection de magasins

1) Dans le menu principal, cliquez « Maintenance ».

2) Sélectionnez « Sélection de magasins », puis entrez le code ID de l'employé.

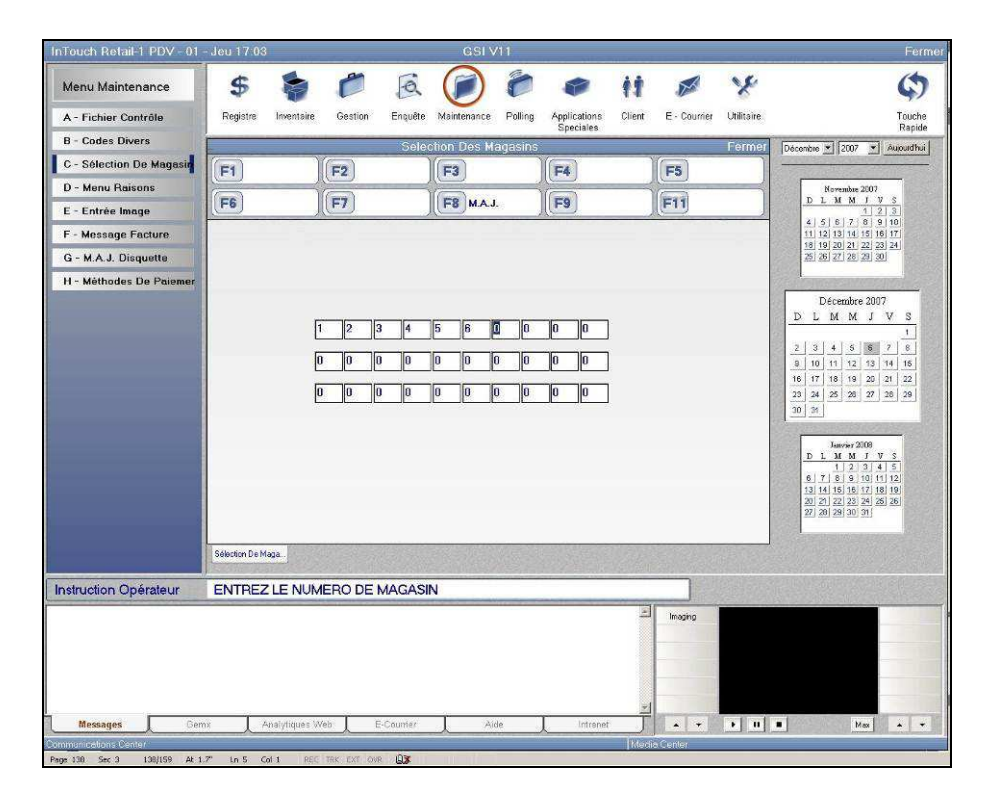

- 3) Entrez les numéros de magasin appropriés.
- 4) Lorsque vous avez terminé, sélectionnez [F8] pour la mise à jour

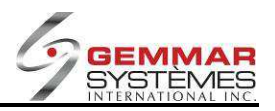

### 9.1.6.4 Menu de code de raisons

Cette fonction est entièrement gérée par le siège social de l'entreprise. Le PDV ne doit pas y avoir accès. Si des modifications sont requises, veuillez communiquer avec le personnel de votre siège social.

### 9.1.6.5 Entrée d'image

1) Dans le menu principal, cliquez « Maintenance ».

2) Sélectionnez « Entrée image », puis entrez le code ID de l'employé.

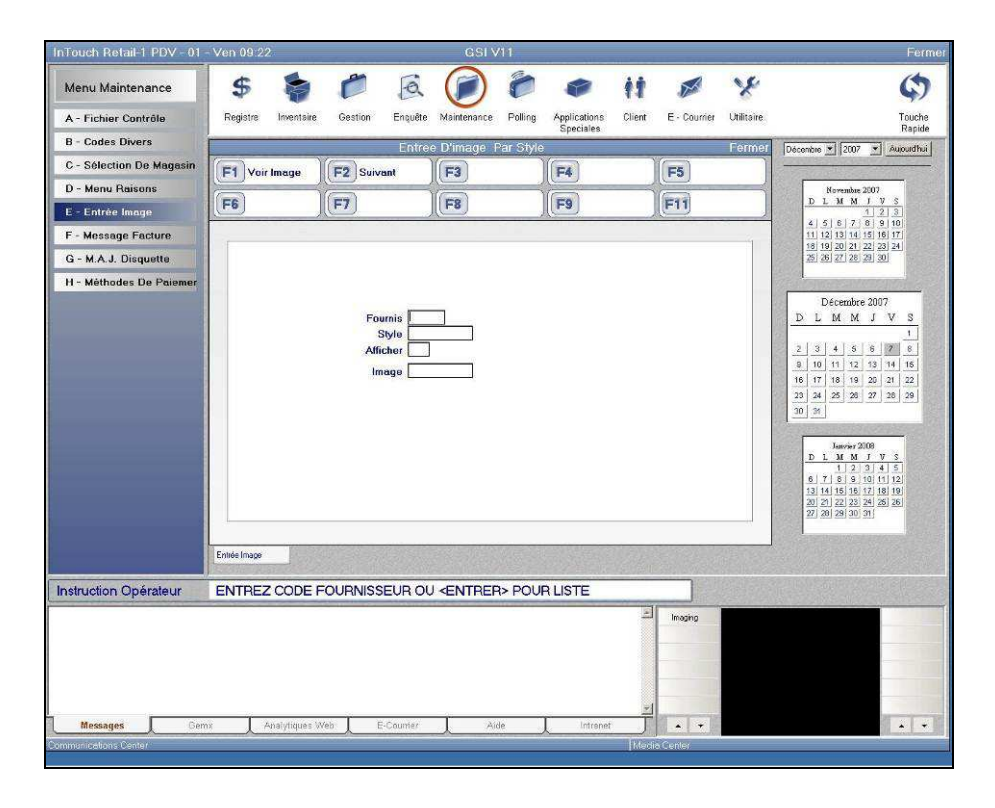

3) Entrez le code du fournisseur ou appuyez sur **<ENTRÉE>** pour afficher la liste des codes fournisseurs. Utilisez les touches  $\uparrow \downarrow$  pour sélectionner le fournisseur/style approprié, puis appuyez sur **<ENTRÉE>**. L'image de l'article apparaît alors à l'écran.

#### [F1] Voir image

Affiche l'image de l'article pour ce fournisseur et style sélectionnés.

#### [F2] Suivant

Permet de passer d'un fournisseur et style à l'autre contenant une image attachée.

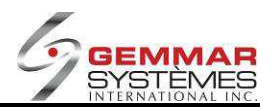

## 9.1.6.6 Message facture

Cette fonction est entièrement gérée par le siège social de l'entreprise. Le PDV ne doit pas y avoir accès. Si des modifications sont requises, veuillez communiquer avec le personnel de votre siège social.

### 9.1.6.7 M.A.J. disquette

1) Dans le menu principal, cliquez « Maintenance ».

2) Sélectionnez « M.A.J. disquette », puis entrez le code ID de l'employé.

3) Le message « **Veuillez insérer la disquette de mise à jour dans le lecteur A :** » apparaît. Lorsque vous êtes prêt, insérez la disquette #1 et appuyez n'importe quelle touche. Insérez toute disquette consécutive telle que requise par le système.

### 9.1.6.8 Menu méthode de paiement

### 9.1.6.8.1 *Méthodes de paiement*

Cette fonction est entièrement gérée par le siège social de l'entreprise. Le PDV ne doit pas y avoir accès. Si des modifications sont requises, veuillez communiquer avec le personnel de votre siège social ou le soutien technique GSI.

### 9.1.6.8.2 Taux d'échange

Cette fonction est entièrement gérée par le siège social de l'entreprise. Le PDV ne doit pas y avoir accès. Si des modifications sont requises, veuillez communiquer avec le personnel de votre siège social ou le soutien technique GSI.

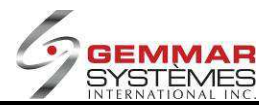

# 9.1.7 F- Menu Polling

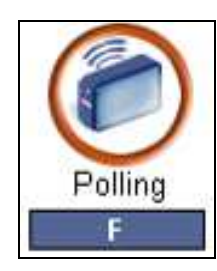

| Menu Polling                  |
|-------------------------------|
| A - Fin De Journée            |
| B - Polling Manuel            |
| C - Pas De Polling            |
| D - Réimprimer Polling        |
| E - Imprimer Log              |
| F - Copie De Sécurité         |
| G - Récupérer Du Net          |
| H - M.A.J. Forcée Polling     |
| I - Liste Inventaire Phy B.C. |

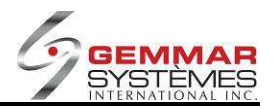

## 9.1.7.1 Fin de journée

- 1) Dans le menu principal, cliquez « Polling ».
- 2) Sélectionnez « Fin de journée ».

**NOTE :** À ce point, le système ouvre une fenêtre affichant le nom de tous les employés qui n'ont pas pointé à la fin de leur quart de travail. Appuyez sur **ENTRÉE**> et le système y mettra fin automatiquement pour ensuite effectuer la transmission.

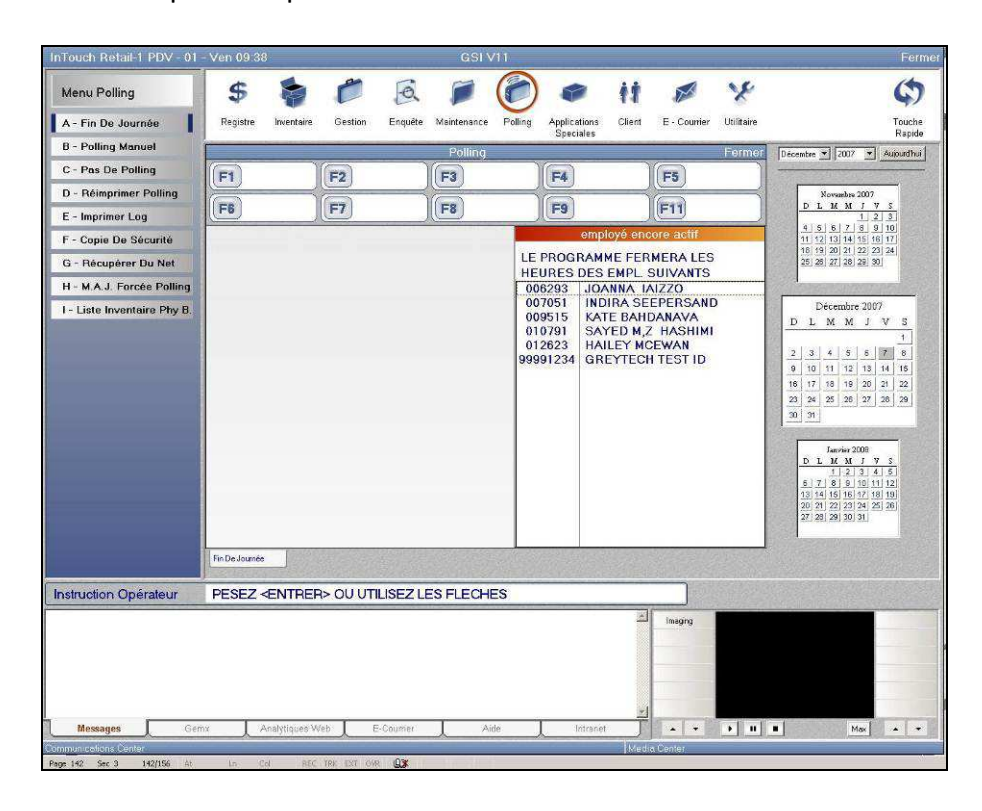

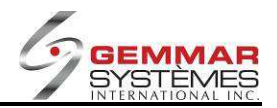

# 9.1.7.2 Polling manuel

- 1) Dans le menu principal, cliquez « Polling ».
- 2) Sélectionnez « Polling manuel ».

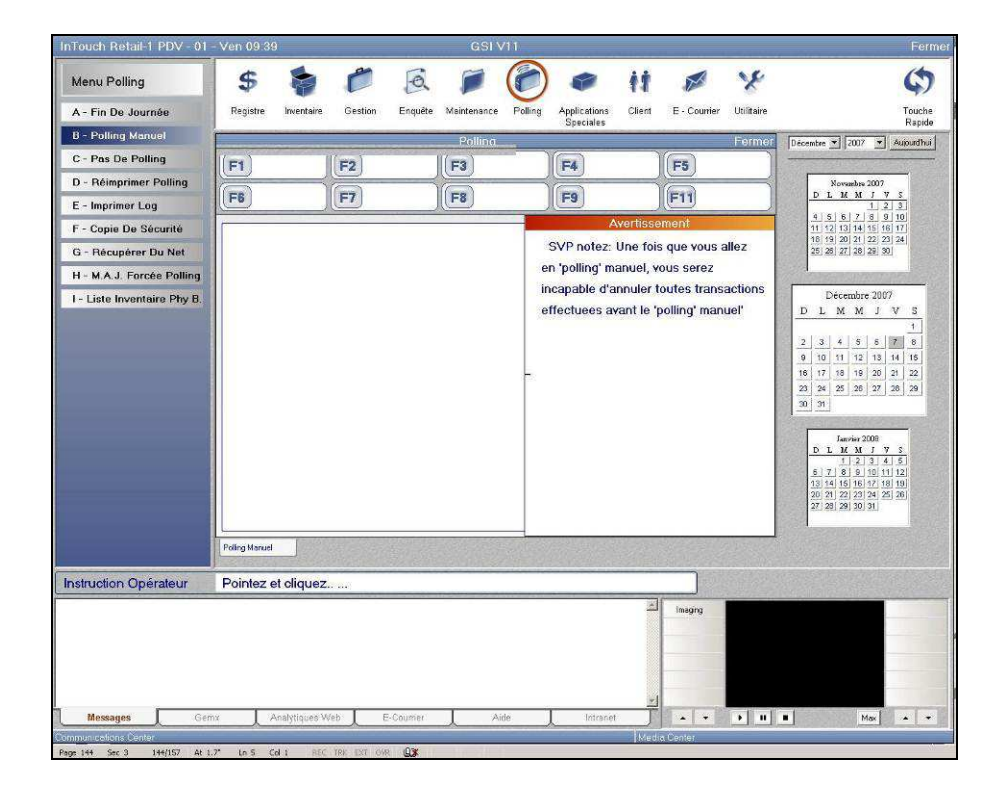

3) Une fenêtre apparaît avec un message vous avertissant que toutes les transactions traitées avant le *polling* manuel ne peuvent être annulées. Appuyez **<ENTRÉE>** et le système effectuera la transmission manuelle automatiquement.
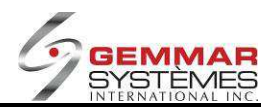

# 9.1.7.3 Pas de polling

1) Dans le menu principal, cliquez « Polling ».

2) Sélectionnez « Pas de polling ».

**NOTE :** Dans un environnement réseau, cette fonction doit être utilisée par toutes les caisses, lors de la préparation de la transmission et avant de lancer l'opération de transmission de la caisse désignée (habituellement la caisse 01).

# 9.1.7.4 Réimprimer le polling

Utilisez cette fonction lorsque l'imprimante bloque et que vous ne recevez pas les rapports de transmission.

1) Dans le menu principal, cliquez « Polling ».

2) Sélectionnez « Réimprimer polling ».

3) Entrez la date désirée pour l'impression des rapports de démarques, transferts et horodateur. Ces rapports s'impriment alors automatiquement.

# 9.1.7.5 Copie de sécurité

1) Dans le menu principal, cliquez « **Polling** ».

2) Sélectionnez « Copie de sécurité ».

**NOTE :** N'utilisez pas cette fonction à moins d'en recevoir l'instruction par l'équipe de soutien technique de GSI.

### 9.1.7.6 Récupérer du net

1) Dans le menu principal, cliquez « Polling ».

2) Sélectionnez « Récupérer du net ».

**NOTE :** N'utilisez pas cette fonction à moins d'en recevoir l'instruction par l'équipe de soutien technique de GSI.

# 9.1.7.7 Mise à jour forcée du polling

1) Dans le menu principal, cliquez « Polling ».

2) Sélectionnez « M.A.J. forcée polling ».

**NOTE :** N'utilisez pas cette fonction à moins d'en recevoir l'instruction par l'équipe de soutien technique de GSI.

# 9.1.7.8 Liste d'inventaire physique B

1) Dans le menu principal, cliquez « **Polling** ».

2) Sélectionnez « Liste inventaire phy B ».

**NOTE :** Cette fonctionnalité est utilisée, lorsque nécessaire, pour réimprimer une liste d'inventaire physique envoyée par le siège social par le biais de la transmission.

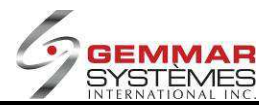

# 9.1.8 G- Menu Modules

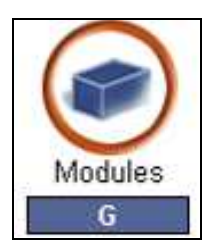

| Menu Modules          |
|-----------------------|
| A - Mode De Formation |
| C - Table De Coupe    |
| E - Menu Réparation   |
| G - Menu Démarquage   |
| H - Statut En-ligne   |

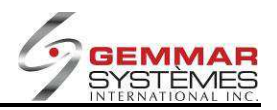

# 9.1.8.1 Mode de formation

1) Dans le menu principal, cliquez « Modules »

2) Sélectionnez « Mode de formation »

3) Entrez le code d'autorisation.

4) Le message « **Formation** » clignote alors au haut de l'écran. Vous pouvez maintenant traiter toute transaction. Celles-ci n'affecteront en rien la caisse régulière.

5) Pour quitter le mode de formation, appuyez sur **<Fermer>** jusqu'à l'affichage du message « **Êtes-vous** certain de vouloir quitter le mode formation (O/N)? ».

Entrez **O**(ui) pour retourner au menu principal régulier.

# 9.1.8.2 Menu compteur trafic

**NOTE :** Cette fonction peut être utilisée seulement avec les compteurs de clients Bunyard-Malenfant ou Prodco.

1) Dans le menu principal, cliquez « Modules »

2) Sélectionnez « Menu compteur trafic », puis entrez le code ID de l'employé.

3) Entrez les dates de début et de fin d'affichage du compteur de clients du magasin. L'information s'affichera à l'écran.

4) Sélectionnez [F1] pour afficher l'information de la journée suivante dans la semaine de 7 jours.

5) Sélectionnez **[F2]** pour afficher l'information de la **journée précédente** dans la semaine de 7 jours

6) Sélectionnez **[F3]** pour afficher l'information **totale pour la semaine entière**.

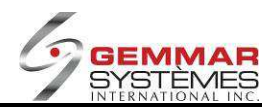

# 9.1.8.3 Table de coupe

Note : Cette fonctionnalité est utilisée dans l'industrie du tissu.

- 1) Dans le menu principal, cliquez « **Modules** ».
- 2) Sélectionnez « Table de coupe ».

| InTouch Retail-1 PDV - 01 -   | Ven 10:30           |                                                                                                    | GSI V11             |              |                 |                | En Ligne 🗾 Fermer                         |
|-------------------------------|---------------------|----------------------------------------------------------------------------------------------------|---------------------|--------------|-----------------|----------------|-------------------------------------------|
| Menu Module Spécial           | \$ 🍃                | 6                                                                                                    | 10                  |              | 11 🖉            | 8              | \$                                        |
| A - Mode De Formation         | Registre Inventaire | Gestion Enquête                                                                                                    | Maintenance Polling | Applications | Client E - Cour | ier Utilitaire | Touche                                    |
| B - Menu Compteur Trafic      |                     | Т                                                                                                    | able De Coupe       | opeciates    |                 | Fermer         | Dicentre * 2037 * Aucudhui                |
| C - Table De Coupe            | F1 Escompte         | E2 Changer Linne                                                                                                    | E3                  | E4           | ES              |                |                                           |
| E - Menu Réparation           |                     |                                                                                                    |                     |              |                 |                | Horembes 2007                             |
| F - Entrée Evaluation         | F6 Annul.           | F7                                                                                                    | F8                  | F9 MAJ       | F11             |                | <u>DLMMJVS</u>                            |
| G - Menu Démarquage           | Fac                 | ure Client                                                                                                    | -                   | 514 691 999  | 813             | 1              | 4 5 6 7 8 9 10<br>11 12 13 14 15 16 17    |
| H - Statut En-ligne           | UG: Qté             | Prix Total                                                                                                    | Téléphone           | SMITH        |                 |                | 10 19 20 21 22 23 24<br>25 26 27 28 29 30 |
|                               |                     |                                                                                                    | Prénom              | LISA         |                 |                |                                           |
|                               |                     |                                                                                                    | Adresse 1           |              |                 |                | Décembre 2007                             |
|                               |                     |                                                                                                    | Adresse 2           |              |                 | _              | DLMMJVS                                   |
|                               |                     |                                                                                                    | Code Postale        |              | Langue          | E              | 2 3 4 5 6 7 8                             |
|                               |                     |                                                                                                    | Courriel            |              |                 |                | 9 10 11 12 13 14 15                       |
|                               |                     |                                                                                                    | LICSICUP            | De           | ration          |                | 23 24 25 28 27 28 29                      |
|                               |                     |                                                                                                    |                     | P.           | scription       |                | 30 31                                     |
|                               |                     |                                                                                                    | Fournisseur         | -1           | -               |                | Janvier 2008                              |
|                               |                     |                                                                                                    | Style               |              | Détail          | 0.00           | D L M M J V S                             |
|                               |                     |                                                                                                    | Couleur             |              | Courant         | .00            | 6 7 8 8 10 11 12<br>13 14 15 16 17 16 19  |
|                               |                     |                                                                                                    | Grandeur            |              | Qte             | .00            | 20 21 22 23 24 25 26<br>27 26 29 30 31    |
|                               | Total               | 00                                                                                                    |                     |              |                 |                |                                           |
|                               | Table De Coupe      |                                                                                                    |                     |              |                 |                |                                           |
| Industrian Onlyston           | ENTREZ CODE         |                                                                                                    | A 1                 |              |                 |                |                                           |
| Insudction Operateur          | ENTREZ CODE         | DO YEAN HOOK WI                                                                                                    | ч                   |              |                 |                |                                           |
|                               |                     |                                                                                                    |                     |              | Imaging         |                |                                           |
|                               |                     |                                                                                                    |                     |              |                 |                |                                           |
|                               |                     |                                                                                                    |                     |              |                 |                |                                           |
|                               |                     |                                                                                                    |                     |              |                 |                |                                           |
| Montagen                      | Such diaman         | Male E.Counting                                                                                                    | tide                | Intraciat    |                 | Mar Mart       | and the later                             |
| Communications Center         | Analyndres          | Contraction of the second second seco | value               | A BRUSSEL    | Menta Renter    |                | -                                         |
| Page 147 Sec 3 197/158 At 1.8 | " in 6 Col 1 REG    | TRE EXT. OVP. 💷                                                                                                    |                     |              |                 |                |                                           |

- 3) Entrez l'information du **client**. Cette étape ne peut être outrepassée.
- 4) Entrez, manuellement ou avec le lecteur optique, les codes UGS ou CUP du tissu.
- 5) Entrez la **quantité** et appuyez sur **<ENTRÉE>** pour l'accepter.
- 6) Pour appliquer un escompte sur le dernier item entré, sélectionnez **[F1] Escompte** avant d'appuyer sur **<ENTRÉE>** pour accepter la quantité. Sélectionnez le code de **raison** du rabais.
- 7) Entrez l'escompte (en \$ ou %), puis appuyez sur <ENTRÉE>.
- 8) Pour modifier une UGS, sélectionnez [F2] Changer ligne et sélectionnez, à l'aide des touches ↑↓, l'UGS à modifier. Lorsqu'elle est sélectionnée, appuyez sur <ENTRÉE> pour l'accepter. Le système vous permet alors de modifier la quantité et le prix pour cette UGS.
- 9) Pour annuler une UGS, sélectionnez [F6] Annuler et sélectionnez, à l'aide des touches ↑↓, l'UGS à annuler. Lorsqu'elle est sélectionnée, appuyez <ENTRÉE> pour l'accepter. Le système a alors annulé l'UGS.
- 10) Lorsque tous les articles sont entrés, sélectionnez [F9] M.A.J. Un reçu de coupe s'imprimera automatiquement.
- 11) Pour **ajouter** des articles à ce reçu de coupe, accédez à nouveau au module « Table de coupe », entrez la même information sur le client ainsi que les nouvelles UGS. Lorsque vous avez terminé, sélectionnez **[F9]** pour mettre à jour l'information.
- 12) Pour **récupérer** un reçu de coupe, utilisez le module « Ventes », entrez l'information du client inscrit dans le reçu de coupe et les UGS s'ajouteront automatiquement dans l'écran de ventes. Effectuez les modifications nécessaires.

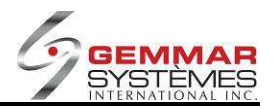

# 9.1.8.4 Menu de vitrine

**Note** : Cette fonctionnalité est utilisée dans l'industrie de la joaillerie et requiert un inventaire des bijoux en vitrine sur une base quotidienne.

- 1) Dans le menu principal, cliquez « Modules ».
- 2) Sélectionnez « Menu de vitrine ».

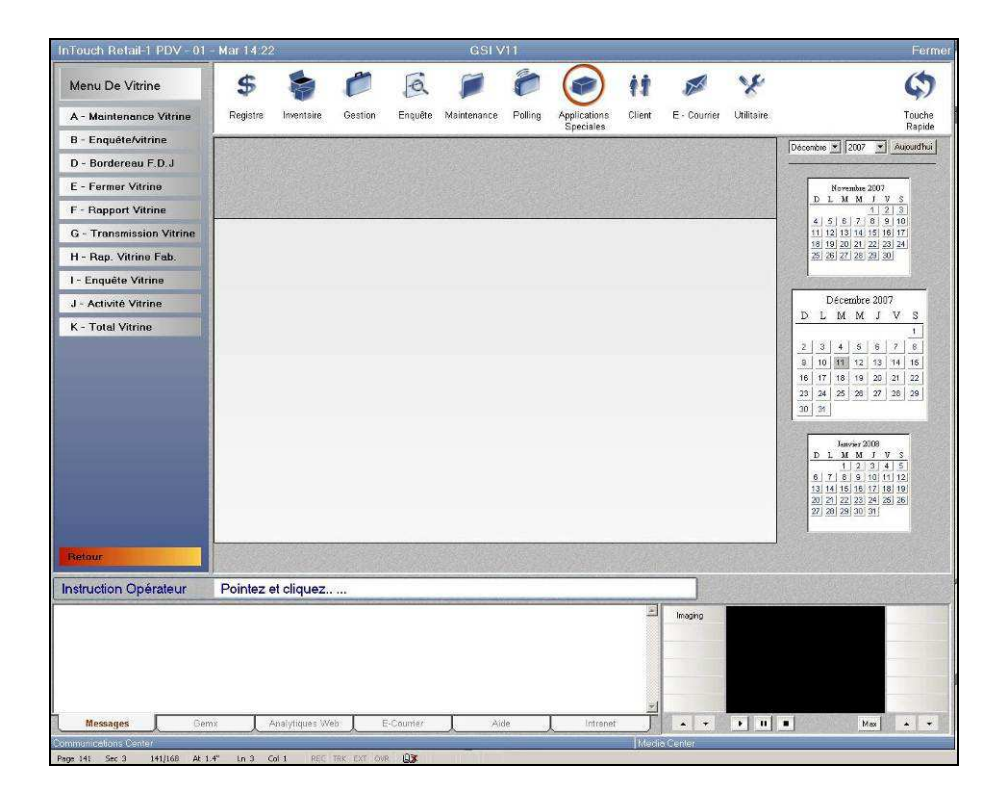

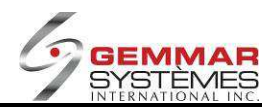

### 9.1.8.4.1 Maintenance vitrine

1) Sélectionnez « **Maintenance vitrine** ». Cet écran permet de créer ou de modifier des codes de vitrine. Cet écran sert seulement pour les requêtes ; vous ne pouvez donc pas apporter de modification. Vous pouvez seulement visualiser et/ou imprimer.

| InTouch Retail-1 PDV - 01                            | - Mar 14:24         |                     | GSI V11             |                    |                |             | Ferme                                                                                                    |
|------------------------------------------------------|---------------------|---------------------|---------------------|--------------------|----------------|-------------|----------------------------------------------------------------------------------------------------|
| Menu De Vitrine                                      | \$ 🍃                | 6 B                 | 10                  | () (1              |                | x           | \$                                                                                                    |
| A - Maintenance Vitrine                              | Registre Inventaire | Gestion Enquête     | Maintenance Polling | Applications Clien | t E - Courrier | Utilitaire  | Touche                                                                                                    |
| B - Enquête/vitrine                                  |                     |                     | Gestion Vitrine     | Speciales          |                | Fermer      | Décembre 💌 2007 💌 Auxoudhui                                                                                                    |
| D - Bordereau F.D.J                                  | F1 Aiouter          | F2 Modifier         | F3 Détruire         | F4 Enquête         | F5             |             |                                                                                                    |
| E - Fermer Vitrine                                   |                     |                     |                     |                    |                |             | Novembre 2007                                                                                                    |
| F - Rapport Vitrine                                  | ( <b>F6</b> )       | (F7)                | F8 Imprimé          | J((F9)             | JE11           |             |                                                                                                    |
| G - Transmission Vitrine                             |                     |                     |                     |                    |                |             |                                                                                                    |
| H - Rap. Vitrine Fab.                                |                     |                     |                     |                    |                |             | 25 26 27 28 29 30                                                                                                    |
| I - Enquête Vitrine                                  |                     |                     |                     |                    |                |             |                                                                                                    |
| J - Activité Vitrine                                 |                     |                     |                     |                    |                |             | Décembre 2007                                                                                                    |
| K - Total Vitrine                                    | 1                   | C                   |                     |                    |                |             |                                                                                                    |
|                                                      |                     | Option Cor<br>Vérou | npte                |                    |                |             | 0         0         0         0         2         1         0           10         10         2         10         2         10         2         10         10         10         10         10         10         10         10         10         10         10         10         10         10         10         10         10         10         10         10         10         10         10         10         10         10         10         10         10         10         10         10         10         10         10         10         10         10         10         10         10         10         10         10         10         10         10         10         10         10         10         10         10         10         10         10         10         10         10         10         10         10         10         10         10         10         10         10         10         10         10         10         10         10         10         10         10         10         10         10         10         10         10         10         10         10         10 |
| Retour                                               | Maintenance Vitrine |                     |                     |                    |                |             |                                                                                                    |
| Instruction Opérateur                                | SELECTIONNEZ        | OPTION              |                     |                    | Ent            | try >>>     |                                                                                                    |
|                                                      |                     |                     |                     | -                  | Imaging        |             |                                                                                                    |
| Messages Gen                                         | ax Analytiques V    | Veb E-Counter       | Aide                | Intranet           |                | <b>)</b> II | • Max • •                                                                                                    |
| Communications Center<br>Page 141 Sec 3 141/169 At 6 | .9" In 14 Col 1 800 | TRX EXT OVE AX      |                     | M                  | adia Centér    |             |                                                                                                    |

Voici chacun des champs :

**Code** : Le numéro de vitrine

**Description** : La description de la vitrine

### **Option Compte (O/N)**:

**Verrouiller (O/N)** : Si des articles de cette vitrine peuvent être vendus au point de vente. Par conséquent, vous ne pouvez pas vendre d'articles dans une vitrine identifiés comme verrouillés (**Verrouiller** à O).

**Type** : Le type de vitrine. Une vitrine peut être identifiée en tant que :

- M Marchandise
- **T** Échange (« Trade-in »
- L Mise de côté (« Layaway »)
- K Désassemblage (« Break-up »)
- D Assemblage (« Build »)
- H Garde (« Hold »)

Sélectionnez **F4-Enquête** et appuyer sur **<ENTRÉE>** pour regarder la liste des articles en vitrine. Sélectionnez **F8-Imprimer** si vous souhaitez imprimer cette liste.

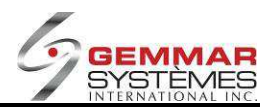

# 9.1.8.4.2 Enquête vitrine

1) Sélectionnez « **Enquête vitrine** ». Cette option permet de visualiser tous les codes de vitrine entrés au système.

2) Il est possible de trier l'information détaillée de la vitrine par UGS (S) ou CUP (U).

3) Utilisez les touches  $\uparrow \downarrow$  pour choisir la vitrine. Appuyer sur **ENTRÉE** pour accepter.

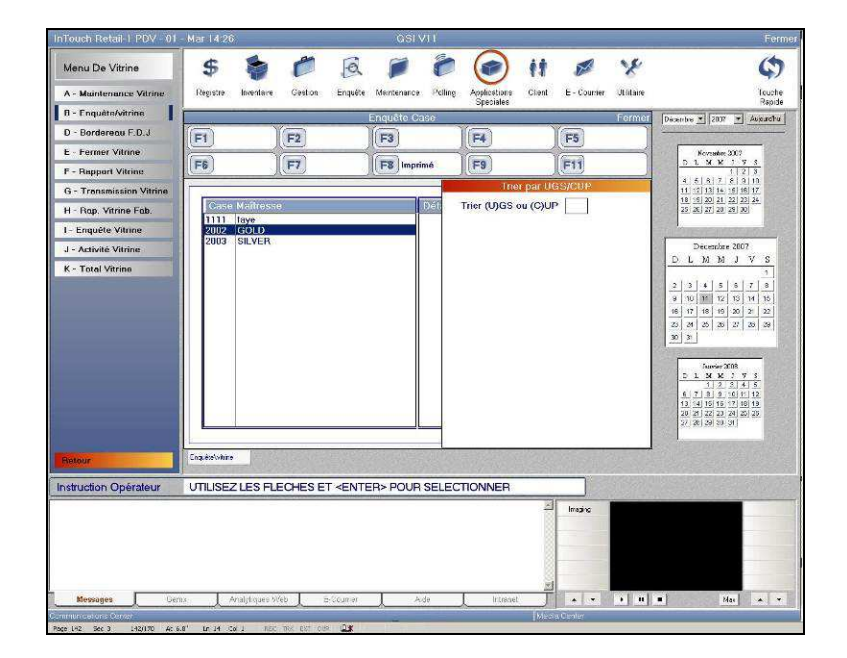

4) Les UGS ou CUP dans la vitrine sélectionnée seront affichés dans la partie droite de l'écran. Vous verrez également la description et la quantité en main.

| - Maintenance        | Register Invento                                                                                                    | ry Management Inquir                                                                                                    | y Maintenance      | Polling Modul                                                             | es Customer E-r | oil Utildies                                                 | Hotike                                                |
|----------------------|----------------------------------------------------------------------------------------------------|----------------------------------------------------------------------------------------------------|--------------------|---------------------------------------------------------------------------|-----------------|--------------------------------------------------------------|-------------------------------------------------------|
| - Case Inquiry       |                                                                                                    |                                                                                                    | Case Ingu          | irv <sup>a</sup>                                                          |                 | Close                                                        | Noverber + 2010 + Total                               |
| - Case Eod Slip      | (F1)                                                                                                    | E2                                                                                                    | E3                 | F4                                                                        | F5              |                                                              |                                                       |
| - Close Case         |                                                                                                    |                                                                                                    |                    |                                                                           |                 |                                                              | October 2010                                          |
| - Case Report        | F6                                                                                                    | F7                                                                                                    | F8 Print           | F9                                                                        | F11             |                                                              | <u>SMTWTFS</u><br>12                                  |
| - Download Case Dtl. |                                                                                                    |                                                                                                    |                    |                                                                           |                 | 1                                                            | 3 4 5 6 7 8 9                                         |
| - Scan Case          | Case Master                                                                                                    | fi                                                                                                    |                    | Case Details                                                              |                 |                                                              | 27 18 08 20 21 22 28<br>24 25 26 27 28 29 29          |
| - Case Activity      | 5DIS 1/2 P                                                                                                    | AIR DIAMOND STUD                                                                                                    | s                  | 1817432                                                                   |                 | 0.50                                                         | 20                                                    |
| Total Case           | STZS TANZ                                                                                                    | ANITE STUD<br>BRACELET                                                                                                    | 1                  | 2030382<br>2309845                                                        |                 | 0.50                                                         | November 2010                                         |
| Old Case Activity    | BBCE BBC EARRINGS                                                                                                    |                                                                                                    |                    | 2321612<br>2505981                                                        |                 | 0.50                                                         | SMTWTFS<br>1 2 3 4 5 6                                |
| - Resync Case Master | BICP BIC F<br>BICR BIC F<br>ASHE ASHE<br>ASHE ASHE<br>ASHIN ASHE<br>ASHIN ASHE<br>BLDB BLUE<br>BLDB BLUE<br>BLDB BLUE<br>BLDN BLUE<br>BLDN BLUE<br>BLDR BLUE<br>BLDR BLUE<br>BLDR BLUE<br>BLDR BLUE | TENDANI<br>ININGS<br>RE BRACELET<br>RE EARRING<br>RE EARRING<br>DIAMOND BRACELI<br>DIAMOND EARRING<br>DIAMOND EARRING<br>DIAMOND FENDAN<br>DIAMOND FENDAN<br>DIAMOND RING<br>K-UP<br>RRIOUL BRACELET | ET<br>5<br>DE<br>T | 20/3498<br>2611761<br>2611987<br>2682904<br>2790920<br>2790923<br>3091719 |                 | 0.50<br>0.50<br>0.50<br>0.50<br>0.50<br>0.50<br>0.50<br>0.50 | $\begin{array}{c ccccccccccccccccccccccccccccccccccc$ |
| perator Instructions | SELECT <esc< td=""><td>&gt; TO EXIT</td><td></td><td></td><td>insgin<br/>Vide</td><td>•</td><td></td></esc<>                                                                                        | > TO EXIT                                                                                                    |                    |                                                                           | insgin<br>Vide  | •                                                            |                                                       |

Sélectionnez **F8-Imprimer** si vous souhaitez imprimer cette liste.

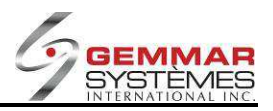

### 9.1.8.4.3 Bordereau fin de journée

1) Sélectionnez « **Bordereau F.D.J.** ». Cette option génère un bordereau d'inventaire de vitrine.

Ceci peut être employé pour faire le décompte des vitrines à la fin de chaque jour.

La liste inclut le numéro de vitrine, la description de la vitrine et comprend un espace où vous pouvez écrire la quantité pour chaque vitrine.

2) Lorsque vous avez complété le décompte, allez au menu « Fermer vitrine » pour entrer vos décomptes d'articles compris dans la vitrine dans le système.

| 14:06 |
|-------|
|       |
| Qty   |
|       |
|       |
|       |

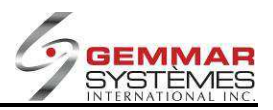

# 9.1.8.4.4 Fermer vitrine

1) Sélectionnez « Fermer vitrine ». Cette option permet de saisir l'inventaire des vitrines.

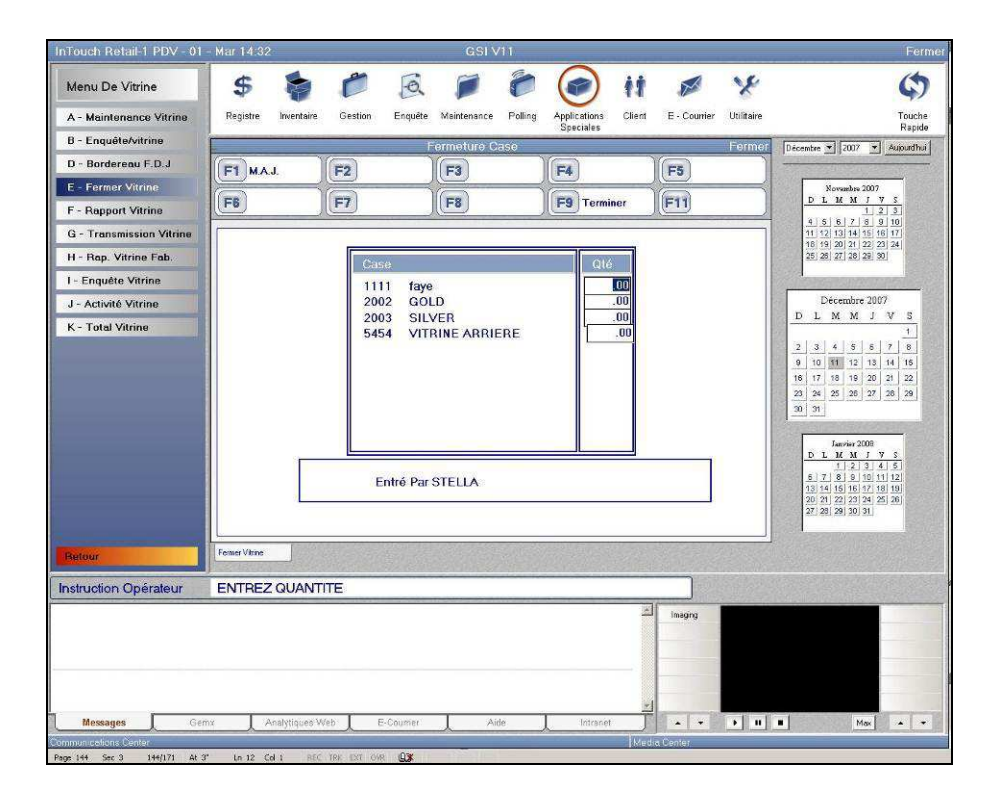

Une liste de toutes les vitrines ayant du stock en inventaire apparaît.2) Entrez la quantité pour chaque vitrine. Voir l'exemple ci-dessous.

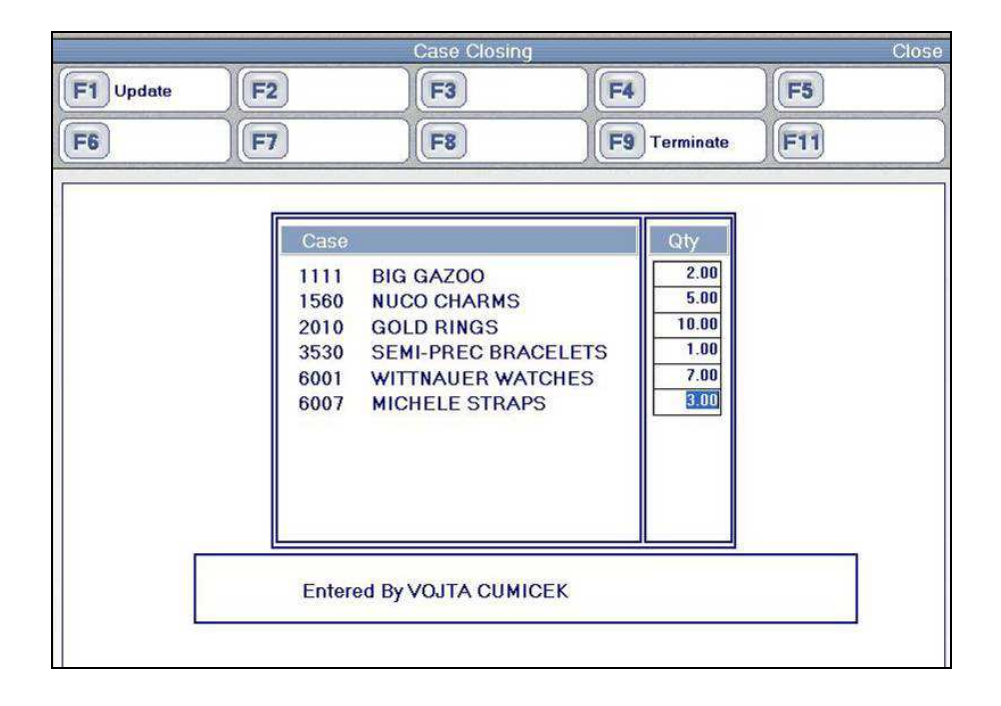

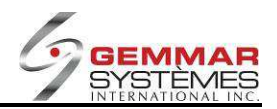

- 3) Au besoin, sélectionnez **F9-Terminer** pour imprimer une liste des quantités en vitrine que vous avez entrées. Notez que si vous n'avez pas entré de quantité et que vous choisissez F9, le système imprimera un rapport blanc.
- 4) Lorsque vous avez fini d'entrer les quantités pour toutes les vitrines, choisissez F1-M.À.J. Le système vous demande alors de choisir le type d'impression:

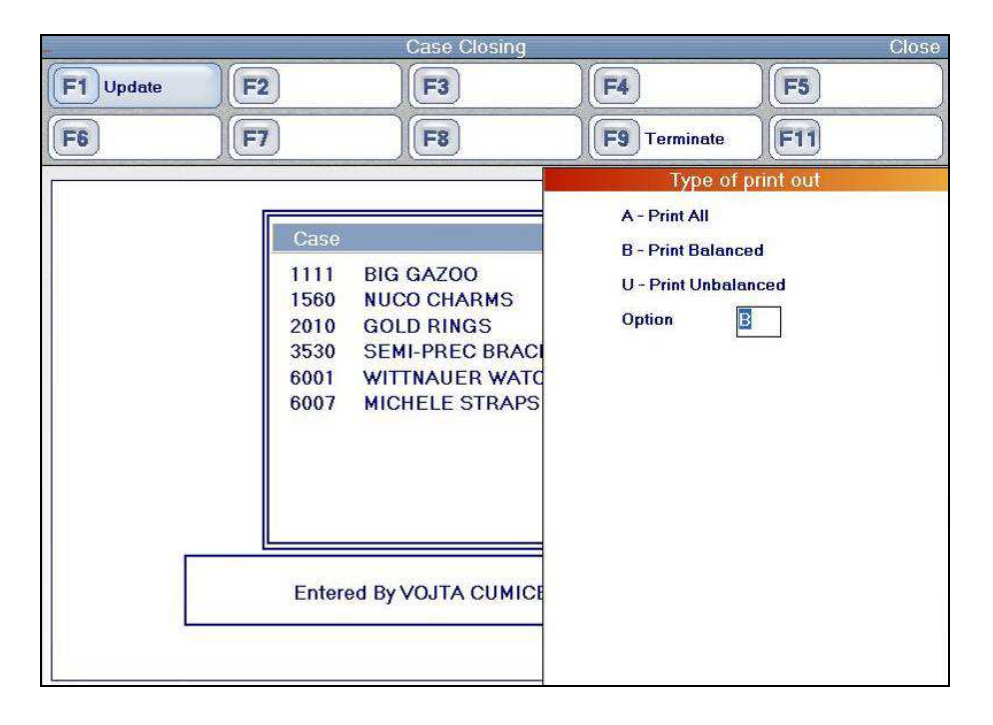

A-Imprimer tous - pour imprimer les décomptes de toutes les vitrines

**B-Imprimer balancé** - pour imprimer seulement les vitrines pour lesquelles les décomptes concordaient **C-Imprimer non balancé** - pour imprimer seulement les vitrines pour lesquelles les décomptes ne concordent pas.

Choisissez l'option selon vos besoins et le rapport s'imprimera automatiquement.

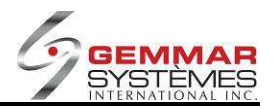

### 9.1.8.4.5 Rapport vitrine

1) Sélectionnez « Rapport vitrine ». Dans cette option, vous pouvez imprimer les détails des vitrines.

2) Entrez le numéro de vitrine ou la série de numéros de vitrines à inclure dans le rapport. Sélectionnez **F8-Imprimer** pour imprimer cette liste.

3) Le rapport montrera chaque vitrine (selon la série de numéros indiqués), le(s) code d'UGS/CUP et la quantité pour chaque article. Il y a également une quantité totale par vitrine.

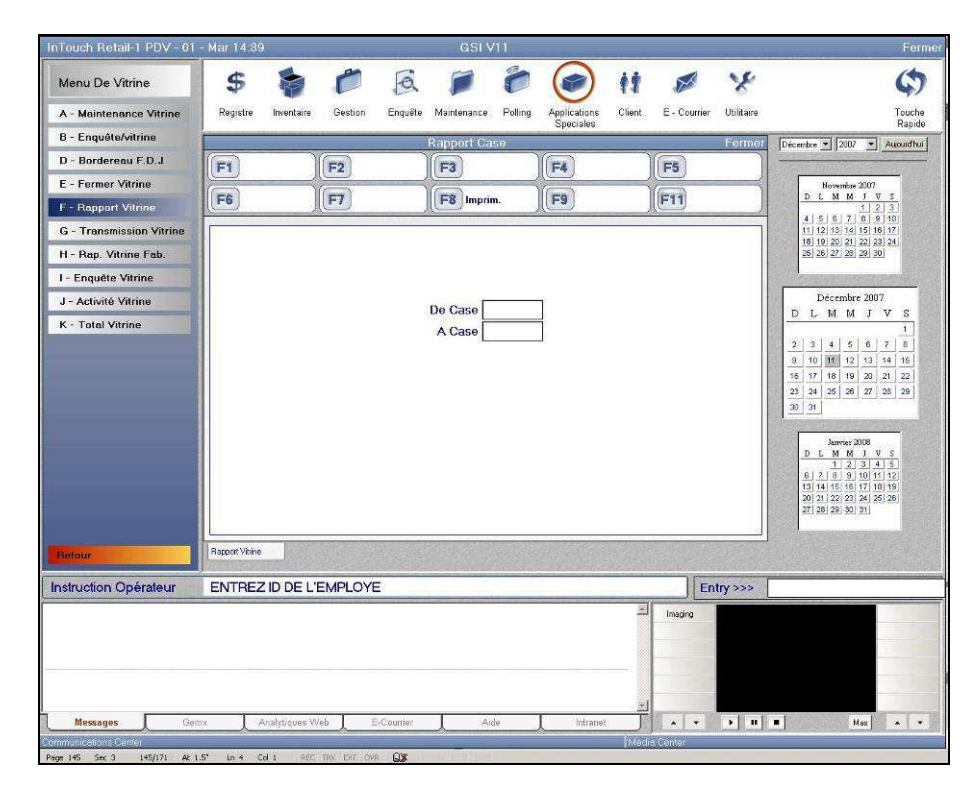

| 10 100 FT 10 10 10 10 10 10 10 10 10 10 10 10 10 | NGALI               |         |
|--------------------------------------------------|---------------------|---------|
| From:11                                          | 11                  | To:3333 |
| 1111 f                                           | aye                 |         |
| CODE                                             | DESCRIPTION         | QT      |
|                                                  |                     |         |
| 0000101                                          | AutoPPK 10061-BGE   |         |
| Tot                                              | al Quantity in Case | 1.00    |
| 2222 G                                           | OLD                 |         |
| CODE                                             | DESCRIPTION         | QTY     |
|                                                  |                     |         |
| 0000102                                          | AutoPPK 1234567-BLK | 1       |
| Tota                                             | al Quantity in Case | 1,00    |
| 0000 0                                           | TIVED               |         |

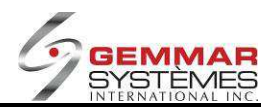

# 9.1.8.4.6 Transmission vitrine

Vous devriez employer cette option seulement lorsque demandé par votre siège social. Ce programme est employé pour créer des fichiers d'inventaire physique à envoyer à votre siège social.

1) Sélectionnez « Transmission vitrine ».

|                   |           | Case Download |           | Close      |
|-------------------|-----------|---------------|-----------|------------|
| F1                | F2        | F3            | <b>F4</b> | <b>F5</b>  |
| F6                | <b>F7</b> | F8            | F9        | <b>F11</b> |
|                   |           |               |           |            |
|                   |           |               |           |            |
|                   |           |               |           |            |
|                   |           |               |           |            |
|                   |           |               |           |            |
|                   |           |               |           |            |
|                   |           |               |           |            |
|                   |           |               |           |            |
|                   |           |               |           |            |
|                   |           |               |           |            |
|                   |           |               |           |            |
| Download Case Dtl |           |               |           |            |
| UPDATE IN PR      | OGRESS    |               |           |            |

2) Entrez votre ID d'employé. Le téléchargement commencera automatiquement. Vous verrez « MISE À JOUR EN COURS » dans les instructions de l'opérateur et une fenêtre apparaitra également indiquant le pourcentage du téléchargement de fichier.

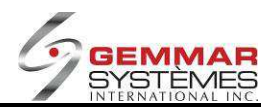

## 9.1.8.4.7 Rapport vitrine fabriquée

- 1) Sélectionnez « **Rap. vitrine fab.** ». Dans ce menu vous pouvez imprimer une liste de vitrines qui ont étés préparées.
- 2) Sélectionnez les dates DE et À ou appuyer sur **<ENTRÉE>** pour accepter la date d'aujourd'hui.

|    |           | Case Built Re              | port           | Close     |
|----|-----------|----------------------------|----------------|-----------|
| F1 | <b>F2</b> | F3                         | <b>F4</b>      | <b>F5</b> |
| F6 | <b>F7</b> | F8                         | F9             | F11       |
|    |           | From Date D6<br>To Date 06 | 11 08<br>11 08 |           |

Une liste s'imprimera automatiquement avec les informations suivantes :

- Date
- Numéro de facture
- Client
- Type
- Statut
- UGS
- Description de l'UGS

S'il n'y a aucun assemblage (« builds ») dans votre système, un reçu s'imprimera pour vous indiquer « AUCUN ASSEMBLAGE TROUVÉ »

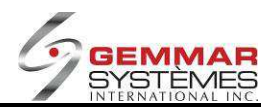

# 9.1.8.4.8 Enquête vitrine

1) Sélectionnez « **Enquête vitrine** ». Dans cette enquête, vous pouvez visualiser les décomptes de vitrines qui ont étés entrés (dans le menu **Fermer vitrine**).

|                    |                 | Scan Case |           |            | Close |
|--------------------|-----------------|-----------|-----------|------------|-------|
| F1 Print Scan Item | F2 Print Miss I | tem F3    | <b>F4</b> | <b>F5</b>  |       |
| F6                 | <b>F7</b>       | <b>F8</b> | F9        | <b>F11</b> |       |
|                    | lbs:            |           |           |            |       |
|                    |                 |           |           |            |       |
|                    |                 |           |           |            |       |
|                    |                 |           |           |            |       |
|                    |                 |           |           |            |       |
|                    |                 |           |           |            |       |
|                    |                 |           |           |            |       |
|                    |                 |           |           |            |       |
| 27.                | Total:          | 0         | CASE      |            |       |
|                    |                 |           |           |            |       |
|                    |                 |           |           |            |       |

- 2) Entrez le numéro de vitrine. Votre curseur ira alors au champ d'UGS/CUP.
- 3) Balayez/entrez les articles un à la fois, saisissez la quantité et appuyez sur **<ENTRÉE**>. Les entrées apparaîtront alors dans la partie inférieure de l'écran.

|                    |                   | Scan Case    |                |           | Close |
|--------------------|-------------------|--------------|----------------|-----------|-------|
| F1 Print Scan Item | 2 Print Miss Item | F3           | <b>F4</b>      | <b>F5</b> |       |
| F6                 | 7)(               | F8           | F9             | F11       |       |
|                    |                   |              |                |           |       |
| UPC                | Sup               | Style        | Description    | Qty       |       |
|                    |                   |              |                | .00       |       |
| 13228              | 48 NAC            | 1304722-0001 | PEARL 14K ONYX | MORO      |       |
|                    |                   |              |                |           |       |
|                    |                   |              |                |           |       |
|                    |                   |              |                |           |       |
|                    | Total: 1          | C            | ASE 1460       |           |       |
|                    |                   |              |                |           |       |
|                    |                   |              |                |           |       |

Si l'article balayé/entré ne fait pas partie de la vitrine, un message apparaîtra dans les instructions d'opérateur : « Entrée invalide ».

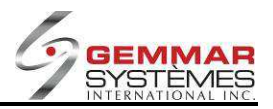

Si tous les articles qui font partie de la vitrine ont étés balayés/entrés, la fenêtre suivante apparaitra pour vous aviser que la vitrine est complétée :

|               |                           | Scan Case                     |                                         | Close       |
|---------------|---------------------------|-------------------------------|-----------------------------------------|-------------|
| F1 Print Scan | Item <b>F2</b> Print Miss | Item F3                       | <b>F4</b>                               | <b>F5</b>   |
| F6            | <b>F7</b>                 | F8                            | F9                                      | F11         |
| <u></u>       |                           |                               | Case Ful                                | lly Scanned |
|               | UPC                       | Sup Style                     | Scan Complete!!<br>Press any key to col | ntinue      |
|               | 2119512<br>2683927        | ALA 26924LM<br>SHI 2683839-00 |                                         |             |
|               | Total:                    | 2.00                          |                                         |             |
| Scan Case     |                           |                               |                                         |             |

- 4) Appuyez sur n'importe quelle touche pour continuer.
- 5) Sélectionnez **F1-Imprimer articles balayés** pour imprimer ce qui a été balayé/entré jusqu'ici.
- 6) Sélectionnez **F2-Imprimer article absent** pour imprimer ce qui n'a pas encore été balayé/entré, donc seulement les articles absents.

**NOTE** : Ce menu d'enquête de vitrine n'affecte pas le menu **Fermer vitrine**. Par conséquent, la fonction d'enquête peut être exécutée plusieurs fois par jour sans interférer la fermeture de vitrine.

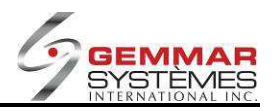

# 9.1.8.4.9 Activité vitrine

1) Sélectionnez « **Activité vitrine** ». Cette option affiche toute activité (ventes, transferts, et.) pour les vitrines dans un intervalle de dates précises.

|    |                            | Activite Case |           | Fermer     |
|----|----------------------------|---------------|-----------|------------|
| F1 | F2                         | F3            | <b>F4</b> | F5         |
| F6 | <b>F7</b>                  | F8 Imprim.    | F9        | <b>F11</b> |
|    | De C<br>A C<br>De D<br>A D | CUP           | 2007      |            |

2) Balayez/entrez l'UGS/CUP pour afficher l'activité pour un article en particulier ou appuyez sur **<ENTRÉE**> pour aller aux autres sélections.

3) Entrez le numéro de vitrine DE

4) Entrez le numéro de vitrine À

5) Entrez les dates DE et À, ou appuyez sur **<ENTRÉE>** pour accepter la date d'aujourd'hui seulement.

6) Choisissez F8-Imprimer pour imprimer une liste d'activité de vitrine.

Le rapport vous montrera l'information suivante par vitrine :

- UGS
- Numéro de facture ou type de transaction
- Date et heure
- Quantité

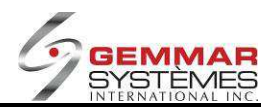

# 9.1.8.4.10 Total vitrine

1) Sélectionnez « Total vitrine ». Cette option permet de voir le nombre d'unités totales par vitrine.

|                   | Total Ca        | ise                          |                                           |     | Ferme |
|-------------------|-----------------|------------------------------|-------------------------------------------|-----|-------|
| F1 F              | 2 F3            |                              | <b>F4</b>                                 | F5  |       |
| (F6) (F           | 7 <b>F8</b> Imp | orim.                        | <b>F9</b>                                 | F11 |       |
|                   |                 | Case                         | e Description                             |     | Qt    |
| De Case<br>A Case | 001<br>9999     | 1111<br>2002<br>2003<br>5454 | faye<br>GOLD<br>SILVER<br>VITRINE ARRIERE |     | 0.00  |

2) Entrez les numéros de vitrines « DE » et « À ». Une liste apparaîtra dans la partie droite de l'écran affichant le numéro de vitrine, la description de la vitrine et la quantité pour la série de vitrines choisie.

| 4   |                             | Total Case                                                                                                    |                                                                                                    | Close                       |
|-----|-----------------------------|----------------------------------------------------------------------------------------------------|----------------------------------------------------------------------------------------------------|-----------------------------|
| F1  | F2                          | F3                                                                                                    | <b>F4</b>                                                                                                    | <b>F5</b>                   |
| F6  | <b>F7</b>                   | F8 Print                                                                                                    | F9                                                                                                    | F11                         |
| Fro | m Case 1234<br>To Case 9999 | Cas<br>1400<br>1410<br>1420<br>1430<br>1440<br>1450<br>1521<br>1533<br>1540<br>1540<br>1560<br>1610<br>1625<br>1630<br>1640<br>1625<br>1630<br>1640<br>1620<br>1625<br>1630<br>1640<br>1720<br>1730 | E Description     LOOSE SEMI PRECIC<br>PEARL RINGS     PEARL EARINGS     PEARL BRACELETS     PEARL BRACELETS     PEARL PENDANTS     DIAMOND STUDS     WALL GOLD BRACEL     WALL GOLD NECKLA     NUCO CHARMS     DIAMOND RINGS     DIAMOND RARRINGS     DIAMOND BRACELET     DIAMOND RECLEACE     DIAMOND PENDANT     GOLD RINGS     GOLD RARRINGS     FANCY GOLD BRACE | Qiy<br>DUS 1<br>ETS<br>CCES |

3) Vous pouvez naviger à l'écran pour visualiser l'information ou utiliser l'option **F8-Imprimer** pour obtenir une liste imprimée. La liste vous montre le numéro de la vitrine, la description de la vitrine et les quantités par vitrine.

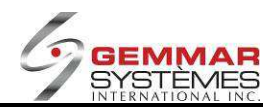

# 9.1.8.5 Menu réparation

Ces fonctions agissent en tant que passerelle vers le module Visual Basic afin de permettre aux usagers d'accéder au système de réparation de bijoux. Ces fonctions ne peuvent être utilisées sans la présence du module Visual Basic.

- 1) Dans le menu principal, cliquez « Modules ».
- 2) Sélectionnez « Menu réparation ».

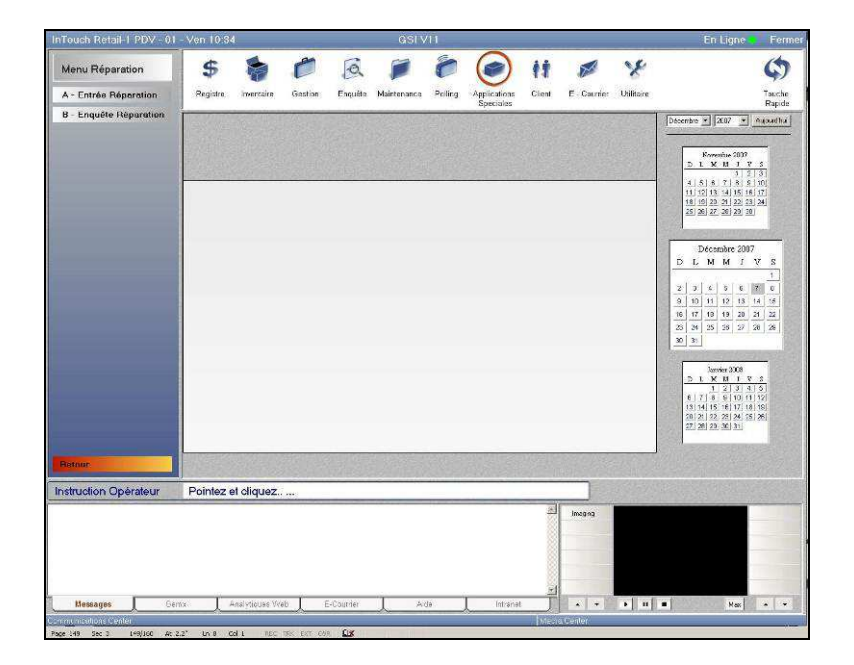

# 9.1.8.5.1 Entrée réparation

1) Sélectionnez « Entrée réparation ».

| Fouch Retail-1 PDV - 01                                                                                                    | - Ven 10:34                                                                                                    |                 | GSIVII              | ~                   |                        | En Ligne 🚽 Ferr                                                                                                    |
|----------------------------------------------------------------------------------------------------|----------------------------------------------------------------------------------------------------|-----------------|---------------------|---------------------|------------------------|----------------------------------------------------------------------------------------------------|
| vienu Réparation                                                                                                    | \$                                                                                                    | C R             | 10                  | (e) H               | # ¥                    | \$                                                                                                    |
| A - Entrée Réparation                                                                                                    | Registre Inventaire                                                                                                    | Gestion Enguête | Maintenance Polling | Applications Client | E - Counter Utilitaire | Touche                                                                                                    |
| 3 - Enquête Réparation                                                                                                    |                                                                                                    |                 | Réparation          | opeciates           | Fermer                 | Décembre * 2007 * Augustina                                                                                                    |
|                                                                                                    | F1 ch. client                                                                                                    | F2              | F3 Nouvenu Clier    | F4                  | F5                     |                                                                                                    |
|                                                                                                    | (CE)                                                                                                    | E7              | E8                  | <b>E</b> 9          | E11                    | Howenhas 2007<br>D.C. M. M. J. V. S.                                                                                                    |
|                                                                                                    |                                                                                                    | <u></u>         |                     |                     | Jen 1                  | 4 5 6 7 8 8 10                                                                                                    |
|                                                                                                    | # Clien                                                                                                    |                 | 1                   |                     | 1                      | 11 12 12 14 16 18 17<br>16 19 20 21 22 23 24                                                                                                    |
|                                                                                                    |                                                                                                    |                 |                     |                     |                        | 6 3 8 3 8 3                                                                                                    |
|                                                                                                    |                                                                                                    |                 | Chent               |                     |                        | Décembre 2007                                                                                                    |
|                                                                                                    | Non                                                                                                    |                 |                     | Titro               | î                      | D L M N J V S                                                                                                    |
|                                                                                                    | Prénon                                                                                                    |                 |                     | Sexe                |                        | 2 2 4 5 5 7 6                                                                                                    |
|                                                                                                    | Adresse                                                                                                    |                 | 1.0                 |                     |                        | #         10         11         12         13         16         15           15         17         18         19         20         21         22 |
|                                                                                                    | Adresse :                                                                                                    | 2               |                     |                     |                        | 23 24 25 26 27 28 29                                                                                                    |
|                                                                                                    | Ville                                                                                                    | , <u> </u>      |                     | Etat/Prov.          |                        | 30 31                                                                                                    |
|                                                                                                    | Zip/Posta                                                                                                    |                 |                     | Ville               |                        |                                                                                                    |
|                                                                                                    | Maisor                                                                                                    |                 |                     | Ext.                | - 1                    | 6 7 6 9 10 11 12                                                                                                    |
|                                                                                                    | Bureau                                                                                                    |                 |                     | Ext                 | 7                      | 10 14 16 18 17 18 19<br>20 21 22 23 24 25 26                                                                                                    |
|                                                                                                    |                                                                                                    |                 |                     |                     |                        | 27[23]26[30]31]                                                                                                    |
|                                                                                                    | Entrie Réparation                                                                                                    | -               |                     | State Street        | fielden insetting      |                                                                                                    |
| in the second second se | A CONTRACTOR OF THE OWNER OF THE OWNER OWNER OF THE OWNER OWNER OWNER OWNER OWNER OWNER OWNER OWNER OWNER OWNER OWNER OWNER OWNER |                 |                     |                     |                        |                                                                                                    |
| struction Opérateur                                                                                                    | ENTREZ UN COD                                                                                                    | E               |                     |                     |                        |                                                                                                    |
|                                                                                                    |                                                                                                    |                 |                     | 1                   | Imaging .              |                                                                                                    |
|                                                                                                    |                                                                                                    |                 |                     |                     |                        |                                                                                                    |
|                                                                                                    |                                                                                                    |                 |                     |                     |                        |                                                                                                    |
|                                                                                                    |                                                                                                    |                 |                     |                     |                        |                                                                                                    |
| Messages Sar                                                                                                    | vr. 📕 Ansivtiques W                                                                                                    | eb 🚶 E.Couniar  | Ada                 | letranet J          |                        | 1 Max                                                                                                    |
| numcoltons Cerrer                                                                                                    |                                                                                                    |                 |                     | fide                | dro Center             |                                                                                                    |

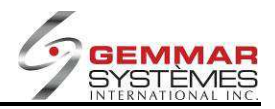

# 9.1.8.6 Entrée évaluation

Ce menu est utilisé dans l'industrie de la joaillerie.

- 1) Dans le menu principal, cliquez « Modules ».
- 2) Sélectionnez « Entrée évaluation ».

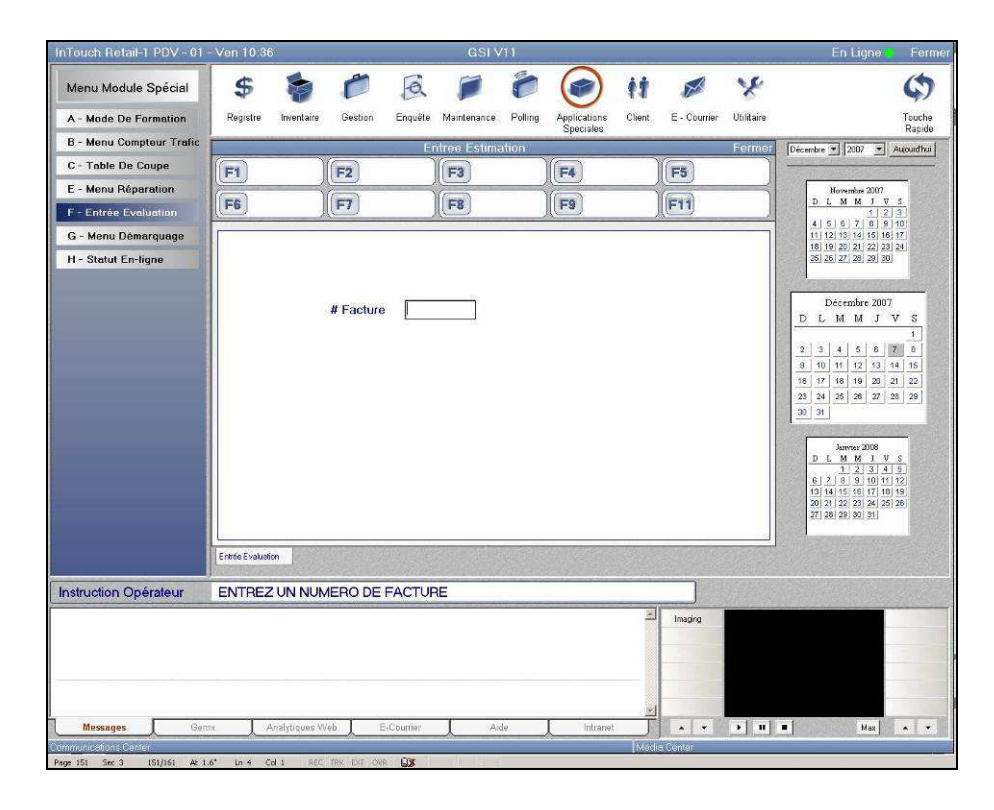

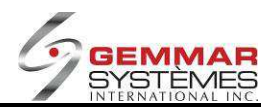

# 9.1.8.7 Menu Démarquage

Si la méthode de réduction en lot est utilisée, un rapport ressemblant à celui-ci s'imprimera après la transmission. Il s'agit d'un avis pour vous informer qu'il y a des démarquages à effectuer.

WOODLAWN SHOE CITY 1800 WOODLAWN DRIVE BALTIMORE MD tel. M A R K D O W N S T O D O 9930

Si cette notification apparaît, vous devez aller dans le menu approprié pour traiter les démarquages.

- 1) Dans le menu principal, cliquez « Modules ».
- 2) Sélectionnez « Menu diminution ».

### 9.1.8.7.1 Confirmation diminution

1) Sélectionnez « Confirmation diminution ».

| InTouch Retail-1 PDV - 01 - | Ven 10.39    | 4            |                                                                                                    | -           | GSIN             | 411     |              | -            |               |            | En Ligne                                          | Fermer         |
|-----------------------------|--------------|--------------|----------------------------------------------------------------------------------------------------|-------------|------------------|---------|--------------|--------------|---------------|------------|---------------------------------------------------|----------------|
| Menu Démarquage             | \$           | -            | 0                                                                                                    | a           |                  | 0       |              | ŧŧ.          | ×             | x          |                                                   | \$             |
| A - Confirmation Diminutic  | Registre     | Inventaire   | Gestion                                                                                                    | Enquête     | Maintenance      | Polling | Applications | Client       | E · Courrier  | Utilitaire |                                                   | Touche         |
| B - Enquête Démarquage      |              |              |                                                                                                    | Cor         | nfirmer Réd      | uction  | apeciales    |              |               | Fermer     | Décembre * 2007                                   | Aupurdhui      |
|                             | F1 M.a.j     | . )          | F2                                                                                                    |             | F3               |         | F4           |              | F5            |            |                                                   |                |
|                             | F6           |              | E7                                                                                                    | 4           | F8               | -       | F9           |              | FII           | 1          | Novembre 200<br>D L M M J                         | vs             |
|                             |              |              |                                                                                                    |             |                  |         |              |              | <u>Ne s</u>   |            | 4 5 6 7 8                                         | 2 3 9 10       |
|                             |              |              |                                                                                                    |             | Rédu             | ction   |              |              |               |            | 18 19 20 21 22<br>25 26 27 28 29                  | 23 24          |
|                             | Rá           | duction 5    | 492                                                                                                    |             |                  |         |              |              |               |            |                                                   |                |
|                             |              |              | 00000                                                                                                    |             |                  |         |              |              |               |            | Décembre 2                                        | 007            |
|                             | O N          | 1            | Province:                                                                                                    | 0.1.0       |                  | 01.1    |              | A            | 0             | 044        | <u>D 5 m m .</u>                                  | 1              |
|                             | ACCESS       | e<br>ORIES   | Four.                                                                                                    | GDAN17      | ryte De<br>FIREI | RAP AU  |              | Cou P<br>LK  | 0X S<br>95.00 | Q(e)<br>U  | 2 3 4 5 6<br>9 10 11 12 1                         | 7 8<br>3 14 15 |
|                             |              |              |                                                                                                    |             |                  |         |              |              |               |            | 16 17 18 19 2                                     | 21 22          |
|                             |              |              |                                                                                                    |             |                  |         |              |              |               |            | 30 31                                             |                |
|                             |              |              |                                                                                                    |             |                  |         |              |              |               |            | Janvier 200                                       | <u></u>        |
|                             |              |              |                                                                                                    |             |                  |         |              |              |               |            | D L M M J<br>1 2 3                                | V S<br>4 5     |
|                             |              |              |                                                                                                    |             |                  |         |              |              |               |            | 6 7 8 9 10<br>13 14 15 16 17<br>20 20 20 20 22 22 | 11 12<br>18 19 |
|                             |              |              |                                                                                                    |             |                  |         |              |              |               |            | 27 28 29 30 31                                    | <u>10</u> 100  |
| PHILE NO.                   | <u>[]</u>    |              |                                                                                                    | 111 50 2010 |                  | 1/200   |              | 22 1 2 2 2 2 |               | 100000     |                                                   |                |
| Retour                      | Commacon bin | mu           |                                                                                                    |             |                  |         |              |              |               |            |                                                   |                |
| Instruction Opérateur       | UTLISEZ      | FLECHE       | S OU <ei< td=""><td>NTER&gt; P</td><td>POUR CHC</td><td>ISIR</td><td></td><td></td><td></td><td></td><td></td><td></td></ei<> | NTER> P     | POUR CHC         | ISIR    |              |              |               |            |                                                   |                |
|                             |              |              |                                                                                                    |             |                  |         |              | 1            | Imaging       |            |                                                   |                |
|                             |              |              |                                                                                                    |             |                  |         |              |              |               |            |                                                   |                |
|                             |              |              |                                                                                                    |             |                  |         |              |              |               |            |                                                   |                |
|                             |              |              |                                                                                                    |             |                  |         |              | *            |               |            |                                                   |                |
| Messages Gem                | x L A        | nalytiques ₩ | eb E                                                                                                    | E-Counter   | J Ai             | le      | Intrene      | t            |               | • 11       | • Max                                             |                |
| Page 152 Sec 3 152/163 At 1 | 6" Ln 4 Cc   | A 1 REC      | TRK EXT OW                                                                                                    | 03          |                  |         |              | Med          | ia Center     | _          |                                                   | ill-18         |

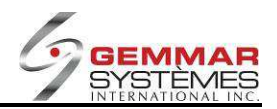

- 2) Entrez les numéros de lot apparaissant sur votre rapport. Les articles devant être démarqués apparaîtront à l'écran.
- 3) Utilisez les touches  $\uparrow \downarrow$  pour sélectionner un article précis. Sélectionnez **[F1] M.A.J.** pour l'accepter.
- 4) Vous devez passer à travers l'écran de démarquage au complet, même si vous ne désirez pas imprimer d'étiquettes, afin de mettre à jour les démarques. La mise à jour signifie que vous avez démarqué le produit et que vous le confirmez. Cette information retourne au siège social durant la transmission.

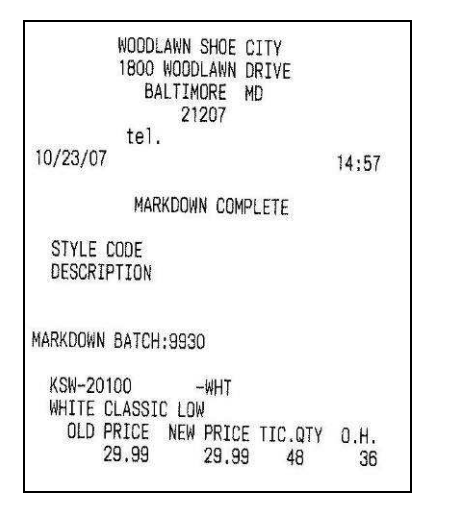

5) Si vous avez une imprimante d'étiquettes installée sur votre caisse, le système vous demande si vous désirez imprimer les étiquettes. Si vous ne souhaitez pas les imprimer, entrez N, mais si vous souhaitez les imprimer entrez O.

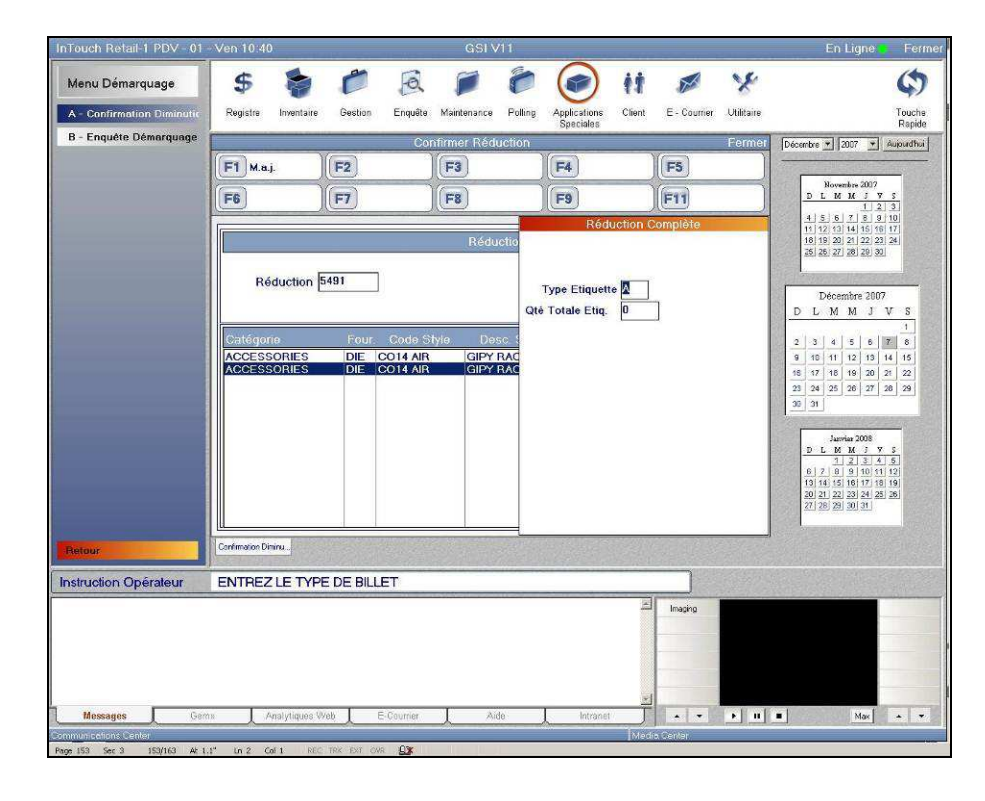

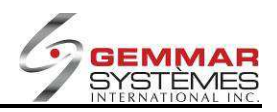

# 9.1.8.7.2 Enquête démarquage

Cette option est utilisée pour générer des rapports sur les démarques.

1) Sélectionnez « Enquête démarquage », puis entrez le code ID de l'employé.

| InTouch Retail-1 PDV - 01 - | - Ven 10:43         |                   | GSI V11                                    |              |            |              |            | En Ligne Ferme                               |
|-----------------------------|---------------------|-------------------|--------------------------------------------|--------------|------------|--------------|------------|----------------------------------------------|
| Menu Démarquage             | \$ 🍃                | 6                 | 10                                         |              | it         | X            | x          | ¢                                            |
| A - Confirmation Diminutic  | Registre Inventaire | Gestion Enquête   | Maintenance Polling                        | Applications | Client     | E - Courrier | Utilitaire | Touche                                       |
| B - Enquête Démorquage      |                     | Er                | nguete Reduction                           | apeciales    |            |              | Fermer     | Décembre * 2007 * Aujourdhui                 |
|                             | F1                  | F2                | F3                                         | F4           | 1          | F5           |            |                                              |
|                             | EE                  |                   |                                            |              |            | E11          |            | Novembre 2007<br>D.L.M.M.J.V.S.              |
|                             |                     |                   | Min and and and and and and and and and an | <u>Ma</u>    |            | en           |            | <u>1 2 3</u><br>4 5 6 7 8 9 10               |
|                             |                     |                   |                                            |              |            |              |            | 11 12 13 14 15 16 17<br>18 19 20 21 22 23 24 |
|                             |                     |                   |                                            |              |            |              |            | 25 25 27 28 29 30                            |
|                             |                     |                   |                                            |              |            |              |            | Décembre 2007                                |
|                             |                     | Type Rapport (A/C | xo)                                        |              |            |              |            | DLMMJVS                                      |
|                             |                     | Détail (1         |                                            |              |            |              |            | 2 3 4 5 6 7 8                                |
|                             |                     | De D              | Date 12 07 2                               | 007          |            |              |            | 9 10 11 12 13 14 15<br>16 17 18 19 20 21 22  |
|                             |                     | AU                | ate 12 107 12                              | 007          |            |              |            | 23 24 25 26 27 28 29                         |
|                             |                     |                   |                                            |              |            |              |            | 30 34                                        |
|                             |                     |                   |                                            |              |            |              |            | Janvier 2008                                 |
|                             |                     |                   |                                            |              |            |              |            |                                              |
|                             |                     |                   |                                            |              |            |              |            | 13 14 15 16 17 18 19<br>20 21 22 23 24 25 26 |
|                             |                     |                   |                                            |              |            |              |            | 27 28 29 30 31                               |
| Betour                      | Enquête Démarqua.   |                   |                                            |              |            |              | Charles of |                                              |
| Instruction Onératour       |                     |                   |                                            |              | - 第11日第11日 |              | +          |                                              |
| interaction operated.       | ENTICE ID DE E      | EWI LOTE          |                                            |              | -          | Junio        | uy         |                                              |
|                             |                     |                   |                                            |              |            | anaging      |            |                                              |
|                             |                     |                   |                                            |              |            |              |            |                                              |
|                             |                     |                   |                                            |              |            |              |            |                                              |
|                             |                     |                   |                                            |              | -          |              |            |                                              |
| Messages Gem                | Analytiques V       | Veb E-Counter     | Aide                                       | Intrene      |            |              | • 11       | Max + +                                      |
| rane 123 Sec 5 123/139 At   | in Col REC          | TRK EXT OVR DE    |                                            | _            | Integia    | Center       | _          |                                              |

- 2) Entrez le type de rapport à exécuter :
  - A = Toutes les démarques pour les dates sélectionnées
  - **C** = Toutes les démarques complétées pour les dates sélectionnées
  - **O** = Toutes les démarques en attentes (non confirmées) pour les dates sélectionnées
- 3) Indiquez si vous désirez l'information détaillée (O) ou sommaire (N).
- 4) Entrez l'intervalle de dates pour le rapport.
- 5) Sélectionnez **[F8]** pour imprimer le rapport.

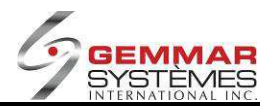

#### **Statut enligne** 9.1.8.8

- 1) Dans le menu principal, cliquez « Modules ».
- 2) Sélectionnez « Statut en ligne ».

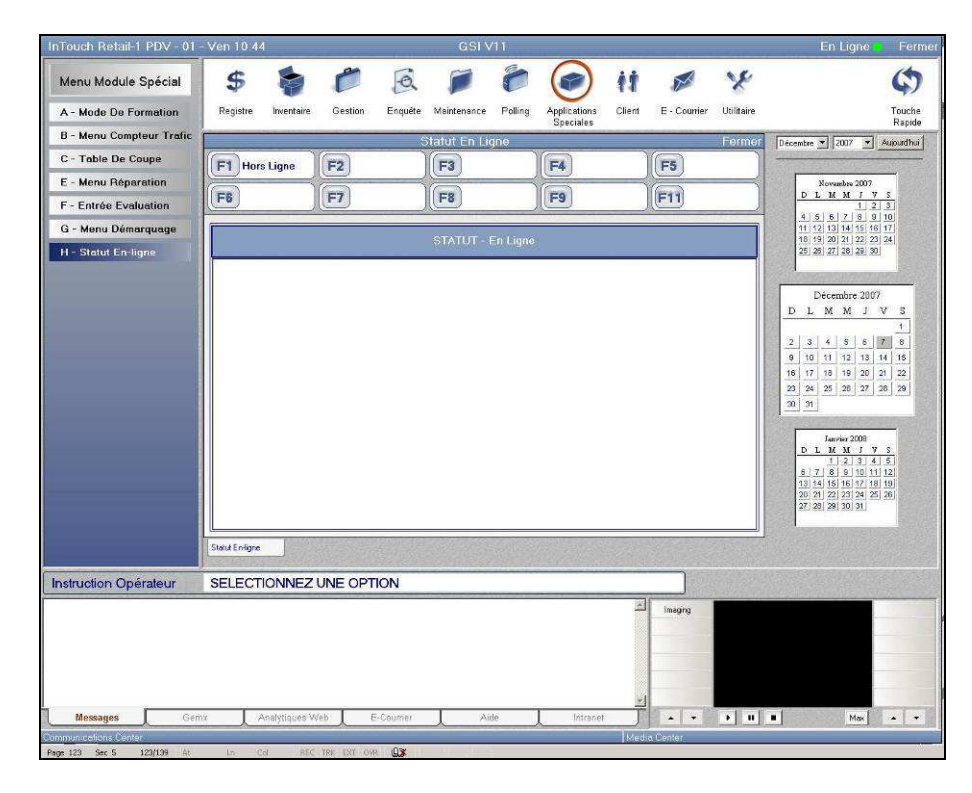

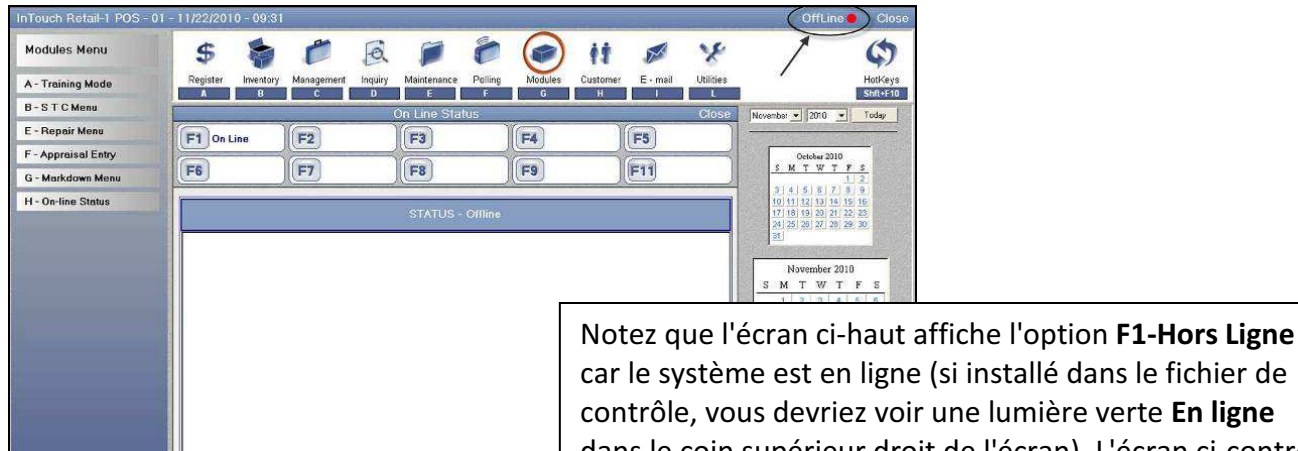

car le système est en ligne (si installé dans le fichier de contrôle, vous devriez voir une lumière verte En ligne dans le coin supérieur droit de l'écran). L'écran ci-contre n'affiche pas l'option, car il est actuellement hors ligne.

| Operator Instructions | SELE  | CT OPTION     |        |      |          |       |      |   |
|-----------------------|-------|---------------|--------|------|----------|-------|------|---|
|                       |       |               |        |      |          | C Ino | sing |   |
|                       |       |               |        |      |          | Yic   | deo  |   |
|                       |       |               |        |      |          |       |      |   |
|                       |       |               |        |      |          |       |      |   |
|                       |       |               |        |      |          |       |      |   |
| Messages G            | ernit | Web Analytics | E-Mail | Help | Intranet |       | 1.6  | 1 |

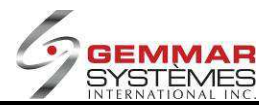

# 9.1.9 H- Menu Client

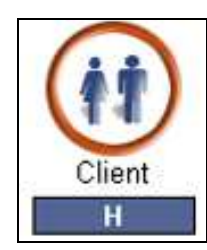

| Menu Client                  |
|------------------------------|
| A - Maintenance Client       |
| B - Menu D'achat             |
| C - Sélection Client         |
| D - Clients Inactifs         |
| F - Profil Client            |
| G - M.A.J Client Par Cd      |
| H - M.A.J Détail Client (cd) |

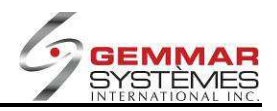

# 9.1.9.1 Maintenance client

- 1) Dans le menu principal, cliquez « Client ».
- 2) Sélectionnez « Maintenance Client », puis entrez le code ID de l'employé.

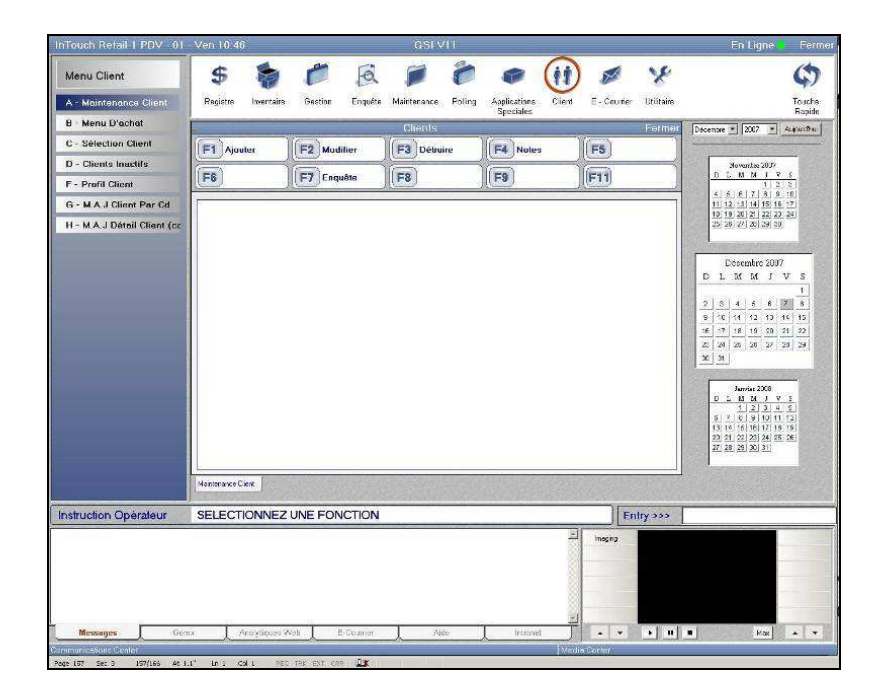

# 9.1.9.1.1 Ajouter un nouveau client

1) Sélectionner **[F1] Ajouter**.

|                                                                                                    | GSEVIT                |                                                                            |                                     | En Ligne 🔰 Ferme                                                                                                    |
|----------------------------------------------------------------------------------------------------|-----------------------|----------------------------------------------------------------------------|-------------------------------------|----------------------------------------------------------------------------------------------------|
| 6 0 B                                                                                                    |                       | · (1                                                                       | ) 🖉 💡                               | e ()                                                                                                    |
| enlare Gestion Enquête                                                                                                    | Merntenance Polling   | Applications Clent                                                         | E - Courrier Ut lit                 | aire Touche<br>Paorte                                                                                                    |
|                                                                                                    | Clients               | opennies                                                                   | For                                 | mor Deserve + 200 + Augustu                                                                                                    |
| F2 Modifier                                                                                                    | F3 Détruire           | F4 Notes                                                                   | F5                                  |                                                                                                    |
|                                                                                                    |                       |                                                                            |                                     | Korate 302                                                                                                    |
| F7                                                                                                    | F8                    | <b>F9</b>                                                                  | (F11                                | 1123                                                                                                    |
|                                                                                                    |                       |                                                                            |                                     | 11 12 13 14 15 16 17                                                                                                    |
| Altales Tire Adresse Adresse A | Sexe Type L           | 00<br>00<br>00<br>00<br>00<br>00<br>00<br>00<br>00<br>00<br>00<br>00<br>00 | 161<br>162<br>163                   | Descripts 307         D         D         N         V         S         3         2         3         4         5         6         1         1         2         3         4         0         1         V         S         8         7         1         3         2         3         4         0         1         V         1         1         0         1         1         1         1         1         1         1         1         1         1         1         1         1         1         1         1         1         1         1         1         1         1         1         1         1         1         1         1         1         1         1         1         1         1         1         1         1         1         1         1         1         1         1         1         1         1         1         1         1         1         1         1         1         1         1         1         1         1         1         1         1         1         1         1         1         1         1         1         1 <th1< th="">         1         <th1< th=""> <th< td=""></th<></th1<></th1<> |
|                                                                                                    |                       |                                                                            |                                     |                                                                                                    |
| VFORMATION                                                                                                    |                       |                                                                            |                                     |                                                                                                    |
| ngues Web 📘 Scourrer                                                                                                    | Ade                   | rinsoel                                                                    | imajing<br>A T I                    | ti ni Mai w V                                                                                                    |
| 1                                                                                                    | kquee Web 👃 E-Scurrer | toper Web 🙏 5-Court en 🗼 Ade                                               | lagues Millo E Scicure Ade Encourse | topes Web _ 5-00arce _ Ade _ trasset                                                                                                    |

2) Entrez les informations nécessaires pour le profil du client.

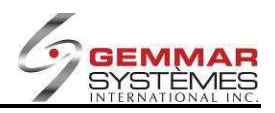

# 9.1.9.1.2 Modifier les renseignements existants sur le client

### 1) Sélectionnez [F2] Modifier.

2) Entrez le numéro de téléphone du client ou appuyez sur [F1] pour rechercher le client.

3) Apportez les corrections nécessaires et appuyez sur **<ENTRÉE>** jusqu'à ce que le curseur soit positionné sur le numéro de téléphone.

**NOTE :** Vous pouvez modifier n'importe quel renseignement sur le client à l'exception du numéro de téléphone et du nom.

### 9.1.9.1.3 Détruire un client existant

### 1) Sélectionnez **[F3] Détruire**.

2) Entrez le numéro de téléphone du client ou appuyez sur [F1] pour rechercher le client.

- 3) Appuyez sur <ENTRÉE>.
- 4) Répondez O(ui) pour supprimer l'information client.

### 9.1.9.1.4 Notes pour un client existant

1) Sélectionnez [F4] Notes.

- 2) Entrez le numéro de téléphone du client ou appuyez sur [F1] pour rechercher le client.
- 3) Visualisez les notes inscrites.

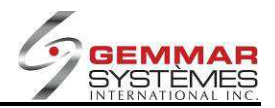

# 9.1.9.2 Menu d'achats

- 1) Dans le menu principal, cliquez « Client ».
- 2) Sélectionnez « Menu d'achat ».

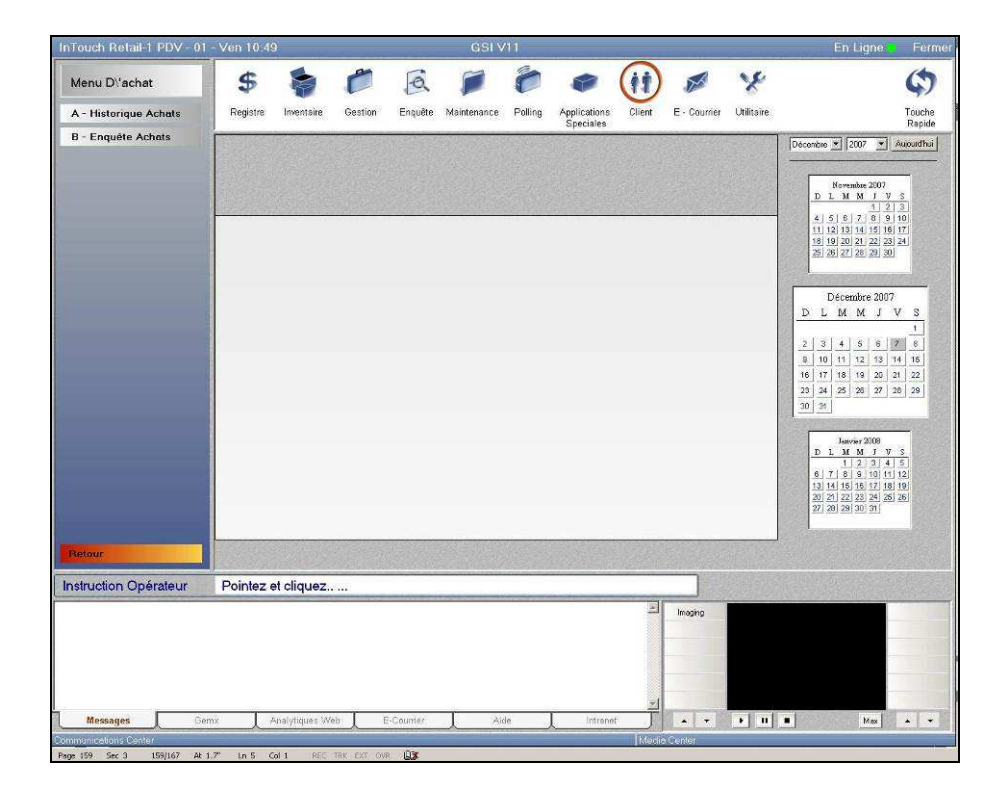

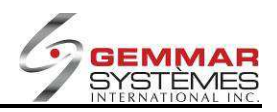

### 9.1.9.2.1 Historique achats

- 1) Sélectionnez « **Historique Achats** », puis entrez le code ID de l'employé.
- 2) Entrez le numéro de téléphone du client ou appuyez sur [F1] pour rechercher le client.
- 3) Sélectionnez **[F3] Historique** pour afficher la liste des achats par mois.

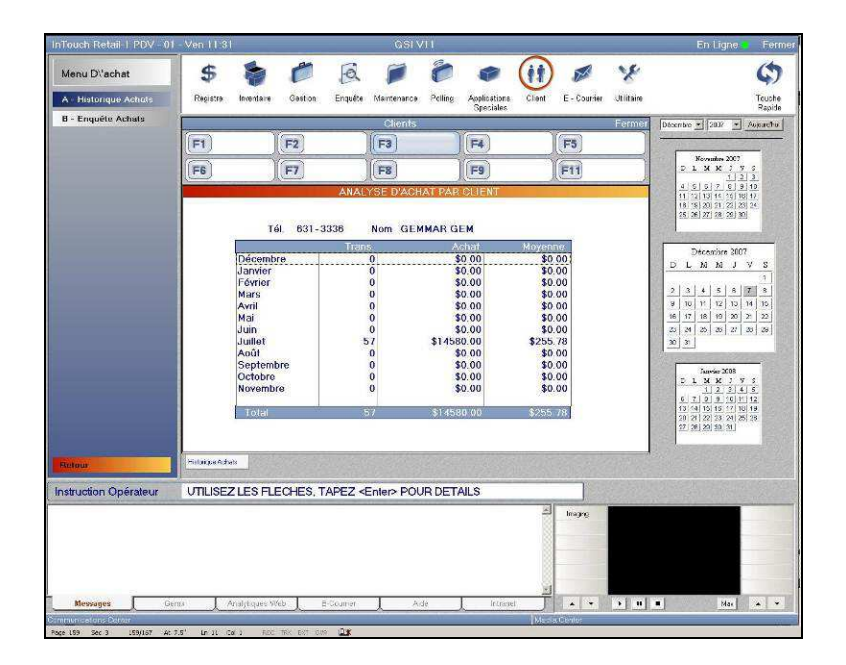

4) À l'aide des touches  $\uparrow \downarrow$ , sélectionnez le mois pour lequel vous désirez enquêter, puis appuyez sur <ENTRÉE>. Les détails de l'historique d'achats de ce client s'affichent, incluant les numéros de transaction, les articles achetés et les prix payés.

| Purchase Menu        | \$                 |               | A             |                                    | 🗢 (II) I           | × ×                | Ģ                                            |
|----------------------|--------------------|---------------|---------------|------------------------------------|--------------------|--------------------|----------------------------------------------|
| - Purchase History   | Register Invor     | tery Managemo | nt Inquiry Ma | intonance Polling M                | indules Custemer E | mail Utilities     | HotKi                                        |
| - Purchase Inquiry   |                    |               | Details Pu    | irchase Analysis                   |                    | Close              | December + 2010 - Today                      |
|                      | F1                 | F2            | F             | 3                                  | F5                 | )                  |                                              |
|                      | FS                 | F7            | E             | 8                                  | I FI               | 1                  | November 2010<br>5 M T W T F S               |
|                      |                    |               | DETAILS       | PURCHASE ANALY                     | SIS                | 2                  | 1 2 3 4 5 6<br>7 8 9 10 11 12 13             |
|                      | Phone 631-3        | 3336 N        | ame GSI       | TEST                               |                    |                    | 2 22 23 24 25 28 27                          |
|                      | Date               | Bill          | Empl SKU      | St                                 | de Oty             | Price              | and and and                                  |
|                      | 11/05/10           | 0060196552    | 1111 1000250  | THU 12442 YER 1<br>THU 12442 KHA 1 | 1                  | 69.99 M<br>69.99 M | December 2010                                |
|                      | 12/05/10           | 0060136003    | 1111 1000656  | 1 1HU-12439 -TEA-II                |                    | P3.33 M            | SMTWTFS                                      |
|                      |                    |               |               |                                    |                    |                    | 6 6 7 0 5 10 11                              |
|                      |                    |               |               |                                    |                    |                    | 12 13 14 15 15 17 18<br>18 20 21 22 25 24 25 |
|                      |                    |               |               |                                    |                    |                    | 26 27 28 29 39 51                            |
|                      |                    |               |               |                                    |                    |                    | A second second                              |
|                      |                    |               |               |                                    |                    |                    | January 2011<br>5 M T W T F S                |
|                      |                    |               |               |                                    |                    |                    | 21314 5 8 7 8                                |
|                      | >> Monthly Tr      | ital          |               |                                    | 3.00               | 0.08 R             | 10 11 12 13 14 15<br>15 17 10 19 20 21 22    |
|                      |                    |               |               |                                    |                    | 203.97 H           | 21,20,25,26,27,26,28<br>20,30                |
| ich                  | A - Purchase Hatoy |               | 17 1 2010     |                                    |                    |                    |                                              |
|                      |                    | 0.00 -54 7    | OVENDE        | CDIDTION OD CD                     |                    | 7                  |                                              |
| Serator Instructions | USE ANNOW          | 5 UH 4-12 1   | O VIEW DES    | CRIPTION OR STY                    | LE                 |                    |                                              |
|                      |                    |               |               |                                    | ine<br>Va          | dind<br>dep        |                                              |
|                      |                    |               |               |                                    |                    |                    |                                              |
|                      |                    |               |               |                                    |                    |                    | 1                                            |
|                      |                    |               |               |                                    |                    |                    |                                              |

5) Sélectionnez **[F1]** pour alterner entre le numéro et la description d'un style.

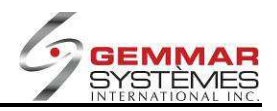

## 9.1.9.2.2 Enquête achats

- 1) Sélectionnez « Enquête achats », suivi de l'ID de l'employé.
- 2) Entrez le code client/numéro de téléphone du client ou appuyez sur **[F1]** pour rechercher le client.
- 3) Une liste d'achats effectués triés par classe ainsi que des recommandations de styles pour achats subséquents s'affichent.
- 4) Utilisez les touches  $\uparrow \downarrow$  pour sélectionner une classe, puis utilisez l'une des touches suivantes.

### [F1] Achats

Affiche les achats du client inclus dans la classe sélectionnée. Utilisez les touches ↑↓ pour sélectionner un style et appuyez sur <**ENTRÉE**> pour voir l'image.

### [F2] Recommandé

Affiche une liste des styles inclus dans la classe sélectionnée, basés sur l'historique d'achat du client. Utilisez les touches  $\uparrow \downarrow$  pour sélectionner le fournisseur/style désiré et appuyez sur **<ENTRÉE>** pour voir les grandeurs offertes.

### [F3] Voir image

Affiche l'image de l'article sélectionné.

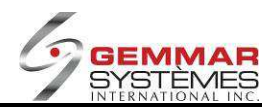

# 9.1.9.3 Sélection de client

- 1) Dans le menu principal, cliquez « Client ».
- 2) Sélectionnez « Sélection client », puis entrez le code ID de l'employé.

| hTouch Retail-1 PDV - 01 -                             | - Mar 10:33                         |                                                                                                    | GSI V11             |                                |                                                                                     | Ferm                                                                                                    |
|--------------------------------------------------------|-------------------------------------|----------------------------------------------------------------------------------------------------|---------------------|--------------------------------|-------------------------------------------------------------------------------------|----------------------------------------------------------------------------------------------------|
| Menu Client<br>A - Maintenance Client                  | \$ \$                               | Gestion Enquête                                                                                             | Maintenance Polling | Applications Cliv<br>Speciales | ent E-Courrier Utilitaire                                                           | Couche<br>Rapide                                                                                                    |
| B - Menu D'achat                                       |                                     | S                                                                                                    | election Du Client  |                                | Fermer                                                                              | Décembre \star 2007 🔹 Aujourdhui                                                                                                    |
| C - Sélection Client                                   | F1                                  | F2                                                                                                    | (F3)                | F4                             | F5                                                                                  |                                                                                                    |
| D - Clients Inactifs                                   | ES                                  | (F7)                                                                                                    | E8                  | <b>E9</b>                      | EII                                                                                 | Novembre 2007<br>D.L.M.M.J.V.S                                                                                                    |
| E - Utilitaires Client                                 |                                     |                                                                                                    |                     | A CEO                          |                                                                                     | 4 5 6 7 8 9 10                                                                                                    |
| G - M A J Client Par Cd<br>H - M A J Détail Client (cc | Typ<br>L<br>Cor<br>Code P<br>(<br>( | Code Client 631 e(M/W/E/R) Sexe (M/F) angue (A/F) de Régional C/R (O/N) npte Majeur Stat De A Dritòres en N |                     | Sequence                       | A)No. Téléphone<br>(B)Nom de Client<br>(C)Code Postal<br>(A)Afficher<br>(B)Imprimer | Discretion         Discretion         Discretion <thdiscretion< th="">         Discretion         Discreti</thdiscretion<> |
|                                                        | Sélection Client                    |                                                                                                    |                     |                                | J                                                                                   |                                                                                                    |
| nstruction Opérateur                                   | SELECTIONNEZ                        | OPTION                                                                                                    |                     |                                |                                                                                     |                                                                                                    |
|                                                        |                                     |                                                                                                    |                     |                                | Imoging                                                                             |                                                                                                    |
|                                                        |                                     |                                                                                                    |                     |                                | 2                                                                                   |                                                                                                    |

3) Recherchez par : (vous pouvez faire une recherche avec aucun, un ou plusieurs de ces paramètres)

- Numéro de téléphone
- Type (courrier (M), grossiste (W), détaillant (R), employé (E))
- Sexe
- Langue
- Code régional
- Comptes recevables
- Code postal
- Critères en option
- Critères du style

### Exemple : Recherche de tous les clients qui ont acheté le style ABCD du fournisseur XYZ.

Appuyez sur <ENTRÉE> jusqu'à ce que le curseur soit positionné dans le champ de critères de style.
 Entrez O(ui).

- 3) Entrez le **fournisseur** [XYZ].
- 4) Entrez le style [ABCD] et appuyez sur <ENTRÉE>.
- 5) Sélectionnez [F2] pour afficher le prochain client.

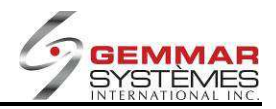

# 9.1.9.4 Imprimer un rapport des clients inactifs

- 1) Dans le menu principal, cliquez « Client ».
- 2) Sélectionnez « **Clients inactifs** », puis entrez le code ID de l'employé.

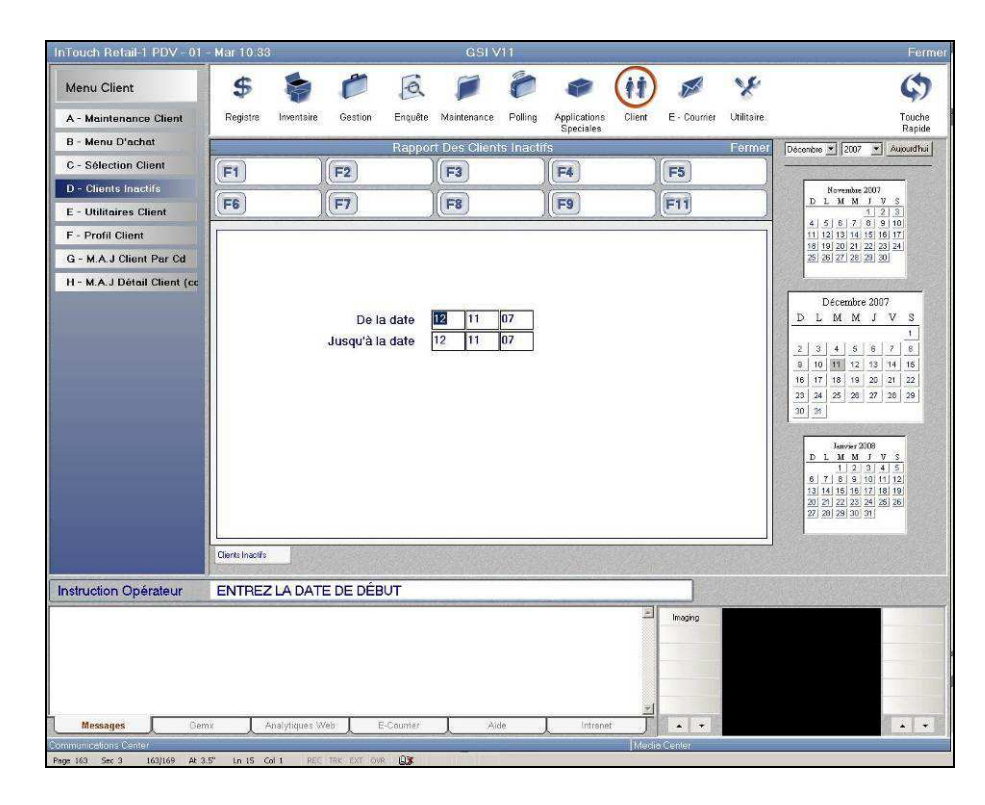

3) Entrez la date de début et de fin.

4) Un rapport se génère aussitôt et affiche les clients inactifs pour les dates indiquées.

**NOTE** : Soyez attentif puisque ceci peut générer un rapport très long et prendre beaucoup de temps.

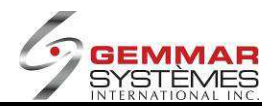

# 9.1.9.5 Utilitaires client

- 1) Dans le menu principal, cliquez « Client ».
- 2) Sélectionnez « Utilitaires client », puis entrez le code ID de l'employé.

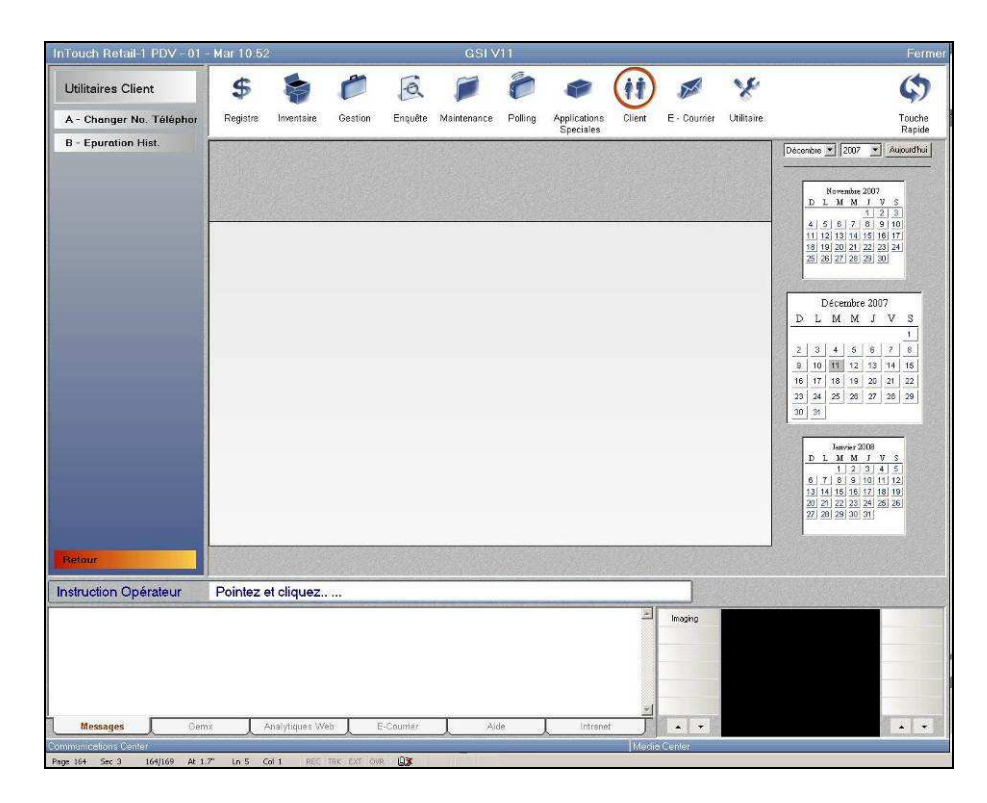

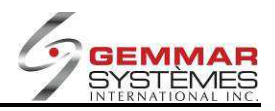

# 9.1.9.5.1 Changer le numéro de téléphone d'un client

1) Sélectionnez « Changer No. Téléphone », puis entrez le code ID de l'employé.

| InTouch Retail-1 PDV - 01                      | - Mar 10 54        |                                                                                                    | GSI V11             |                             |                    |            | Ferm                                                                                                    |
|------------------------------------------------|--------------------|----------------------------------------------------------------------------------------------------|---------------------|-----------------------------|--------------------|------------|----------------------------------------------------------------------------------------------------|
| Utilitaires Client<br>A - Changer No. Teléphor | \$ \$              | Gestion Enqui                                                                                                    | te Maintenance Poll | ng Application<br>Speciales | s Client E - Courr | Vilitaire. | (S)<br>Touche<br>Rapide                                                                                                    |
| B - Epuration Hist.                            |                    | Chang                                                                                                    | jement No. De Tele  | phone                       |                    | Fermer     | Décembre 💌 2007 💌 Aujourdhui                                                                                                    |
|                                                | F1 M.A.J.          | F2                                                                                                    | (F3)                | F4                          | F5                 |            |                                                                                                    |
|                                                | Cod<br>Ac<br>Ac    | e Client Nom Prénom Interse 1 Prénom Prénom Prénom Prénom Prénom Prénom Prénom Postal Interse 2 Postal Interse 1 Postal Interse 4 Postal Interse 4 Postal Inter |                     | Prov                        |                    |            | Bernhol 200*         S           b         M         M         2         5           4         5         6         7         8         10           11         21         3         10         11         23         24         10           11         21         3         23         23         23         23         23         23         23         23         23         23         23         23         23         23         23         23         23         23         23         23         23         23         23         23         23         23         23         23         23         23         23         23         24         5         6         7         6         10         10         10         10         10         10         10         10         11         10         10         11         10         10         10         10         10         10         10         10         10         10         10         10         10         10         10         10         10         10         10         10         10         10         10         10         10 |
| Retour                                         | Changer No. Télép. | DE REGIONAL                                                                                                    |                     |                             | E Imaging          |            | 22 20 24 20 25                                                                                                    |
| Messages Gen                                   | n Analytiques 1    | Web E-Counter                                                                                                    | Aide                | Intrei                      | vet                |            |                                                                                                    |

- 2) Entrez le numéro de téléphone et autres détails du client.
- 3) Entrez le **nouveau numéro** de téléphone.
- 4) Lorsque vous avez terminé, sélectionnez [F1] pour la mise à jour.

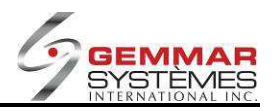

# 9.1.9.5.2 Effacer l'historique d'achats d'un client

**NOTE** : Cette fonction ne devrait être utilisée qu'avec les consignes du centre d'assistance de votre siège social.

1) Sélectionnez « Épuration hist. ».

2) Entrez le mot de passe (fournit par le siège social)

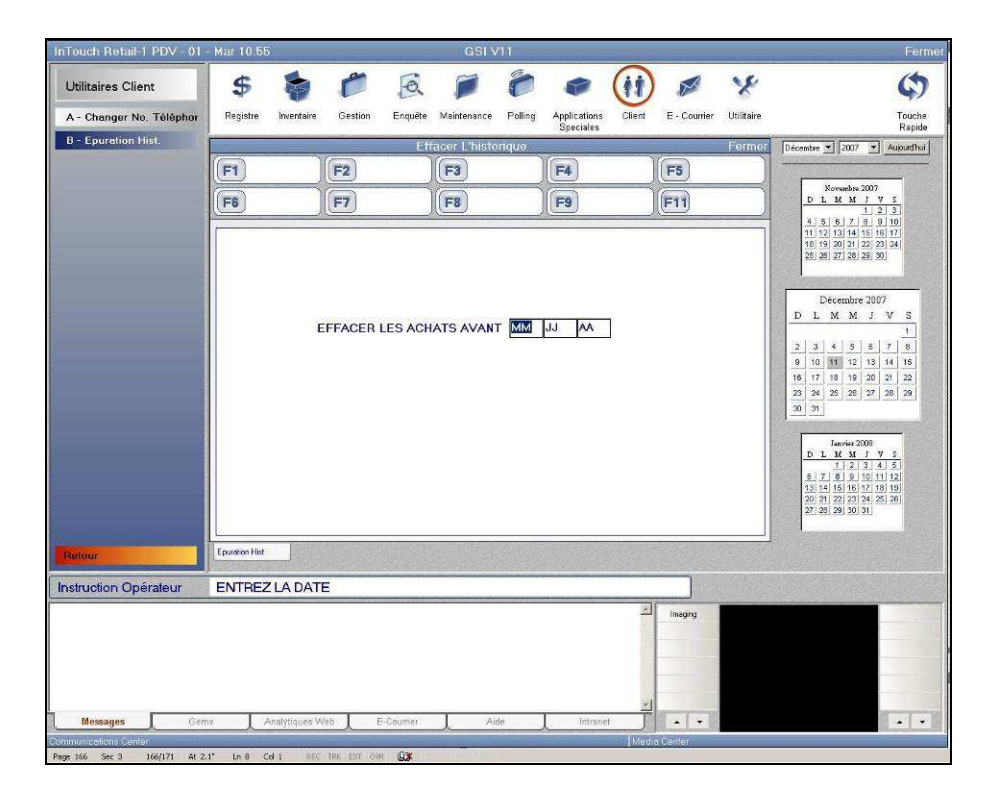

3) Entrez la date désirée. Le système effacera tout l'historique d'achats du client jusqu'à cette date.

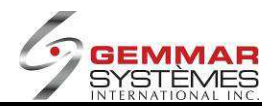

# 9.1.9.6 Profil de client

- 1) Dans le menu principal, cliquez « Client ».
- 2) Sélectionnez « **Profil client** », puis entrez le code ID de l'employé.

|                             | - Mar Turon                  |                  | GSI V11               |                                |                 |                                                                                                    | Ferm                                                                                                    |  |
|-----------------------------|------------------------------|------------------|-----------------------|--------------------------------|-----------------|----------------------------------------------------------------------------------------------------|----------------------------------------------------------------------------------------------------|--|
| Menu Client                 | \$ 🍃                         | 6                | 10                    |                                | ) 🖉             | *                                                                                                    | \$                                                                                                    |  |
| A - Maintenance Client      | Registre Inventaire          | Gestion Enquête  | Maintenance Polling   | Applications Clie<br>Speciales | nt E - Countier | Utilitaire                                                                                                    | Touche<br>Rapide                                                                                                    |  |
| B - Menu D'achat            |                              | Eng              | uete Profil De Client |                                |                 | Formor Décembre                                                                                                    | • 2007 • Aujourdhui                                                                                                    |  |
| C - Sélection Client        | F1                           | F2               | F3                    | F4                             | FS              |                                                                                                    |                                                                                                    |  |
| D - Clients Inactifs        | F6                           | F7               | F8                    | F9                             | E11             | DL                                                                                                    | Acreambre 2007<br>M M J V S                                                                                                    |  |
| E - Utilitaires Client      |                              |                  |                       |                                | JIC-19          | 4.5                                                                                                    | <u>1 2 3</u><br>6 7 8 9 10                                                                                                    |  |
| F - Profil Client           |                              |                  |                       |                                |                 | 11 12<br>18 19                                                                                                    | 13 14 15 16 17<br>20 21 22 23 24                                                                                                    |  |
| G - M.A.J Client Par Cd     |                              |                  |                       |                                |                 | 25.28                                                                                                    | 27 28 29 30                                                                                                    |  |
| H - M.A.J Detail Client (cc |                              |                  | 1                     |                                |                 |                                                                                                    | écembre 2007                                                                                                    |  |
|                             |                              | Nombre de Client |                       |                                |                 | DL                                                                                                    | MMJVS                                                                                                    |  |
|                             |                              | Achat Minimu     |                       |                                |                 | 2 3                                                                                                    | 4 5 5 7 8                                                                                                    |  |
|                             |                              | Taill            |                       |                                |                 | 9 10                                                                                                    | 11 12 13 14 16                                                                                                    |  |
|                             |                              | Large            | ur 🗌                  |                                |                 | 18 17 23 24                                                                                                    | 18 19 20 21 22<br>25 28 27 28 29                                                                                                    |  |
|                             |                              | and the second   |                       |                                |                 | 30 31                                                                                                    |                                                                                                    |  |
|                             |                              |                  |                       |                                |                 |                                                                                                    |                                                                                                    |  |
|                             |                              |                  |                       |                                |                 |                                                                                                    | Tampian 2008                                                                                                    |  |
|                             |                              |                  |                       |                                |                 | DL                                                                                                    | Janvier 2008<br>M M J V S                                                                                                    |  |
|                             |                              |                  |                       |                                |                 | D L<br>517                                                                                                    | Janvier 2008<br>M M J Y S<br>1 2 3 4 5<br>8 9 10 11 12<br>15 16 17 18 19                                                                                                    |  |
|                             |                              |                  |                       |                                |                 | <u>b</u> L<br><u>6</u> ]7<br>13]14<br>20[21]<br>27[23]                                                                                                    | Janvier 2000         M         J         Y         S           1         2         3         4         5         5         5         5         5         1         1         1         1         1         1         1         1         1         1         1         1         1         1         1         1         1         1         1         1         1         1         1         1         1         1         1         1         1         1         1         1         1         1         1         1         1         1         1         1         1         1         1         1         1         1         1         1         1         1         1         1         1         1         1         1         1         1         1         1         1         1         1         1         1         1         1         1         1         1         1         1         1         1         1         1         1         1         1         1         1         1         1         1         1         1         1         1         1         1         1 <t< td=""></t<>                                                                                                    |  |
|                             |                              |                  |                       |                                |                 | D L<br>5 7<br>13 14<br>20 21<br>27 23                                                                                                    | Janvier 2008           M         M         J         7         5           1         2         3         4         5           8         9         10         11         12           15         16         17         18         19           22         23         24         26         26           28         30         31                                                                                                    |  |
|                             | Profi Clest                  |                  |                       |                                |                 | D L<br>6.7<br>13.14<br>20.21<br>27.23                                                                                                    | Janvier 2008           M. Xt. J. Y. S.           1         2         3         4         5           8         9         10         11         12           16         7         18         19         22         23         24         25         26           29         30         31                                                                                                    |  |
| nstruction Opérateur        | Prof Clerk<br>ENTREZ LE NON  | IBRE DE CLIENTS  | 8                     |                                |                 | D L<br>5 7<br>33 44<br>20 27<br>27 29                                                                                                    | January 2000         M         J         Y         S           1         2         3         4         5           8         9         10         11         12           16         16         16         10         12           22         22         22         22         22         22         22         20         20         20         20         20         20         20         20         20         20         20         20         20         20         20         20         20         20         20         20         20         20         20         20         20         20         20         20         20         20         20         20         20         20         20         20         20         20         20         20         20         20         20         20         20         20         20         20         20         20         20         20         20         20         20         20         20         20         20         20         20         20         20         20         20         20         20         20         20         20         20                                                                                                    |  |
| nstruction Opérateur        | Ped Gest                     | IBRE DE CLIENTS  | S                     |                                | Imaging I       | D L<br>8 7 7<br>20 21<br>27 22                                                                                                    | Model         J         Y         Y <thy< th="">         Y         <thy< th=""> <thy< th=""></thy<></thy<></thy<>                                                                                                    |  |
| nstruction Opérateur        | Peol Clest                   | IBRE DE CLIENTS  | 8                     |                                | A Insgry        | D L<br>57<br>20 20<br>20 20<br>20<br>20 20<br>20<br>20<br>20<br>20<br>20<br>20<br>20<br>20<br>20<br>20<br>20<br>20<br>2                                                                                                    | Model         F         S         S                                                                                                    |  |
| nstruction Opérateur        | Peri Clest                   | IBRE DE CLIENTS  | 8                     |                                | A Insgry        | <b>D</b> L<br><b>8</b> : 7<br>7<br>32: 14<br>20: 21<br>27: 22<br>27: 22<br>27: 25<br>27: 25<br>27: 25<br>27: 25<br>27: 25<br>27: 25<br>27: 25<br>27: 25<br>27: | Janeno 2000         M         Y         Y         S         J         J <thj< th="">         J         J         J         J         J         J         J         J         J         J         J         J         J         J         J         J         J         J         J         J         J         J         J         J         J         J         <thj< th="">         J         J         J         J         J         J         J         J         J         J         J         J         J         J         J         J         J         J         J         J         J         J         J         J         J         <thj< th=""> <thj<< td=""></thj<<></thj<></thj<></thj<>                                                                                                    |  |
| nstruction Opérateur        | Proti Clent<br>ENTREZ LE NON | IBRE DE CLIENTS  | 8                     |                                | Inserg          | <u>B</u> L<br><u>8</u> 7<br>7<br>13 14<br>20 21<br>27 23                                                                                                    | Marching 2000         M         Y         Y         S         1         2         1         4         3         4         3         5         1         12         3         4         3         3         1         12         3         4         3         3         1         12         3         4         3         3         1         12         3         4         3         3         13         13         13         13         13         12         12         13         13         13         13         13         13         13         12         13         13         12         13         13         12         13         13         12         13         13         12         13         12         13         12         13         12         13         12         13         12         13         12         12         12         12         12         12         12         12         13         12         12         12         12         12         13         12         12         12         12         12         12         12         12         12         12         12 <th 12<="" td=""></th>                                                                                                    |  |
| nstruction Opérateur        | Proti Clevi<br>ENTREZ LE NON | IBRE DE CLIENTS  | S<br>Ade              | Integrat                       | T Inaging       | 0 L<br>5 7<br>13 53<br>20 2 7<br>27 28                                                                                                    | Marchine         2000         Marchine         Marchine <th< td=""></th<> |  |

3) Entrez le nombre de clients dans le champ « Nombre de clients », puis appuyez sur « ENTRÉE ».

4) Entrez un montant minimum d'achat dans « Achat minimum ».

5) Entrez un groupe de coordonnées précis dans le champ « Coordonnée ».

6) Entrez une grandeur précise ou appuyez sur <ENTRÉE> pour passer à l'étape suivante.

7) Entrez une largeur précise ou appuyez sur <ENTRÉE> pour passer à l'étape suivante.

8) Selon les sélections, le système génère une liste tous les clients qui répondent à ces critères. Utilisez les **touches Page Haut et Page Bas** pour vous déplacer dans la liste.

Pour imprimer celle-ci, sélectionnez **[F1] Imprimer**.

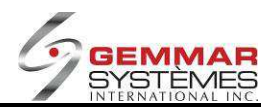

# 9.1.9.7 M.A.J. client par CD

1) Dans le menu principal, cliquez « Client ».

2) Sélectionnez « M.A.J. client par CD », puis entrez le code ID de l'employé.

**NOTE :** Cette fonction ne devrait être utilisée qu'avec l'autorisation et les consignes du centre d'assistance de votre siège social.

# 9.1.9.8 M.A.J. détail client CD

1) Dans le menu principal, cliquez « Client ».

2) Sélectionnez « M.A.J. détail client (CD) », puis entrez le code ID de l'employé.

**NOTE :** Cette fonction ne devrait être utilisée qu'avec l'autorisation et les consignes du centre d'assistance de votre siège social.
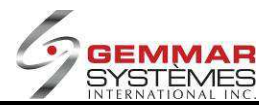

# 9.1.10 I- Menu Courriels

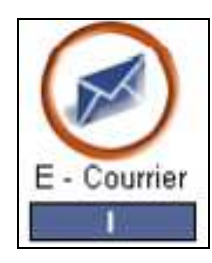

| Menu E-courrier       |
|-----------------------|
| A - Message à Envoyer |
| B - Enquete Reception |

# 9.1.10.1 Envoi de messages électroniques

1) Dans le menu principal, cliquez « Courriel ».

2) Sélectionnez « Messages à envoyer », puis entrez le code ID de l'employé.

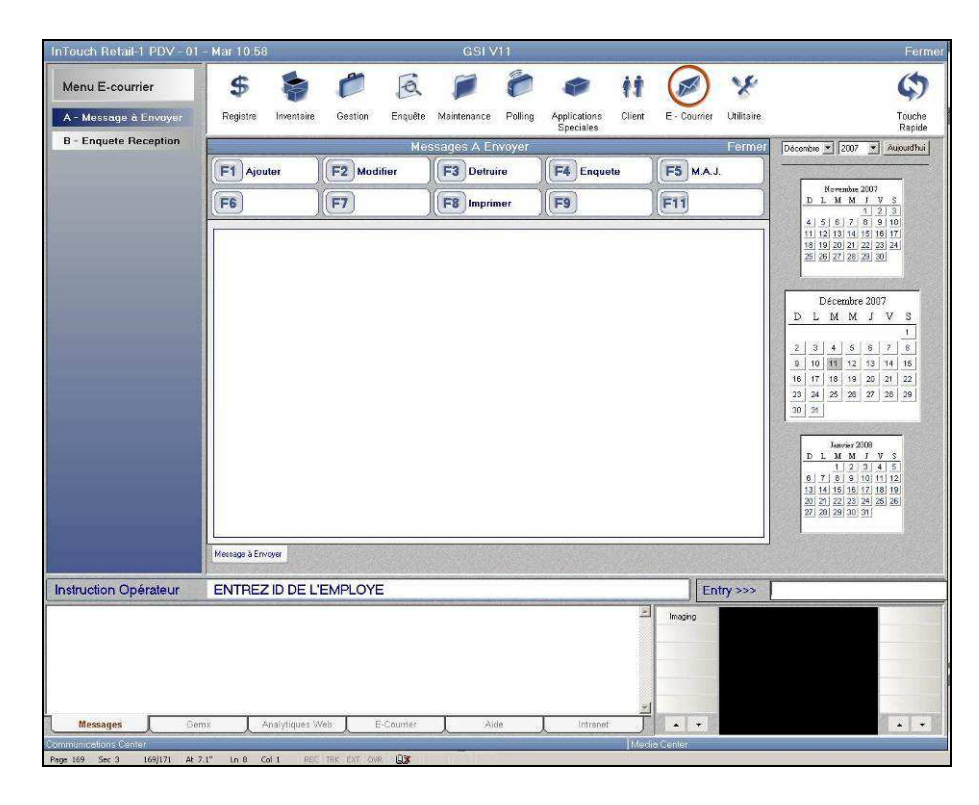

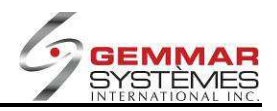

# [F1] Ajouter

1) Entrez le nom ou le département de la personne à qui est destiné le message ou appuyez sur <ENTRÉE> pour afficher la liste de tous les noms ou départements disponibles. Utilisez les touches ↓↑ pour sélectionner le nom ou le département désiré et appuyez sur <ENTRÉE> pour l'accepter.

2) Entrez le sujet du message.

3) Le système demande si c'est « Urgent??? O/N »

O = Le message est urgent.

N = Le message n'est pas urgent.

4) Le système demande si c'est « Confidentiel O/N »

O = Le message peut être lu uniquement par la personne à qui il est destiné.

N = Tout employé peut voir ce message.

5) Composez votre message.

6) Lorsque vous avez terminé, sélectionnez [F5] pour la mise à jour.

## [F2] Modifier

1) Une fenêtre présentant un sommaire de tous les messages s'ouvre, indiquant si les messages sont confidentiels ou non.

2) Utilisez les touches  $\uparrow \downarrow$  pour sélectionner le message à modifier et appuyez sur <ENTRÉE> pour l'accepter.

3) Modifiez le message et sélectionnez [F5] pour la mise à jour lorsque vous avez terminé.

## [F3] Détruire

1) Une fenêtre présentant un sommaire de tous les messages s'ouvre, indiquant si les messages sont confidentiels ou non.

2) Utilisez les touches  $\uparrow \downarrow$  pour sélectionner le message à supprimer et appuyez sur **<ENTRÉE**> pour l'accepter.

3) Sélectionnez **[F3] Détruire**. Répondez **O**(ui) pour confirmer la suppression du message.

## [F4] Enquête

1) Une fenêtre présentant un sommaire de tous les messages s'ouvre, indiquant si les messages sont confidentiels ou non.

2) Utilisez les touches  $\uparrow \downarrow$  pour sélectionner le message recherché et appuyez sur **<ENTRÉE**> pour l'accepter.

## [F5] M.A.J.

Met le message à jour une fois terminé.

## [F8] Imprimer

1) Une fenêtre présentant un sommaire de tous les messages s'ouvre, indiquant si les messages sont confidentiels ou non.

2) Utilisez les touches ↑↓ pour sélectionner le message à imprimer et appuyez sur <**ENTRÉE**> pour l'accepter.

3) Sélectionnez [F8] pour imprimer.

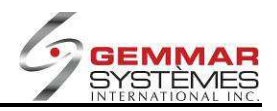

# 9.1.10.2 Voir les messages reçus

- 1) Dans le menu principal, cliquez « Courriel ».
- 2) Sélectionnez « Enquête réception », puis entrez le code ID de l'employé.

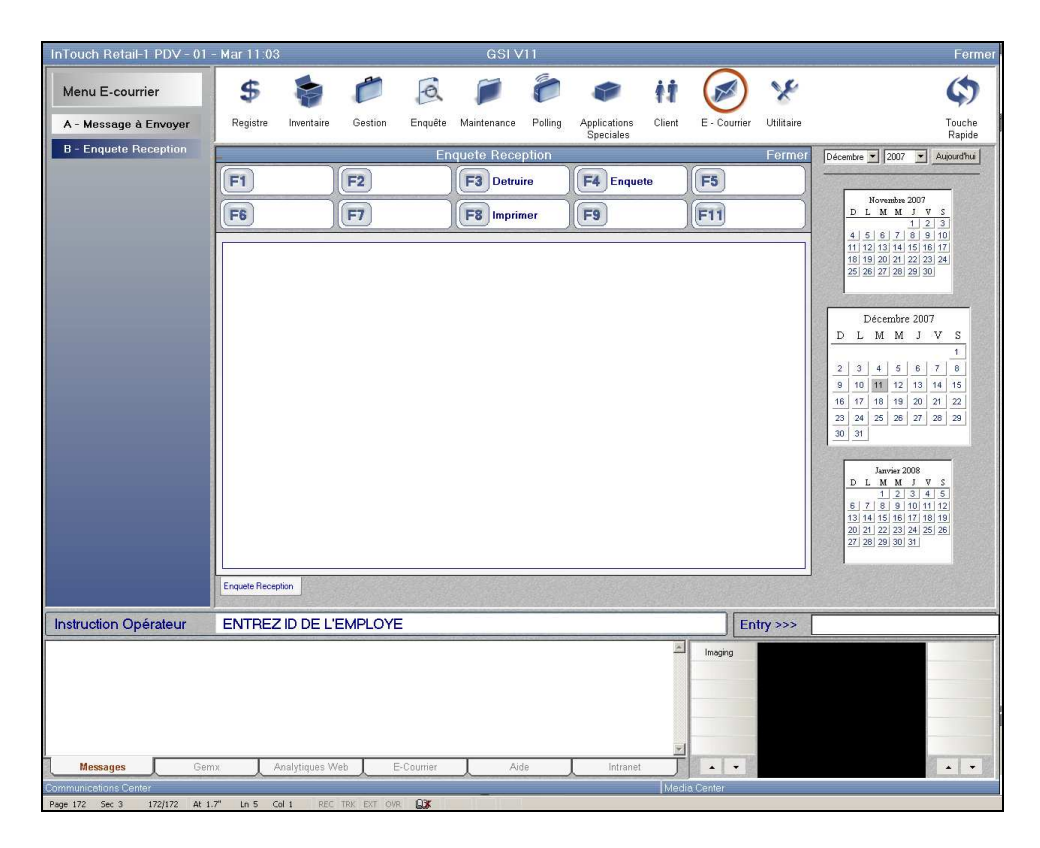

## [F3] Détruire

1) Une fenêtre présentant un sommaire de tous les messages s'ouvre, indiquant si les messages sont confidentiels ou non.

2) Utilisez les touches  $\uparrow \downarrow$  pour sélectionner le message à supprimer et appuyez sur **<ENTRÉE>** pour l'accepter.

3) Sélectionnez **[F3] Détruire**. Répondez **O**(ui) pour confirmer la suppression du message.

#### [F4] Enquête

1) Une fenêtre présentant un sommaire de tous les messages s'ouvre, indiquant si les messages sont confidentiels ou non.

2) Utilisez les touches  $\uparrow \downarrow$  pour sélectionner le message recherché et appuyez sur **<ENTRÉE**> pour l'accepter.

## [F8] Imprimer

1) Une fenêtre présentant un sommaire de tous les messages s'ouvre, indiquant si les messages sont confidentiels ou non.

2) Utilisez les touches  $\uparrow \downarrow$  pour sélectionner le message à imprimer et appuyez sur **<ENTRÉE>** pour l'accepter.

3) Sélectionnez [F8] pour imprimer.

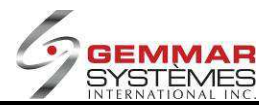

# 9.1.11 L- Menu Utilitaires

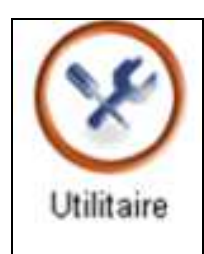

| Menu Utilitaire           |
|---------------------------|
| A - Sauvegarde            |
| B - Support               |
| C - Télécharg. Pdt Au Pdv |
| D - Version P.D.V         |
| E - M.A.J. Gsi            |

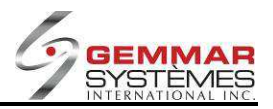

# 9.1.11.1 Sauvegarde

Cette fonction n'est plus utilisée et sera retirée.

## 9.1.11.2 Support

1) Dans le menu principal, cliquez « Utilitaire ».

2) Sélectionnez « Support ».

| Su  | upport               |
|-----|----------------------|
| A   | - Fichier Contrôle 1 |
| в   | - Fichier Contrôle 2 |
| С   | - Effacer Ventes     |
| E   | - Carte De Crédit    |
| F   | - Modifie Inventaire |
| G   | - Session D O S      |
| н   | - Installer          |
| 1 - | Configuration        |
| J · | - Niveau Programmes  |
| к   | - Répertoire         |
| L   | - Test Du Polling    |

Ces fonctions sont entièrement maintenues par votre siège social et le soutien technique de GSI. Le PDB ne devrait pas avoir accès à celui-ci. Si des modifications sont requises, veuillez communiquer avec le personnel de votre siège social ou le soutien technique GSI.

# 9.1.11.3 Télécharg. PDT au PDV

Il s'agit d'une méthode alternative pour les inventaires physiques. Pour plus d'information, veuillez vous référer à la phase 5 du Manuel d'inventaire physique.

1) Dans le menu principal, cliquez « Utilitaire ».

2) Sélectionnez « Télécharg. PDT au PDV ».

# 9.1.11.4 Version P.D.V.

Cette fonction n'est plus utilisée et sera retirée.

# 9.1.11.5 M.A.J. GSI

Cette fonction n'est plus utilisée et sera retirée.

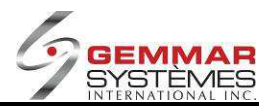

## Révisions du document

| Date         | Init. | Révision                                                                  | Section   | No. Issue |
|--------------|-------|---------------------------------------------------------------------------|-----------|-----------|
| 21 mars 2012 | P.C.  | Création nouveau document et format aux standards (texte et images).      |           |           |
|              |       | Ajouté numéro de section pour chaque entête                               |           | 315539    |
|              |       | Ajouté section « Pour débuter avec Retail-1 <sup>®</sup> PDV »            | 9.1.1     |           |
| 21 mars 2012 | P.C.  | Corrigé problème de format pour le calendrier                             | 9.1.1.7   | 315539    |
| 22 mars 2012 | P.C.  | Corrigé problèmes de format de pages et entêtes à travers document        |           | 315539    |
|              |       | Remplacé écrans pour nouveaux menus de transferts                         | 9.1.3.2   |           |
| 22 juin 2012 | P.C.  | Déplacé tables des révisions à la fin du document et enlevé de la table   |           | 314820    |
|              |       | des matières                                                              |           |           |
| 14 juin 2013 | P.C.  | Ajouté note qu'un astérisque (*) apparaît à côté du prix courant pour un  | 0151      | 319713    |
|              |       | UGS/style avec une réduction temporaire.                                  | 9.1.5.1   |           |
|              |       | Ajouté note v11.3+ option sélection pour fournisseur dans le menu         | 01242     | 329495    |
|              |       | d'impression des bons de commande ouverts.                                | 9.1.3.4.3 |           |
|              |       | Ajouté note v11.3+ le CUP imprime sur le rapport sous l'UGS (Rapport      | 01247     | 329496    |
|              |       | bon de commande).                                                         | 9.1.3.4.7 |           |
| 18 juin 2013 | P.C.  | Ajouté note à propos de « Deuxième mode de paiement avec Cr/Ce/CA         | 0121      | 257845    |
|              |       | (O/N) » lorsque vous utilisez des chèques-cadeaux ou notes de crédit.     | 9.1.2.1   |           |
|              |       | Corrigé information pour quitter le mode de formation.                    | 9.1.8.1   | 331839    |
| 4 oct. 2013  | P.C.  | Ajouté nouveau menu « BBR-Transferts sortant en attente »                 | 9.1.3.2.7 | 333811    |
| 21 mai 2014  | P.C.  | Corrections d'orthographe et grammaire                                    |           | 342688    |
| 4 fév. 2015  | P.C.  | Mise à jour de l'image d'écran pour les mises de côtés âgées, réviser les | 9.1.2.16  | 337039    |
|              |       | procédures et ajouté exemple du rapport imprimé.                          | 9.1.5.5.3 | 346321    |
| 16 mars 2015 | P.C.  | Ajouté procédures lorsque « Remboursement valide» (HBF) est à O ou P.     | 9.1.2.12  | 353953    |
| 25 mars 2015 | P.C.  | Mise à jour du format du document                                         |           | 353953    |
|              |       |                                                                           |           |           |
|              |       |                                                                           |           |           |
|              |       |                                                                           |           |           |